#### CONCOURS GENERAL DES METIERS PLASTIQUES ET COMPOSITES - SESSION 2024

#### Epreuve 2 : 2h30 sur poste

#### Nom Prénom du candidat :

Ordre de fabrication

NUMERO : \_

| Epreuve 1 INJECTION  |                                                                                                    |                                                                                                    |  |  |  |
|----------------------|----------------------------------------------------------------------------------------------------|----------------------------------------------------------------------------------------------------|--|--|--|
| Machine              | FANUC 550 kN (650kN)                                                                                                 |                                                                                                    |  |  |  |
| Pièce                | Kit Ecolier                                                                                                    |                                                                                                    |  |  |  |
| Outillage            | Moule à Version ; 3 empreintes                                                                                       |                                                                                                    |  |  |  |
| Matière préconisée   | ABS ; PP                                                                                                    |                                                                                                    |  |  |  |
| Documents ressources | <ol> <li>Dossier Réponse ;</li> <li>Détermination masse volumique</li> <li>Manuel simplifié de la Machine</li> </ol> | <ul> <li>④ Spécification Presse</li> <li>⑤ Fiche matière (PP et ABS)</li> <li>⑥ Dossier de fabrication</li> </ul> |  |  |  |

| Référence<br>pièce     | EQ-ABS-B2          | EQ-PP-V4          | RE-ABS-B2          | RE-PP-V4          | RA-ABS-B2          | RA-PP-V4          |  |
|------------------------|--------------------|-------------------|--------------------|-------------------|--------------------|-------------------|--|
| Masse moulée           |                    |                   |                    |                   |                    |                   |  |
| Matière                | ABS                | PP                | ABS                | PP                | ABS                | PP                |  |
| Colorant               | 2% Bleu            | 4% Vert           | 3% Violet          | 2% Jaune          | 4,5% Rose          | 3,5% Or           |  |
| Quantité               | 50 Pièces          | 50 Pièces         | 50 Pièces          | 50 Pièces         | 50 Pièces          | 50 Pièces         |  |
| Temps de<br>cycle      |                    |                   |                    |                   |                    |                   |  |
| Référence<br>programme | KIT-ECO-<br>EQ-ABS | KIT-ECO-<br>EQ-PP | KIT-ECO-RE-<br>ABS | KIT-ECO-RE-<br>PP | KIT-ECO-<br>RA-ABS | KIT-ECO-<br>RA-PP |  |
| Masse pièce<br>en gr   | 11,7 ±0,15         | <b>9,8</b> ±0,15  | 15,15 ±0,15        | 13,25 ±0,15       | 10,5 ±0,15         | <b>8,6</b> ±0,15  |  |

# Activités prises en compte pour l'évaluation :

- Contrôler les sécurités machine.
- Justifier les équipements de sécurité du régleur processus.
- Contrôler le bridage
- Déterminer la matière par essai de masse volumique
- Préparer la matière première et son traitement hygroscopique
- Charger le programme (vérification de mise route des chauffes)
- Réaliser le calcul de dosage en fonction de la demande des évaluateurs
- Préparer le colorant en fonction de la production (si demande jury)
- Mettre en place la version (à voir avec aide technique)
- Contrôler et afficher la fiche de réglage en fonction de la pièce
- Mettre en production la presse (avec ou sans robot)
- Réaliser un essai du temps de maintien
- Contrôler le produit et ajuster les paramètres en conséquence.
- Mettre au point le procédé en ajustant les paramètres
- Réaliser la production de 50 Pièces
- Réaliser les calculs de limites de contrôle MSP
- Arrêt de la production.
- Remise à l'état initiale du poste de transformation.

#### **CONCOURS GENERAL DES METIERS PLASTIQUES ET COMPOSITES - SESSION 2024**

Epreuve 2: 2h30 sur poste

**JUSTIFICATIONS ECRITES :** 

#### A. Choix de la matière et de la production :

1. Réalisation de la procédure au laboratoire, en fonction de l'échantillon donné.

Résultat de masse volumique obtenu \_\_\_\_\_gr/cm<sup>2</sup>

2. Suivant le résultat obtenu, entourer la matière

#### ABS PP

3. Déterminer le nom complet de la matière, sa structure et son groupe (TD/TP) ?

| Nom complet : |
|---------------|
| Structure :   |
| Groupe :      |

## B. Préparer la matière :

# 4. Vérification de la course de dosage affichée ?

#### Paramètres à rechercher :

| <b>A A A A A</b> | Masse de la moulée :<br>Masse volumique de la matière :<br>Diamètre de la vis : (voir annexe 2)<br>Matelas :<br>Coefficient de rétractation : (Aide-mémo | <br><br>pire)      | gr<br>gr/c<br>mm<br>% | :m <sup>3</sup> |
|------------------|----------------------------------------------------------------------------------------------------|--------------------|-----------------------|-----------------|
|                  | Formules :                                                                                                    |                    |                       |                 |
|                  | Masse Volumique = Masse / Volume                                                                                                    |                    | Volume à chaud        |                 |
|                  | Volume à chaud = $\frac{Volume à froid}{Coef de rétractation}$                                                                                           | Course de dosage = | Section Vis           | + Matelas       |

## CONCOURS GENERAL DES METIERS PLASTIQUES ET COMPOSITES - SESSION 2024

Epreuve 2: 2h30 sur poste

## C. Le choix de la version

#### Partie fixe

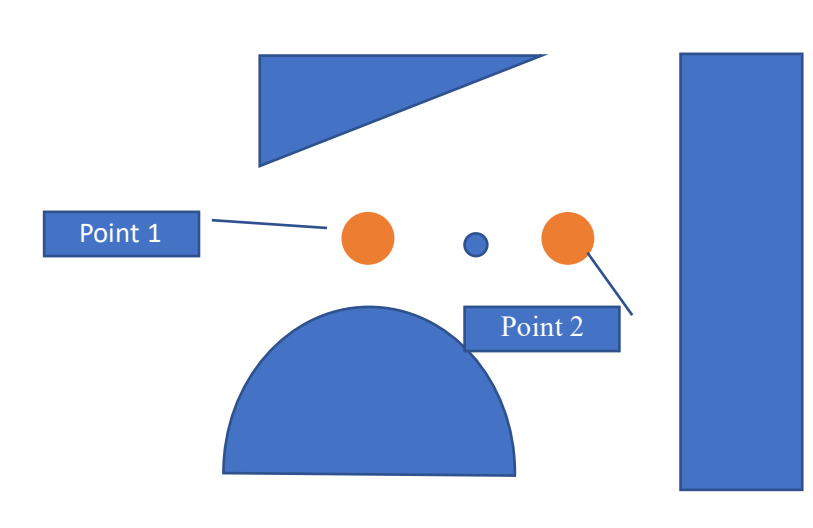

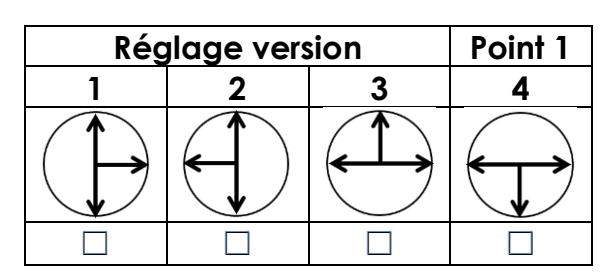

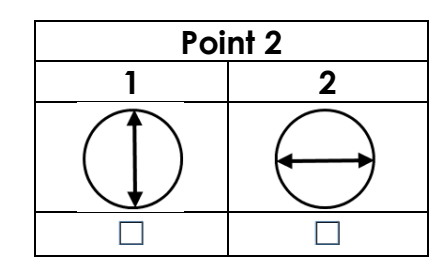

Partie mobile

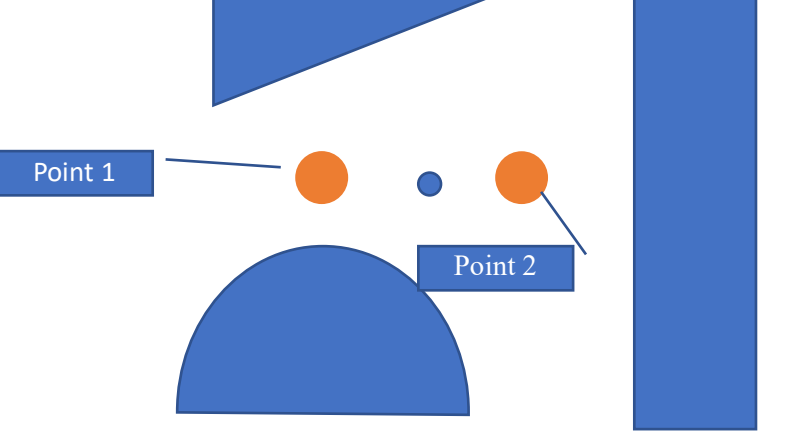

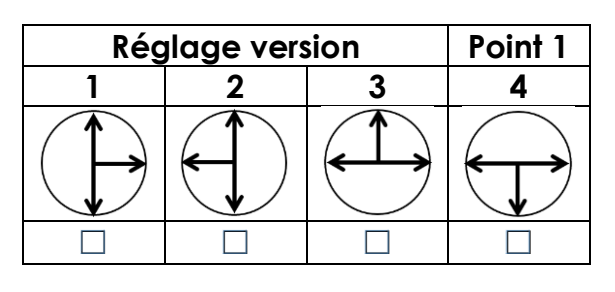

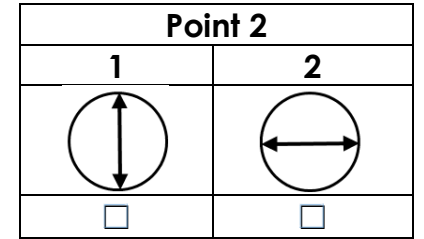

## CONCOURS GENERAL DES METIERS PLASTIQUES ET COMPOSITES - SESSION 2024

## Epreuve 2 : 2h30 sur poste

## D. Le temps de maintien

- Rappel le temps de refroidissement total = Tps de maintien + Tps refroidissement presse

| N° de Mesure                           | 1 | 2   | 3 | 4   | 5 | 6   | 7 | 8   | 9 | Unité      |
|----------------------------------------|---|-----|---|-----|---|-----|---|-----|---|------------|
| Temps de<br>maintien en<br>seconde     | 0 | 0.5 | 1 | 1.5 | 2 | 2.5 | 3 | 3.5 | 4 | En<br>sec. |
| Masse<br>échantillon 1                 |   |     |   |     |   |     |   |     |   | En gr      |
| Masse<br>échantillon 2                 |   |     |   |     |   |     |   |     |   | En gr      |
| Masse<br>échantillon 3                 |   |     |   |     |   |     |   |     |   | En gr      |
| Masse<br>échantillon 4                 |   |     |   |     |   |     |   |     |   | En gr      |
| Masse<br>échantillon 5                 |   |     |   |     |   |     |   |     |   | En gr      |
| Moyenne<br>échantillon                 |   |     |   |     |   |     |   |     |   | En gr      |
| Etendu des<br>échantillons             |   |     |   |     |   |     |   |     |   |            |
| Temps de<br>refroidissement<br>restant |   |     |   |     |   |     |   |     |   | En<br>sec. |

Le temps de maintien optimal sera le temps légèrement supérieur au temps à partir duquel le point d'injection est gelé et donc lorsque le poids des pièces ne varie pas.
Rechercher et indiquer sur le graphe ce temps optimal.

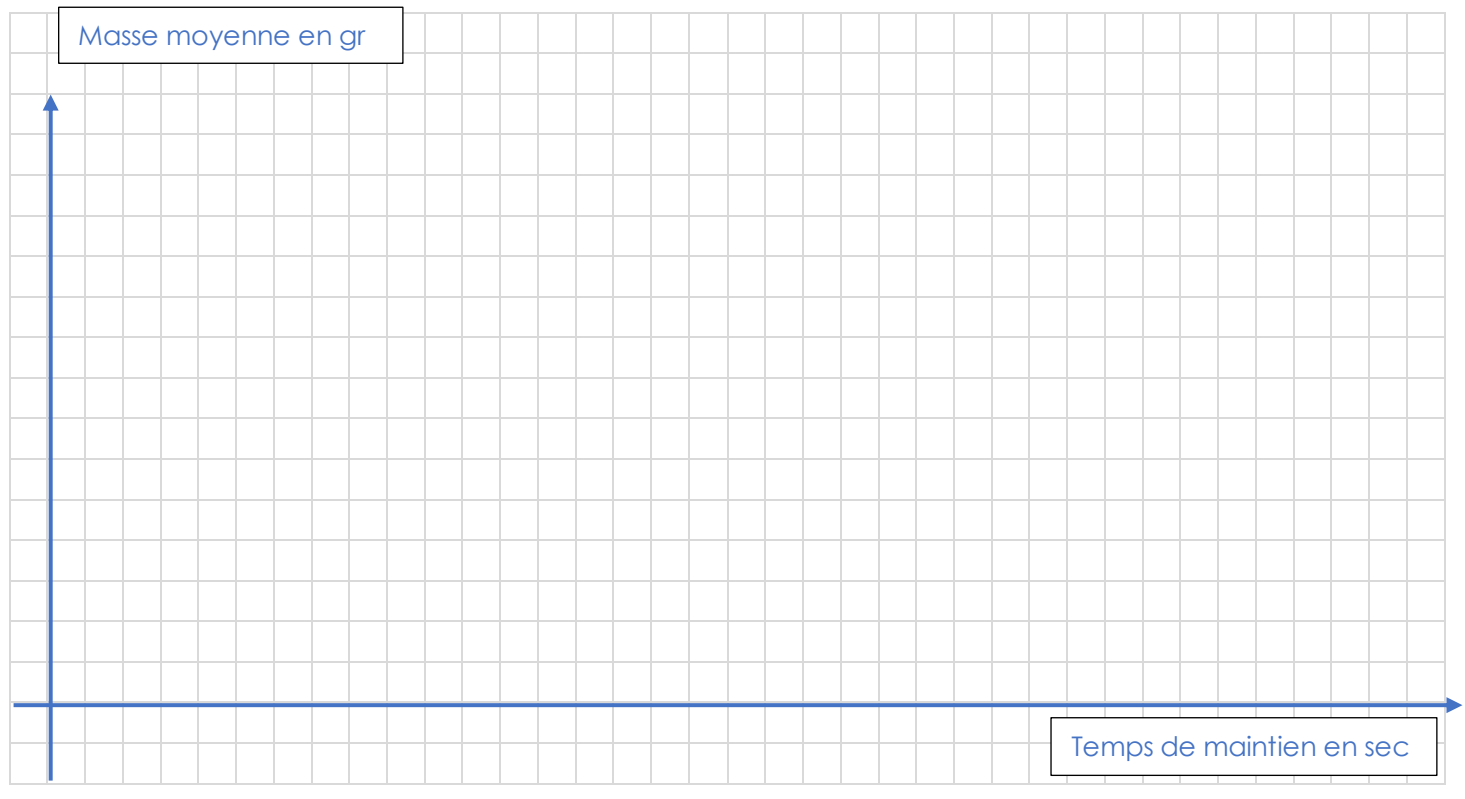

# CONCOURS GENERAL DES METIERS PLASTIQUES ET COMPOSITES - SESSION 2024

## Epreuve 2 : 2h30 sur poste

# E. Amélioration de la productivité. (Recherche de paramètres)

Sur la phase d'injection

| Paramàtras                     | Valour (unitá) | Influence sur la production |                  |  |  |  |
|--------------------------------|----------------|-----------------------------|------------------|--|--|--|
| i didifienes                   |                | Si je la diminue            | Si le l'augmente |  |  |  |
| La pression d'injection limite |                |                             |                  |  |  |  |
| Pression à la commutation      |                |                             |                  |  |  |  |
| Pression de maintien 1         |                |                             |                  |  |  |  |
| Contre pression                |                |                             |                  |  |  |  |
| Pression de succion            |                |                             |                  |  |  |  |
| Temps d'injection mesuré       |                |                             |                  |  |  |  |
| Temps de maintien              |                |                             |                  |  |  |  |
| Temps de retard dosage         |                |                             |                  |  |  |  |
| Temps de dosage                |                |                             |                  |  |  |  |
| Temps de succion               |                |                             |                  |  |  |  |

| Pression hydraulique dans le v | érin en Bars |              |
|--------------------------------|--------------|--------------|
|                                |              |              |
|                                |              |              |
|                                |              |              |
|                                |              |              |
|                                |              |              |
|                                |              |              |
|                                |              |              |
|                                |              |              |
|                                |              |              |
|                                |              |              |
|                                |              |              |
|                                |              |              |
|                                |              |              |
|                                |              |              |
|                                |              |              |
|                                |              |              |
|                                |              |              |
|                                |              |              |
|                                |              |              |
|                                |              |              |
|                                |              |              |
|                                |              | Temps en sec |

#### **CONCOURS GENERAL DES METIERS PLASTIQUES ET COMPOSITES - SESSION 2024**

#### Epreuve 2: 2h30 sur poste

# F. Détermination de la capabilité machine, processus ⇒ Réaliser une présérie de 50 pièces

#### Tableau de relevé

|   | Α | В | С | D | E | F | G | Н | I | J |
|---|---|---|---|---|---|---|---|---|---|---|
| 1 |   |   |   |   |   |   |   |   |   |   |
| 2 |   |   |   |   |   |   |   |   |   |   |
| 3 |   |   |   |   |   |   |   |   |   |   |
| 4 |   |   |   |   |   |   |   |   |   |   |
| 5 |   |   |   |   |   |   |   |   |   |   |

#### ⇒ Calcul de la moyenne de la présérie

#### $\Rightarrow$ Calcul de la moyenne de la variance

⇒ Calcul de la capabilité machine

⇒ Analyse du CM

## **CONCOURS GENERAL DES METIERS PLASTIQUES ET COMPOSITES - SESSION 2024**

Epreuve 2: 2h30 sur poste

# Annexe n° 1 : Mode opératoire de détermination masse volumique

ETAPE 1 Avec le bécher et de l'eau, déterminer le panier à utiliser.

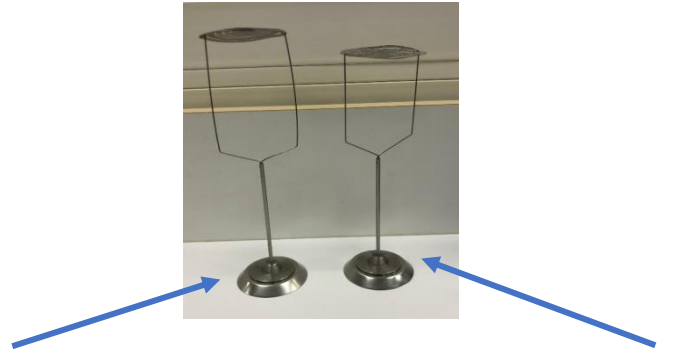

Panier pour échantillon de densité supérieure à 1

touche rouge (voir photo).

Panier pour échantillon de densité inférieure à 1

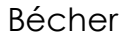

ETAPE 2 : Remplir le bécher d'eau et mettre en place celui-ci et le panier comme sur la photo. Puis allumer la balance.

MISE SOUS TENSION (Faire la tare si nécessaire)

ETAPE 3 : Positionner l'échantillon dans la coupelle, laisser stabiliser la balance et appuyer sur la touche Wa.

ETAPE 4 : Positionner l'échantillon dans le panier ou sous le panier, laisser stabiliser la balance et appuyer sur la touche Wfl.

ETAPE 5 : Lire la valeur de masse volumique. Si celle-ci n'apparait pas, utiliser la

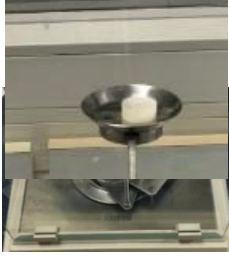

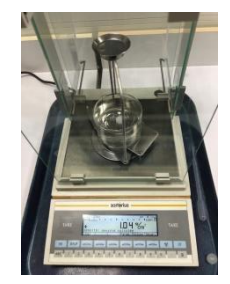

Pour refaire un essai, enlever l'échantillon et appuyer sur la touche démarrage.

|            | M٧    | Matière                      |
|------------|-------|------------------------------|
|            | 0.91  | Polypropylène                |
| Extrait du | 0.925 | Polyéthylène basse densité   |
| tableau    | 0.965 | Polyéthylène haute densité   |
| d'analyse  | 1.1   | Copolymère styrène-butadiène |
|            | 1,06  | ABS                          |
|            | 1.1   | Polystyrène                  |

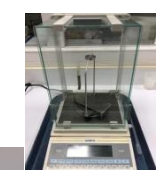

# CONCOURS GENERAL DES METIERS PLASTIQUES ET COMPOSITES - SESSION 2024

Epreuve 2: 2h30 sur poste

#### Annexe n° 4 : Aide-mémoire sur le calcul des capabilités

#### Drésentation

La Maîtrise Statistique des Procédés (MSP) ou Statistical Process Control (SPC) trouve son origine dans les travaux réalisés par Shewhart entre 1924 et 1930.

Auparavant la qualité des produits était assurée après coup par contrôle et par tri, dorénavant la MSP permet d'assurer une qualité optimum par l'utilisation de l'outil statistique en faisant participer les opérateurs.

éfinition d'un procédé :

C'est un système qui combine plusieurs éléments agissant en même temps pour l'obtention d'une production de biens ou de services.

#### n conclusion la MSP a pour but de :

- Maîtriser l'ensemble des facteurs composant un procédé de fabrication
- Améliorer la qualité du produit (suppression des causes assignables)
  - Assurer que la qualité du produit soit conforme aux spécifications techniques et que cette qualité soit reproductible dans le temps.

#### es différents calculs

#### LA VARIANCE (S<sup>2</sup>): CALCUL DE LA VARIANCE

- 1. Calculez la moyenne de l'échantillon.= $(X_1+...+X_n)$  /n
- 2. Soustrayez la moyenne de chaque valeur de donnée. =  $(Xi - \overline{X})$
- 3. Élevez au carré chaque résultat =  $(Xi \overline{X})^2$
- 4. Sommez les valeurs au carré =  $\sum (Xi \overline{X})^2$
- 5. Divisez par n 1, où n est le nombre de données
- 6. Ecart type ( $\sigma$ ) (Sigma) :

Ecart type (
$$\sigma$$
) =  $\sqrt{de.la. \text{var}iance}$ 

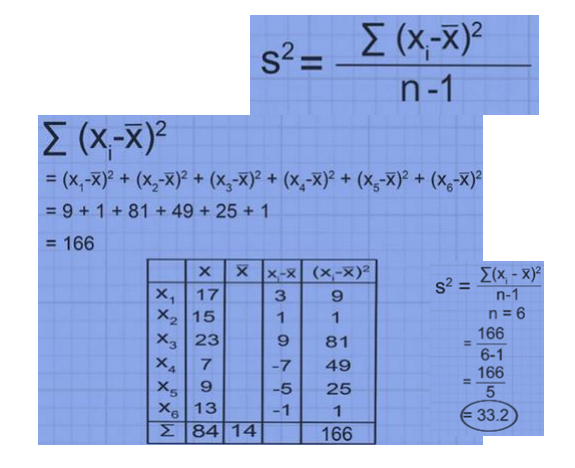

#### CAPABILITE DU PROCEDE (CP) OU CAPABILITE MACHINE (CM) :

La capabilité du procédé donne une indication sur la performance d'un process par rapport aux limites admissibles.

 $Cmki = \frac{\overline{X} - Ti}{2}$ 

 $Cmks = \frac{Ts - \overline{X}}{}$ 

 $3\sigma$ 

 $3\sigma$ 

A- Dérive vers la limite inférieure (Cpki) ou (Cmki) :

$$Cp = \frac{Ts - Ti}{6\sigma}$$

Interprétation de la capabilité (Cp ou Cm) :

Calcul du (Cpk) ou (Cmk) :

C'est un indice qui en plus du Cp ou Cm, prend en compte la

position de réglage de X(valeur moyenne).

Nota: Pour que le procédé ou la machine soit capable, il faut que:

- 1- IT > Dispersion
- 2- Cp ou Cm ≥ 1,33
- 3- Cpk ou Cmk  $\geq$  1,33

(Pour l'interprétation du Cpk, nous retiendrons la valeur mini entre le Cpki et Cpks) Exemple : Cpki = 2.4 et Cpks = 0.93, alors nous retiendrons un Cpk de 0.93.

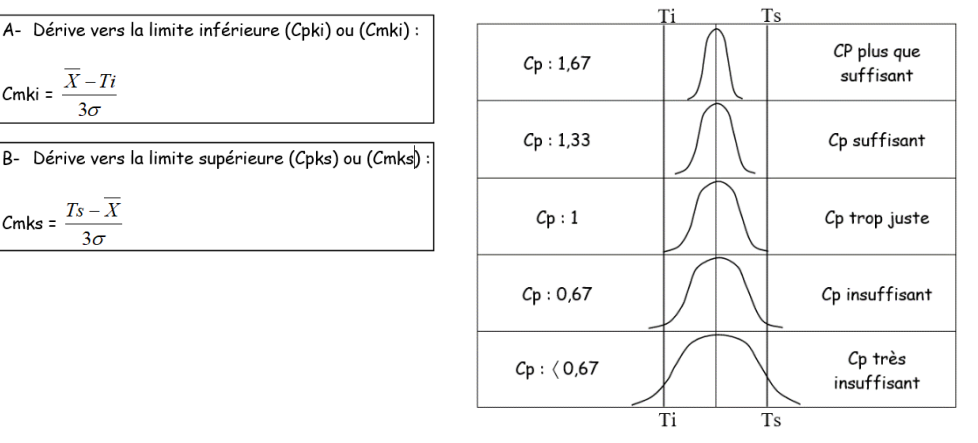

# **CONCOURS GENERAL DES METIERS PLASTIQUES ET COMPOSITES - SESSION 2024**

## Epreuve I : 2h30 sur poste

PROCEDURE DETERMINATION MASSE VOLUMIQUE

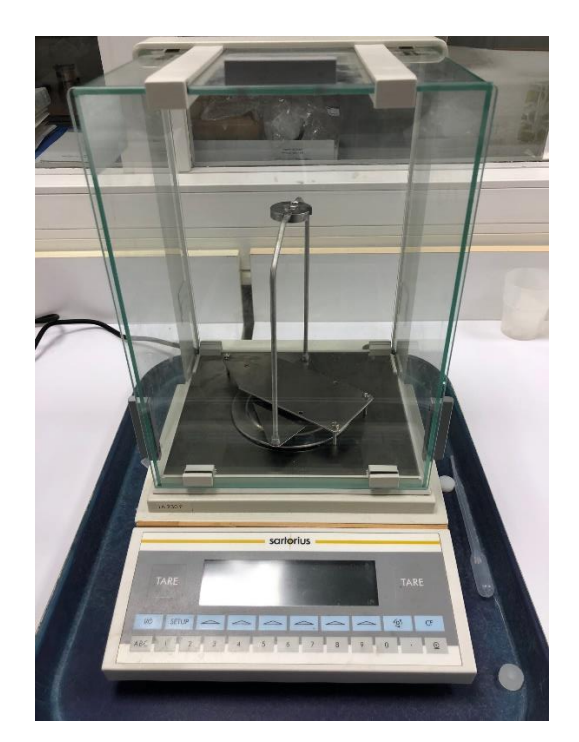

# <u>ETAPE 1</u>

Avec le bécher et de l'eau, déterminer le panier à utiliser.

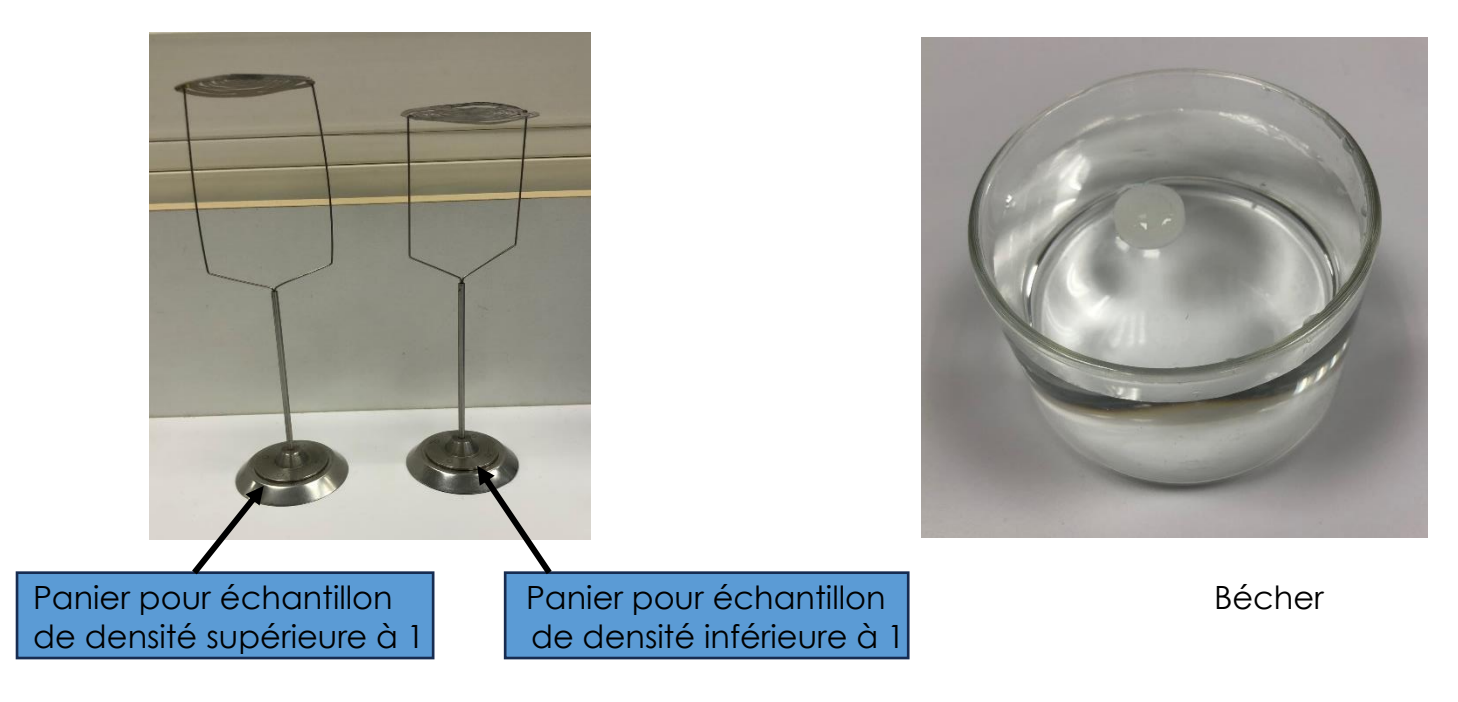

# CONCOURS GENERAL DES METIERS PLASTIQUES ET COMPOSITES - SESSION 2024

Epreuve I : 2h30 sur poste

# <u>ETAPE 2</u>

Remplir le bécher d'eau et mettre en place celui-ci et le panier comme sur la photo. Puis allumer la balance.

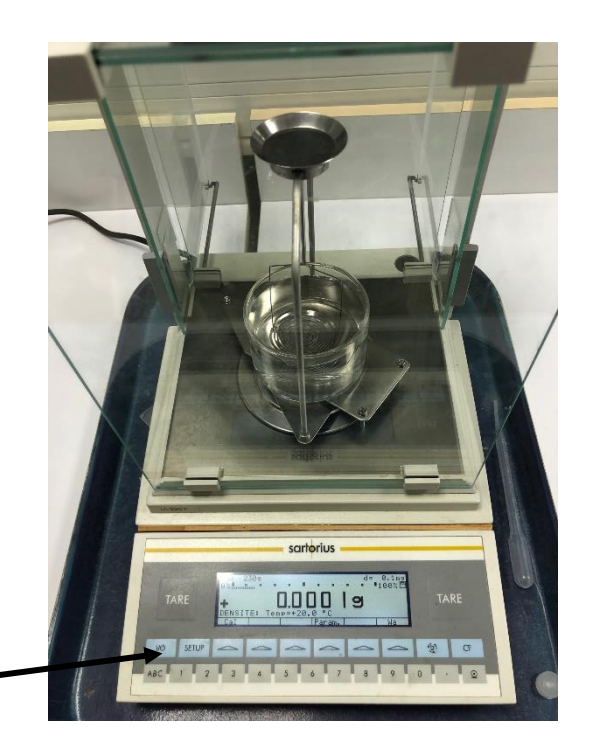

MISE SOUS TENSION -

# ETAPE 3

Positionner l'échantillon dans la coupelle, laisser stabiliser la balance et appuyer sur la touche Wa.

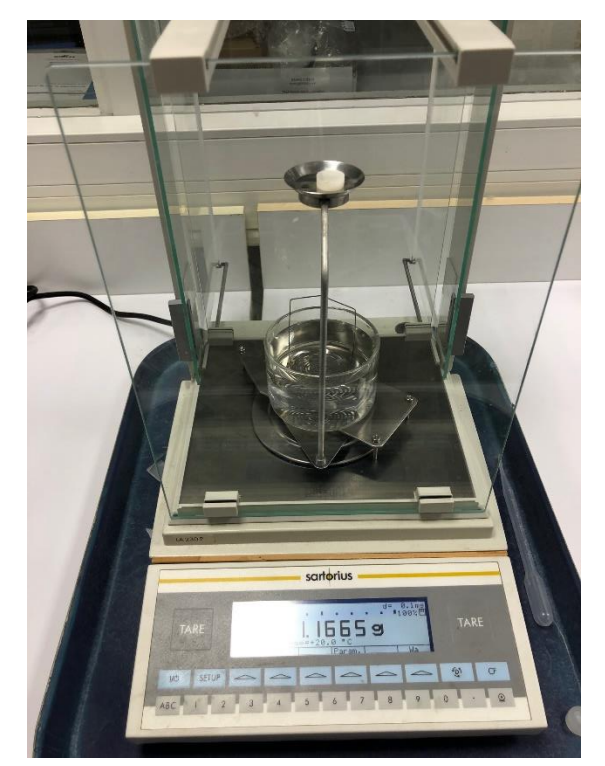

# CONCOURS GENERAL DES METIERS PLASTIQUES ET COMPOSITES - SESSION 2024

Epreuve I : 2h30 sur poste

# ETAPE 4

Positionner l'échantillon dans le panier ou sous le panier, laisser stabiliser la balance et appuyer sur la touche Wfl.

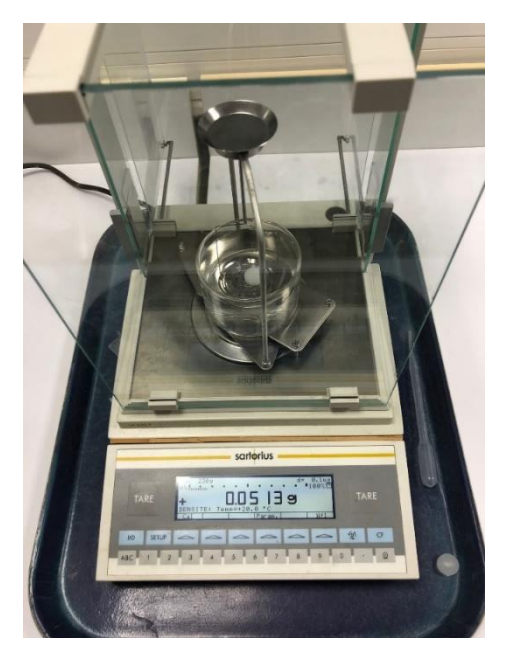

# ETAPE 5

Lire la valeur de masse volumique. Si celle-ci n'apparaît pas, utiliser la touche rouge (voir photo).

Pour refaire un essai, enlever l'échantillon et appuyer sur la touche démarrage.

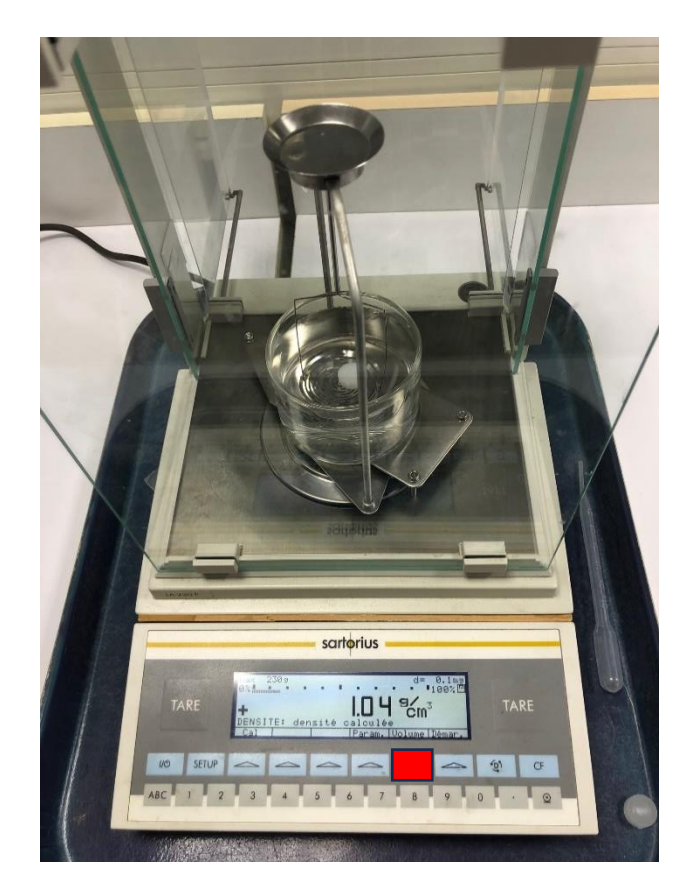

# Manuel d'utilisation d'une presse à injecter

# FANUC Roboshot Série Alpha SiA

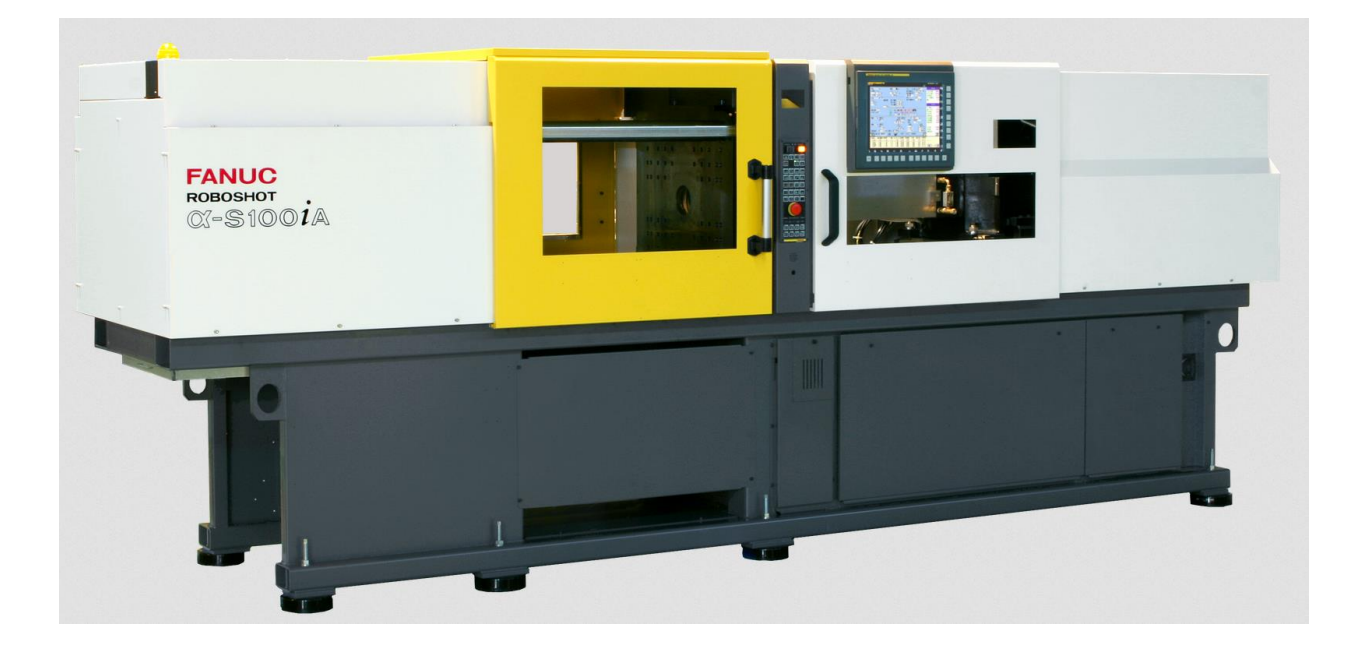

X-S15ia / X-S30ia / X-S50ia X-S100ia / X-S130ia / X-S150ia X-S220ia / X-S250ia / X-S300ia

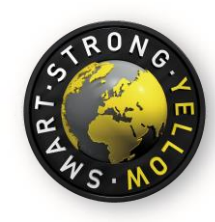

#### Copyright ©2014 by FANUC France S.A.S Tous droits réservés

Les informations illustrées ou contenues dans ce manuel ne doivent pas être reproduites, copiées, traduites ni transmises intégralement ou partiellement sans l'accord écrit préalable de FANUC FRANCE S.A.S

# **SOMMAIRE**

| Présentation des commandes            | 5        |
|---------------------------------------|----------|
| Présentations des pictogrammes        | 6 et 7   |
| Page écran Menu Principal             | 9        |
| Page écran Fichier moule              | 9        |
| Page écran Paramètres simple          | 11       |
| Page écran Purge auto                 | 12       |
| Page écran Réglage épaisseur du moule | 13       |
| Page écran Gestion chauffe            | 14       |
| Page écran Veille                     | 15       |
| Page écran Démarrage                  | 16       |
| Page écran Injection/dosage           | 15 et 16 |
| Page écran Température                | 19       |
| Page écran Ponton                     |          |
| Page écran Precise metering control   |          |
| Page écran Fermeture/éjection         |          |
| Page écran Option fermeture           |          |
| Page écran Paramètres noyaux          | 24 à 25  |
| Page écran Custome core               |          |
| Page écran Protect moule AI           |          |
| Page écran Ejecteur AI                |          |
| Page écran Pré-injection              |          |
| Page écran AUX                        |          |
| Page écran Pile lumineuse             |          |
| Page écran Machine stat I/O           | 34       |
| Page écran Custom signal              |          |
| Page écran Analog input               | 36       |
| Page écran Picker operation           | 37       |
| Page écran Aux. Comm                  | 38       |
| Page écran Multi courbes              | 39       |
| Page écran Pression d'injection       | 40       |
| Page écran Dos Torque moniteur        | 41       |
| Page écran Process monitor            | 42       |
| Page écran Carte diagramme            | 43       |
| Page écran Gestion de production      |          |
| Page écran Info de production         |          |
| Page écran Historique de production   | 13<br>AA |
| Page écran Alarme log                 |          |
| Page écran Derniers chang log         |          |
| Page écran Lubrification auto         |          |
| Page ágran Maintenance                |          |
| Page ácran Sálection ságuences        |          |
| Page écran Affichage paramètres       |          |
| Page écran Custom menu set            |          |
| Page ágran Paramètres tempárature     |          |
| Page ágran Input lock                 |          |
| Page ágran Daramàtras machina         |          |
| Page Agreen Communication             |          |
| rage estan communication              |          |

| Page écran Alarme            |    |
|------------------------------|----|
| Page écran Diagnostic        |    |
| Page écran I/O diagnostic    | 60 |
| Page écran Servo-diagnostics | 61 |
| Page écran Système info.     |    |
| Notes                        | 61 |

#### Présentation des commandes

- 1 : Marche presse
- 2 : Arrêt presse
- 3 : Mode réglage/manuel/semi-auto/automatique
- 4 : Touche hauteur du moule
- 5 : Mise en veille presse
- 6 : touche départ cycle
- 7 : Ouverture/fermeture moule
- 8 : Injection/décompression
- 9 : rentrée/sortie éjection
- **10 : Purge automatique**
- **11 : Dosage manuel**
- 12 : Avance/recul épaisseur moule manuel
- 13 : Avance/recul unité d'injection
- 14 : Pénétration/extraction noyau 1et 2
- **15 : Obturation Buse**
- **16 : Soufflettes**
- 17 : Moteur de dévissage
- 18 : Non utilisé
- 19: Non utilisé
- 20 : Arrêt d'urgence

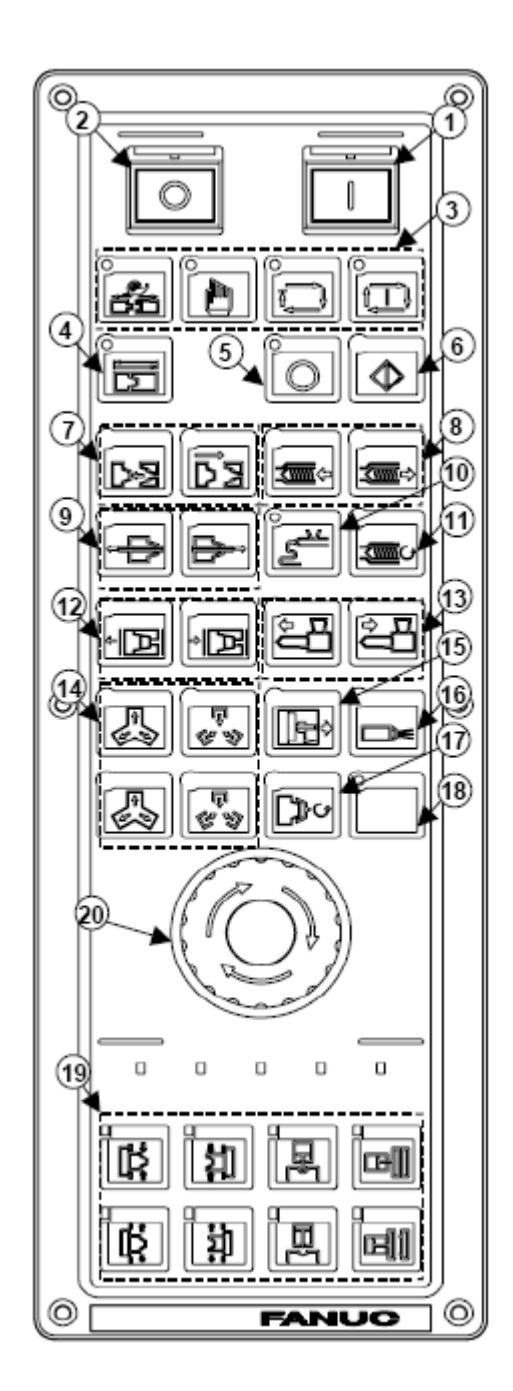

#### Présentation des commandes

- 1: Marche presse
- 2 : Arrêt presse
- 3 : Mode réglage/manuel/semi-auto/automatique
- 4 : Touche hauteur du moule
- 5 : Mise en veille presse
- 6 : touche départ cycle
- 7 : Ouverture/fermeture moule
- 8 : Injection/décompression
- 9 : rentrée/sortie éjection
- **10 : Purge automatique**
- **11 : Dosage manuel**
- 12 : Avance/recul épaisseur moule manuel
- 13 : Avance/recul unité d'injection
- 14 : Pénétration/extraction noyau 1et 2
- **15 : Obturation Buse**
- **16 : Soufflettes**
- 17 : Moteur de dévissage
- 18 : Non utilisé
- 19: Non utilisé
- 20 : Arrêt d'urgence

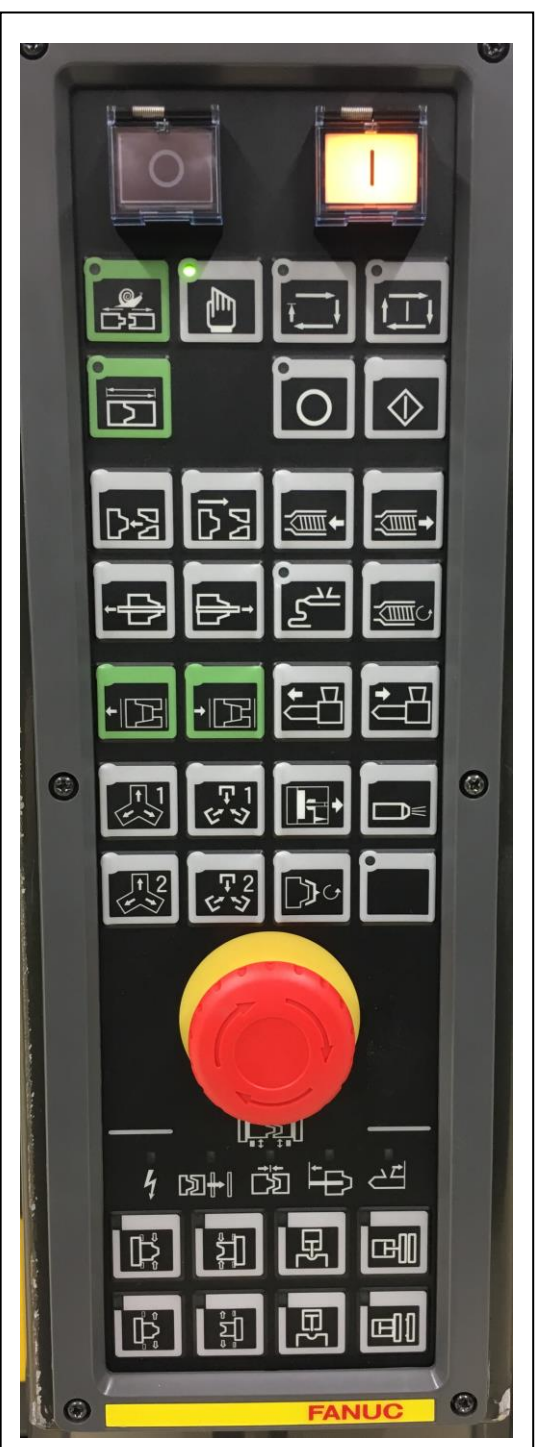

#### Présentations des pictogrammes

Arrêt d'urgence

Alarme émise

Cartouche de graisse

**Batteries faibles** 

Processus fermeture du moule

**Processus d'injection** 

Processus de maintien

Processus de dosage

**Processus d'ouverture** 

**Processus d'éjection** 

Processus de purge automatique

Processus de hauteur du moule

Processus contrôle viscosité non effectué

Chauffe fourreau activées

Chauffe fourreau non activé

Chauffe fourreau activées en mode synchrone

Chauffe en auto-tuning

Chauffe en veille

Alarme temps de résidence activée

**Temporisation libération vis active** 

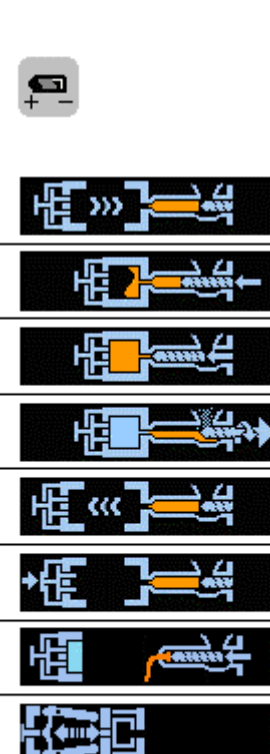

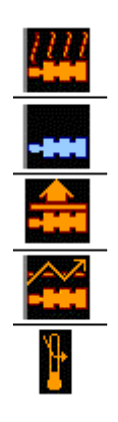

O

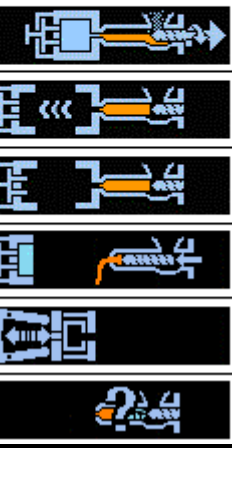

| Robot activé                             | Трск     |
|------------------------------------------|----------|
| SR mate activé                           | A SR     |
| Robot 6 axes activé                      | 2        |
| Pré-injection activée                    |          |
| Pré-élection activée                     | +        |
| Confirmation sécurité hattaria éjaction  |          |
| Communication securite batterie ejection |          |
| Noyaux activés                           | ~~       |
| Interface caméra activée (option)        | <u>-</u> |
| Sauvegarde carte mémoire                 | <b>E</b> |
| Compteur pièces à l'arrêt                | 123      |
| Mode maintenance activé                  | Y⇔       |

| Reset alarmes                                 |
|-----------------------------------------------|
| Touche alarme                                 |
| Touche diagnostic                             |
| Touche plein-écran                            |
| Commute la fenêtre verticale                  |
| Commute la fenêtre horizontale                |
| Sauvegarde page écran                         |
| Sauvegarde pages processus sous fichier texte |
| Déplacer le curseur à droite                  |
| Déplacer le curseur à gauche                  |
| Page suivante                                 |
| Page précédente                               |

| 0            |  |
|--------------|--|
| $\triangle$  |  |
| $\boxtimes$  |  |
| ß            |  |
|              |  |
|              |  |
|              |  |
| 8            |  |
| $\mathbf{O}$ |  |
| ⇒            |  |
| +            |  |
| 1            |  |
| 1            |  |

# Page MENU PRINCIPALE :

| FAN         |                 |               | (-S1001A                      | CDOUDE                     | - ADMIN              |                      |                     |                      |                     | -                  | 2016/04/0                  | 14 16:53                  |          |
|-------------|-----------------|---------------|-------------------------------|----------------------------|----------------------|----------------------|---------------------|----------------------|---------------------|--------------------|----------------------------|---------------------------|----------|
| MUULI       | 1000            | UFF IN        | IL FIA AV                     | OPERATE                    | ER: MANAGEI          | R                    |                     |                      |                     | c)                 |                            |                           |          |
|             | <b>XD</b> REGI  | AGE           | FICHIER<br>MOULE              | PARAMET<br>SIMPLE          | PURGE<br>Auto        | REG AUTO<br>EPAIS.   | GESTION<br>CHAUFFE  | ARRET                | DEMARRAGE           |                    | ACTUEL<br>POS VIS          | 28.45                     |          |
|             | - DOS<br>INJE   | ECT           | DOSAGE<br>Inj                 | TENPER<br>Ature            | PONTON               | PRECISE<br>METERING  |                     |                      |                     |                    | POS FER.<br>(POS.PLAT.)    | 322.60<br>353.30<br>23 70 | <u>؟</u> |
| AI          | FER)            | IETURE        | FERNET<br>Eject               | FERNET<br>Option           | PARAMET -<br>Noyaux  | CUSTON<br>Noyau      | PROTECT<br>Noule AI | AI<br>Ejecteur       | PRE<br>Inject.      | OPTION<br>EJECTEUR | PRESSION                   | 3                         |          |
| <u></u> €.∕ | 1/0 AUX.<br>1/0 |               | AUX.                          | SIGNAUX<br>Lumineux        | ETAT NAC<br>Hine I/O | SIGNAL<br>Custom     |                     | ENTREES<br>Analog    | OPERAT<br>PICKER    |                    |                            | <b>- &gt;</b> 2           | ×        |
| .PM         | OPT OPT         | ION           |                               |                            | CANAUX<br>Chauds     |                      | CONN.<br>Aux.       |                      |                     |                    | 8/80                       |                           | -0       |
| -           |                 | TEUR          | MULTI<br>Courbe               | PRESSION<br>Inject         | MONITEUR<br>CPL DOS  | MONITEUR<br>Process  | CARTE<br>TENDANCE   |                      | CONSO.<br>Energie   | DIAGNOS<br>CYCLE   | 0 cm3                      | 25.00                     | 3        |
|             | PROL            | DUCTIO        | GESTION<br>Product            | INFO<br>Product            |                      | HIST<br>Product      |                     |                      |                     |                    | DERNIERE DO                | ONNEE 0                   | ļ        |
|             | HIST 🖋          | F.MAIN        | HIST.<br>Alarn                | DER. CHA<br>Ng. Not        | OPERATI<br>ONS HIST  | LUBRICAT<br>Ion Auto | MAINTE<br>Nance     | PERIODIC<br>Inspect  |                     |                    | MATELAS MIN<br>V-P POS.    | 0.00                      |          |
|             |                 | XM<br>H       | SELECT<br>ION SEQ.            | AFFICH.<br>Param.          | REGL NEN<br>U CLIENT | PARAN.<br>Temper.    | INPUT<br>Verrou     | REGLAGE1<br>Machine  | REGLAGE2<br>MACHINE | COMMUNIC<br>Ation  | DEPART DOS.<br>TEMPS INJ   | 0.00                      |          |
|             |                 | SN<br>{       | ALARN                         | DIAGNOS                    | I/O<br>DIAGNOS       | SERVO<br>DIAGNOS     | CROSS<br>Check      | NATERIEL<br>Diagnos. | SYSTEM<br>Inform.   |                    | TEMP DOSAGE<br>TPS DE CYCL | 0.00 20.13                |          |
|             |                 |               |                               |                            |                      |                      |                     |                      |                     |                    | BON                        | 399                       | à        |
|             | #               | MENU<br>Maint |                               |                            |                      |                      |                     |                      |                     |                    |                            |                           |          |
|             | CYCLES          | INJCT         | T. DOS 1                      | I. PIC-P                   | RS ¥-P PR            | S NIN NAT            | . NON UTI           | L NON UTIL           | . PIC-POS           | TPS CYCL           |                            | 2                         | 3        |
|             | 399             | 0.00          | 00 0.0                        | 00                         | 0                    | 0 0.00               | )                   |                      | 0.00                | 20.13              |                            |                           |          |
|             | 398<br>397      | 0.00          | 00 0.0<br>00 0.0              | )0<br>)0                   | 0                    | 0 0.00<br>0 0.00     | ]                   |                      | 0.00<br>0.00        | 49.36<br>4.40      |                            |                           |          |
|             | 397<br>396      | 0.00          | 00 0.0<br>20 <mark>9.8</mark> | 00<br><mark>35+</mark> 108 | 0<br>33 107          | 0 0.00<br>4 3.21     |                     |                      | $0.00 \\ 3.99$      | 47.06<br>29.19     | 1/3                        |                           | )        |
|             | <u>፩</u> ን      |               | dig.                          |                            | I/0                  |                      |                     | $\overline{\nabla}$  | IDE                 | פצ                 | E ·                        | 8                         | Û        |

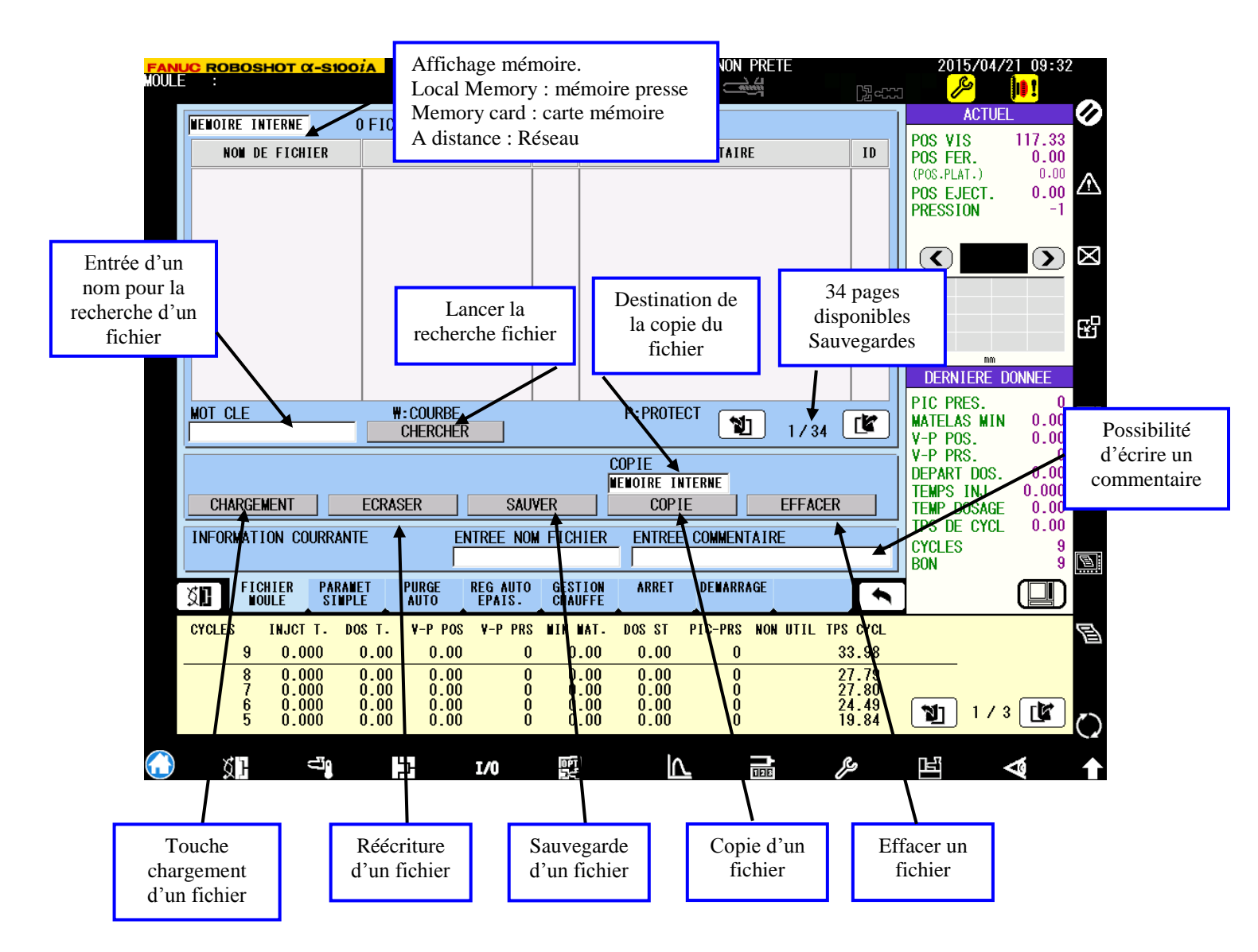

### Page écran Fichier moule : sauvegarde des fichiers moules

#### **Observations :**

Lors d'une recherche d'un fichier si l'on entre un caractère dans le cadre mot clé, la presse n'affichera que le fichier spécifié.

Pour afficher tous les fichiers enregistrés dans la mémoire presse ou memory card. Il faut lancer un recherche sans caractères inscris dans le cadre mot clé.

Il est possible d'ajouter des commentaires dans la case entrée commentaire comme : la matière utilisée, la température du moule, etc.

Il est possible d'enregistrer jusqu'à 500 fichiers.

Les fichiers Alpha SiA sont compatibles avec les S2000iB SEULEMENT.

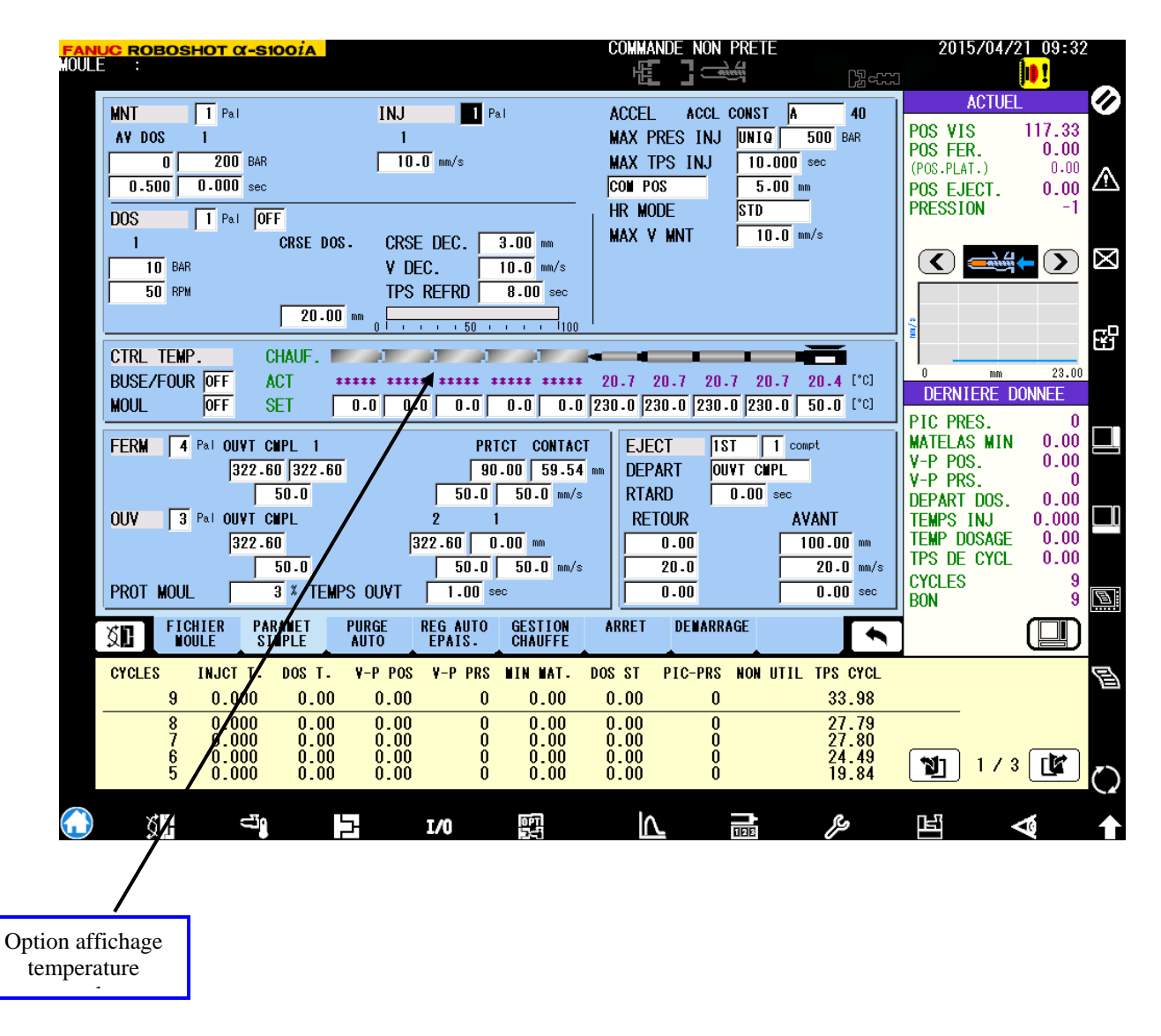

#### Page écran Paramètres simple : Résumé paramètres réglages et plastification

Cette page peut servir de fiche de réglage.

Attention s'il y a plus de 3 paliers réglés pour l'injection, maintien et dosage, seul 3 seront affichés sur cette page.

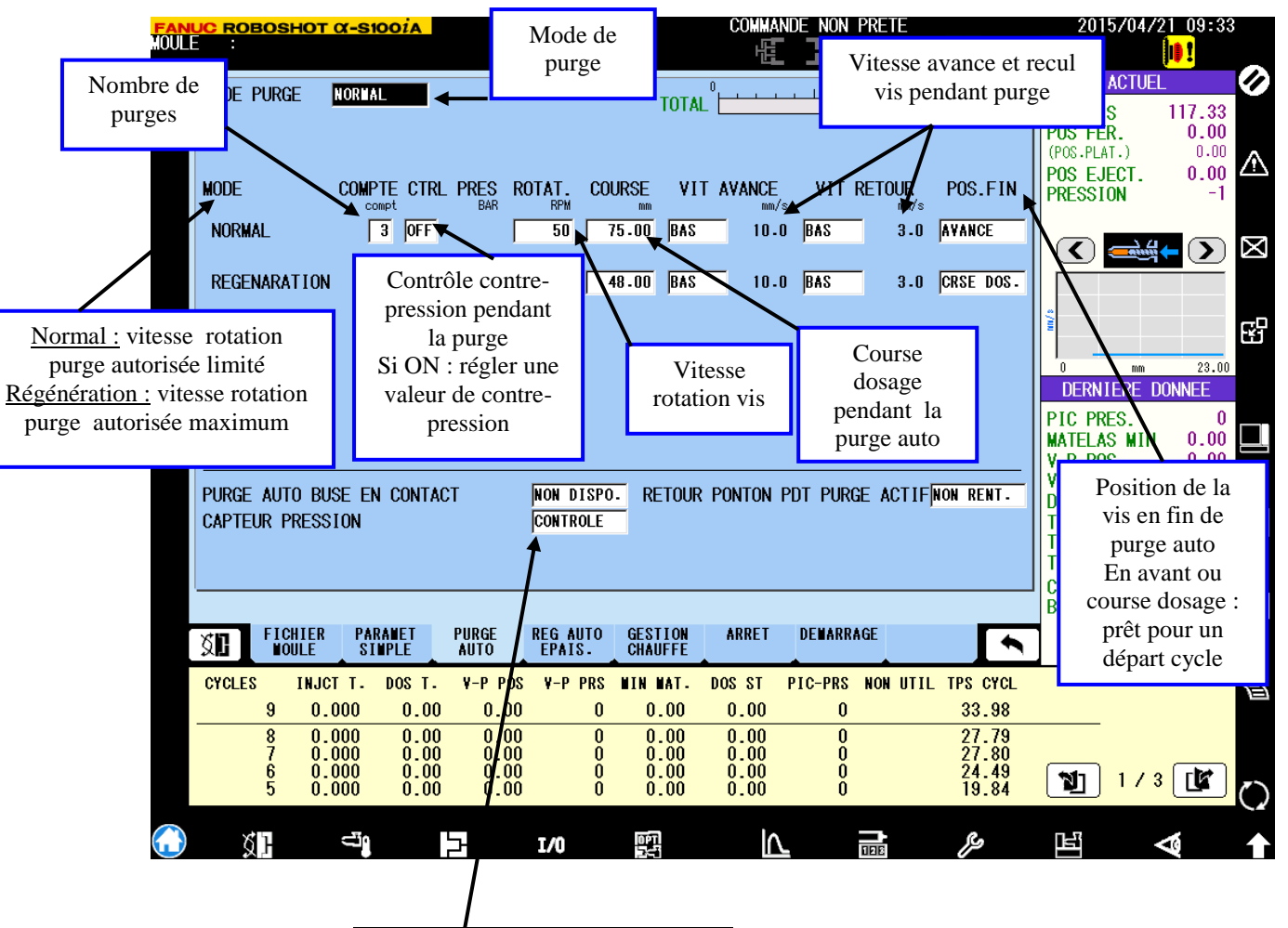

#### Page écran Purge auto : paramètres de réglage durant la purge automatique

Ne pas changer le réglage capteur de pression car pendant la purge automatique la presse calibre son 0 pression. Il est donc important de lancer une purge automatique de temps en temps jusqu'à la fin de son process. (Affichage « terminé » à l'écran)

Touches départ purge automatique :

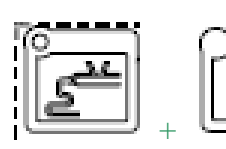

= départ purge automatique

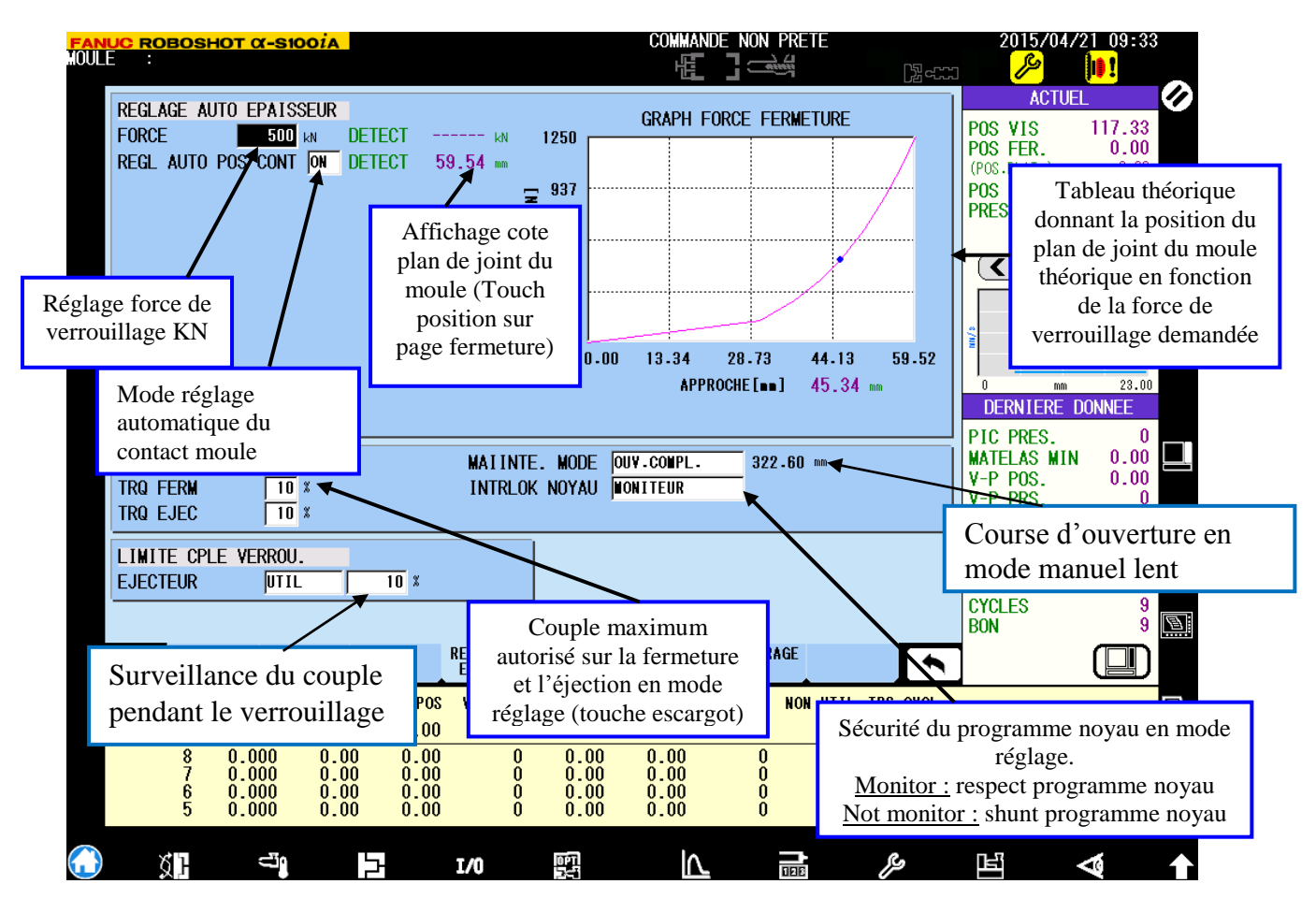

## Page écran Réglage épaisseur du moule : Réglage du verrouillage moule

#### **Observations :**

Le graphique concernant la position du plan de joint du moule en fonction de la force de verrouillage est approximatif. A utiliser au cas où le verrouillage en automatique ne fonctionnerait pas.

Attention à la sécurité du programme noyau. Dans le cas où l'on utilise des noyaux, si la fonction programmée est « no monitor » et si vous passer en mode réglage (touche escargot) pour ouvrir ou fermer le moule, la surveillance des capteurs des fins de course n'est pas activée. Vous pourriez donc autoriser une ouverture/fermeture avec des vérins positionnés à mi-course.

Touches lancement verrouillage automatique :

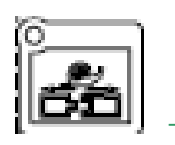

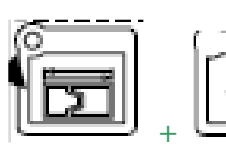

= départ verrouillage

| <mark>FANUC ROBOSHOT α-S1001</mark><br>MOULE                       | A                                                                                                    | COMMANDE NON PRETE                                                                                                    | 2015/04/21 09:33                                                                                                    |
|--------------------------------------------------------------------|----------------------------------------------------------------------------------------------------|----------------------------------------------------------------------------------------------------|----------------------------------------------------------------------------------------------------|
| TEMPO LIBERAT VISREG. ADBUSE+FOUR30-MOULOFF60                      | DJ. LIBERAT. PASSE RESTE<br>0 = 30 min 0 0 min ◀<br>0 = 60 min 0 0 min                                                                                                    | Temporisation<br>vis d'injection<br>être shu                                                                                                    | $\begin{array}{c c} \text{ACTUEL} \\ \text{S} \\ \text{n libération} \\ \text{n. Ne peux} \\ \text{R.} \\ \text{Constantion} \\ \text{R.} \\ \text{O.00} \\ \text{CT.} \\ \text{O.00} \\ \text{CT.} \\ \text{O.00} \\ \text{CT.} \\ \text{O.00} \\ \text{CT.} \\ \text{O.00} \\ \text{CT.} \\ \text{O.00} \\ \text{CT.} \\ \text{O.00} \\ \text{CT.} \\ \text{O.00} \\ \text{CT.} \\ \text{CT.} \\$ |
| MONITEUR SEJOUR<br>MONIT RI<br>BUSE/FOUR OFF 3<br>CANAUX CHAUD OFF | EG. PASSE CHAUFFE<br>NO min 0 mm NO CHANGE<br>0 min 0 min NO CHANGE                                                                                                    | DEMANDE PURGE OFF                                                                                                    |                                                                                                    |
| COUPE CHAUFFE AUTO                                                 | DIM         LUN         MAR           OFF         OFF         OFF         OFF           DFF         -1:-1         -1:-1         -1:-1           DFF         -1:-1         -1:-1         -1:-1 | Programmation<br>temps de résic<br>-1:-1<br>-1:-1                                                                                                    | alarme<br>dence<br>ERNIERE DONNEE                                                                                                    |
| ANUL TEMP VEILLE                                                   | FF -1:-1 -1:-1                                                                                                    | -1:-1 -1:-1 -                                                                                                    | I:-1         MATELAS MIN         0.00         ■           V-P POS.         0.00         ↓         ●           V-P PRS.         0         ↓         ●           DEPART DOS.         0.000         ■         ■                                                                                                    |
| Programmation de mise<br>en route des chauffes                     | Programmation de mis<br>en veille des chauffes<br>fourreau.                                                                                                    | UR.<br>RRET DEWARRAGE                                                                                                    | TEMP DOSAGE 0.00<br>TPS DE CYCL 0.00<br>CYCLES 9<br>BON 9                                                                                                    |
| CYCLES INJCT T. DOS                                                | T. V-P POS V-P PRS WIN WAT.                                                                                                    | DOS ST PIC-PRS NON UTIL TP                                                                                                    | s cycl                                                                                                    |
| $ \begin{array}{c ccccccccccccccccccccccccccccccccccc$             | $\begin{array}{cccccccccccccccccccccccccccccccccccc$                                                                                                    | 0.00         0         3           0.00         0         2           0.00         0         2           0.00         0         2           0.00         0         2           0.00         0         2           0.00         0         2 | 33.98<br>27.79<br>27.80<br>24.49<br>19.84 1 1 / 3 <b>(</b>                                                                                                    |
| () 💭 🔄                                                             | → I/0 P                                                                                                    |                                                                                                    | چ <u>الا</u>                                                                                                    |

#### Page écran Gestion chauffe : page concernant des paramètres de chauffe

#### **Observations :**

La temporisation de libération vis est une fonction que l'on ne peut shuntée. Elle s'active automatiquement lorsque l'on atteint la température de consigne et permet de sécuriser la bonne mise en température de l'ensemble vis, fourreau et clapet.

La fonction temps de résidence permet lorsque celle-ci est programmée, d'émettre une alarme à l'écran quand la presse est restée sans fonctionner pendant le temps programmée. Protection contre une dégradation matière. Dans le cas ou l'on active à ON la fonction demande de purge. La presse ne redémarrera pas si l'on n'effectue pas une purge automatique.

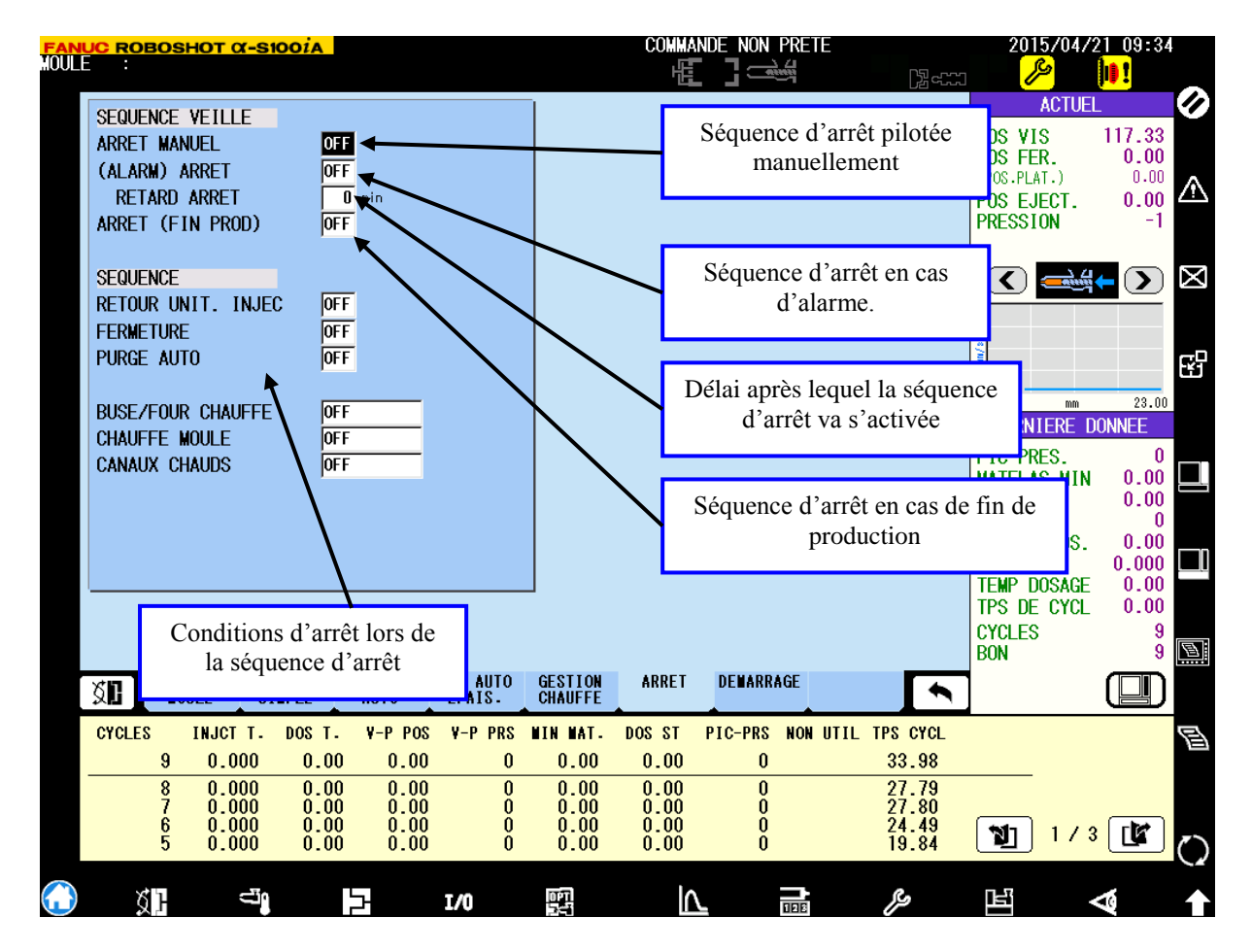

#### Page écran Veille : paramètres de la séquence d'arrêt machine

#### **Observations :**

Cette gestion de séquence d'arrêt de la machine est programmée active, elle a priorité sur les réglages de conditions des chauffes de la page

**Conditions d'arrêt :** 

- 1) Mise en veille
- 2) Retour unité d'injection si ON paramètré
- 3) Fermeture du moule si ON paramètré (en plan de joint, non verrouillé)
- 4) Lance une purge auto si ON paramètré
- 5) Coupe les chauffes fourreau si ON paramètré

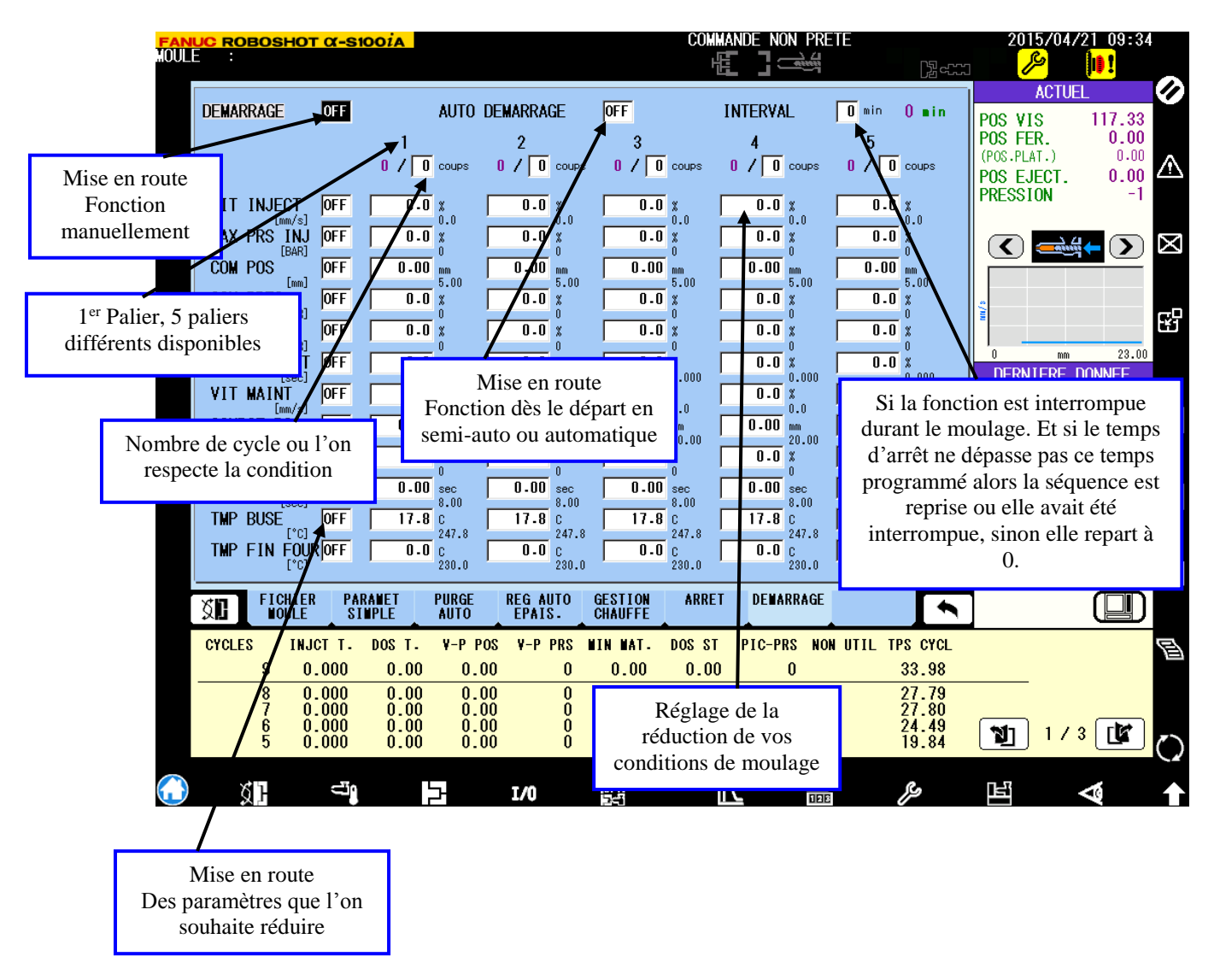

#### Page écran Démarrage : Réglage des conditions de démarrage.

#### **Observations :**

Cette page permet donc de démarrer une production en limitant par exemple des paramètres tels que la pression de maintien ou les vitesses d'injection pendant un nombre de cycles définis avec des paliers progressifs ;

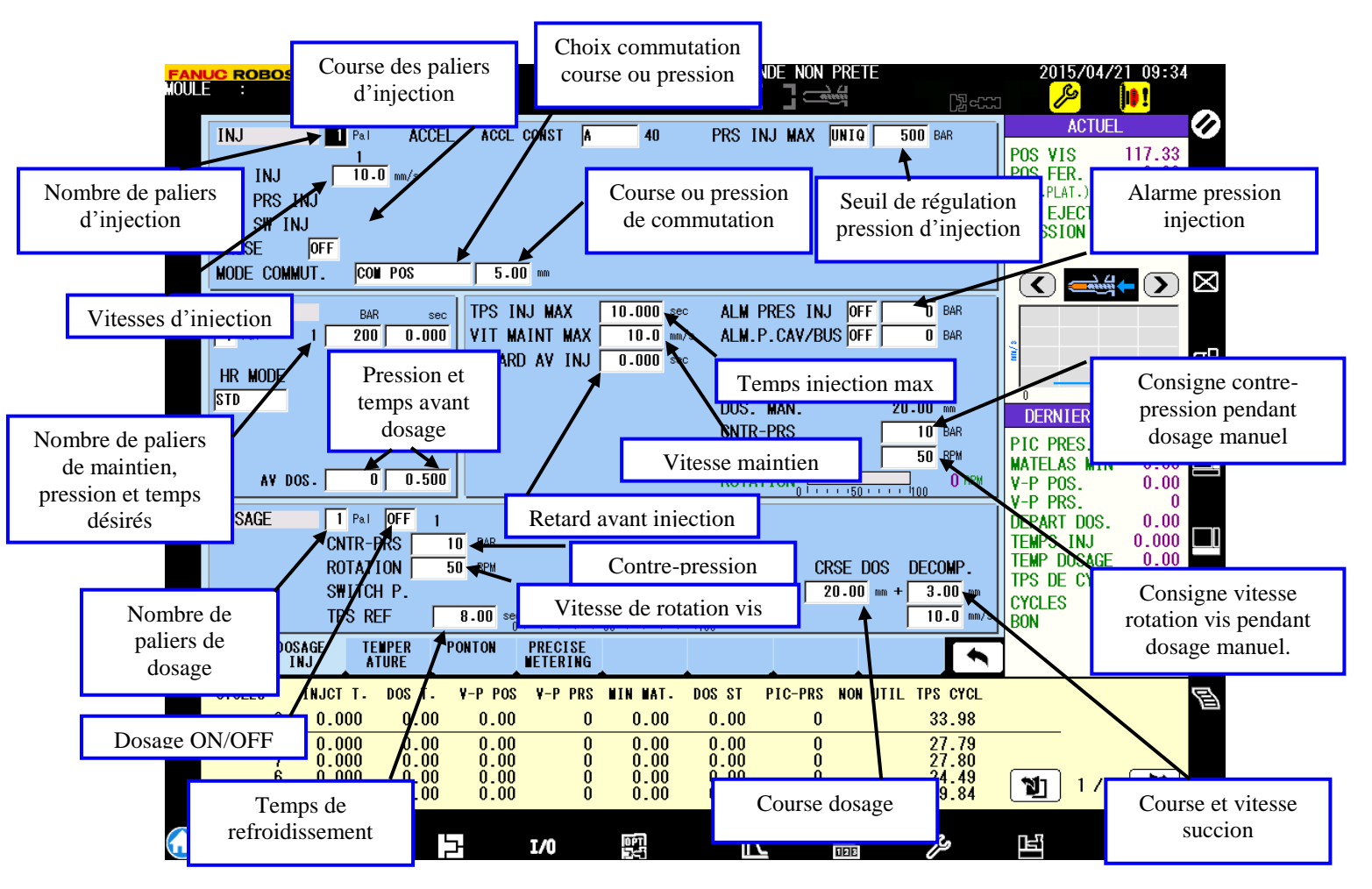

## Page écran Injection/dosage : réglages des paramètres de plastification et d'injection

#### **Observations :**

L'onglet ACCEL est le réglage correspondant au démarrage de la vitesse durant la phase d'injection

L'onglet HR MODE est le réglage correspondant à la réponse immédiate à la pression après la commutation

# Injection :

# Maintien:

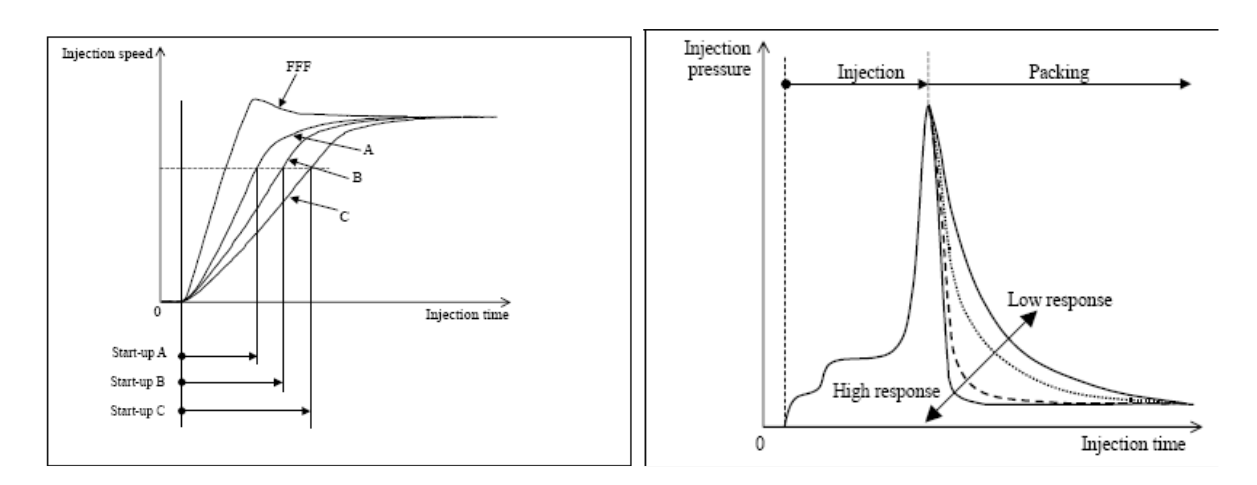

# Le temps est exprimé en millisecondes

# Page écran Température : Réglage des température de plastification

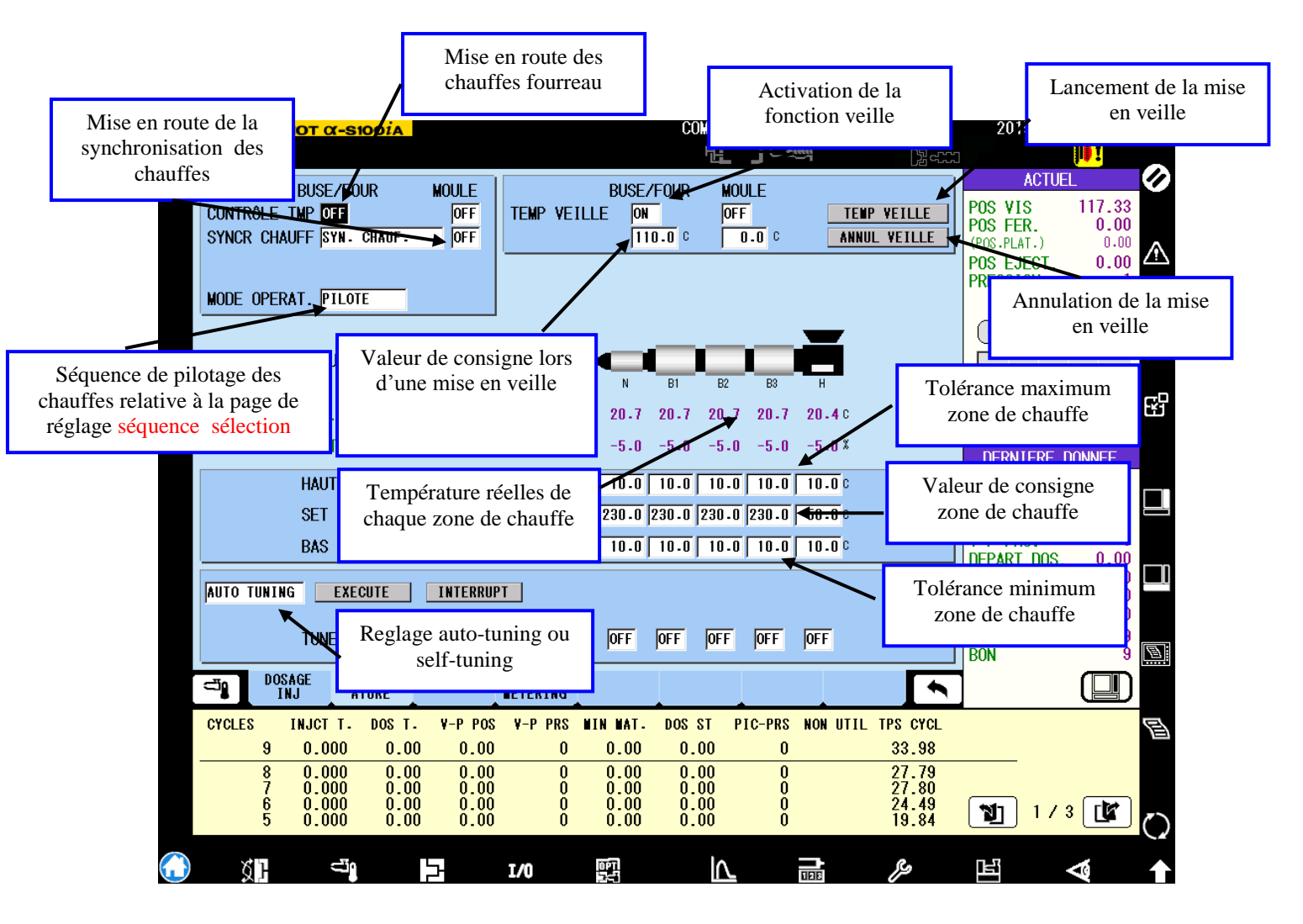

#### **Observations :**

Le self tuning permet d'ajuster le PID sauvegardé dans la machine au cas ou l'on aurait éventuellement remplacé des colliers chauffants.

Dans ce cas il suffit d'activer les zones TUNE en marche et ensuite d'appuyer sur la touche exécute.

La machine va lancer une séquence de régulation zone par zone et ensuite va sauvegarder automatiquement le PID obtenu dans sa mémoire.

Il est conseillé d'augmenter vos tolérances mini maxi des chauffes avant de lancer un auto-ou self tuning car la presse va faire monter chaque zone de chauffe puis redescendre. Il est possible de dépasser les tolérances si l'on a un réglage à +/- 10°C seulement.

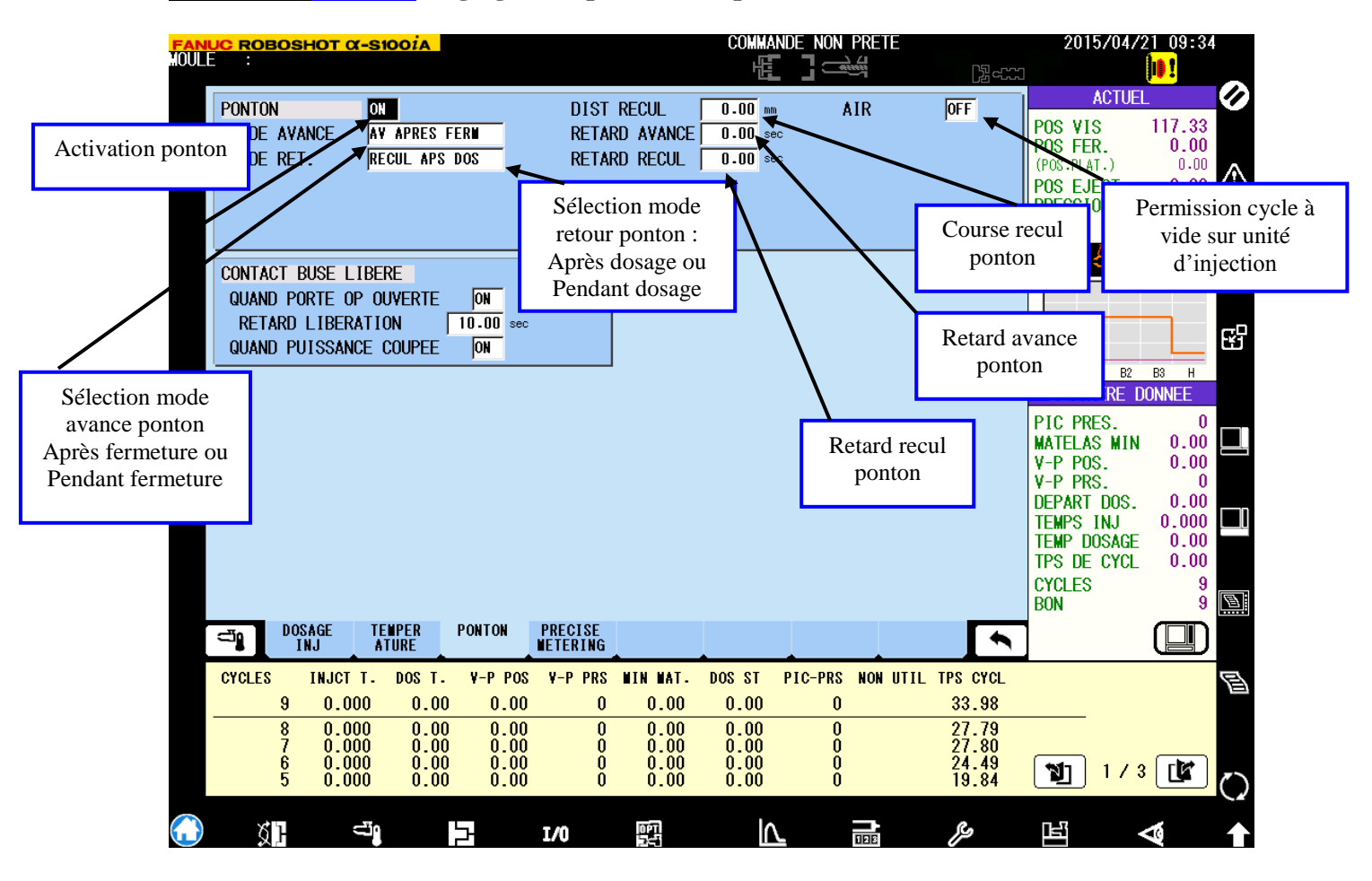

#### Page écran Ponton : Réglages des paramètres ponton

#### **Observations :**

Ne jamais désactiver la fonction ponton. Si vous désactiver la fonction ponton vous ne pourrez pas démarrer le cycle car vous ne lui autoriser pas à avancer en mode automatique. Vous serez donc obliger d'avancer le ponton en mode manuel pour être en contact.

<u>Ce qui peut être dangereux car si vous venez en contact avant la fermeture et que vous fermez le moule par la suite, dans le cas de moules à plaque en partie fixe vous pourriez exercer une force sur le ponton et risquer de casser la vis à bille de l'avance d'unité d'injection.</u>

Attention également à la fonction AIR qui permet d'exécuter des cycles à vide en automatique. Car si vous lancez cette fonction la presse va respecter vos conditions de vitesses d'injection établies sur la page de réglage injection/dosage et vous pourriez donc injecter très vite et envoyer de la matière un peu de partout.

La fonction contact buse libéré peut-être utile dans le cas où l'on souhaite mouler en mode semi-automatique, choisir ensuite le mode le plus adéquat.

|            | UC ROBOSHOT   | <b>X-S10</b> | OÍA      |                                               |          |                | COMMA  | NDE_NON | PRETE    |          | 2015     | /04/2       | 09:34             |            |
|------------|---------------|--------------|----------|-----------------------------------------------|----------|----------------|--------|---------|----------|----------|----------|-------------|-------------------|------------|
| MOOLI      | - •           |              |          |                                               |          |                |        |         |          | [k] etta |          |             | <b>D</b> I        |            |
|            | PRECISE METER | RING         | OFF      |                                               | STUP     | F              | 1      |         |          |          | /        | CTUEL       |                   | $\bigcirc$ |
|            |               |              |          |                                               | 1 101212 | -              |        |         |          |          | POS VIS  | :           | 117.33            |            |
|            | PRECISE METE  | RING2        | OFF      |                                               |          |                |        |         |          |          | POS FER  | -,          | 0.00              |            |
|            | DECOMPRES     | 6            |          | <u>, , , , , , , , , , , , , , , , , , , </u> | a 🔁      |                |        |         |          |          | POS F.IE | CT          | 0.00              | $\wedge$   |
|            | CONTRE        | DOTAT        |          |                                               | 100      | DDH            |        |         |          |          | PRESSIO  | N.          | -1                |            |
|            |               | KUTAL        | . AUTO   | U                                             | 100      |                |        |         |          |          |          |             |                   |            |
|            | PRECISE METE  | RING3        | 0FF      |                                               |          |                |        |         |          |          |          |             | $\mathbf{\Sigma}$ | Χ          |
|            | COMPRESS      | E            |          | nnnn.                                         | 4        |                |        |         |          |          |          |             |                   |            |
|            |               |              |          |                                               | A.C.     |                |        |         |          |          |          |             | _                 |            |
|            | PRESSI        |              | 100      | J BAR                                         | 100      |                |        |         |          |          | •        |             |                   | FP         |
|            | CUNTRE        | KUTAL        | . AUTU   | UŤ                                            | 100      | RPM            |        |         |          |          |          | D2          |                   |            |
|            | APR DECMP     | E            |          | <u>n n n n n</u>                              |          |                |        |         |          |          | DERNI    | ERF DO      | NNFF              |            |
|            | DECOND        |              |          | 00000                                         | 10.0     |                |        |         |          |          |          | с.<br>С     | 0                 |            |
|            | DECUMP        | -            | AUTU     |                                               | 10.0     | mm/s           |        |         |          |          | MATELAS  | MIN         | 0.00              |            |
|            | DEGEP         | UNPLI        |          | - mm +                                        | 1.20     | mm             |        |         |          |          | V-P POS  |             | 0.00              |            |
|            | INTEGTION     |              |          | man man                                       |          |                |        |         |          |          | V-P PRS  | D00         | 0                 |            |
|            | INJECTION     |              |          | nnnh (                                        |          |                |        |         |          |          | TEMPS I  | DUS.<br>N.I | 0.000             |            |
|            | V-P RE        | GLAGE        | OFF      |                                               |          |                |        |         |          |          | TEMP DO  | SĂGE        | 0.00              |            |
|            | COMPT         | DEPART       | 5 /      | 5 coups                                       | EGLAGE   | <u>.</u><br>mm |        |         |          |          | TPS DE   | CYCL        | 0.00              |            |
|            | LIM RE        | GLAGE        | STD      | +/-                                           | 2.00     | mm             |        |         |          |          | CYCLES   |             | 9                 |            |
|            | DOSACE        | TEM          |          |                                               | тег      |                | 1      |         |          | _        | DUN      |             |                   | يتجدر      |
|            |               | ATU          | RE       | METE                                          | RING     |                |        |         |          |          |          |             |                   |            |
|            | CYCLES INJO   | стт. п       | 00S T. V | -P POS V-P                                    | PRS 🛙    | IN MAT.        | DOS ST | PIC-PRS | NON UTIL | TPS CYCL |          |             |                   | 目          |
|            | 9 0.          | 000          | 0.00     | 0.00                                          | 0        | 0.00           | 0.00   | 0       |          | 33.98    |          |             |                   |            |
|            | 8 0.          | 000          | 0.00     | 0.00                                          | 0        | 0.00           | 0.00   | 0       |          | 27.79    |          |             |                   |            |
|            | 7 U.<br>6 U.  | 000          | 0.00     | 0.00                                          | 0        | 0.00           | 0.00   | 0       |          | 24.49    | (51)     | 1 / 0       |                   |            |
|            | 5 Ö.          | 000          | 0.00     | 0.00                                          | Ō        | 0.00           | 0.00   | Ŏ       |          | 19.84    |          | 173         |                   | $\bigcirc$ |
| $\bigcirc$ | ×h            | <b>5</b> 10  | 1-1      | T 40                                          |          | तिन्त          |        |         | <b>→</b> | Ro       | n-s      |             |                   |            |
|            | Ч.Ч.          |              |          | 1/0                                           |          | 541            |        |         | 128      | 12       |          |             |                   |            |

# Page écran Precise metering control :

Le precise metering permet d'équilibrer la pression avant et après le clapet en fin de dosage.

La vis va effectuer au maximum 1 tour dans le sens inverse de celui du dosage ce qui va permettre à la matière de ramener le clapet contre le siège et rendre l'ensemble étanche.

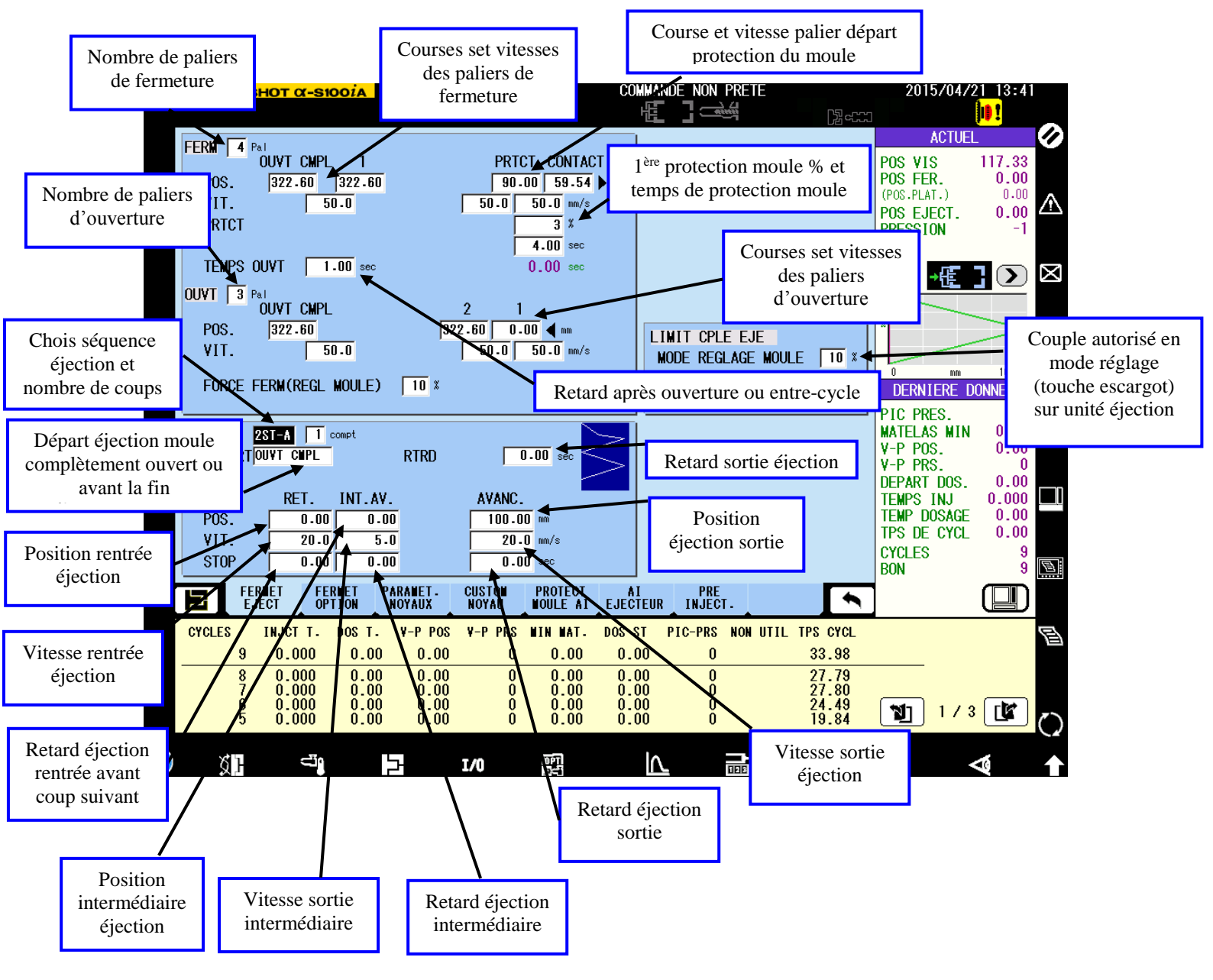

#### Page écran Fermeture/éjection : Réglages des paramètres fermeture/ouverture/éjection

#### **Observations :**

Attention de toujours effectuer les réglages des courses d'éjection en mode réglage (touche escargot). Dans le cas contraire vous autoriseriez des vitesses rapides et un couple maximal selon votre réglage défini sur cette page. Vous pourriez donc atteindre la butée mécanique de votre moule et donc la presse déclenchera une alarme servo. Vérifier également le charge exercée sur l'éjection en position retour et avance à l'aide de la page « servo-diagostic ». (visualisation de la charge admissible sur l'éjection)

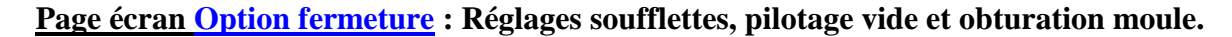

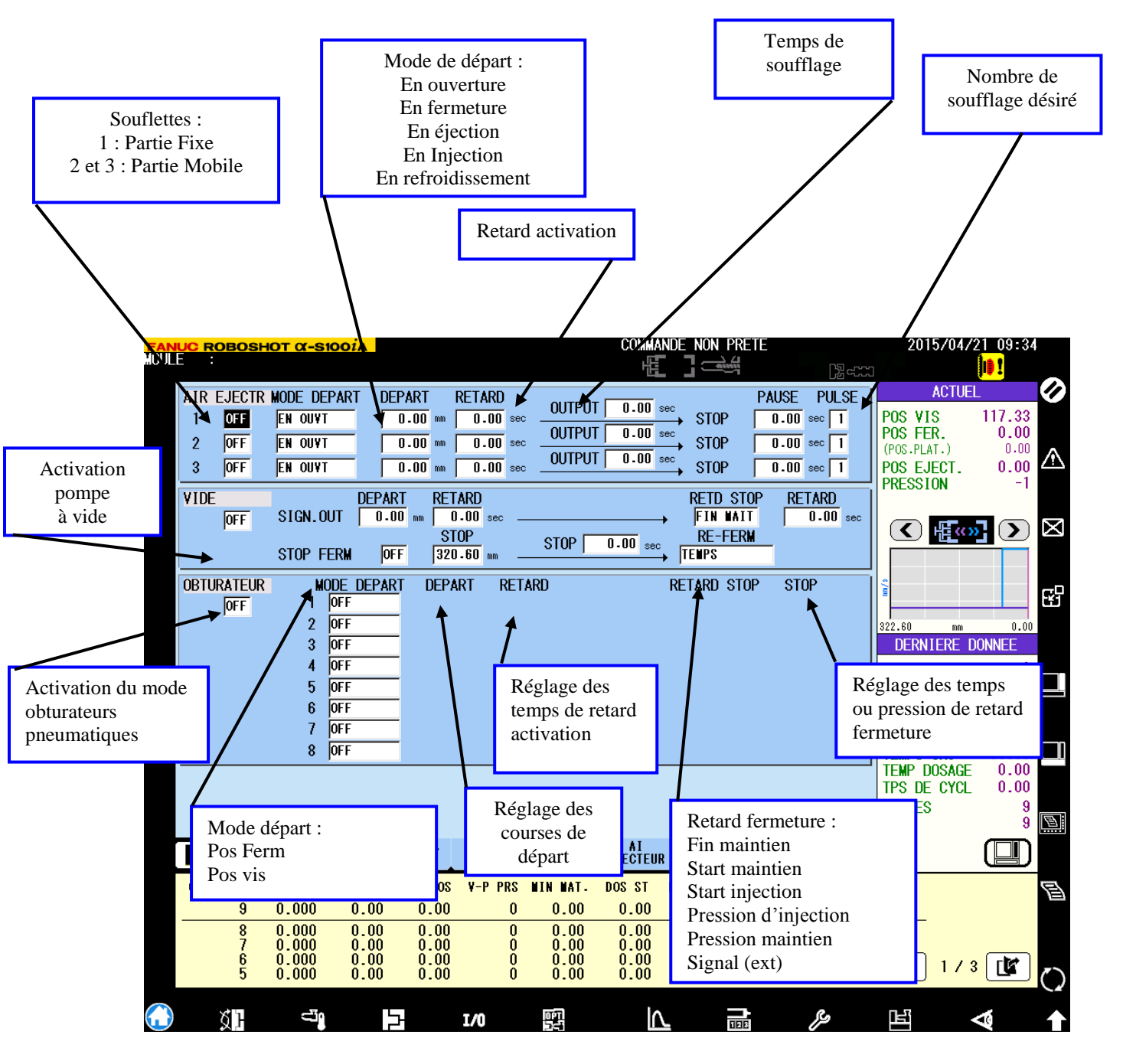

| FAI              | UC ROB                          | OSHO               | <mark>)τα-s</mark>                        | 100 <i>i</i> A               |                                                            |                         |                                                                             | COMMA                                                          | NDE NON PRETE                              |                                              | 2015/04/2                                                                                                    | 2 <u>1 1</u> 3:41                                           |
|------------------|---------------------------------|--------------------|-------------------------------------------|------------------------------|------------------------------------------------------------|-------------------------|-----------------------------------------------------------------------------|----------------------------------------------------------------|--------------------------------------------|----------------------------------------------|----------------------------------------------------------------------------------------------------|-------------------------------------------------------------|
| HUUI             | LE :                            |                    |                                           |                              |                                                            |                         |                                                                             |                                                                |                                            | [Zau                                         | le le le le le le le le le le le le le l                                                                                 | <mark>      </mark>                                         |
|                  | NOYAU<br>PENET<br>SIGN<br>NOY E | NOY<br>. OUT<br>XT | 2 NOY.<br>Indepen<br>Stop<br>Indepen      | D PN                         | MODE<br>1 Stop Pe<br>2 Stop Pe<br>R1 Stop Ex<br>12 Stop Ex | NET D<br>NET D<br>TR. C | POSITION<br>EPART FERM<br>EPART FERM<br>UVT CMPL<br>EPART OUVT              | -                                                              | CONFIR<br>TEMPS<br>TEMPS<br>TEMPS<br>TEMPS | 1.00 sec<br>1.00 sec<br>1.00 sec<br>1.00 sec | ACTUEL<br>POS VIS<br>POS FER.<br>(POS.PLAT.)<br>POS EJECT.<br>PRESSION                                                   | 117.33<br>0.00<br>0.00<br>0.00<br>-1                        |
|                  |                                 |                    |                                           | EA                           |                                                            | тк. <b>р</b>            |                                                                             |                                                                |                                            | 1 · · · · · · sec                            |                                                                                                    |                                                             |
|                  |                                 |                    |                                           |                              |                                                            |                         |                                                                             |                                                                |                                            |                                              | DERNIERE D<br>PIC PRES.<br>MATELAS MIN<br>V-P POS.<br>V-P PRS.<br>DEPART DOS.<br>TEMPS INJ<br>TEMP DOSAGE<br>TPS DE CYCL | 00.00<br>0.00<br>0.00<br>0.00<br>0.00<br>0.00<br>0.00<br>0. |
| <mark>ر ک</mark> |                                 | FERME<br>Ejec      | T FI                                      | ERNET<br>Ption               | PARAMET.<br>Noyaux                                         | CUSTON<br>Noyau         | PROTECT<br>Noule AI                                                         | AI                                                             | PRE<br>INJECT.                             |                                              | CYCLES<br>BON                                                                                                    | 9<br>9<br>1                                                 |
|                  | CYCLES                          | I                  | IJCT T.                                   | DOS T.                       | V-P POS                                                    | V-P PRS                 | WIN WAT.                                                                    | DOS ST                                                         | PIC-PRS NON U                              | ITIL TPS CYCL                                |                                                                                                    | E                                                           |
|                  |                                 | 9                  | 0.000                                     | 0.00                         | 0.00                                                       | 0                       | 0.00                                                                        | 0.00                                                           | 0                                          | 33.98                                        |                                                                                                    |                                                             |
|                  |                                 | 8<br>7<br>6<br>5   | 0.000<br>0.000<br>0.000<br>0.000<br>0.000 | 0.00<br>0.00<br>0.00<br>0.00 | 0.00<br>0.00<br>0.00<br>0.00<br>0.00                       | 0<br>0<br>0<br>0        | $\begin{array}{c} 0.00 \\ 0.00 \\ 0.00 \\ 0.00 \\ 0.00 \\ 0.00 \end{array}$ | $\begin{array}{c} 0.00\\ 0.00\\ 0.00\\ 0.00\\ 0.00\end{array}$ | 0<br>0<br>0<br>0                           | 27.79<br>27.80<br>24.49<br>19.84             | 1/3                                                                                                    |                                                             |
| $\bigcirc$       | ) ğ                             | Η                  | ü                                         |                              | 5                                                          | I/0                     | 691<br>241                                                                  |                                                                | IDE                                        | פצ                                           |                                                                                                    | <                                                           |

# Page écran Paramètres noyaux : Réglage programme 1 noyaux.

# PRINCIPE DE REGLAGE DES NOYAUX : PENETRATION

| FANUC ROBOSH                  | <del>ΙΟΤ α-S100</del> | İA                                |         |                        | COMMAN       | ide non pret    | E<br>Di ess    | 2015/04/                                            | 21_13:42                   |
|-------------------------------|-----------------------|-----------------------------------|---------|------------------------|--------------|-----------------|----------------|-----------------------------------------------------|----------------------------|
| NOYAU<br>PENET NO'<br>SIGN.OU | SANS<br>(             | MODE<br>PNT1 <mark>stop pe</mark> | NET D   | POSITION<br>EPART FERM | 1            | CONFIE<br>Temps | RM 1.00 sec    | POS VIS<br>POS FER.                                 | 117.33                     |
| NOY EXT                       |                       | EXTR1 STOP EX                     | TR. O   | UVT CMPL               | ]            | TEMPS           | 1.00 sec       | POS EJECT.<br>PRESSION                              | 0.00<br>-1                 |
|                               |                       |                                   |         |                        |              |                 |                |                                                     | 3) ×                       |
|                               | SANS                  | 1 NOY.                            | 2 NOY.  |                        |              |                 |                |                                                     |                            |
|                               |                       | ANNULE                            |         |                        |              |                 |                | PIC PRES.<br>MATELAS MIN<br>V-P POS.                | 0<br>0.00<br>0.00          |
|                               |                       |                                   |         |                        |              |                 |                | V-P PRS.<br>DEPART DOS.<br>TEMPS INJ<br>TEMP DOSAGE | 0<br>0.00<br>0.000<br>0.00 |
|                               |                       | _                                 |         |                        |              |                 |                | TPS DE CYCL<br>CYCLES<br>BON                        | 0.00<br>9<br>9             |
|                               | CT OPTIC              | NOYAUX                            | NOYAU   | PROTECT<br>NOULE AT    | EJECTEUR     | INJECT.         | •              |                                                     |                            |
| CYCLES                        | INJCT T. DO           | OST. ¥-PPOS                       | ¥-P PRS | MIN MAT.               | DOS ST       | PIC-PRS NON     | UTIL TPS CYCL  |                                                     | E                          |
|                               | 0.000                 |                                   | 0       | 0.00                   | 0.00         | 0               | 27.79          |                                                     |                            |
| 6<br>5                        | 0.000                 | 0.00 0.00<br>0.00 0.00            | Ő       | 0.00<br>0.00           | 0.00<br>0.00 | Ő               | 24.49<br>19.84 | 1/3                                                 | <mark>e 🕼 </mark>          |
| 77                            | -19                   | 5                                 | τ./0    | 0PT                    | ١٨           | =               | ß              | R.                                                  | -                          |

| Sans | : | sans | noyaux |
|------|---|------|--------|
|------|---|------|--------|

Unique : 1 noyau

**Double** : 2 noyaux

#### Mode de Pénétration

STOP PENET ou Pénétration noyau avec arrêt.

Pénétration noyau à une position définie et contrôle sur la même position

| FANUC ROE                      | BOSHO                         | <u>τ α-s</u> ι                       | 001A                         |                                                                        |                  |                                      |                                      |                                            | E                               | 2<br>Secol                                | 2015/                                                                                                    | 04721<br>10                      | 13:42                              |              |
|--------------------------------|-------------------------------|--------------------------------------|------------------------------|------------------------------------------------------------------------|------------------|--------------------------------------|--------------------------------------|--------------------------------------------|---------------------------------|-------------------------------------------|----------------------------------------------------------------------------------------------------|----------------------------------|------------------------------------|--------------|
| Noyau<br>Pene<br>Sigi<br>Noy e | F NOY  <br>N.OUT  <br>Ext   0 | ? NOY.<br>CONTINU<br>STOP<br>CONTINU | e PNT<br>PNT<br>E Ext<br>Ext | MODE<br>1 <mark>stop pen</mark><br>2<br>R1 <mark>stop ex1</mark><br>R2 | RET D            | POSITION<br>PEPART FERM<br>DUVT CMPL | ]                                    | CONFII<br>TEMPS<br>TEMPS<br>TEMPS<br>TEMPS | RM 1.00                         | ) sec<br>) sec<br>) sec<br>) sec<br>) sec | AC<br>POS VIS<br>POS FER.<br>(POS.PLAT.)<br>POS EJEC<br>PRESSION                                                                                                    | TUEL<br>11<br>1<br>T. (          | 7.33<br>0.00<br>0.00<br>0.00<br>-1 | Ø<br>₹       |
|                                |                               |                                      | STO                          | ) penet                                                                | Ferme pe         | E FERI                               | ME PEN-B                             |                                            |                                 |                                           | ervice and the second second s |                                  |                                    | N<br>N<br>N  |
| <mark>د.</mark>                | FERMET                        | FE                                   | RMET                         | PARAMET.                                                               | CUSTON           | PROTECT                              |                                      | PRE                                        |                                 | •                                         | MATELAS<br>V-P POS.<br>V-P PRS.<br>DEPART D<br>TEMPS IN<br>TEMP DOS<br>TPS DE C<br>CYCLES<br>BON                                                                                                    | MIN<br>JOS. 0<br>JOGE 0<br>YCL 0 |                                    |              |
| CYCLES                         | IN.                           | ICT T.                               | DOS T.                       | V-P POS                                                                | V-P PRS          | WIN WAT.                             | DOS ST                               | PIC-PRS NON                                | UTIL TPS (                      | YCL                                       |                                                                                                    | _                                | 5                                  | 9            |
|                                | 8 0<br>7 0<br>6 0<br>5 0      | .000<br>.000<br>.000<br>.000         | 0.00<br>0.00<br>0.00<br>0.00 | 0.00<br>0.00<br>0.00<br>0.00<br>0.00                                   | 0<br>0<br>0<br>0 | 0.00<br>0.00<br>0.00<br>0.00         | 0.00<br>0.00<br>0.00<br>0.00<br>0.00 | 0<br>0<br>0<br>0                           | 27.<br>27.<br>27.<br>24.<br>19. | .79<br>80<br>49<br>84                     | 1<br>1                                                                                                    | / 3 [                            | <u>م</u>                           | $\mathbf{c}$ |
| ۍ<br>۲                         | }                             | dig.                                 |                              | 5                                                                      | 1/0              | 091                                  | ١٨                                   | 100                                        | es,                             |                                           | ЪЩ                                                                                                    | 0                                |                                    |              |

#### Mode de Pénétration

# FERME PEN-A

ou Pénétration noyau au départ fermeture, simultanément et sans arrêt.

Le noyau est actionné en même temps que la fermeture ; si il n'est pas contrôlé à la position définie il y a arrêt de la fermeture / contrôle / reprise fermeture.

#### Mode de Pénétration

## FERME PEN-B

ou

Pénétration noyau à une position de fermeture, simultanément et sans arrêt.

Le noyau est actionné à une position définie et en même temps que la fermeture ; En fin de verrouillage, le noyau est contrôlé, si le mouvement noyau n'est pas terminé l'injection ne sera pas activée.

| CONFIRM | •• |  |
|---------|----|--|
| CONTINU | •• |  |

TEMPS : Contrôle par temps.

ENTREE(FIXE) : Contrôle par la prise des noyaux XT 85.

ENTREE(SET) : Contrôle par la page des entrées programmable et câblage sur bornier TU01 entre bornes 15 à 21.

| NUC ROBOSH                                | <del>ΙΟΤ α-S</del> 1                      | OOIA                                 |                                                 |                  |                                      | COMMAN                               | DE NON PRETE                                         | ∩@                               | 2015/04/2                                                                                                    | 21 13:43                                                     |
|-------------------------------------------|-------------------------------------------|--------------------------------------|-------------------------------------------------|------------------|--------------------------------------|--------------------------------------|------------------------------------------------------|----------------------------------|----------------------------------------------------------------------------------------------------|--------------------------------------------------------------|
| NOYAU<br>PENET NOY<br>SIGN.OUT<br>NOY EXT | 2 NOY.<br>7 CONTINU<br>5 STOP<br>CONTINU  | E PNT1<br>PNT2<br>E EXTR             | MODE<br> Stop Pene<br> :<br> 1  Stop Extr<br> 2 | T R              | POSITION<br>Eglable<br>Eglable       | 59.54 m                              | CONFIRM<br>TEMPS<br>TEMPS<br>TEMPS<br>TEMPS<br>TEMPS | 1.00 sec<br>1.00 sec<br>1.00 sec | ACTUEL<br>POS VIS<br>POS FER.<br>(POS.PLAT.)<br>POS EJECT.<br>PRESSION                                               | 117.33<br>0.00<br>0.00<br>0.00<br>-1                         |
|                                           |                                           | TEMPS                                | ENTREE                                          | (FIXE)           | ENTRE                                |                                      |                                                      |                                  | e e e e e e e e e e e e e e e e e e e                                                                                |                                                              |
|                                           |                                           |                                      |                                                 | ADLE             |                                      |                                      |                                                      |                                  | PIC PRES.<br>MATELAS MIN<br>V-P POS.<br>V-P PRS.<br>DEPART DOS.<br>TEMPS INJ<br>TEMP DOSAGE<br>TPS DE CYCL<br>CYCLES | 0<br>0.00<br>0<br>0<br>0.000<br>0.000<br>0.000<br>0.000<br>9 |
| S FERI                                    | IET FE<br>Ct op                           | RNET P                               | ARANET.                                         | CUSTON<br>Noyau  | PROTECT<br>Noule AI                  | AI                                   | PRE<br>INJECT.                                       |                                  | BON                                                                                                    |                                                              |
| CYCLES 9                                  | INJCT T.                                  | DOS T.                               | V-P POS                                         | V-P PRS          | WIN WAT.                             | DOS ST                               | PIC-PRS NON U                                        | TIL TPS CYCL<br>33 98            | _                                                                                                    | 8                                                            |
|                                           | 0.000<br>0.000<br>0.000<br>0.000<br>0.000 | 0.00<br>0.00<br>0.00<br>0.00<br>0.00 | 0.00<br>0.00<br>0.00<br>0.00<br>0.00            | 0<br>0<br>0<br>0 | 0.00<br>0.00<br>0.00<br>0.00<br>0.00 | 0.00<br>0.00<br>0.00<br>0.00<br>0.00 | 0<br>0<br>0<br>0                                     | 27.79<br>27.80<br>24.49<br>19.84 | <b>1</b> /3                                                                                                    |                                                              |
| 10                                        | ů,                                        | L                                    | -                                               | /0               | OPT                                  | ١٨                                   |                                                      | es,                              |                                                                                                    | ⊲ ▲                                                          |
# PRINCIPE DE REGLAGE DES NOYAUX : EXTRACTION

| FAN<br>MOUL    | UC ROE                          | IOSH                  | <mark>от α-s</mark>                       | 100 <i>i</i> A                 |                                                                      |                                         |                                      |                                      | DE NON PR                                | ETE       | []<br>2<br>4                                 | 2015/04/                                                                                    | 21 13:43                               |
|----------------|---------------------------------|-----------------------|-------------------------------------------|--------------------------------|----------------------------------------------------------------------|-----------------------------------------|--------------------------------------|--------------------------------------|------------------------------------------|-----------|----------------------------------------------|---------------------------------------------------------------------------------------------|----------------------------------------|
|                | Noyau<br>Penet<br>Sign<br>Noy e | i noy<br>1.out<br>Ext | 2 NOY.<br>Contin<br>Stop<br>Contin        | je pnt<br>pnt<br>je ext<br>ext | MODE<br>1 <mark>Stop Pe</mark><br>2<br>R1 <mark>Stop Ex</mark><br>R2 | NET  R                                  | POSITION<br>EGLABLE<br>EGLABLE       | 59.54 m                              | CONF<br>TEMPS<br>TEMPS<br>TEMPS<br>TEMPS |           | 1.00 sec<br>1.00 sec<br>1.00 sec<br>1.00 sec | ACTUE<br>POS VIS<br>POS FER.<br>(POS.PLAT.)<br>POS EJECT.<br>PRESSION                       | 117.33<br>0.00<br>0.00<br>0.00<br>0.00 |
|                |                                 |                       |                                           |                                |                                                                      |                                         |                                      |                                      |                                          |           |                                              |                                                                                             |                                        |
|                |                                 |                       |                                           | STOP                           | EXTR.                                                                | ouv ext-                                | A 0UV                                | EXT-B                                |                                          |           |                                              | PIC PRES.<br>MATELAS MIN<br>V-P POS.<br>V-P PRS.<br>DEPART DOS.<br>TEMPS INJ<br>TEMP DOSAGE |                                        |
| <del>د</del> ې |                                 | FERM                  | ET F                                      | ERMET I                        | PARAMET -<br>Noyaux                                                  | CUSTON<br>Noyau                         | PROTECT<br>NOULE AI                  | AI                                   | PRE<br>INJECT.                           |           |                                              | TPS DE CYCL<br>CYCLES<br>BON                                                                | 0.00<br>9<br>9                         |
|                | CYCLES                          | I                     | NJCT T.                                   | DOS T.                         | V-P POS                                                              | V-P PRS                                 | WIN WAT.                             | DOS ST                               | PIC-PRS NC                               | ON UTIL 1 | IPS CYCL                                     |                                                                                             | E                                      |
|                |                                 | 9<br>8<br>7<br>6<br>5 | 0.000<br>0.000<br>0.000<br>0.000<br>0.000 | 0.00<br>0.00<br>0.00<br>0.00   | 0.00<br>0.00<br>0.00<br>0.00<br>0.00                                 | 000000000000000000000000000000000000000 | 0.00<br>0.00<br>0.00<br>0.00<br>0.00 | 0.00<br>0.00<br>0.00<br>0.00<br>0.00 | 0<br>0<br>0<br>0                         |           | 27.79<br>27.80<br>24.49<br>19.84             | N 1/                                                                                        | 3 <b>(k</b> )                          |
|                | ĸ                               | ч                     | ų                                         |                                | 5                                                                    | T/0                                     | 071                                  | ١٨                                   | 00                                       |           | ß                                            | œ                                                                                           | < ▲                                    |

| FAN               | UC ROBOSH                                 | <b>ΟT α-S</b> 1                                                      | DOIA                                                           |                                                                |                    |                                                                | COMMAN                                                         | de non prete                                         |                                              | 2015/04/2                                                                                                 | 21 13:43                                                  |
|-------------------|-------------------------------------------|----------------------------------------------------------------------|----------------------------------------------------------------|----------------------------------------------------------------|--------------------|----------------------------------------------------------------|----------------------------------------------------------------|------------------------------------------------------|----------------------------------------------|----------------------------------------------------------------------------------------------------|-----------------------------------------------------------|
| UULL              |                                           |                                                                      |                                                                |                                                                |                    |                                                                | HE.                                                            | ] 🛋                                                  | Rett                                         |                                                                                                    | 10 I                                                      |
|                   | NOYAU<br>PENET NOY<br>SIGN.OUT<br>NOY EXT | 2 NOY.<br>Continue<br>Stop<br>Continue                               | PNT1<br>PNT2<br>EXTR<br>EXTR                                   | MODE<br>Stop Per<br>1 <mark>Stop Ext</mark><br>2               | IET  R<br>TR -  R  | POSITION<br>Eglable<br>Eglable                                 | 59.54 m                                                        | CONFIRM<br>TEMPS<br>TEMPS<br>TEMPS<br>TEMPS<br>TEMPS | 1.00 sec<br>1.00 sec<br>1.00 sec<br>1.00 sec | ACTUEL<br>POS VIS<br>POS FER.<br>(POS.PLAT.)<br>POS EJECT.<br>PRESSION                                    | 117.33<br>0.00<br>0.00<br>0.00<br>0                       |
|                   |                                           |                                                                      |                                                                |                                                                |                    |                                                                |                                                                |                                                      |                                              |                                                                                                    |                                                           |
|                   |                                           |                                                                      | stop e                                                         | XTR.                                                           | ouv ext-<br>Annule | A OUV                                                          | EXT-B                                                          |                                                      |                                              | DERNIERE D<br>PIC PRES.<br>MATELAS MIN<br>V-P POS.<br>V-P PRS.<br>DEPART DOS.<br>TEMPS INJ<br>TEMP DOSAGE | ONNEE<br>0<br>0.00<br>0.00<br>0<br>0.00<br>0.000<br>0.000 |
| <mark>₽</mark> \$ | FERM<br>EJEC                              | ET FEI<br>T OPT                                                      | RNET P/                                                        | RANET.                                                         | CUSTON<br>Noyau    | PROTECT<br>Noule Ai                                            | EJECTEUR                                                       | PRE<br>INJECT.                                       |                                              | CYCLES<br>BON                                                                                             | 9<br>9<br>9                                               |
|                   | CYCLES I                                  | NJCT T.                                                              | DOS T.                                                         | V-P POS                                                        | V-P PRS            | MIN MAT.                                                       | DOS ST                                                         | PIC-PRS NON UT                                       | IL TPS CYCL                                  |                                                                                                    | E                                                         |
|                   | 9                                         | 0.000                                                                | 0.00                                                           | 0.00                                                           | 0                  | 0.00                                                           | 0.00                                                           | 0                                                    | 33.98                                        |                                                                                                    |                                                           |
|                   | 8<br>7<br>6<br>5                          | $\begin{array}{c} 0.000\\ 0.000\\ 0.000\\ 0.000\\ 0.000 \end{array}$ | $\begin{array}{c} 0.00\\ 0.00\\ 0.00\\ 0.00\\ 0.00\end{array}$ | $\begin{array}{c} 0.00\\ 0.00\\ 0.00\\ 0.00\\ 0.00\end{array}$ | 0<br>0<br>0<br>0   | $\begin{array}{c} 0.00\\ 0.00\\ 0.00\\ 0.00\\ 0.00\end{array}$ | $\begin{array}{c} 0.00\\ 0.00\\ 0.00\\ 0.00\\ 0.00\end{array}$ | 0<br>0<br>0<br>0                                     | 27.79<br>27.80<br>24.49<br>19.84             | 1/3                                                                                                    |                                                           |
|                   | ×h                                        | -50                                                                  |                                                                |                                                                | - 10               | INFT                                                           | 10                                                             | -                                                    | C.                                           | <u>г</u> .,                                                                                               |                                                           |

# Mode d' Extraction

**STOP EXTR** 

ou

Extraction noyau avec arrêt.

Extraction noyau à une position définie et contrôle sur la même position

# Mode d' Extraction

**OPEN EXT-A** 

ou

Extraction noyau au départ ouverture, simultanément et sans arrêt.

Le noyau est actionné en même temps que l'ouverture ; si il n'est pas contrôlé à la position définie il y a arrêt de l'ouverture / contrôle / reprise ouverture.

# Mode d' Extraction

# **OPEN EXT-B**

ou

Extraction noyau à une position d'ouverture, simultanément et sans arrêt.

Le noyau est actionné à une position définie et en même temps que l'ouverture ; En fin d'ouverture, le noyau est contrôlé, si le mouvement noyau n'est pas terminé l'éjecteur ne sera pas activée.

| FAN<br>HOUL | IUC ROB                 | OSI                                     | HOT                                     | α-                   | <mark>S10</mark> | ooi.                                                                     | A           |                     |                         |              |                   |                      |            |                   |                   | CO             | AMANDE<br>中国         | E NO              | N P         | RETI                                                                     | 2           |                                         |                      | 2                 | 20                       | 01570                         | 4/2        | 09:3]<br>  <mark>  </mark> | 7          |
|-------------|-------------------------|-----------------------------------------|-----------------------------------------|----------------------|------------------|--------------------------------------------------------------------------|-------------|---------------------|-------------------------|--------------|-------------------|----------------------|------------|-------------------|-------------------|----------------|----------------------|-------------------|-------------|--------------------------------------------------------------------------|-------------|-----------------------------------------|----------------------|-------------------|--------------------------|-------------------------------|------------|----------------------------|------------|
|             |                         | :<br>                                   | > MA<br>~                               | CHI                  | INE              | (I)<br>DT                                                                | 4)<br>T     |                     |                         | CHI          | NE                | -><br>Г              | EXT        | . (OU             | T)                |                |                      | Eee               | I           | ITER                                                                     | RNA         |                                         | DIT                  |                   | POS V                    | ACT<br>/IS                    | UEL        | 117.33                     | 0          |
|             | X0000                   | 76<br>70                                | ^ 5 4                                   |                      | 2                | ים<br>10<br>00                                                           | HE          | x                   | YOOOO                   | 55<br>7<br>0 | 6 5<br>0 1        | 54<br>10             | 32         | 1 (<br>1 (        | ) HE              | X              | GOOD                 | .E33<br>7<br>0 0  | 6<br>1 0    | 54<br>00                                                                 | 3           | 2                                       | וזק<br>1 0<br>1 1    | HEX               | PUS F<br>(POS.P<br>POS F | ER.<br>Lat.)<br>Eject<br>Ston | -          | 0.00<br>0.00<br>0.00<br>-1 | <u>/</u> ! |
|             | X0001<br>X0002          | 0 0 0                                   | 000                                     | 0 0                  | 0<br>0           | 0000                                                                     | 0           | 0                   | Y0001<br>Y0002          | 0<br>0       | 0 0               | 0 0                  | 0 0 0      | 00                | ) (<br>) (        | 00<br>00       | G000<br>G000         | 1 0<br>2 0        |             | 0000                                                                     | 0<br>0      | 0 (                                     | 0 0                  | 00<br>00          |                          |                               | «»         |                            | Δ          |
|             | X0003<br>X0004<br>X0005 | 000000000000000000000000000000000000000 | 000000000000000000000000000000000000000 | ) ()<br>) ()<br>) () | 0<br>0<br>0      | 00<br>00<br>00                                                           | 0<br>0<br>0 | 0    <br>0    <br>0 | Y0003<br>Y0004<br>Y0005 | 0<br>0<br>0  | 0 (<br>0 (<br>0 ( | ) ()<br>) ()<br>) () | 000000     | 0 (<br>0 (<br>0 ( | ) (<br>) (<br>) ( | )0<br>)0<br>)0 | G000<br>G000<br>G000 | 30<br>40<br>50    |             | 00<br>00<br>00                                                           | 0<br>0<br>0 | 000000000000000000000000000000000000000 | 0<br>0<br>0<br>0     | 00<br>00<br>00    |                          |                               |            |                            | _          |
|             | X0006<br>X0007          | 0000                                    |                                         |                      | 00               | $   \begin{array}{c}     0 & 0 \\     0 & 0 \\     1 & 0   \end{array} $ | 0           | 0                   | Y0006<br>Y0007          | 0<br>0       | 00                | 0 0                  | 0 0        |                   |                   | 00             | G000<br>G000         | 60<br>70          |             | $   \begin{array}{c}     0 & 0 \\     0 & 0 \\     1 & 0   \end{array} $ | 0<br>0      | 00                                      |                      | 00<br>00          | 322.60                   | n<br>NTERF                    | nm<br>- DO | 0.00                       | E          |
|             | X0008<br>X0009<br>X0010 | 0 1 0 0                                 | 1 1<br>0 0                              | 0<br>0               | 1<br>0           | 000                                                                      | 7-<br>0     | 4<br>1              | Y0008<br>Y0009<br>Y0010 | 0<br>0<br>0  | 0 (               | ) 0<br>) 0<br>) 0    | 0 0 0 0    | 00                | ) (<br>) (        | )0<br>)0<br>)0 | G000<br>G000<br>G001 | 8 0<br>9 0<br>0 0 |             | 0 0<br>0 0                                                               | 0<br>0<br>0 | 0 (                                     | 0 0                  | 21<br>00<br>00    | PIC F<br>MATEL           | PRES.<br>LAS M                | IN         | 0<br>0.00<br>0.00          |            |
|             | X0011<br>X0012<br>X0013 | 000000000000000000000000000000000000000 | 000000                                  | ) ()<br>) ()<br>) () | 0<br>0<br>0      | 00<br>00<br>00                                                           | 0<br>0<br>0 | 0    <br>0    <br>0 | Y0011<br>Y0012<br>Y0013 | 0<br>0<br>0  | 0 1<br>0 (<br>0 ( | 0<br>0<br>0          | 000000     |                   | ) 2<br>) (<br>) ( | 20<br>00<br>00 | G001<br>G001<br>G001 | 10<br>21<br>30    |             | 00<br>01<br>00                                                           | 0<br>1<br>0 | 00                                      | ) ()<br>1 (1<br>1 () | 00<br>9B<br>00    | V-P F<br>Depar<br>Temps  | PRS.<br>RT DO<br>S INJ        | s.         | 0<br>0.00<br>0.000         | С          |
|             | X0014<br>X0015          | 1 0<br>1 0                              | 0 0                                     | 0 0                  | 0<br>1           | 0 0<br>0 0                                                               | 8<br>B      | 0<br>C              | Y0014<br>Y0015          | 0<br>0       | 0 (               | ) 0<br>) 0           | 0 1<br>0 0 | 00                | ) (<br>) (        | )4<br>)0       | G001<br>G001         | 4 0<br>5 0        |             | 0 0<br>0 0                                                               | 0<br>0      | 0 (                                     | ) 0<br>) 0           | 00<br>00          | TEMP<br>TPS I<br>Cycle   | DOSA<br>De Cy<br>Es           | GE<br>CL   | 0.00<br>0.00<br>9          |            |
|             | <b>A</b>                | AL                                      | AR M                                    |                      | DIA              | GNOS                                                                     | D           | I/<br>IAG           | 0<br>NOS                | SE<br>DIA    | RVO<br>GNO:       | s                    | CR<br>Ch   | OSS<br>ECK        | NA<br>Di          | TEF<br>Agn     | IEL<br>IOS -         | SYS<br>Inf        | TEN<br>Orn  |                                                                          |             |                                         |                      |                   | BON                      |                               |            | ء<br>ا                     |            |
|             | CYCLES                  | 9                                       | INJC<br>0.                              | тт<br>000            | -                | dos<br>O                                                                 | T.<br>.00   | ¥-I                 | P POS<br>0.00           | ¥-           | P PI              | ≀S<br>O              | MIN<br>O   | MAT.              | DO                | s s<br>).(     | t pi<br>10           | C-PF              | RS I<br>O   | ION                                                                      | UTI         | L 1                                     | (PS)<br>33           | CYCL<br>. 98      |                          |                               |            |                            | 5          |
|             |                         | 8<br>7<br>6                             | 0.<br>0.<br>0.                          |                      | )                | 000000000000000000000000000000000000000                                  | .00         |                     | 0.00<br>0.00<br>0.00    |              |                   | 0<br>0<br>0          | 0          | .00               |                   | 0.0            | 10<br>10<br>10       |                   | 0<br>0<br>0 |                                                                          |             |                                         | 27<br>27<br>24       | .79<br>.80<br>.49 | <b>44-</b>               | -<br>],                       |            |                            |            |
| $\sim$      | ×*1                     | 5                                       | Ô.                                      | 000                  |                  | Ō                                                                        | .00         |                     | 0.00                    |              |                   | Ō                    | Ō          | .00               |                   | 0.0            | IŌ                   |                   | Ō           |                                                                          |             |                                         | 19                   | .84               |                          | J I .                         | / 3        |                            | C          |

Contrôle du bon fonctionnement des OUTPUT (COMMANDES ) noyaux :

Y26.0 = PENETRATION NOYAU 1 ou encore la rentrée dans le moule Y26.1 = EXTRACTION NOYAU 1 ou encore la sortie du moule

Y26.2 = PENETRATION NOYAU 2 Y26.3 = EXTRACTION NOYAU 2

Contrôle du bon fonctionnement des INPUT ( CONTROLES ) noyaux :

X16.7 = EXTRACTION NOYAU 1 X17.0 = PENETRATION NOYAU 1

X17.1 = EXTRACTION NOYAU 2 X17.2 = PENETRATION NOYAU 2

#### FANUC ROBOSHOT α-S1001A COMMANDE NON PRETE 2015/04/21 13:45 ACTUEL 1 CUSTOM NOY FERMETURE 1 CUSTOM NOY OUVERTURE 1 POS VIS 117.33 1 OFF INTERLOCK FERM 1 Pat 1 OFF INTERLOCK OUV 1 Pal POS FER. 0.00 31.82 mm (POS.PLAT.) 0.00 0.00 POS EJECT. SEQ NOYAU ON START DEPART FER STOP OFF STOP OFF SEQ NOYAU ON START AUTRE PRESSION 1 DEPART EXT NOY3 1 DEPART PEN NOY3 13 13 2 DEPART EXT NOY4 14 2 DEPART PEN NOY4 14 Χ ( 🔇 ) 📲 H(>) 15 15 3 3 16 16 4 4 5 5 17 17 멉 6 18 6 18 100.00 7 19 7 19 DERNIERE DONNEE 8 20 20 8 PIC PRES. 0 9 9 21 21 MATELAS MIN 0.00 10 22 10 22 V-P POS. V-P PRS. 0.00 11 23 11 23 Λ DEPART DOS. 0.00 12 24 12 24 TEMPS INJ 0.000 TEMPS [sec] TEMP DOSAGE T02 0.0 T05 0.0 T08 0.0 T11 0.0 T14 0.0 NOY MAN. 0.00 NOYAUX 1-: TPS DE CYCL 0.00 T03 0.0 T06 0.0 T09 0.0 T12 0.0 T15 0.0 CYCLES 9 T01 0.0 T04 0.0 T07 0.0 T10 0.0 T13 0.0 T16 0.0 1 1/4 (LE) B 9 BON FERNET PARANET Noyaux CUSTON Noyau PROTECT NOULE AI FERNET PRE Inject Þ AI Ejecteur CYCLES INJCT T. DOS T. V-P POS V-P PRS WIN WAT. DOS ST PIC-PR NON UTIL TPS CYCL 9 0.000 0.00 0.00 0 0.00 0.00 33.98 27.79 27.80 24.49 19.84 $\begin{array}{c} 0.000\\ 0.000\end{array}$ $\begin{array}{c} 0.00 \\ 0.00 \\ 0.00 \\ 0.00 \\ 0.00 \end{array}$ $0.00\\0.00$ $0.00 \\ 0.00$ $\begin{array}{c} 0.00 \\ 0.00 \end{array}$ 8 7 00000 n Ŏ O O 0.000 0.00 0.00 0.00 6 5 1/3 Y) |ğ] ä ų Ę Ŀ I/0 106 4 Permet de faire défiler les pages Sélectionner les pour les différents noyaux et commandes en notamment l'éjection manuel par paire

# Page écran Custome core : réglage programme 2 noyaux (séquence libre)

# **Observations :**

Séquence programme 2 noyaux. Avec ce programme vous pouvez piloter 4 noyaux indépendamment en réalisant votre programme en pas à pas. Vous pouvez effectuer des mouvements de noyaux à deux positions différentes sur la fermeture, deux positions différentes sur l'ouverture et également à deux positions différentes sur l'éjection. Pour utiliser ce programme demander conseil auprès d'un technicien Fanuc.

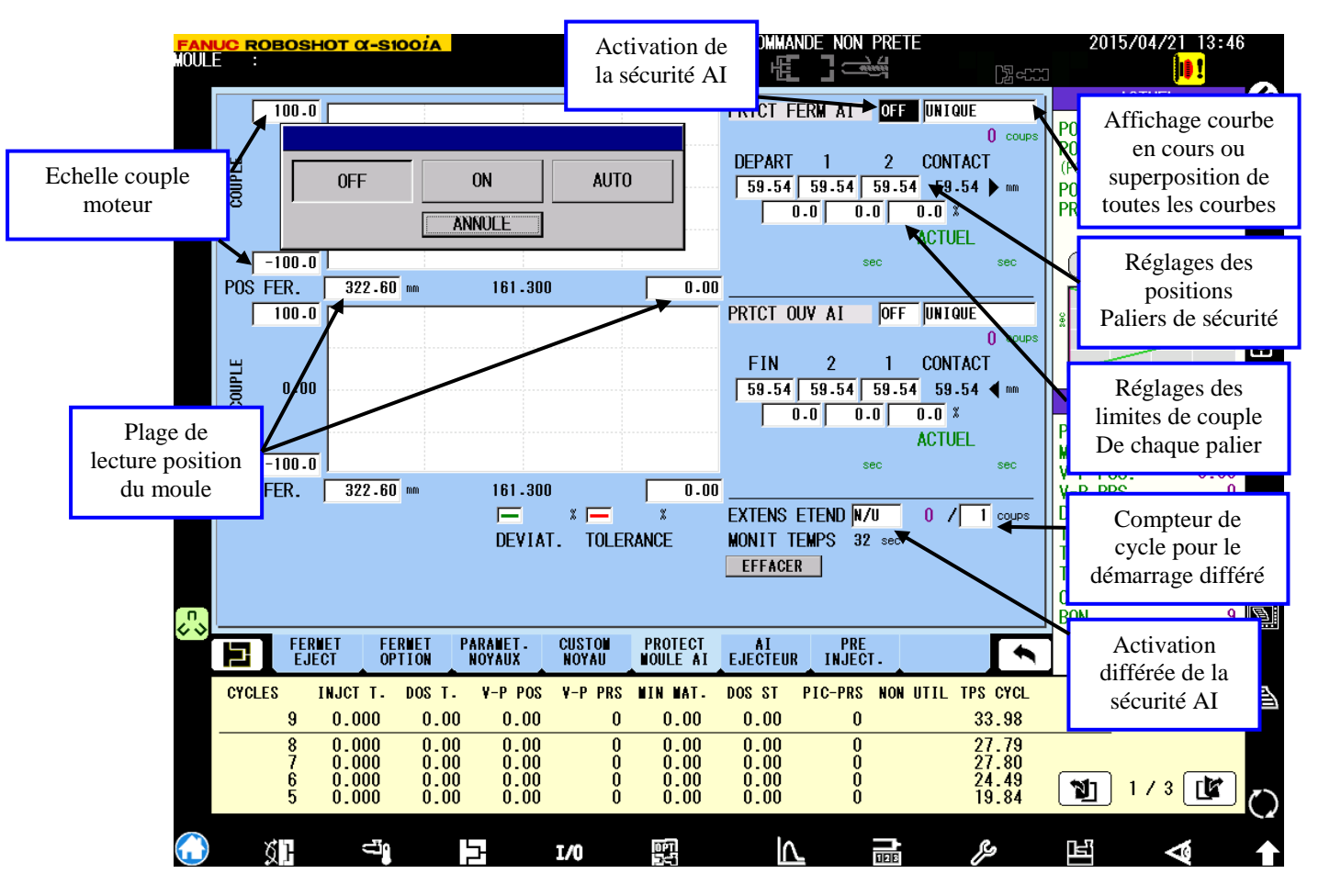

#### Page écran Protect moule AI : Réglage de la protection moule AI

# **Observations :**

La sécurité moule AI fonctionne a partir de la lecture du couple moteur. L'écran superieur pour la fermeture et l'écran inferieur pour l'ouverture.

- En vert est représenté la lecture du couple moteur pendant le cycle
- En rouge sont représentés les paliers de surveillance du couple moteur.

Dans le cas ci-dessus la sécurité moule AI démarre à la position 59,54 (dernier palier de fermeture réglé sur la page de fermeture/éjection) et fini au point d'accostage moule (automatiquement validé lors du transfert position a la fin d'une hauteur du moule en automatique).

Durant cette course on peut dissocier 3 paliers à des valeurs différentes pour surveiller notre couple moteur le plus précisément possible.

Après avoir observé la superposition des courbes, après un certain nombre de cycles vous pouvez encadrer donc votre couple moteur à l'aide vos paliers. Régler le pourcentage de couple maximum admis pour chaque palier. Si à un moment de la production votre couple moteur représenté en vert dépasse votre palier de sécurité représenté en rouge la presse s'arrête et une alarme protection moule AI est émise à l'écran.

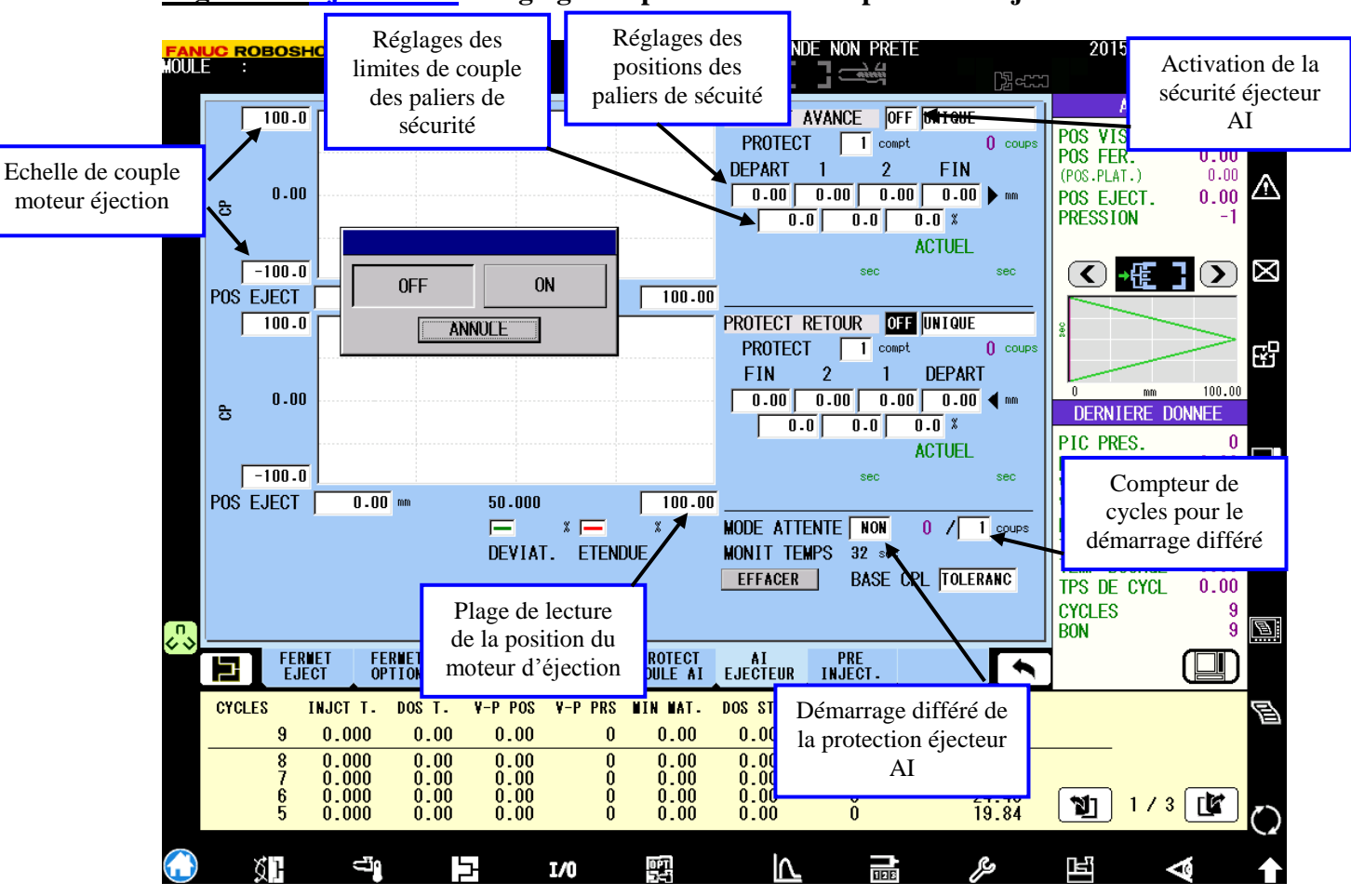

#### Page écran Ejecteur AI : Réglage des paramètres de la protection éjecteur AI

# **Observations :**

Nous retrouvons le même principe de fonctionnement pour la sécurité d'éjection AI que pour la protection moule AI.

En vert est représenté le couple du servomoteur d'éjection.

En rouge seront représentés vos paliers de sécurité d'éjection.

Régler l'échelle de couple en fonction de votre couple maximum de votre servomoteur. Régler l'échelle de l'affichage en fonction de votre réglage de course d'éjection sorti

relatif à la page Fermeture/éjection.

Régler dans le premier onglet position votre course de rentrée éjection et dans le dernier onglet à gauche votre course de sortie éjection. Ensuite vous pouvez donc encadrer votre lecture de couple servomoteur avec trois paliers a des couples différents.

Régler un pourcentage de couple dans chaque onglet de palier de façon à encadrer votre couple éjection.

Si votre couple servomoteur représenté en vert dépasse votre palier se sécurité représenté en rouge, la presse s'arrêtera et émettra une alarme éjection AI.

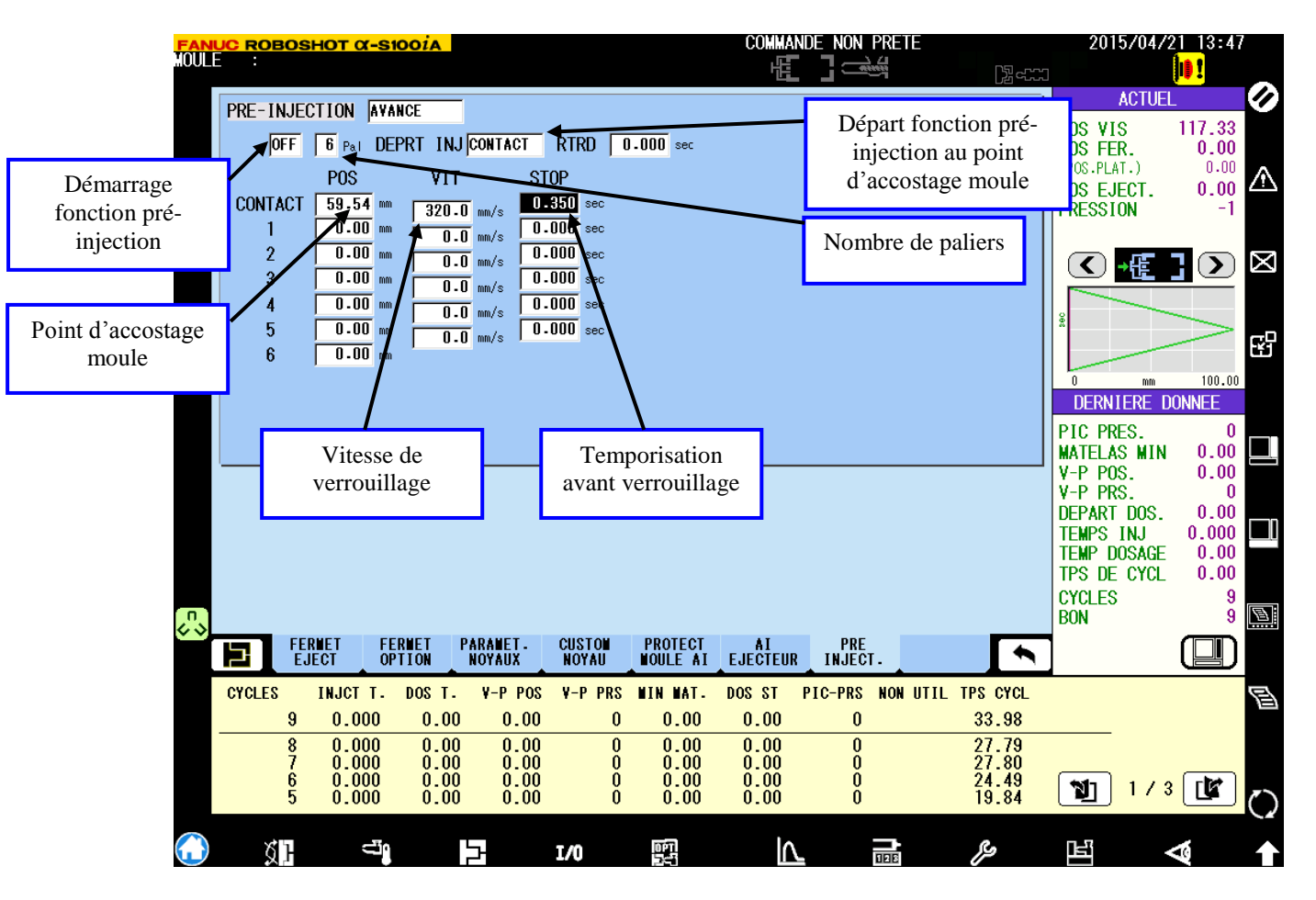

# Page écran Pré-injection : Réglage des paramètres de la pré-injection

# **Observations :**

Dès le point d'accostage moule la fonction de pré-injection autorise le départ de la phase d'injection. Le verrouillage s'effectuera après la temporisation régler dans l'onglet temporisation avant verrouillage et verrouillera à la vitesse réglée dans l'onglet vitesse de verrouillage.

Cette fonction permet donc de commencer à injecter avant le verrouillage machine. Permettant par exemple un dégazage plus efficace du moule et de gagner un peu sur le temps de cycle.

Explication détaillées des autres paliers de la pré-injection <u>page 145 à149 du livre</u> <u>manuel de l'utilisateur.</u>

I n'y a pas de limite point de vue course car on peut faire de la compression et aussi du dégazage.

On peut aussi anticiper le deverrouillage en affichant au dernier palier à la course du mold touch avec un temps inferieur au temps de refroidissement.

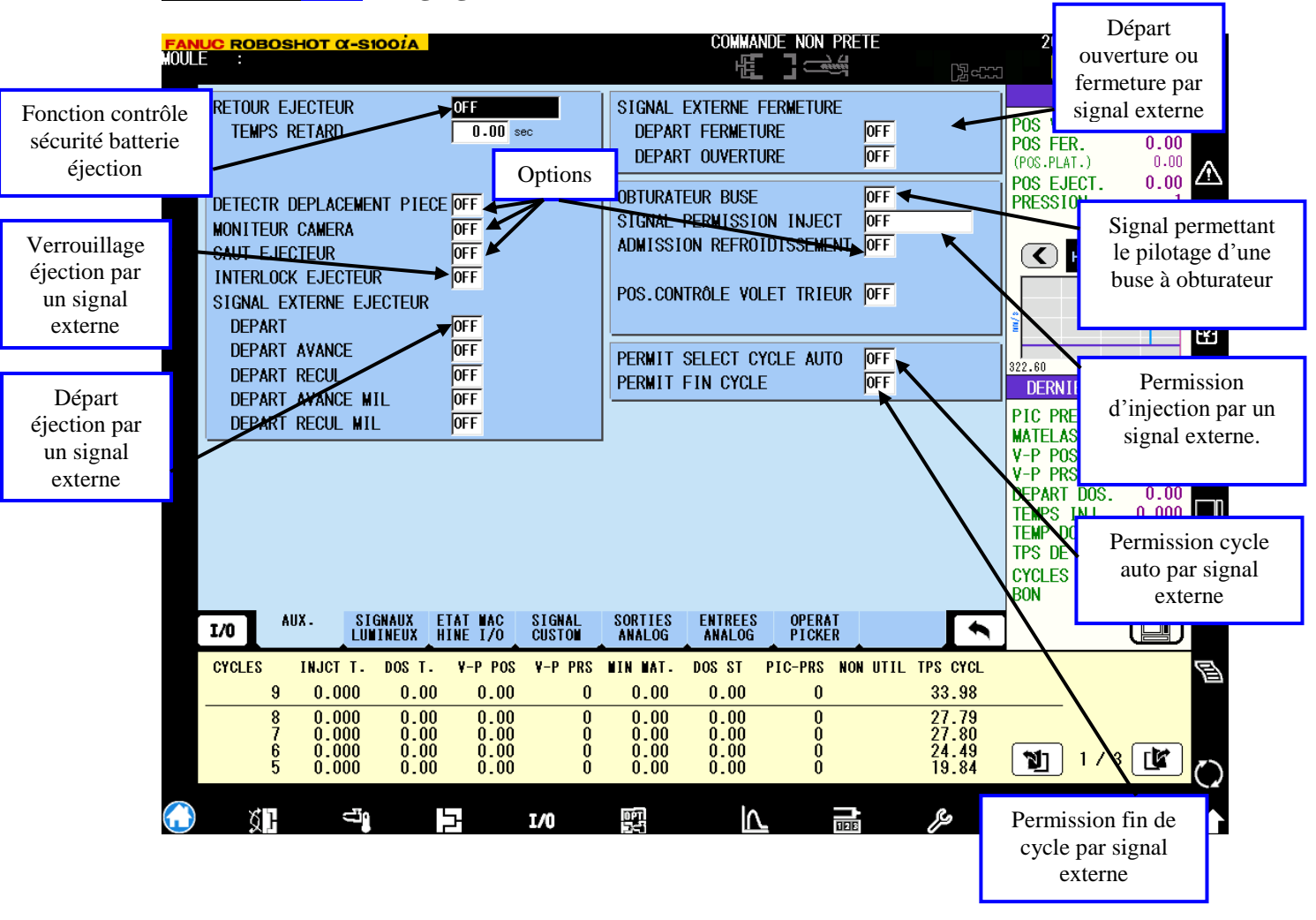

# Page écran AUX : Réglages de fonctions additionnelles

# **Observations :**

Les fonctions ci-dessus fonctionnent simplement avec des contacts secs.

Schéma de câblage de la sécurité contrôle rentrée batterie d'éjection <u>page 272 du livre</u> <u>manuel de l'utilisateur.</u>

| Réglage lumière fixe ou clignotante | ROE      | <u>30SHOT α-S100</u>                                 | DIA                                       |                |                              | COMMANDE N              | ION P          | RETE                                                              | 20             | 115/04/2                                    | 21 09:35                        | 0           |
|-------------------------------------|----------|------------------------------------------------------|-------------------------------------------|----------------|------------------------------|-------------------------|----------------|-------------------------------------------------------------------|----------------|---------------------------------------------|---------------------------------|-------------|
| LU                                  | MIEF     | NORMA                                                | 2 <mark>of</mark>                         | F              | 3 OFF                        | 4 OF                    | F              | 5 OFF                                                             | DOC 1          |                                             | 117 92                          | Ø           |
| CN                                  | D1       | ALARN                                                | NON UTIL                                  | NO             | NUTH                         | NON UTIL                |                | NON UTIL                                                          | POS F          | ER.                                         | 0.00                            |             |
| Réglages des                        | D2       | ARRET D'URGENCE                                      | NON UTIL                                  | N              | UTIL                         | NON UTIL                |                | NON UTIL                                                          | (POS.P         | LAT.)                                       | 0.00                            | $\wedge$    |
| séquences ou l'on                   | 03       | NON UTIL                                             | NON UTIL                                  | #10            | TUTIL                        | NON UTIL                |                | NON UTIL                                                          | PUS E          | JECT.                                       | 0.00                            | <u>~~</u> , |
| veut que l'alarme                   | D4       | NON UTIL                                             | Option 1                                  | ampe           | L                            | NON UTIL                |                | NON UTIL                                                          |                |                                             |                                 |             |
|                                     | UD<br>DC | NUN UTIL                                             | multico                                   | lores          | L                            |                         |                |                                                                   |                | Fas                                         |                                 | $\bowtie$   |
| déclenche                           | סט<br>דח | NON UTIL                                             |                                           |                | L                            |                         |                |                                                                   |                |                                             |                                 | -           |
| uccienciic                          | D8       | NON UTIL                                             | NON UTIL                                  | NO             | N UTIL                       | NON UTIL                |                | NON UTIL                                                          |                |                                             |                                 |             |
| er                                  | YNII     |                                                      |                                           | N0             |                              |                         |                |                                                                   | ) a            |                                             |                                 | FP          |
|                                     | INL      | NON UTILISE                                          |                                           | JN O           |                              | JHON UTILISE            |                | NON UTILISE                                                       | 322 60         | mm                                          | 0.00                            |             |
| Activation alarme                   | UZZEF    | CND1<br>CONTINU CND2<br>CND3<br>CND3<br>CND3<br>CND5 | ALARM<br>NON UTIL<br>NON UTIL<br>NON UTIL |                | Régl<br>l'alarm              | age de<br>e sonore      |                | Réglages des<br>séquences ou l'<br>veut que l'alarr<br>sonore, se | ;<br>'on<br>me | NIERE D<br>'RES.<br>.AS MIN<br>'OS.<br>'RS. | 0NNEE<br>0<br>0.00<br>0.00<br>0 |             |
|                                     | s:P      | ERNANENT CNDE<br>Régla                               | age alarme                                | 귄              | suite<br>program<br>l'aide d | à une<br>mation à       |                | déclenche                                                         |                | T DOS.<br>INJ<br>DOSAGE                     | $0.00 \\ 0.000 \\ 0.00 \\ 0.00$ |             |
|                                     |          | sonor                                                | e pulsée ou<br>ontinue                    |                | custor                       | n signal                |                |                                                                   | CYCLE<br>BON   | ie cycl<br>Is                               | 0.00<br>9<br>9                  |             |
| 1/                                  | 0        | AUX SIGNA                                            | EUX HINE I/O                              | SIGNA<br>CUSTO | L SORTIES<br>M ANALOG        | ENTREES OF<br>ANALOG PI | PERAT<br>ICKER | •                                                                 | ]              |                                             |                                 |             |
| CY                                  | CLES     | INJCT T. D                                           | OS T. V-P PO                              | S V-P P        | PRS WIN WAT.                 | DOS ST PIC-F            | PRS N          | NON UTIL TPS CYCL                                                 |                |                                             |                                 | B           |
|                                     |          | 9 0.000                                              | 0.00 0.00                                 | )              | 0 0.00                       | 0.00                    | 0              | 33.98                                                             |                | _                                           |                                 |             |
|                                     |          | 8 0.000<br>7 0.000                                   |                                           | ]              | 0 0.00<br>0 0.00             | 0.00<br>0.00            | 0              | 27.79<br>27.80                                                    |                |                                             |                                 |             |
|                                     |          | 6 0.000<br>5 0.000                                   | 0.00 0.00<br>0.00 0.00                    | í<br>I         | 0 0.00<br>0 0.00             | 0.00<br>0.00            | Ŏ<br>O         | 24.49<br>19.84                                                    | 1              | <mark>] 1 / 3</mark>                        |                                 | $\bigcirc$  |
| $\bigcirc$                          | ø        | ] =]                                                 | þ                                         | I/0            | 071<br>5월                    | $\land$                 | ۵              |                                                                   | Ŀ              |                                             | 8                               | ↑           |

# Page écran Pile lumineuse : Réglage des paramètres d'alarme lumineuse et sonore

# **Observations :**

Dans cette page vous pouvez donc mettre en marche ou stopper vos alarmes lumineuses et sonores. Vous pouvez également sélectionner dans quels cas vous voulez les activées. Par exemple CND1 alarme

**CND2** Production finie

Dans le cas ci-dessus si vous programmez Alarme en CND1 et Production finie en CND2 dans la colonne lumière 1, chaque fois que vous aurez une alarme u lorsque la fin de production que vous aurez programmée sera atteinte, votre alarme lumineuse déclenchera.

Idem pour l'alarme sonore.

La dernière ligne permet d'activer l'alarme lumineuse et sonore par programmation. S01 ou S02 etc..

La programmation ces sorties S01, S02, etc.. S'effectue dans la page custom signal. (Voir détail page custom signal)

|                                                                                                    |                                                                                                    | COMMANDE NON PRETE                                                               |                                                         | 2015/04/21 13:49                                                                                                    |
|----------------------------------------------------------------------------------------------------|----------------------------------------------------------------------------------------------------|----------------------------------------------------------------------------------|---------------------------------------------------------|----------------------------------------------------------------------------------------------------|
| NULE       SIGNAL ENTREE (SET)         X20.0       ON         DEPART FERNETURE         X20.0       OF         NON UTILISE         Activer la première<br>entrée       F         F       NON UTILISE         F       NON UTILISE         Y20.6       OFF         NON UTILISE         Y20.6       OFF         NON UTILISE         Y20.7         F       NON UTILISE         Y20.6       OFF         NON UTILISE         Y20.7       F         NON UTILISE         Y20.6       OFF         NON UTILISE         Y20.7         F       NON UTILISE         Y20.6       OFF         NON UTILISE         Y20.7       F         S-001       C         Paramétrer quelle<br>condition va-t-on<br>autoriser avec cetter         S-003       F         S-004       F         S-005       OFF         S-006       OFF         S-007       OFF         NON UTILISE         S-007       F | SIGNALSORTIE (SET)Y20.0ONENY20.1ONENY20.2ONENY20.3ONS-001Y20.4ONENY20.5ONOBTURATEURY20.6ONFIECEY20.6OFFHONY20.7OFFHONY20.8OFFHONY20.4OFFHONY20.5ONOBTURATEURY20.6OFFHONY11LISE7.0OFFY.0OFFHONY27.4OFFHONY27.5Activer la premioY27.6sortieY27.7programmable                                                                                                    | ère                                                                              | Paramétre<br>quelle condi<br>t-on active<br>sortie      | ACTUEL<br>ACTUEL<br>ACTUEL<br>ACTUEL<br>ACTUEL<br>IS VIS 117.33<br>IS FER. 0.00<br>ACTUEL<br>0.00<br>ACTUEL<br>ACTUEL<br>0.00<br>ACTUEL<br>ACTUEL<br>0.00<br>ACTUEL<br>ACTUEL<br>0.00<br>ACTUEL<br>ACTUEL<br>0.00<br>ACTUEL<br>ACTUEL<br>ACTUE |
| I/O AUX- SIGNAUX ETAT                                                                                                    | NAC SIGNAL SORTIES EI<br>1/0 Custom Analog A                                                                                                    | NTREES OPERAT<br>NALOG PICKER                                                    |                                                         | ICLES 9<br>N 9                                                                                                    |
| CYCLES         INJCT T.         DOS T.         V-           9         0.000         0.00           8         0.000         0.00           7         0.000         0.00           6         0.000         0.00           5         0.000         0.00                                                                                                    | P POS         V-P PRS         NIN         NAT.         DO           0.00         0         0.00         0.00         0.00         0.00         0.00         0.00         0.00         0.00         0.00         0.00         0.00         0.00         0.00         0.00         0.00         0.00         0.00         0.00         0.00         0.00         0.00         0.00         0.00         0.00         0.00         0.00         0.00         0.00         0.00         0.00         0.00         0.00         0.00         0.00         0.00         0.00         0.00         0.00         0.00         0.00         0.00         0.00         0.00         0.00         0.00         0.00         0.00         0.00         0.00         0.00         0.00         0.00         0.00         0.00         0.00         0.00         0.00         0.00         0.00         0.00         0.00         0.00         0.00         0.00         0.00         0.00         0.00         0.00         0.00         0.00         0.00         0.00         0.00         0.00         0.00         0.00         0.00         0.00         0.00         0.00         0.00         0.00         0.00         0.00         0.00 | S ST PIC-PRS NON UTI<br>0.00 0<br>0.00 0<br>0.00 0<br>0.00 0<br>0.00 0<br>0.00 0 | L TPS CYCL<br>33.98<br>27.79<br>27.80<br>24.49<br>19.84 | 1/3 ( <b>k</b> )                                                                                                    |
| 🚺 🕺 📑                                                                                                    | I/0 Del                                                                                                    |                                                                                  | عرم                                                     |                                                                                                    |

# Page écran Machine stat I/O : Réglages des entrées sorties programmables

#### **Observations :**

X20.0 à S-007 représentent toutes les entrées programmables Y20.0 à Y27.7 représentent toutes les sorties programmables

Toutes ces entrées sorties programmables fonctionnent avec des contacts secs, donc faciles d'utilisation.

Listes des entrées sorties disponibles dans la programmation avec explication <u>page 282</u> <u>du livre manuel de l'utilisateur.</u>

# Page écran Custom signal : Programmation et/ou d'entrées et sorties

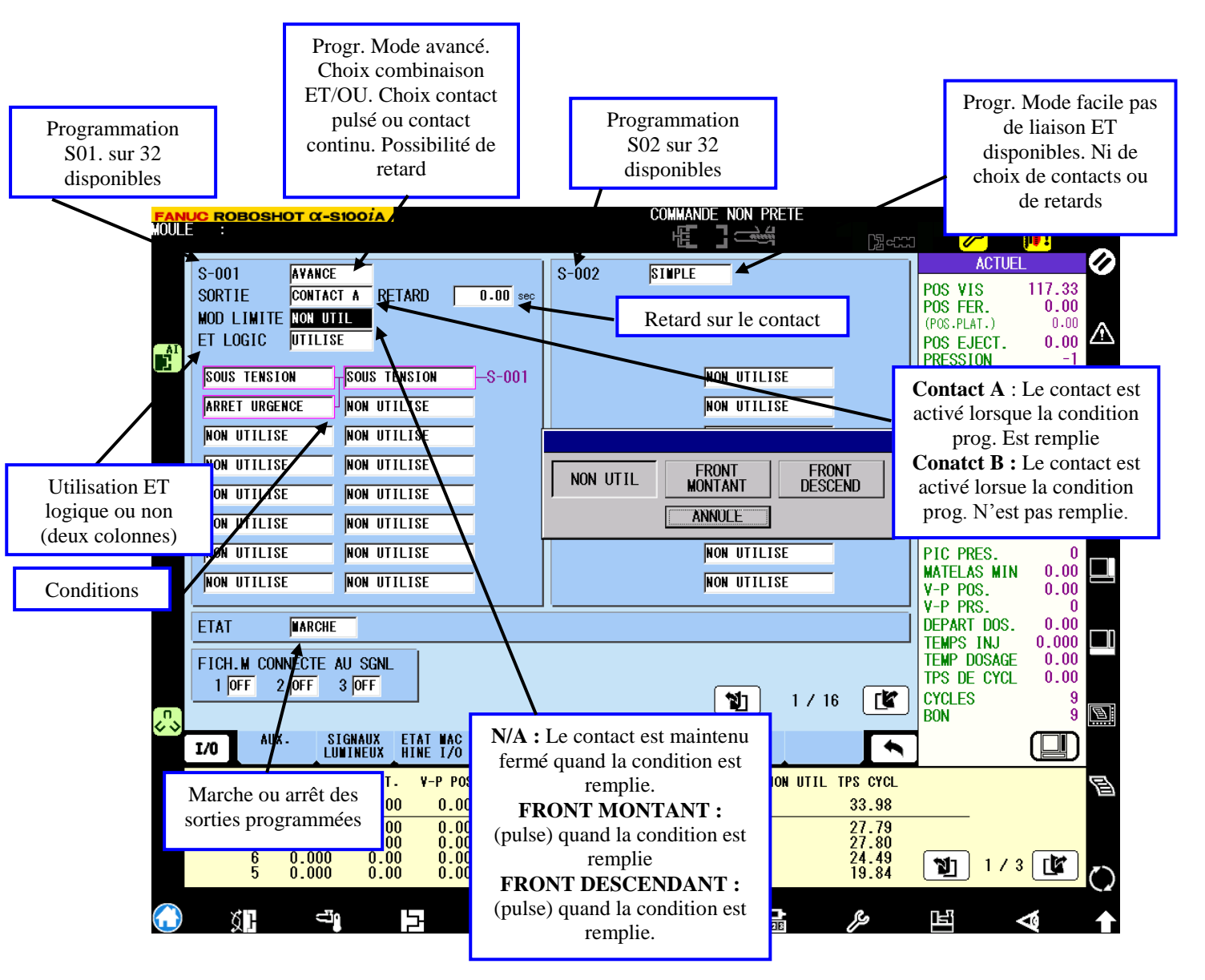

#### **Observations :**

Permet de pouvoir activer des sorties automates (contacts secs) via une programmation et/ou logique auparavant.

Programmation de S01 à S032.

Dès que votre programmation est terminée, il ne vous reste plus qu'a configurer votre sortie S01 dans la page machine state I/O et définir donc votre sortie S01 sur le contact Y20.3 par exemple. (voir exemple page précédente Y20.3=S01). Voir détails page 300 à 307 du manuel de l'utilisateur.

#### Page écran Analog input : Réglage analogique pour affichage pression des cavités

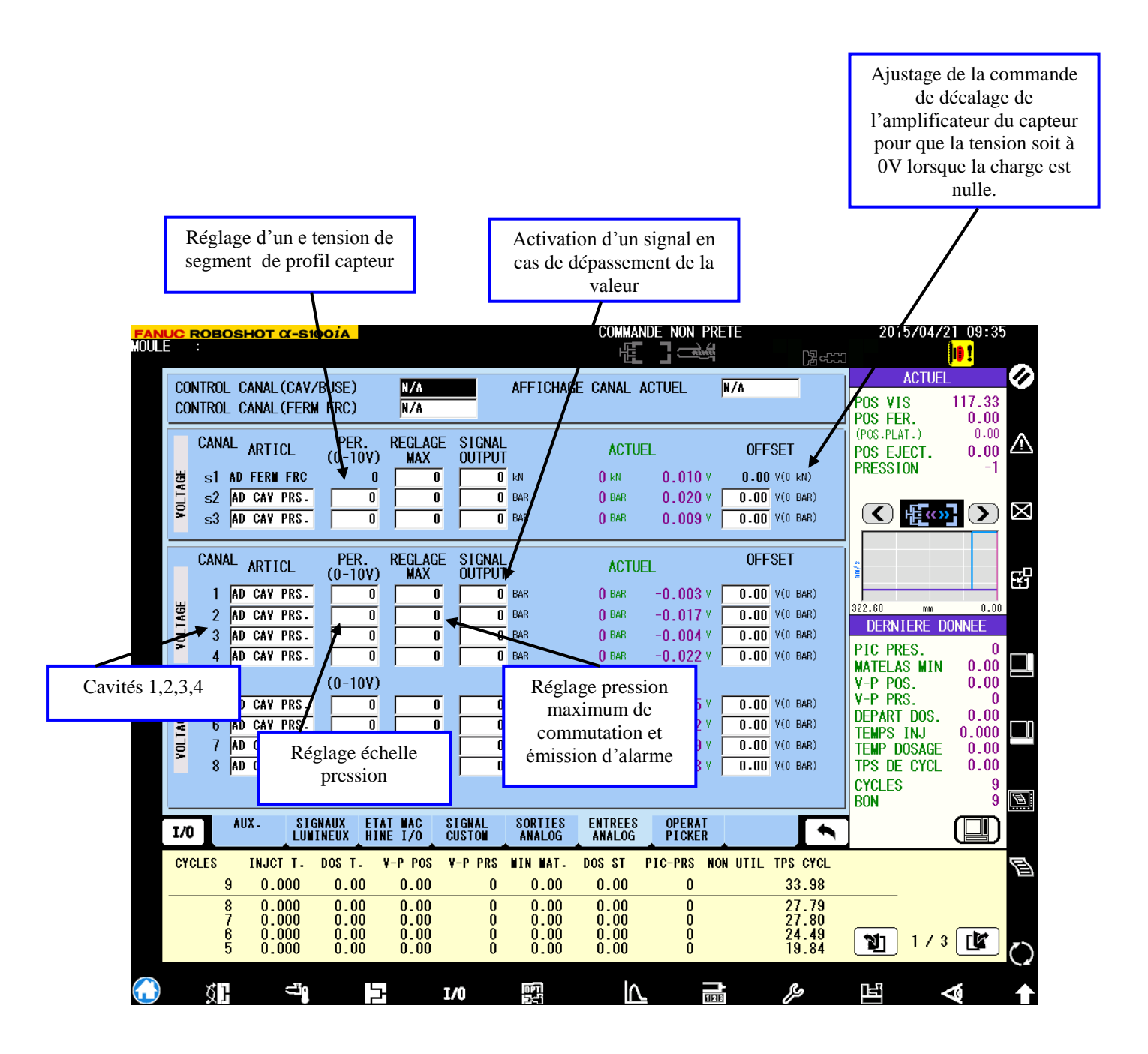

#### **Observations :**

Voir détails des réglages des pressions de cavités <u>page 309 du manuel de l'utilisateur.</u> Réglage du mode de fonctionnement des lectures des pressions. (Emission d'une alarme, ou commutation par pression dans l'empreinte etc....)

# Page écran Picker operation :

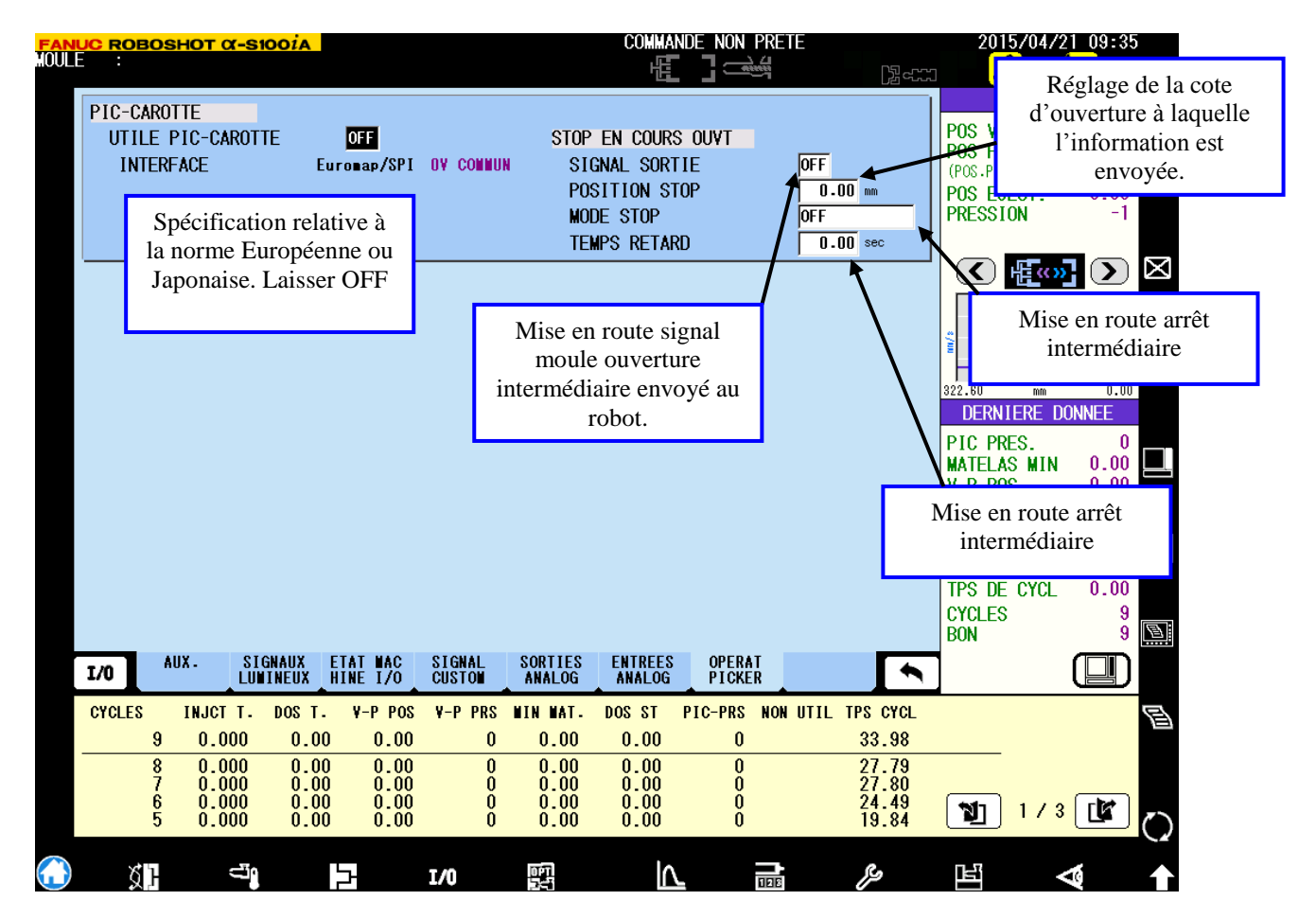

# **Observations :**

La configuration Euromap/SPI est définie par défaut. Aucun réglage n'est nécessaire. Un logo PCK est affiché en bas de votre écran lorsque le robot est actif. Aucune sélection avec ou sans robot n'est à programmer.

| <mark>Fanl</mark><br>HOULE | JC ROBO        | DSH    | <u>οτ α-s</u> κ | DOIA    |         |        |            | COMMAN  | NDE NON F | PRETE<br>싍 |          | 2015/04                                                                                                    | 21 09:35          |
|----------------------------|----------------|--------|-----------------|---------|---------|--------|------------|---------|-----------|------------|----------|----------------------------------------------------------------------------------------------------|-------------------|
|                            | COMM AU        | JXIL   | LIAIRE          |         |         |        |            |         |           |            | ليتوير   | ACTUE                                                                                                    |                   |
|                            |                |        | CONNE           | ECT HAU |         | ET     | BAS        | DE      | A<br>[20] | ET         | AT       | POS VIS<br>POS FER.                                                                                             | 117.33<br>0.00    |
|                            | SECHE          | UR     | OFF             |         |         | 0      | 0          | 0       | 1.03      | ST         | OP       | (POS.PLAT.)                                                                                                    | 0.00 A            |
|                            | FRIGO          | )      | OFF             |         |         | 0      | 0          | 0       |           | ST         | 0P       | PRESSION                                                                                                    | -1                |
|                            | MOULI<br>MOUL2 | )<br>) |                 |         |         |        |            | 0       |           | 51<br>ST   | UP<br>NP |                                                                                                    |                   |
|                            | MOUL3          | -      | OFF             |         |         | 0      | 0          | Ő       |           | ST         | 0P       |                                                                                                    | <u>* ()</u> ×     |
|                            | MOUL4          | Ļ      | OFF             |         | 0       | 0      | 0          | 0       |           | ST         | OP       |                                                                                                    |                   |
|                            |                |        |                 | TIME    | A       |        | TIME B     |         |           |            |          | , end and end and end and end and end and end and end and end and end and end and end and end and end and end a | S                 |
|                            | CHARG          | EUR    | OFF             |         | 0 sec   | ļ      | 0 sec      |         |           | ST         | OP       | 322.60 mm                                                                                                    | 0.00              |
|                            | A1 714F        | ът     |                 | g/PI    | ECES    | r      | s/COUP     | RST DEP | UIS LBS   | OT         | 0D       | DERNIERE                                                                                                    | DONNEE            |
|                            |                | :N1    | UFF             |         |         |        | U          | 0       |           | 51         | UP       | PIC PRES.                                                                                                    |                   |
|                            |                |        |                 |         |         |        |            |         |           |            |          | V-P POS.                                                                                                    | 0.00              |
|                            |                |        |                 |         |         |        |            |         |           |            |          | DEPART DOS.                                                                                                    | 0.00              |
|                            |                |        |                 |         |         |        |            |         |           |            |          | TEMPS INJ                                                                                                    | 0.000             |
|                            |                |        |                 |         |         |        |            |         |           |            |          | TPS DE CYCL                                                                                                    | 0.00              |
|                            |                |        |                 |         |         |        |            |         |           |            |          | CYCLES                                                                                                    | 9                 |
|                            | <b>FET</b>     |        |                 |         | CANAUX  |        | COMM.      |         |           |            |          | DON                                                                                                    |                   |
|                            |                |        |                 |         | CHAUDS  |        | AUX.       |         |           |            |          |                                                                                                    |                   |
|                            | CYCLES         | I      | NJCT T.         | DOS T.  | V-P POS | V-P PR | S MIN MAT. | DOS ST  | PIC-PRS   | NON UTIL   | TPS CYCL |                                                                                                    | E                 |
|                            |                | 9      | 0.000           | 0.00    | 0.00    |        | 0.00       | 0.00    | 0         |            | 27 79    |                                                                                                    |                   |
|                            | È              | Ž      | 0.000           |         | 0.00    |        |            | 0.00    | Ŏ         |            | 27.80    |                                                                                                    |                   |
|                            | L.             | 5      | 0.000           | 0.00    | 0.00    |        | j 0.00     | 0.00    | Ő         |            | 19.84    |                                                                                                    | <sup>3</sup> Le Ö |
|                            | 81             |        | -<br>13         |         |         | T/0    | 0PT        |         |           | -          | Ro       | neg                                                                                                    |                   |
|                            | ለገ             |        | ü               |         | 7       | T/0    | OPT        | I۸      |           | <b>-</b>   | ß        | ne?                                                                                                    |                   |

# Page écran Aux. Comm : Réglages relatifs à une communication périphérique

Réglages pour une communication éventuelle avec des périphériques. L'appareil doit être muni d'une sortie Ethernet et avoir un protocole de communication compatible.

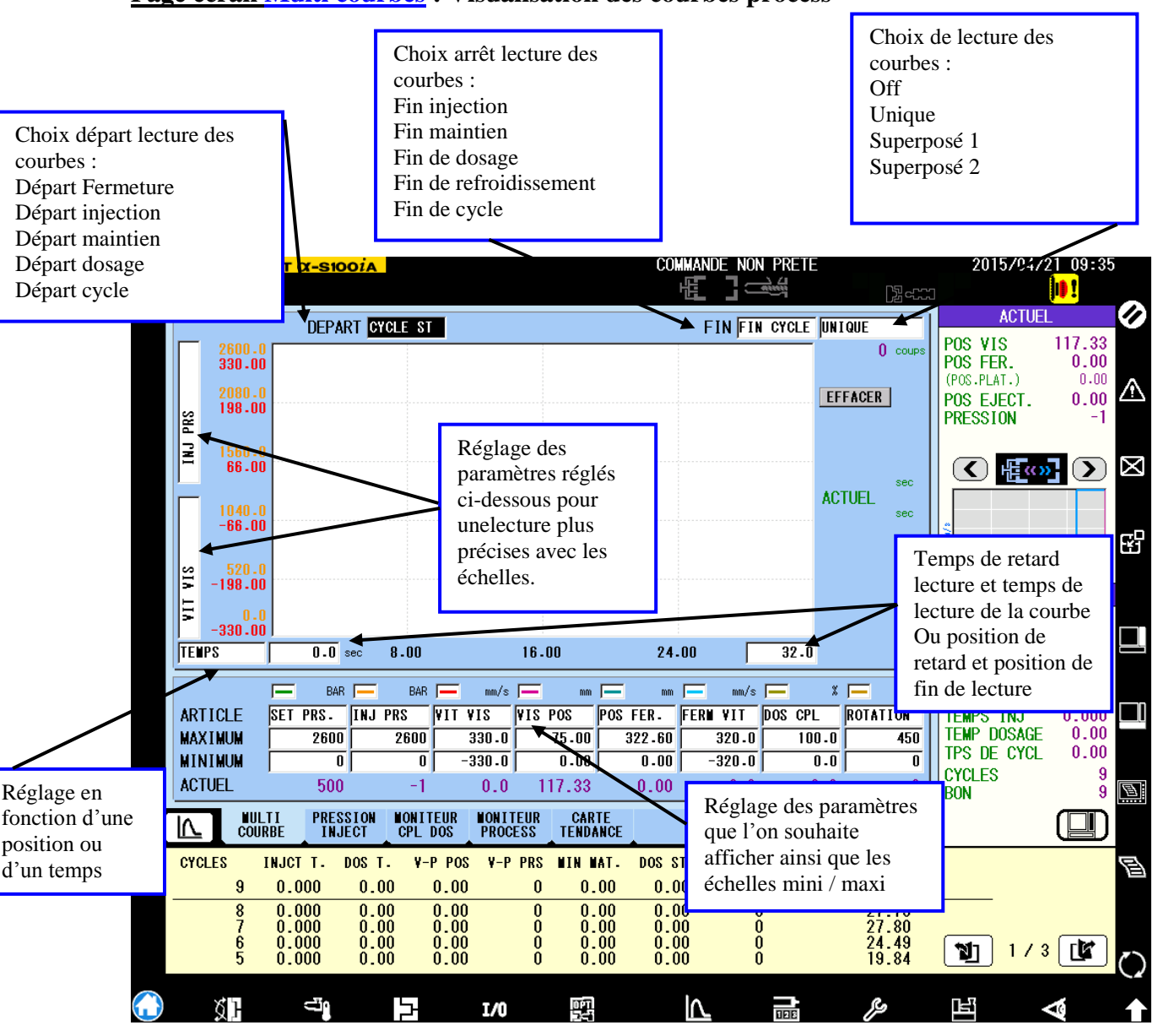

Page écran Multi courbes : Visualisation des courbes process

Cette page permet la visualisation des courbes processus. Régler les échelles et les courbes que l'on désire afficher. Vous pouvez également visualiser uniquement la courbe en cours ou la superposition des toutes les courbes.

Le mode UNIQUE n'affiche les courbes que sur un cycle précedant.

Le mode SUPERPOSE 1 permet de superposer les courbes d'un ou plusieurs paramètres sur plusieurs cycles consécutifs, en appuyant sur le bouton effacer vous effacerez TOUTES les courbes.

Le mode SUPERPOSE 2 reprend les mêmes fonctions que le mode 1 mais lors d'un appui sur le bouton effacer vous GARDEREZ seulement la ou les dernières courbes. En cas de lecture précise d'un point de courbe, vous devez sélectionner STOP dans la case des choix de lecture pour afficher le curseur. Une petite fenêtre apparaîtra et vous donneras accès aux boutons pour le défilement de celui-ci.

Pour plus de détails voir page 151 du livre manuel de l'utilisateur.

| FAN  |            | ROBOSH                               | <mark>ΟT α-S10</mark>   | OIA                              |                      |                   |                                                          | COMMAN                   | NDE_NON_PR        | ETE              |                            | 2015/04                                                      | /21 09:36                            |
|------|------------|--------------------------------------|-------------------------|----------------------------------|----------------------|-------------------|----------------------------------------------------------|--------------------------|-------------------|------------------|----------------------------|--------------------------------------------------------------|--------------------------------------|
| HUUL | 2          |                                      |                         |                                  |                      |                   |                                                          |                          |                   |                  | []].<br>L]                 |                                                              |                                      |
|      |            |                                      |                         |                                  |                      |                   |                                                          |                          |                   | UNITON           |                            | ACTU                                                         | EL 🥖                                 |
|      | PRS        | 2600.0<br>75.000<br>2080.0<br>60.000 |                         |                                  |                      |                   |                                                          |                          |                   |                  | CER                        | POS VIS<br>POS FER.<br>(POS.PLAT.)<br>POS EJECT.<br>PRESSION | 117.33<br>0.00<br>0.00<br>0.00<br>-1 |
|      | INJCT      | 1560.0<br>45.000                     | En                      | appuyant                         | sur cette            | <u>,</u>          |                                                          |                          |                   | ACTU             | sec<br>EL                  |                                                              | »] 🕥 🗵                               |
|      | POS        | 30.000<br>520.0<br>15.000            | a di<br>d'at            | che vous<br>fférent m<br>fichage | aurez acc<br>ode     | :és               |                                                          |                          |                   | CRBE             | AI PRS                     | 322.60 mm                                                    |                                      |
|      | SI A       | 0.0<br>0.000<br>PS                   | 0.0                     | sec 1.00                         |                      | 2.00              |                                                          | 3.00                     |                   | FIN <br>TRACI    | 0.00 sec<br>E MAX<br>4 sec | PIC PRES.<br>MATELAS MIN<br>V-P POS.<br>V-P PRS              | 0<br>0.00<br>0.00<br>0               |
|      | ART<br>MAX | TCOURB<br>ICLE<br>(IMUM              | EG PRS.<br>2600         | BAF                              | N M / S VIS VIT      | VIS POS           | mm  =<br> BACK<br> DO                                    | FLO <b>Y</b> N/A<br>20.0 | N/A               | N/               | ΎΑ                         | DEPART DOS.<br>TEMPS INJ<br>TEMP DOSAGE<br>TPS DE CYCE       | 0.00<br>0.000<br>0.000<br>0.00       |
|      | ACT        | UEL                                  | 500                     | -1                               | 0.0                  | 117.3             | 33                                                       | 0.0                      |                   |                  |                            | CYCLES                                                       | 9                                    |
|      |            | NUL                                  | FI PRES<br>Be Inj       | SION MONI<br>ECT CPL             | TEUR MONI<br>Dos Pro | TEUR C<br>Cess te | ARTE<br>Ndance                                           |                          | CONSO.<br>Energie | DIAGNO:<br>CYCLE | s 🔨                        | 501                                                          |                                      |
|      | CYC        |                                      | NJCT T.                 | DOS T. ¥                         | -P POS V-I           | PRS MI            | NAT.                                                     | DOS ST                   | PIC-PRS NO        | N UTIL T         | PS CYCL                    |                                                              | E                                    |
|      |            | 8                                    | 0.000                   | 0.00                             | 0.00                 | 0                 | 0.00                                                     | 0.00                     | 0                 |                  | 27.79                      |                                                              |                                      |
|      |            | 7<br>6<br>5                          | 0.000<br>0.000<br>0.000 | 0.00<br>0.00<br>0.00             | 0.00<br>0.00<br>0.00 | 0<br>0<br>0       | $\begin{array}{c} 0.00\\ 0.00\\ 0.00\\ 0.00 \end{array}$ | 0.00<br>0.00<br>0.00     | 0<br>0<br>0       |                  | 27.80<br>24.49<br>19.84    | 1/                                                           | 3 🕼 🔿                                |
|      |            | <b>81</b>                            | ü                       |                                  | I/0                  | Į.                | ۲.                                                       |                          | 12                |                  | <i>و</i>                   | ЪЩ                                                           | ⊲ 1                                  |

# Page écran Pression d'injection : Visualisation pression, position vis et vitesse vis

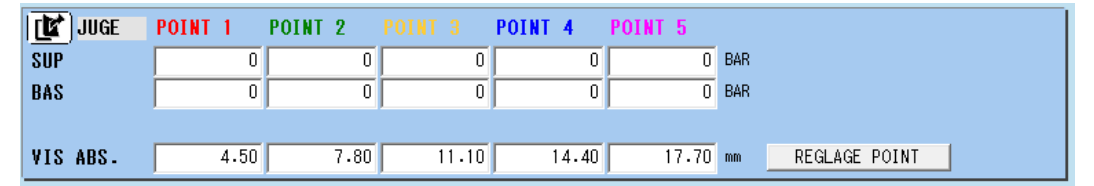

Evaluation de réussite ou d'échec de forme de courbe de pression sur 5 points réglables.

| ALARM    | POINT 1 | POINT 2 | POINT 3 | POINT 4 | POINT 5 |     |                 |     |
|----------|---------|---------|---------|---------|---------|-----|-----------------|-----|
| SUP      | 0       | 0       | 0       | 0       | 0       | BAR | PRES ALARM MONI | OFF |
| BAS      | 0       | 0       | 0       | 0       | 0       | BAR |                 |     |
|          |         |         |         |         |         |     |                 |     |
| VIS ABS. | 4.50    | 7.80    | 11.10   | 14.40   | 17.70   | mm  | REGLAGE POINT   |     |

Contrôle d'alarme de pression sur 5 points réglables.

Cette page vous permet de visualiser votre pression d'injection, votre vitesse d'injection ou votre position vis pendant le cycle.

Pour plus de détails voir page 204 du livre du manuel de l'utilisateur.

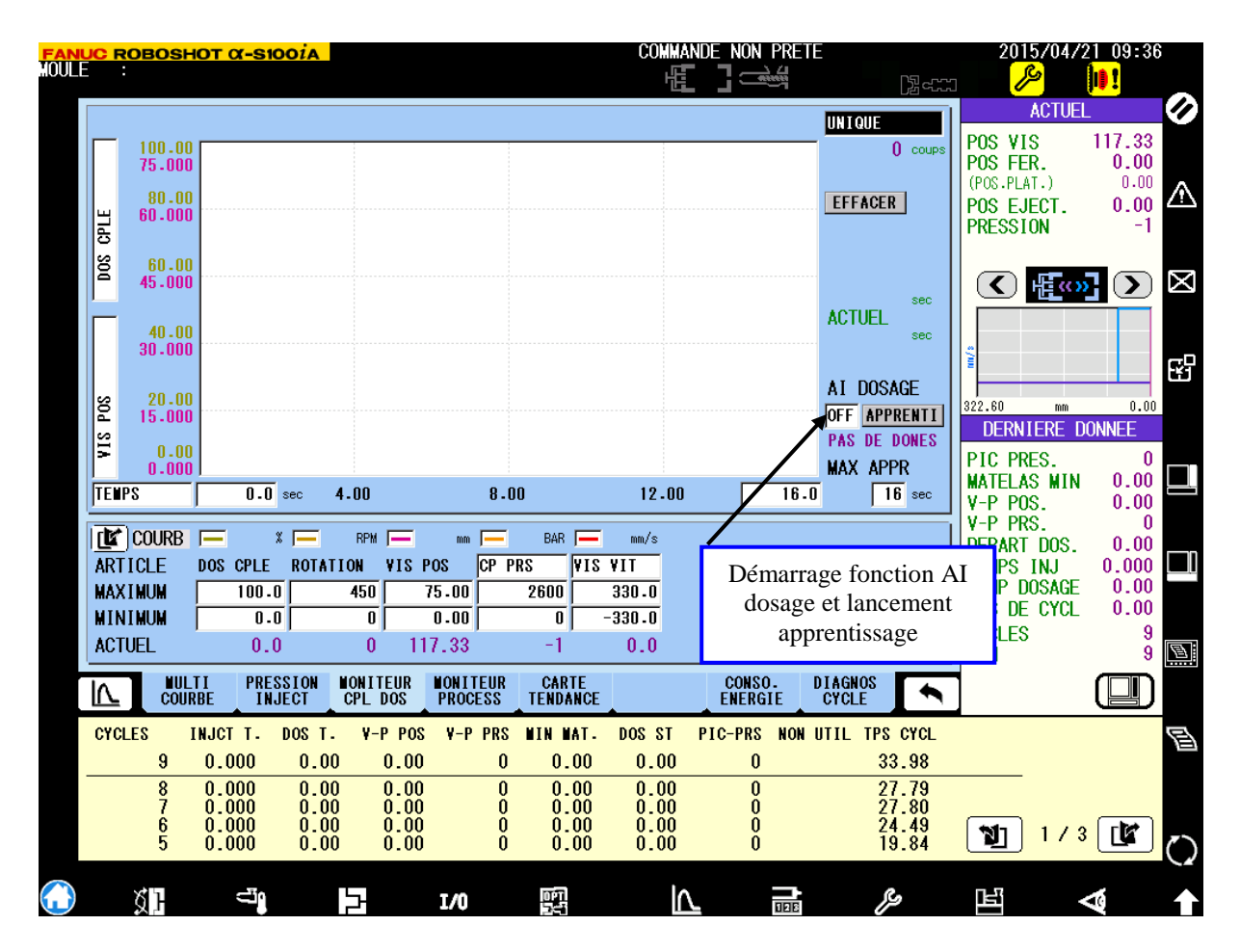

# <u>Page écran Dos Torque moniteur :</u> Visualisation du couple dosage et fonction AI dosage

Cette page permet de visualiser votre couple de dosage. Vous pouvez également utiliser la fonction de dosage AI. Avec cette fonction la presse analyse votre couple de dosage et essai de reproduire à l'identique le couple de dosage pour améliorer la stabilité du process. Pour l'activer. Mettre AI extrude sur ON puis appuyer sur learning. Ensuite l'apprentissage démarre et ensuite votre fonction AI dosage s'active à la fin de l'apprentissage.

Pour plus de détails voir page 210 du livre manuel de l'utilisateur.

| FANUC ROBO                            | SHOT α-S100iA                        |                         | COMMA           | NDE NON PRETE                |                   | 2015/04/2   | 1 09:36      |
|---------------------------------------|--------------------------------------|-------------------------|-----------------|------------------------------|-------------------|-------------|--------------|
| AUULE :                               |                                      |                         | E E             |                              | [].               |             | 1 <b>0 1</b> |
|                                       | THIOT T DOG T                        |                         | NIN NAT DOG ST  |                              |                   | ACTUEL      |              |
| CTCLES                                |                                      | т-Р РОЗ  ¥-Р РКЗ<br>вая | 1002 21         | BAR BAR                      | IPS CTCL<br>[sec] | POS VIS     | 117.33       |
|                                       | 0.000 0.00                           | 0.00 0                  | 0.00 0.00       | 0                            | 22.00             | POS FER.    | 0.00         |
| C flastian das                        |                                      | 0.00 0                  |                 | 0                            | 27.79             | (POS.PLAT.) |              |
| Selection des                         |                                      | 0.00 0                  |                 | Ő                            | 27.80             | PUS EJECT.  | -1           |
| parametres a surveil                  | er .000 0.00                         | 0.00 0                  | 0.00 0.00       | Ŏ                            | 19.84             |             |              |
| NA=non utilisé                        |                                      |                         |                 | 0                            | 19.85<br>62.02    |             |              |
| 4                                     | 0.000 0.00                           | Ŏ.ŎŎ Ŏ                  | 0.00 0.00       | Ŏ                            | 20.44             |             |              |
| · · · · · · · · · · · · · · · · · · · | 0.000 0.00                           | 0.00 0                  | 0.00 0.00       | U                            | 91.7Z             |             |              |
|                                       |                                      |                         |                 |                              |                   | s/m         | œ₽           |
| MAXIMUM                               |                                      | 0.00 0                  |                 | 0                            | 62.02             |             |              |
| MOYENNE                               | 0.000 0.00                           | 0.00 0                  | 0.00 0.00       | Ŭ                            | 31.99             | 322.60 mm   | 0.00         |
|                                       |                                      |                         |                 | 0                            | 42.18             | DERNIERE D  | UNNEE        |
| 517 315                               | 0.000 0.00                           | 0.00 0                  | 0.00 0.00       |                              | 15.00             | PIC PRES.   |              |
| ECARI+                                |                                      | 0.00 0                  |                 |                              | ALM CYCLE         | V-P POS     | 0.00         |
| CEDTRE                                |                                      | 0.00 0                  |                 |                              | 270.0             | V-P PRS.    | 0            |
| Limite maxi                           |                                      |                         |                 |                              | 30.0 =            | DEPART DOS. | 0.00         |
| MUNITED                               |                                      | UFF JUFF                |                 | JOFF                         | 300.0 sec         | Réglage a   | larme        |
| Limite mini CYCLES                    | 9 coups                              | RST DON                 | TOUS ON         | EXTENS SIG MAUV              | 0.00 sec          | temps de    |              |
| BON                                   | 9 coups                              | RESET                   | TOUS OFF        |                              | 1.4.2             | temps de    |              |
| Activation de la                      | 0 00000                              |                         |                 |                              |                   | DON         |              |
| surveillance                          | IULTI PRESSION NO<br>Ourbe inject ce | NITEUR NONITEUR         | CARTE           | CONSO. DIAGN<br>ENERGIE CYCL |                   |             |              |
|                                       |                                      |                         |                 |                              |                   |             |              |
| CICLES                                |                                      | ¥-P PUS ¥-P PKS         | TIN TAL. DUS SI | PIC-PKS NUN UIIL             | IPS CYCL          |             | E            |
| 9                                     | 0.000 0.00                           | 0.00 0                  | 0.00 0.00       | 0                            | 33.98             |             |              |
| 8                                     |                                      | 0.00 0                  | 0.00 0.00       | 0                            | 27.80             |             |              |
| Reset des                             |                                      | 0.00 0                  | 0.00 0.00       | 0                            | 24.49             | 1/3         |              |
| naramètre                             | s <b>00 0.00</b>                     | 0.00 0                  | 0.00 0.00       | U                            | 13.04             |             |              |
| parametre                             | -"In                                 |                         |                 |                              | 6.                |             | ~            |
|                                       |                                      | 1/0                     | ist L           | 128                          | 19                |             |              |

# Page écran Process monitor : Surveillance paramètre process (qualité)

# **Observations :**

Pour le contrôle qualité, il vous faut donc encadrer le maxi mini de chaque paramètres puis activer la fonction dans la fonction dans l'onglet de dessous. Et ensuite il vous faudra activer l'alarme pièces mauvaise dans la page gestion de production NG SHOT ON.

| <mark>Fan</mark><br>Mouli |        | ROBOSH                | <mark>οτ α-s</mark>                                                  | 100 <i>i</i> A               |                              |                     |                              | COMMA<br>任                   | NDE NON      | PRET<br>탄석 | E                    |                                  | 2015/04/                                           | (21 09:36           |
|---------------------------|--------|-----------------------|----------------------------------------------------------------------|------------------------------|------------------------------|---------------------|------------------------------|------------------------------|--------------|------------|----------------------|----------------------------------|----------------------------------------------------|---------------------|
|                           |        |                       | SYNC.E                                                               | XPORT <mark>off</mark>       | 04/1                         | 0 coups<br>6 09:55: | 39                           | 9                            | NOUVEAU      | ON         |                      |                                  | ACTUE<br>POS VIS<br>POS EER                        | L 🗸                 |
|                           | Ŀ      | 32.00<br>ACT.<br>0.00 |                                                                      |                              |                              |                     |                              |                              |              |            | MAX.<br>MIN.<br>TOL. | 0.00<br>0.00<br>0.00             | (POS.PLAT.)<br>POS EJECT.<br>PRESSION              | 0.00<br>0.00<br>-1  |
|                           | DOS    | 0.00                  |                                                                      |                              |                              |                     |                              |                              |              |            | CSR.                 | 0.00<br>sec                      |                                                    | <u>.</u> .          |
|                           | N MAT. | ACT.                  |                                                                      |                              |                              |                     |                              |                              |              |            | MIN.<br>TOL.         | 0.00                             | 89/8                                               | &                   |
|                           |        | 0.00                  |                                                                      |                              |                              |                     |                              |                              |              |            | MAX.                 | 0.00<br>mm<br>0                  | 322.60 mm<br>DERNIERE<br>PIC PRES.                 | 0.00<br>DONNEE<br>0 |
|                           | IC-PRS | ACT.<br>BAR           |                                                                      |                              |                              |                     |                              |                              |              |            | MIN.<br>TOL.<br>CSR. | 0<br>0<br>0                      | MATELAS MIN<br>V-P POS.<br>V-P PRS.<br>DEPART DOS. |                     |
|                           | 1      | 0<br>9<br>coups       | 04/16                                                                | avant 2<br>09:55:39          | 25                           | 5(<br>9 coups       | 04/                          | 75<br>16 09:49               | :26          | 100        | COUPS                | BAR                              | TEMPS INJ<br>TEMP DOSAGE<br>TPS DE CYCL            | 0.000               |
|                           |        |                       | H<br>I PRE                                                           | SSION NO                     |                              |                     | CARTE                        |                              | CONSC        | ).         | RS<br>DIAGNOS        | T DON                            | CYCLES<br>BON                                      | 9<br>9<br>9         |
|                           | CY     | CLES I<br>9           | NJCT T.<br>0.000                                                     | DOS T.<br>0.00               | ¥-P POS<br>0.00              | V-P PRS             | WIN WAT.<br>0.00             | DOS ST<br>0.00               | PIC-PRS<br>0 | NON        | UTIL TI              | PS CYCL<br>33.98                 |                                                    |                     |
|                           |        | 8<br>7<br>6<br>5      | $\begin{array}{c} 0.000\\ 0.000\\ 0.000\\ 0.000\\ 0.000 \end{array}$ | 0.00<br>0.00<br>0.00<br>0.00 | 0.00<br>0.00<br>0.00<br>0.00 | 0<br>0<br>0         | 0.00<br>0.00<br>0.00<br>0.00 | 0.00<br>0.00<br>0.00<br>0.00 | 0<br>0<br>0  |            |                      | 27.79<br>27.80<br>24.49<br>19.84 | 1/                                                 | 3 🕼 🛌               |
|                           |        | ă B                   |                                                                      |                              | 5.50<br>2-                   | I/0                 | <u></u>                      | ۰.00<br>۱۲                   | L            | 11218      |                      | بە<br>چ                          |                                                    | ()<br>⊲      •      |

# Page écran Carte diagramme : visualisation stabilité des cycles

Visualisation des cycles en nuages de points. Vous sélectionner sur la gauche les paramètres que vous voulez visualiser et vous réglez les échelles nécessaires. Cela vous permet de visualiser rapidement la stabilité de votre processus.

Vous pouvez visualiser jusqu'à 2000 coups à l'écran. Vos paramètres peuvent être automatiquement sauvegardés tous les 2000 coups dans votre carte mémoire sous format Excel si vous le désirer. Onglet SYNC. EXPORT

Pour plus de détails se référer page 158 du livre manuel de l'utilisateur.

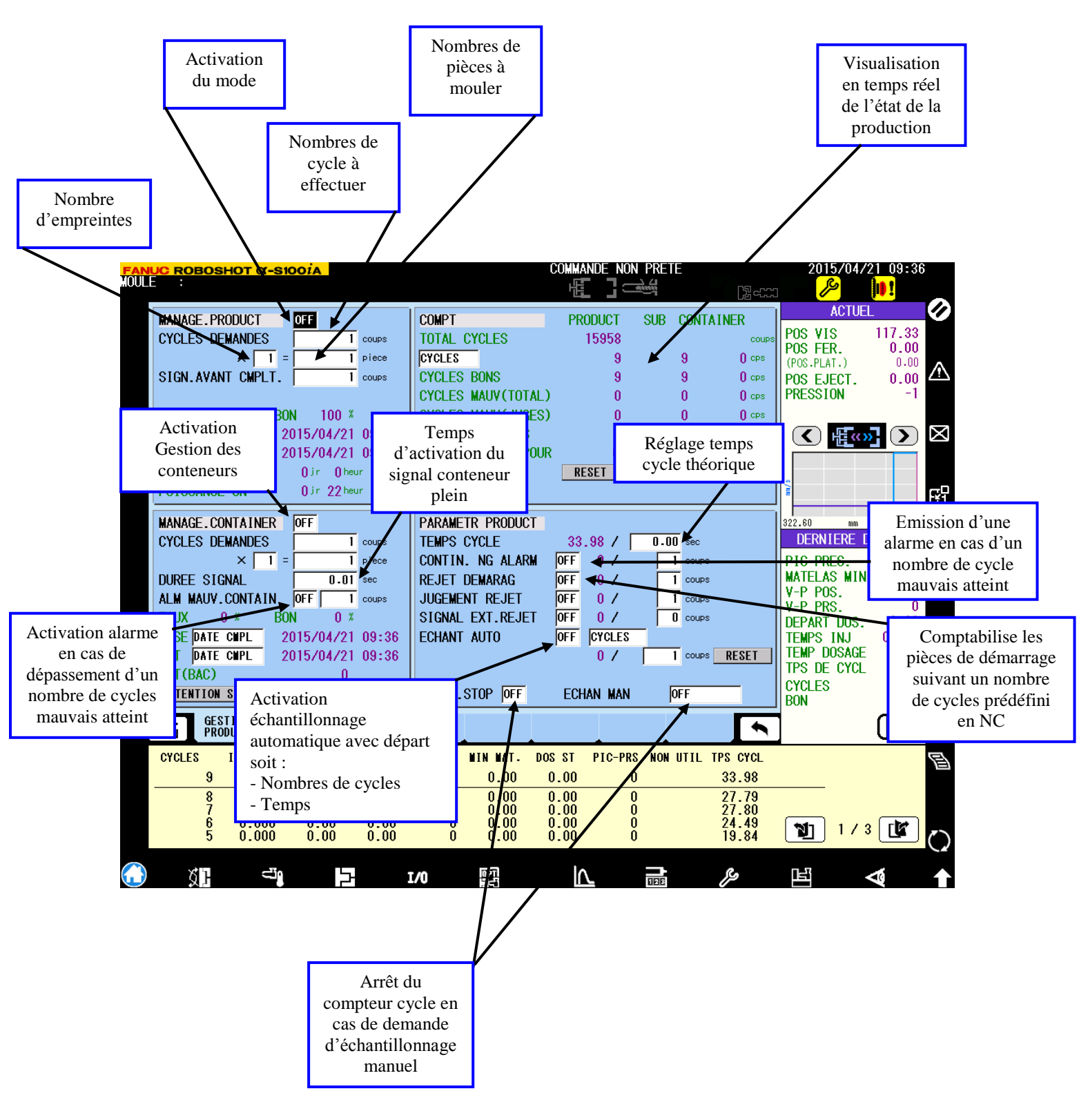

#### Page écran Gestion de production : Paramètres de gestion de production

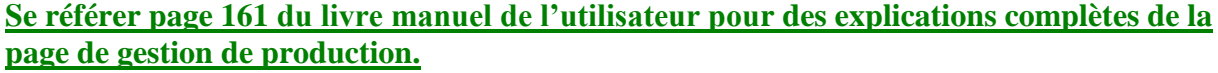

#### FANUC ROBOSHOT α-SIOOIA COMMANDE NON PRETE 2015/04/21 09:36 击 1 $\oslash$ ACTUEL ID MOULE 0 MEMORANDUM 117.33 POS VIS NUMERO MOULE ۸ POS FER. 0.00 MUMERO PRODUITS (POS.PLAT.) 0.00 0.00 NOM MATIERE POS EJECT. GRADE MATIERE PRESSION -1 CAVITE(BASE) 1 0.000 % POIDS INJECTION NUMERO F/O 멉 322.60 0.00 DERNIERE DONNEE Renseignement sur PIC PRES. 0 MATELAS MIN 0.00 le moule et la V-P POS. V-P PRS. 0.00 0 0.00 DEPART DOS. TEMPS INJ TEMP DOSAGE 0.000 0.00 TPS DE CYCL Fonction BLOC-NOTES 0.00 CYCLES 9 B BON 9 HIST PRODUCT GESTION PRODUCT INFO Product (밀) 123 + CYCLES INJCT T. DOS T. **V-P POS** V-P PRS MIN MAT. DOS ST PIC-PRS NON UTIL TPS CYCL 5 9 0.000 0.00 0.00 0 0.00 0.00 0 33.98 0.000 0.000 0.000 0.000 0.000 0.00 0.00 0.00 0.00 $\begin{array}{c} 0.00\\ 0.00\\ 0.00\\ 0.00\\ 0.00\end{array}$ 0.00 0.00 0.00 0.00 0.00 27.79 27.80 24.49 19.84 $\begin{array}{c} 0.00 \\ 0.00 \\ 0.00 \\ 0.00 \\ 0.00 \end{array}$ 8765 000000 00000 1/3 1 ٢ $\nabla$ ğ] Υ I/0 126 פצ F 4

#### Page écran Info production : Indications relatifs à la production en cours

| FAN  | UC ROBOSH   | <mark>οτ α-s100</mark> ί | A          |            |           | COMMANDE  | NON PRETE    |               | 2015/04/2                                | 21 09:36            |
|------|-------------|--------------------------|------------|------------|-----------|-----------|--------------|---------------|------------------------------------------|---------------------|
| HUUL | E :         |                          |            |            |           | HE I      |              |               | le le le le le le le le le le le le le l | <mark>   ] !</mark> |
|      | DATE        | CYCL.BONS                | CYCL-MAUY  | CYCLES     | BON TAUX  | TAUX OPE. | FICHIER      | NOULE         | ACTUEL                                   |                     |
|      | ACT         | 0                        | 0          | 0          | 0.0       | 0.0       |              |               | POS VIS<br>POS FFR.                      | 117.33              |
|      | 04/20 16:00 | 0                        | 0          | 0          | 0.0       | 0.0       |              | \$            | (POS.PLAT.)                              | 0.00                |
|      | 04/20 15:00 | 0                        | 0          | 0          | 0.0       | 0.0       |              |               | POS EJECT.                               | 0.00                |
|      | 04/20 14:00 | 0                        | 0          | 0          | 0.0       | 0.0       |              |               | PRESSION                                 | -1                  |
|      | 04/20 13:00 | 0                        | 0          |            | 0.0       | 0.0       |              |               |                                          |                     |
|      | 04/20 12:00 | U 0                      | U 0        |            | 0.0       | 0.0       |              |               |                                          |                     |
|      | 04/20 11:00 |                          |            |            |           |           |              |               |                                          |                     |
|      | 04/17 10:00 |                          |            |            | 0.0       | 0.0       |              |               |                                          |                     |
|      | 04/16 20:00 | j ő                      | Ŏ          | Ö          | 0.0       | 0.0       |              |               | 2                                        |                     |
|      | 04/16 19:00 | 0                        | 0          | 0          | 0.0       | 0.0       |              |               | 2                                        |                     |
|      | 04/16 18:00 | 0                        | 0          | 0          | 0.0       | 0.0       |              |               | 322.60 mm                                | 0.00                |
|      | 04/16 17:00 | 0                        | 0          | 0          | 0.0       | 0.0       |              |               |                                          | ONNEE               |
|      | 04/16 16:00 | 0                        | 0          | 0          | 0.0       | 0.0       |              |               | DENNIÈNE D                               | UNNEE               |
|      | 04/16 15:00 | 0                        | 0          |            | 0.0       | 0.0       |              |               | PIC PRES.                                | 0                   |
|      |             | U U                      | U 0        | U U        | 0.0       | 0.0       |              |               | MATELAS MIN                              | 0.00                |
|      | 04/10 13:00 | U                        | U          | U U        | 0.0       | 0.0       |              |               | IV-P POS.                                | 0.00                |
|      | Histori     | que de la                | productio  | n avec le  | s réglac  | tes moli  | les et on d  | choisit       | V-P PKS.                                 | 0 00                |
|      | 1113(011    | que ue la                | production |            | is regiue | ses mou   |              | ciloisit      | TEMPO INI                                | 0.00                |
|      | sa base     | e de temp                | S          |            |           |           |              |               | TEMP DOSAGE                              |                     |
|      | 4           | •                        |            |            |           |           |              | 1 11 0.0      | TPS DE CYCL                              | 0.00                |
|      | пгегт       | DECET INTER              |            | DEG        | ст тсыре  |           |              | I/IUU ARTICLI | CYCLES                                   | 9                   |
|      | REALL       | RESET INTER              | YAL I neur | REO        | ET TEMPS  |           |              |               | BON                                      | ğ 🔊                 |
|      | сгети       |                          |            | штет       |           |           |              | _             | DON                                      |                     |
|      | 128 PRODU   | ICT PRODUCT              | r 📘 📘      | PRODUCT    |           |           |              | •             |                                          |                     |
|      | CYCLES I    | NJCT T. DOS              | T. V-P POS | V-P PRS MI | N MAT. DO | S ST PIC- | PRS NON UTIL | TPS CYCL      |                                          | 7                   |
|      | 9           | 0.000 0                  | .00 0.00   | 0          | 0.00      | 0.00      | 0            | 33.98         |                                          |                     |
|      | 8           | 0.000 0                  | .00 0.00   | 0          | 0.00      | 0.00      | 0            | 27.79         |                                          |                     |
|      | 6           | 0.000 0                  | .00 0.00   | U          | 0.00      | 0.00      | U            | 27.80         |                                          |                     |
|      | 5           | 0.000 0                  | .00 0.00   | ŏ          | 0.00      | 0.00      | ŏ            | 19.84         | <b>N</b> ]   1 / 3                       |                     |
|      | _           |                          |            | _          |           |           |              |               |                                          |                     |
|      | Ø1          | -ig                      | 5          | I/0        | <u>en</u> |           | वाया         | פיצ           | Ei -                                     | ⊴ 1                 |

# Page écran Historique de prod: historique des cycles bon / mauvais et %

| FAN  | UC ROBOSH                                                                                             | <mark>οτ α-s100</mark> ί                                                                              | A                                                                                                  |                                                                                       |                                                                                 | COMMA                                                                   | nde non p                | RETE      |                      | 2015/04/                                                        | 21 09:36                             |              |
|------|----------------------------------------------------------------------------------------------------|----------------------------------------------------------------------------------------------------|----------------------------------------------------------------------------------------------------|---------------------------------------------------------------------------------------|---------------------------------------------------------------------------------|-------------------------------------------------------------------------|--------------------------|-----------|----------------------|-----------------------------------------------------------------|--------------------------------------|--------------|
| HOUL | E :                                                                                                   |                                                                                                    |                                                                                                    |                                                                                       |                                                                                 | L. L. L. L. L. L. L. L. L. L. L. L. L. L                                | ' 7                      |           | N⊒ ഹൗന               |                                                                 | li <b>n t</b>                        |              |
|      |                                                                                                    |                                                                                                    |                                                                                                    |                                                                                       |                                                                                 |                                                                         |                          |           | بدين وكل             | ACTUE                                                           |                                      | $\sum$       |
|      | OCCURRENCE                                                                                            | RESET                                                                                                 |                                                                                                    |                                                                                       | <b>ESS</b>                                                                      | AGE ALARNE                                                              |                          |           |                      | AGTUE                                                           | L                                    |              |
|      | 04/16 09:42<br>04/16 09:41<br>04/16 09:41<br>04/16 09:41<br>04/16 09:40<br>04/16 09:40                | 04/16 09:42<br>04/16 09:41<br>04/16 09:41<br>04/16 09:41<br>04/16 09:40<br>04/16 09:40                | 1110 Erreur f<br>1110 Erreur f<br>1110 Erreur f<br>023 Hors cour<br>023 Hors cour                  | in de cour<br>in de cour<br>in de cour<br>se. (Avanc<br>se. (Avanc                    | rse unité<br>rse unité<br>rse unité<br>ce unite i<br>ce unite i                 | d'injectio<br>d'injectio<br>d'injectio<br>njection)<br>njection)        | on -<br>on -<br>on -     |           | <b>±</b>             | POS VIS<br>POS FER.<br>(POS.PLAT.)<br>POS EJECT.<br>PRESSION    | 117.33<br>0.00<br>0.00<br>0.00<br>-1 | Ŵ            |
|      | 04/15 19:00<br>04/15 17:46<br>04/15 17:46<br>04/15 17:45<br>04/15 14:37<br>04/15 14:37                | 04/15 19:00<br>04/15 17:46<br>04/15 17:46<br>04/15 17:45<br>04/15 17:52<br>04/15 17:52                | 590 Les régla<br>1110 Erreur f<br>023 Hors cour<br>1110 Erreur f<br>123 Thermocou<br>122 Thermocou | ages de la<br>in de cour<br>se. (Avanc<br>in de cour<br>ple Fourre<br>ple Fourre      | machine o<br>rse unité<br>ce unite i<br>rse unité<br>eau 3 deco<br>eau 2 deco   | nt changés<br>d'injectio<br>njection)<br>d'injectio<br>nnecte<br>nnecte | s vous dev<br>on-<br>on- | ez couper | puis r               |                                                                 | 2<br>)<br>(                          | X            |
|      | 04/15 14:37<br>04/15 14:37<br>04/15 14:37<br>04/15 14:37<br>04/15 14:37<br>04/15 14:37                | 04/15 17:52<br>04/15 17:52<br>04/15 17:52<br>04/15 17:52<br>04/15 17:52<br>04/15 17:52<br>04/15 17:52 | 121 Thermocou<br>118 Thermocou<br>075 Temperatu<br>074 Temperatu<br>073 Temperatu<br>070 Temperatu | iple Fourre<br>iple Buse 1<br>ire Fourrea<br>ire Fourrea<br>ire Fourrea<br>ire buse 1 | eau 1 deco<br>l deconnec<br>au 3 est h<br>au 2 est h<br>au 1 est h<br>est haute | nnecte<br>te<br>aute.<br>aute.<br>aute.                                 |                          |           |                      | 322.60 mm<br>DERNIERE [                                         | 0.00<br>DONNEE                       |              |
|      | 04/15 12:18<br>04/15 12:18<br>04/15 12:18<br>04/15 12:18<br>04/15 12:18<br>04/15 12:18<br>04/15 12:18 | 04/15 12:19<br>04/15 12:19<br>04/15 12:19<br>04/15 12:19<br>04/15 12:19<br>04/15 12:19<br>04/15 12:19 | 123 Thermocou<br>122 Thermocou<br>121 Thermocou<br>118 Thermocou<br>075 Temperatu<br>074 Temperatu | iple Fourre<br>iple Fourre<br>iple Buse 1<br>iple Buse 1<br>ire Fourrea               | eau 3 deco<br>eau 2 deco<br>eau 1 deco<br>deconnec<br>au 3 est h<br>au 2 est h  | nnecte<br>nnecte<br>nnecte<br>te<br>aute.<br>aute.                      |                          |           |                      | PIC PRES.<br>MATELAS MIN<br>V-P POS.<br>V-P PRS.<br>DEPART DOS. | 0<br>0.00<br>0.00<br>0<br>0.00       |              |
|      | 04/15 12:18<br>04/15 12:18                                                                            | 04/15 12:19<br>04/15 12:19                                                                            | 073 Temperatu<br>070 Temperatu                                                                     | ire Fourrea<br>ire buse 1                                                             | au 1 est h<br>est haute                                                         | aute.                                                                   |                          |           | <b>•</b><br><b>•</b> | TEMPS INJ<br>TEMP DOSAGE<br>TPS DE CYCL                         | 0.000<br>0.00<br>0.00                |              |
|      |                                                                                                    |                                                                                                    |                                                                                                    |                                                                                       |                                                                                 |                                                                         |                          | 17        | 5000 ARTICLI         | CYCLES<br>BON                                                   | 9<br>9                               | B            |
|      | ALAF                                                                                                  | F. DER.CH<br>RM NG.NO                                                                                 | A OPERATI<br>ONSHIST                                                                               | LUBRICAT<br>ION AUTO                                                                  | NAINTE<br>Nance                                                                 | PERIODIC<br>INSPECT                                                     | ;                        |           |                      |                                                                 |                                      |              |
|      | CYCLES I                                                                                              | NJCT T. DOS                                                                                           | T. ¥-P POS                                                                                         | ¥-P PRS                                                                               | WIN WAT.                                                                        | DOS ST                                                                  | PIC-PRS                  | NON UTIL  | TPS CYCL             |                                                                 | 7                                    | Ð            |
|      | 9                                                                                                    | 0.000 0                                                                                               | .00 0.00                                                                                           | 0                                                                                     | 0.00                                                                            | 0.00                                                                    | 0                        |           | 33.98                |                                                                 |                                      |              |
|      | 8<br>7                                                                                                | 0.000 0                                                                                               | .00 0.00<br>.00 0.00                                                                               | 0<br>0                                                                                | $0.00 \\ 0.00$                                                                  | $0.00 \\ 0.00$                                                          | 0<br>0                   |           | 27.79<br>27.80       |                                                                 |                                      |              |
|      | 6<br>5                                                                                                | 0.000 0<br>0.000 0                                                                                    | .00 0.00<br>.00 0.00                                                                               | Ŭ<br>O                                                                                | 0.00<br>0.00                                                                    | 0.00<br>0.00                                                            | 0                        |           | 24.49<br>19.84       | <b>1</b> /:                                                     | 3 🕼 (                                | $\mathbf{C}$ |
|      | ۵ŀ                                                                                                    | ü                                                                                                    | Þ                                                                                                  | I/0                                                                                   |                                                                                 |                                                                         | -                        |           | <i>و</i> م           | LET .                                                           | 8                                    | ♠            |

# <u>Page écran Alarme log :</u> historique des alarmes de la presse

Les alarmes affichées à l'écran ne peuvent pas être effacées.

| FAN    | UC ROBOSH                                                                                             | ΟΤ α-S1001A                                                                                                    |                                                                                                    | CUMMANDE NU                                                                                    | N PRETE                                                                                |                         | 2015/04/2                                                       | 1 09:36                                 |
|--------|----------------------------------------------------------------------------------------------------|----------------------------------------------------------------------------------------------------|----------------------------------------------------------------------------------------------------|------------------------------------------------------------------------------------------------|----------------------------------------------------------------------------------------|-------------------------|-----------------------------------------------------------------|-----------------------------------------|
|        |                                                                                                    |                                                                                                    |                                                                                                    |                                                                                                | <u></u>                                                                                | [J] et th               |                                                                 | <u></u>                                 |
|        | DATE                                                                                                  | ARTICLE                                                                                                    | CHANGER DE                                                                                                    | CHANGERPOUR                                                                                    | COUP                                                                                   |                         | ACTUEL                                                          |                                         |
|        | 04/21 09:33<br>04/21 09:33<br>04/20 10:49<br>04/20 10:49<br>04/20 10:49<br>04/16 09:55<br>04/16 09:54 | ECRAN PARAMET.SIMPLE<br>ECRAN PARAMET.SIMPLE<br>FRC RGL EPS WL AUTO<br>FRC RGL EPS WL AUTO<br>WODE NOYAU<br>VIT AVANCE FJECT | STYLE A<br>Style B<br>1250 kn<br>2 Noy.<br>50.0 mm/s                                                                                                    | STYLE B<br>Style A<br>500 kn<br>0 kn<br>Sans<br>20.0 mm/s                                      | 15958 <b>*</b><br>15958 <b>*</b><br>15958 <b>•</b><br>15958<br>15958<br>15958<br>15955 |                         | POS VIS<br>POS FER.<br>(POS.PLAT.)<br>POS EJECT.<br>PRESSION    | 117.33<br>0.00<br>0.00<br>0.00<br>-1    |
|        | 04/16 09:54<br>04/16 09:54<br>04/16 09:53<br>04/16 09:52<br>04/16 09:52<br>04/16 09:52                | VIT RETOUR EJECT<br>VIT AVANCE EJECT<br>VIT RETOUR EJECT<br>ANALOG EJECT POS<br>ANALOG ARTICL 2<br>ANALOG VIS POS            | 50.0 mm/s<br>100.0 mm/s<br>100.0 mm/s<br>1.00 mm<br>NON UTIL<br>1.00 mm                                                                                                   | 20.0 mm/s<br>50.0 mm/s<br>50.0 mm/s<br>100.00 mm<br>POS EJ<br>322.60 mm                        | 15955<br>15955<br>15955<br>15955<br>15955<br>15955<br>15955                            |                         | < <u>E</u> «»                                                   | ]) 🛛                                    |
|        | 04/16 09:52<br>04/16 09:52<br>04/16 09:52<br>04/16 09:52<br>04/16 09:52<br>04/16 09:50<br>04/16 09:50 | ANALOG ARTICL 1<br>DO Y20.6 FUNCTION<br>DO Y20.5 FUNCTION<br>DO Y20.4 FUNCTION<br>DO Y20.6 FUNCTION<br>DO Y20.5 FUNCTION     | NON UTIL<br>AVANCE EJECTEUR<br>OUV (EN CYCLE)<br>EN FERMET. MOULE<br>PIECE MAUVAISE<br>OBTURATFUR 1                                                                       | POS FERM<br>PIECE MAUVAISE<br>Obturateur 1<br>En Rotation<br>Avance Ejecteur<br>Ouv (en cycle) | 15955<br>15955<br>15955<br>15955<br>15952<br>15952<br>15952                            |                         | 322.60 mm<br>DERNIERE DO                                        |                                         |
|        | 04/16 09:50<br>04/16 09:49<br>04/16 09:49<br>04/16 09:49<br>04/16 09:49<br>04/16 09:45<br>04/16 09:44 | DO Y20.4 FUNCTION<br>VIT AVANCE EJECT<br>VIT RETOUR EJECT<br>EJECT PULSE<br>NODE POS EXTR NOY 1<br>TEMPS COMF EXT NOY 1      | EN ROTATION<br>10.0 mm/s<br>10.0 mm/s<br>2<br>DEPART OUVT<br>0.00 sec                                                                                                    | EN FÉRMET. NOULE<br>100.0 mm/s<br>100.0 mm/s<br>100.0 mm/s<br>1<br>0UVT CMPL<br>1.00 sec       | 15952<br>15950<br>15950<br>15950<br>15949<br>15949 ▼                                   |                         | MATELAS MIN<br>V-P POS.<br>V-P PRS.<br>DEPART DOS.<br>TEMPS INJ | 0.00 0.00 0 0.00 0 0.00 0 0 0 0 0 0 0 0 |
|        | 6 HIS                                                                                                 | DER. CHA OPERA                                                                                                    | TI LUBRICAT MAIN                                                                                                    | ITE PERIODIC                                                                                   | /10000 ARTICLI                                                                         |                         | TEMP DOSAGE<br>TPS DE CYCL<br>CYCLES<br>BON                     | 0.00<br>0.00<br>9<br>9<br>8             |
|        | ALAF                                                                                                  | RM NG. NOT ONS H                                                                                                    | IST ION AUTO NAN                                                                                                    | CE INSPECT                                                                                     |                                                                                        |                         |                                                                 |                                         |
|        | CYCLES I                                                                                              | NJCT T. DOS T. V-P                                                                                                    | POS V-PPRS NIN N                                                                                                    | AT. DOS ST PIC-PR                                                                              | IS NON UTIL T                                                                          | PS CYCL                 |                                                                 | E                                       |
|        | 9<br>8<br>6<br>5                                                                                      | 0.000 0.00<br>0.000 0.00<br>0.000 0.00<br>0.000 0.00                                                                         | J.00         U         U.           D.00         0         0.           D.00         0         0.           D.00         0         0.           D.00         0         0. | 00 0.00<br>00 0.00<br>00 0.00<br>00 0.00<br>00 0.00                                            | U<br>0<br>0<br>0                                                                       | 27.79<br>27.80<br>24.49 | <b>1/3</b>                                                      |                                         |
| $\sim$ | ~5                                                                                                    |                                                                                                    |                                                                                                    |                                                                                                |                                                                                        | <i>e</i> .              |                                                                 |                                         |
|        | Я,H                                                                                                   |                                                                                                    | 1/0                                                                                                    | <u>I\</u>                                                                                      | DEE                                                                                    | 19                      | 下<br>「<br>「<br>「<br>「<br>「                                      | <b>4</b>                                |

# <u>Page écran Derniers chang log :</u> Historique des changements de réglages presse

| FAN  | UC ROE | BOSH   | <mark>ΙΟΤ α-S</mark> | OOIA         |              |          |                | COMMAI  | NDE NON      | PRETE    |                | 2015/04/                  | 21 09:36 |              |
|------|--------|--------|----------------------|--------------|--------------|----------|----------------|---------|--------------|----------|----------------|---------------------------|----------|--------------|
| HUUL | 2 :    |        |                      |              |              |          |                |         | . ] <i>⊂</i> |          | []am           | l Sel                     |          |              |
|      |        |        | CYCLE                | s / Pef      | RIODE        | LUB. MAN | . ETA          | T LUB.  |              |          | RESTE          | ACTUE                     |          | $\bigcirc$   |
|      | LUR    |        | -1                   | 97.20        | 000 cours    | EXECUTER |                |         |              |          |                | POS VIS<br>POS FER.       | 117.33   |              |
|      | LOD.   |        | -L                   | 07 20        | ooo coupe    |          |                |         |              |          |                | (POS.PLAT.)<br>POS EJECT. | 0.00     | Ŵ            |
|      |        |        | REST                 | ie / pli     | EINE         |          |                |         |              |          |                | PRESSION                  | -1       |              |
|      | CARTO  | UCHE   | I                    | 6487 70      | 0 сс         | CHANGER  |                |         |              |          |                |                           |          | $\boxtimes$  |
|      |        |        |                      |              |              |          |                |         |              |          |                |                           |          |              |
|      | RESET  | ALAF   | RM LUB               |              |              | EXECUTER |                |         |              |          |                | /u                        |          | 强            |
|      |        |        |                      |              |              |          |                |         |              |          |                | 322.60 mm<br>DERNIERE     |          |              |
|      |        |        |                      |              |              |          |                |         |              |          |                | PIC PRES.                 | 0        |              |
|      |        |        |                      |              |              |          |                |         |              |          |                | V-P POS.                  | 0.00     |              |
|      |        |        |                      |              |              |          |                |         |              |          |                | DEPART DOS.               | 0.00     | n            |
|      |        |        |                      |              |              |          |                |         |              |          |                | TEMPS INJ                 | 0.00     |              |
|      |        |        |                      |              |              |          |                |         |              |          |                | CYCLES                    | 9        |              |
|      |        | HIS    | T. DFF               | . CHA        | OPERATI      | LUBRICAT | NAINTE         |         | :            |          |                | BON                       |          | B            |
|      | 10     | ÂĹĂ    | ŔN NG                | NOT          | ONS HIST     | ION AUTO | NANCE          | INSPECT |              |          |                |                           |          |              |
|      | CYCLES |        | INJCT T.             | DOS T.       | ¥-P POS      | ¥-P PRS  | WIN WAT.       | DOS ST  | PIC-PRS      | NON UTIL | TPS CYCL       |                           | 2        | E            |
|      |        | 9      | 0.000                | 0.00         | 0.00         | 0        | 0.00           | 0.00    | 0            |          | 33.98          |                           |          |              |
|      |        | 87     | $0.000 \\ 0.000$     | 0.00         | 0.00         | 0        | $0.00 \\ 0.00$ | 0.00    | 0            |          | 27.79<br>27.80 |                           |          |              |
|      |        | 6<br>5 | 0.000                | 0.00<br>0.00 | 0.00<br>0.00 | Ŭ<br>0   | 0.00           | 0.00    | Ŭ<br>O       |          | 24.49<br>19.84 | 1/                        | 3 🚺 (    | $\mathbb{O}$ |
|      | ×      | 'n     | <b>2</b> 10          |              | 5            | T./0     | 0PT            | ما      |              | <b>→</b> | ß              | n=3                       | -        |              |
|      | X      | 1      |                      |              |              | 1/0      | 221            |         |              | 126      | $\mathcal{P}$  |                           | A.       |              |

#### Page écran Lubrification auto : paramètre du graissage centralisé

Le graissage centralisé s'effectue automatiquement en respectant les nombres de cycles affichés à l'écran. Ces paramètres ne sont pas modifiables.

Vous pouvez effectuer si vous le désirer lancer un graissage en appuyant sur la touche exécuter en en face du circuit. Ceci dans le cas peut-être ou vous auriez effectué une maintenance préventive de la presse ou vous auriez nettoyé les vis à billes et donc vous voudriez graisser à nouveau votre vis à bille propre.

En face de Cartouche la presse vous indique le niveau de graisse dans la cartouche. En cas ou vous auriez oublié de changer la cartouche la presse s'arrêtera automatiquement lorsque le niveau sera trop bas.

Après avoir remplacé votre cartouche il vous suffit d'annuler le défaut en appuyant sur l'onglet Reset Alarm lub : exécuter. Puis d'appuyer sur l'onglet cartouche : changer. Cette action permettre de relancer automatiquement un cycle de graissage sur chaque circuit.

Vous pourrez observer ensuite la pression qui va monter dans chaque circuit (entre 5 et 10 bars). Au cas ou la pression de monterai pas et que la presse vous émettrai une alarme, une vis de purge laiton est située sous la cartouche permettant de purger l'air si cela devait être nécessaire

# Page écran Maintenance : Calibration de l'écran dactyle.

| FANUC ROBOSHOT α-S1001A                                                                                                    | COMMANDE N                                                                                                    | ION PRETE                                                                                                    | 2015/04/21 09:37                                                                                                    |
|----------------------------------------------------------------------------------------------------|----------------------------------------------------------------------------------------------------|----------------------------------------------------------------------------------------------------|----------------------------------------------------------------------------------------------------|
| CALIBRATION ECRAN TACTILE<br>LIRE ETAPES AYANT CALIBRATION<br>1. APPUYER TOUCHE WAINTENAN<br>2. APPUY EXECUT.(TOUCH FONC<br>3. APPUY OUI.(TOUCH FONCTIO<br>4. CALIBRATION ECRAN EST AF                                                               | QUAND TOUCH EXECUTE EST NON DISPONIBLE<br>CE AVEC TOUCHE WAJUSCULE.<br>T: DEPLAC CURSEUR PAR TOUCH CURSEUR, APF<br>N: DEPLAC CURSEUR PAR TOUCH CURSEUR, APF<br>TICHEE.                                                                                                    | PUYER ENTREE)<br>PUYER ENTREE)                                                                                          | ACTUEL<br>POS VIS 117.33<br>POS FER. 0.00<br>(POS.PLAT.) 0.00<br>POS EJECT. 0.00<br>PRESSION -1                       |
| 5. CALIBRER SUIVANT LES INS<br>6. QUAND LA CIBLE DISPARAIT<br>7. Appuyer touche maintenan<br>Calibration Ecran tactile                                                                                                    | RUCTIONS AFFICHEES.<br>, TOUCHE L'ECRAN A NOUVEAU.<br>CE AVEC TOUCHE WAJUSCULE.<br>EXECUTER                                                                                                    |                                                                                                    |                                                                                                    |
| DACTYLE CHECK<br>Verifier erreur dactyle selon<br>Dactyle check                                                                                                    | MEME PROCEDURE QUE LA CALIBRATION EN CA                                                                                                    | IS D ECHEC                                                                                                    | 322.60     mm     0.00       DERNIERE DONNEE       PIC PRES.     0       MATELAS MIN     0.00       V-P POS.     0.00 |
| MODE MAINTENANCE<br>VENTI.REFROID                                                                                                    | EXECUTER PONTON RECULE                                                                                                    | ON                                                                                                    | V-P PRS. 0<br>DEPART DOS. 0.00<br>TEMPS INJ 0.000<br>TEMP DOSAGE 0.00                                                 |
| TOTAL CYCLES<br>INJECTION TOTAL<br>HIST. DER. CHA OPER<br>ALARN NG. NOT ONS                                                                                                    | 15958 coups     TOTAL TPS EN OPERA1       47 inj     TOTAL TPS EN PUISS       ATI     LUBRICAT       IST     ION AUTO       NANCE     INSPECT                                                                                                    | 31 heur 4 min<br>59 heur 30 min                                                                                         | CYCLES 9<br>BON 9                                                                                                    |
| CYCLES         INJCT T.         DOS T.         Y-           9         0.000         0.00           8         0.000         0.00           7         0.000         0.00           6         0.000         0.00           5         0.000         0.00 | P POS         V-P PRS         NIN         NAT.         DOS         ST         PIC-I           0.00         0         0.00         0.00         0.00         0.00         0.00         0.00         0.00         0.00         0.00         0.00         0.00         0.00         0.00         0.00         0.00         0.00         0.00         0.00         0.00         0.00         0.00         0.00         0.00         0.00         0.00         0.00         0.00         0.00         0.00         0.00         0.00         0.00         0.00         0.00         0.00         0.00         0.00         0.00         0.00         0.00         0.00         0.00         0.00         0.00         0.00         0.00         0.00         0.00         0.00         0.00         0.00         0.00         0.00         0.00         0.00         0.00         0.00         0.00         0.00         0.00         0.00         0.00         0.00         0.00         0.00         0.00         0.00         0.00         0.00         0.00         0.00         0.00         0.00         0.00         0.00         0.00         0.00         0.00         0.00         0.00         0.00         0.00         0.00 | O         33.98           0         27.79           0         27.80           0         24.49           0         19.84 |                                                                                                    |
|                                                                                                    | 1/0 闘 🔼                                                                                                    | 1 <i>P</i>                                                                                                    | Li <b>4</b> ↑                                                                                                    |

Cette page écran vous permet donc de pouvoir calibrer votre écran dactyle de temps en temps si cela est nécessaire. Il suffit de suivre les indications affichées à l'écran pour pouvoir calibrer.

N'utilisez pas d'outils pointus et métalliques pour la calibration afin de ne pas endommager votre écran dactyle.

#### FANUC ROBOSHOT α-S100/A COMMANDE NON PRETE 2015/04/21 09:37 旧 ß ACTUEL OPERATION EQUIPE MODE OPERAT. POS VIS Options AVEC ALM CHAUF: BUSE/FOUR NE PAS COUPER PIL/NON EQUIPE CONTACT ECRAN 4 POS FER. CHAUF: MOULE MOULE OUVERT SUR ALM NE PAS COUPER (POS.PLAT Situation des PAS ALARME MATIERE OUYT MOULE POS EJE Ejection ou pas chauffes en cas ALARME PROTECT MOULE OUVT MOULE PRESSIO en cas d'alarme d'alarme ALRM PIEC MAUVAIS CONTINUE OUVT MOULE A PRD TERM CHAUF: BUSE/FOUR NE PAS COUPER EJECT A ALARME Position de ALRM PIEC MAUVAIS CONTINUE NO EJECT CHAUF: MOULE NE PAS COUPER l'éjection à la fin du cycle SEQUENCE EJE POS. QUAND CYCLE TERM POS RETOUR ◄ DERNIERE MODE INDEPENDANT NON UTILISE Activation du PIC PRES OPERATION NON EQUIPE INSERT MODE MOULAGE NON UTILISE MATELAS MI mode indépendant A PRD TERM CHAUF: BUSE/FOUR NE PAS COUPER V-P POS. V-P PRS. COUPER CONTACT BUSE AU DPRT CYCL CHAUF: MOULE NON UTILISE 0.00 DEPART DOS. TEMPS INJ TEMP DOSAGE 0.000 Réglage de la 0.00 position du TPS DE CYCL 0.00 moule en cas CYCLES 9 ľ 1/2 B BON 9 d'alarme SELECT AFFICH. PARAM. REGL NEN U CLIENT REGLAGE2 MACHINE CONNUNIC ATION MEGLAGE1 Ę 4 VERROU TEMPER-CYCLES INJCT T. DOS T. V-P POS V-P PRS WIN WAT. DOS ST PIC-PRS NON UTIL TPS CYCL 5 9 0.000 0.00 0.00 0 0.00 0.00 0 33.98 0.00 0.00 0.00 0.00 0.00 0.00 0.00 0.00 0.00 0.00 27.79 27.80 24.49 19.84 $0.000 \\ 0.000$ $\begin{array}{c} 0.00 \\ 0.00 \\ 0.00 \\ 0.00 \\ 0.00 \end{array}$ $\begin{array}{c} 0.00 \\ 0.00 \\ 0.00 \\ 0.00 \\ 0.00 \end{array}$ 8 7 00000 0 0 0 0 0.000 6 5 1/3 1 حتا ğ] ų I/0 $\mathbb{V}$ 126 פצ F <

#### Page écran Sélection séquences : réglages de paramètres processus presse.

| F <mark>ANUC ROBOSHOT α-S100/A</mark><br>IOULE :                                                                                                    |                                                                                                    | 2015/04/21 09:37                                                                                                    |
|----------------------------------------------------------------------------------------------------|----------------------------------------------------------------------------------------------------|----------------------------------------------------------------------------------------------------|
| REGLAGE HORLOGE         DATE       2015       / 4 / 21         TIME       09 : 37 : 15       ISPLAY LANGUAGE                                                                                                    | UNITE<br>POS/VEL  POS/VEL  PRESSION BAR<br>TEMPERAT. C<br>FORC.FEMET KN<br>ROTATION RPM<br>REG.INJCT. POSITION                                                                                                    | ACTUEL         Image: Constraint of the system         Image: Constraint of the system         Image: Constand of the system |
| DISPO PARAMETRES         ECRAN DOSAGE INJECTION       STYLE B         ECRAN FERMET.EJECTION       STYLE B         ECRAN PARAMET.SIMPLE       STYLE B         COULEUR FOND GRAPHIQUE       STYLE B         STYLE SET JUGE       LARGEUR         REGLAGES PROFIL(FENETR ACTUEL)AFFICHER       DIMENS CLAVIER                                                                                                    | AUTRES<br>AFFICH AUTO FENETRE ALARM<br>SORTIE DONNEES DE MOULAGE LIST DONNEES                                                                                                    | B22.60 mm 0.00<br>DERNIERE DONNEE<br>PIC PRES. 0<br>MATELAS MIN 0.00<br>V-P POS. 0.00                                                                                                    |
| FONCTION VISIBLE<br>PRE-EJECT. NON AFFICH<br>SELECT AFFICH. REGL MEN PARAN.<br>ION SEQ. PARAN. U CLIENT TEMPER.                                                                                                    | 1     2     3     4       PARAWET<br>SIMPLE     DOSAGE<br>INJ     TEMPER<br>ATURE     FERWET<br>EJECT       GRANDE     GRANDE     GRANDE       INPUT     REGLAGE1     REGLAGE2     COMMUNIC<br>MACHINE                                                                                                    | V-P PRS.         0           DEPART DOS.         0.000           TEMPS INJ         0.000           TEMP DOSAGE         0.000           TPS DE CYCL         0.000           CYCLES         9           BON         9                                                                                                    |
| CYCLES         INJCT T.         DOS T.         V-P POS         V-P PRS         9         0.000         0.00         0         0         0         0         0         0         0         0         0         0         0         0         0         0         0         0         0         0         0         0         0         0         0         0         0         0         0         0         0         0         0         0         0         0         0         0         0         0         0         0         0         0         0         0         0         0         0         0         0         0         0         0         0         0         0         0         0         0         0         0         0         0         0         0         0         0         0         0         0         0         0         0         0         0         0         0         0         0         0         0         0         0         0         0         0         0         0         0         0         0         0         0         0         0         0         0         0 | NIN NAT.         DOS ST         PIC-PRS         NON UTIL         TPS CYCL           0.00         0.00         0         33.98           0.00         0.00         0         27.79           0.00         0.00         0         27.80           0.00         0.00         0         24.49           0.00         0.00         0         19.84 | 1/3 <b>()</b>                                                                                                    |
| 🚺 🐴 🗗 1/0                                                                                                    |                                                                                                    | 匠 ◆ ↑                                                                                                    |

#### Page écran Affichage paramètres :

Cette page vous permet de configurer des paramètres tels que date et heure, le langage, les unités de plastification, le temps avant la mise en veille de l'écran, la présentation des pages écran pour la fermeture, la plastification et si vous voulez également que la page d'alarme s'affiche automatiquement à l'écran en cas d'alarme.

| <mark>Fan</mark><br>Moul |         | DSHOT             | α-s100ia           |                      |                      |                      | COMM<br>년           | iande non              | PRETE<br>)/         | Die::             | 2015/04/2                             | 1 09:37 |
|--------------------------|---------|-------------------|--------------------|----------------------|----------------------|----------------------|---------------------|------------------------|---------------------|-------------------|---------------------------------------|---------|
|                          |         | IU O              | FICHIER<br>MOULE   | PARANET<br>SINPLE    | PURGE<br>Auto        | REG AUTO<br>EPAIS.   | GESTION<br>CHAUFFE  |                        |                     |                   | ACTUEL<br>POS VIS                     | 117.33  |
|                          | ang Men | IU 1              | DOSAGE<br>Inj      | TEMPER<br>Ature      | PONTON               | PRECISE<br>METERING  |                     |                        |                     |                   | POS FER.<br>(POS.PLAT.)<br>POS FJECT. |         |
|                          |         | IU 2              | FERMET<br>Eject    | FERMET<br>OPTION     | PARANET -<br>Noyaux  | CUSTON<br>Noyau      | PROTECT<br>Noule AI | AI<br>Ejecteur         | PRE<br>Inject.      |                   | PRESSION                              | -1      |
|                          | I/O MEN | U 3               | AUX.               | SIGNAUX<br>LUNINEUX  | ETAT MAC<br>Hine 1/0 | SIGNAL<br>Custon     |                     | ENTREES<br>ANALOG      | OPERAT<br>PICKER    |                   | <                                     |         |
|                          |         | IU 4              |                    |                      |                      |                      | CONN.<br>Aux.       |                        |                     |                   | \$/#                                  | C.₽     |
|                          |         | IU 5              | MULTI<br>Courbe    | PRESSION<br>Inject   | MONITEUR<br>CPL DOS  | MONITEUR<br>PROCESS  | CARTE<br>TENDANCE   |                        | CONSO.<br>Energie   | DIAGNOS<br>Cycle  | 322.60 mm                             |         |
|                          |         | IU 6              | GESTION<br>Product | INFO<br>Product      |                      | HIST<br>PRODUCT      |                     |                        |                     |                   | PIC PRES.                             |         |
|                          | 🄑 MEN   | IU 7              | HIST.<br>Alarn     | DER. CHA<br>Ng. Not  | OPERATI<br>ONS HIST  | LUBRICAT<br>Ion Auto | NAINTE<br>Nance     | PERIODIC<br>INSPECT    |                     |                   | V-P POS.<br>V-P PRS.                  | 0.00    |
|                          |         | IU 8              | SELECT<br>ION SEQ. | AFFICH.<br>PARAN.    | REGL MEN<br>U CLIENT | PARAN.<br>Temper.    | INPUT<br>Verrou     | REGLAGE1<br>Machine    | REGLAGE2<br>Machine | CONNUNIC<br>Ation | DEPART DOS.<br>TEMPS INJ              |         |
|                          |         | IU 9              | ALARN              | DIAGNOS              | I/O<br>DIAGNOS       | SERVO<br>DIAGNOS     |                     | HARDVARE<br>DIAGNOS    | SYSTEN<br>Inform.   |                   | TPS DE CYCL                           | 0.00    |
|                          | MENU CI | IENT              | OFF                | CHARG FIC            | H SAUVE              | FICH                 |                     |                        | REINIT              | LE MENU           | BON                                   | 9 🔊     |
|                          | E I     | SELECT<br>ON SEQ. | AFFICH.<br>PARAN.  | REGL NEN<br>U CLIENT | PARAN.<br>Temper.    | INPUT<br>Verrou      |                     | E1 REGLAG<br>IE MACHII | NE CONNU            |                   |                                       |         |
|                          | CYCLES  | INJC              | T. DOS 1           | Г. ¥-РР              | DS V-P PR            | S WIN WAT            | . DOS ST            | PIC-PRS                | NON UTIL            | TPS CYCL          |                                       | E       |
|                          |         | 9 U.U<br>8 D.I    | <u>, 100 001</u>   | 0.0<br>00 0.0        |                      | 0.00                 |                     | 0                      |                     | 33.98             |                                       |         |
|                          |         | Ž 0.0             |                    |                      | IÕ                   | 0.00<br>0 0.00       |                     | Ŏ                      |                     | 27.80             |                                       |         |
|                          |         | 5 ŏ.              | boo ŏ.             | ĎÕ Ŏ.Ŏ               | ĬŎ                   | ŏ ŏ.ŏŏ               | ŏ.ŏŏ                | ŏ                      |                     | 19.84             |                                       |         |
| $\bigcirc$               | Ś       |                   | ü                  |                      | I/0                  |                      |                     | Δ                      | IEE                 | CZ CZ             |                                       | ₫ 🕇     |

# Page écran Custom. menu set : Réglage du menu personnalisé.

Cette page vous permet de créer un menu personnalisé. Vous pouvez choisir de masquer des pages ou de les configurées dans l'ordre que vous désirez.

Ensuite vous activer ON l'onglet Custom menu. Et dès que vous appuierez sur la touche menu l'écran apparaitra sous la forme ou vous l'avez configuré.

| FAN<br>MOUL |        | BOSH       | <mark>-ιοτ</mark> α | <mark>-S100</mark> 1 | A     |                 |             |                  |          |               | CO            | HE I        | DE NON PRE          | EIE    | <u>لى</u> مى | 20               | 15/04/2<br><mark>ይ</mark> | 1 09:37        | (              |
|-------------|--------|------------|---------------------|----------------------|-------|-----------------|-------------|------------------|----------|---------------|---------------|-------------|---------------------|--------|--------------|------------------|---------------------------|----------------|----------------|
|             | PARAM  | ETRE       | S PID               |                      |       |                 |             |                  |          |               |               |             |                     |        |              |                  | ACTUEL                    |                | 0              |
|             | NOM    | C          | HAUF                | P                    | I     | DI              | IOY.<br>AUX | NO<br>RES        | TC       | CHAUF         | =<br>Ę K∕J    |             |                     |        |              | POS VI<br>POS FE | IS<br>R.                  | 117.33<br>0.00 |                |
|             | RUSE1  |            |                     | لة]<br>1.1           | [SEC] | [SEC] [<br>10   | C /MIN      | [ [SEC]<br>26    | [SEC]    |               |               |             |                     |        |              | (POS.PL          | AT.)<br>IECT              | 0.00           | $\wedge$       |
|             | BUSE2  |            |                     | 0.1                  | i i   | 0               | 0.1         | 1                | 0.5      |               | Ĵ             |             |                     |        |              | PRESS            | ION                       | -1             |                |
|             | ADAPT  |            |                     | 0.1                  | 1     | 0               | 0.1         | 1                | 0.5      | 8             | Ĵ             |             |                     |        |              |                  |                           |                |                |
|             | FOUR1  |            |                     | 1.1                  | 80    | 20              | 23.3        | 49               | 0.5      | 8             | J             |             |                     |        |              |                  | H w                       |                | $\bowtie$      |
|             | FOUR2  |            |                     | 1.0                  | 82    | 21              | 21.3        | 51               | 0.5      | 8             | J             |             |                     |        |              |                  |                           |                |                |
|             | FOUR3  |            |                     | 1.2                  | 88    | 22              | 21-2        | 55               | 0.5      | 8             | J             |             |                     |        |              |                  |                           |                |                |
|             | FOUR4  |            |                     | 0.1                  | 1     | 0               | 0.1         | 1                | 0.5      | 8             | J             |             |                     |        |              | */ <b>8</b>      |                           |                | G <sup>D</sup> |
|             | FOUR5  |            |                     | 0.1                  | 1     | 0               | 0.1         | 1                | 0.5      | 8             | J             |             |                     |        |              |                  |                           |                | L.             |
|             | PIED   |            |                     | 0.4                  | 136   | 34              | 0.1         | 1                | 2.0      | 20            | J             |             |                     |        |              | 322.60           |                           |                |                |
|             | MOULE  | 1          |                     | 0.1                  | 1     | 60              | 0.1         | 1                | 0.5      | 8             | J             |             |                     |        |              | DERN             | TERE D                    | UNNEE          |                |
|             | MOULE  | 2          |                     | 0.1                  | 1     | 60              | 0.1         | 1                | 0.5      | 8             | J             |             |                     |        |              |                  | RES.                      | 0 00           |                |
|             | MOULE  | 3          |                     | 0.1                  | 1     | 60              | 0.1         | 1                | 0.5      | 8             | J             |             |                     |        |              | V-P P            | S min                     | 0.00           |                |
|             | MOULE  | 4          |                     | 0.1                  | 1     | 60              | 0.1         | 1                | 0.5      | 8             | J             |             |                     |        |              | V-P PF           | RS.                       | 0              |                |
|             | MOULE  | 5          |                     | 0.1                  | 1     | 60              | 0.1         | 1                | 0.5      | 8             | J             |             |                     |        |              | DEPAR            | DOS.                      | 0.00           | r n            |
|             | MOULE  | 6          |                     | 0.1                  | 1     | 0               | 0.1         | 1                | 0.5      | 8             | J             |             |                     |        |              | TEMPS            | INJ<br>IOSAGE             | 0.000          |                |
|             | MOULE  | 7          |                     | 0.1                  | 1     | 0               | 0.1         | 1                | 0.5      | 8             | J             |             |                     |        |              | TPS DE           | ECYCL                     | 0.00           |                |
|             | MOULE  | 8          |                     | 0.1                  | 1     | 0               | 0.1         | 1                | 0.5      | 8             | _ J           |             |                     |        |              | CYCLES           | 3                         | 9              |                |
|             |        |            |                     |                      |       |                 |             |                  |          | 0:01          |               |             |                     |        |              | BON              |                           | 9              |                |
|             | Ц      | SEL<br>Ion | ECT<br>SEQ.         | PARAM                | R     | EGL NE<br>CLIEN | N PA        | ARAN .<br>Mper . | VI<br>VI | NPUT<br>Errou | REGLA<br>MACH | AGE1<br>INE | REGLAGE2<br>MACHINE | COMMU  | NIC 🔨        | ]                |                           |                |                |
|             | CYCLES |            | INJCT               | T. DO                | З Т.  | V-P F           | POS V       | -P PRS           | I MIN    | I MAT.        | DOS S         | I T         | PIC-PRS NO          | N UTIL | TPS CYCL     |                  |                           |                | E              |
|             |        | 9          | 0.00                | 0 (                  | 0.00  | 0.              | 00          | 0                | I        | 0.00          | 0.0           | )0          | 0                   |        | 33.98        |                  |                           |                |                |
|             |        | 8          | 0.00                | 0 (                  | 0.00  | 0.              | 00          | 0                | 1        | 0.00          | 0.0           | )0          | Q                   |        | 27.79        |                  |                           |                |                |
|             |        | 7          | 0.00                | ) ()<br>10 ()        | 0.00  | 0.              | 00          | 0                |          | 0.00          | 0.0<br>0.0    | )0<br>)0    | 0                   |        | 27.80        |                  |                           |                |                |
|             |        | Š          | 0.00                | ið č                 | 0.00  | ŏ.              | ŏŏ          | ŏ                | i        | ŏ.ŏŏ          | ŏ.0           | ŐŐ          | ŏ                   |        | 19.84        |                  | 1/3                       |                | ()             |
|             | ×      | 1          | 5                   | -10                  |       | _               | -           | <i>(</i> 0       | 0        | F7            |               |             | _                   |        | Ra           | n_s              |                           | ~              |                |
|             | X      | 1          |                     |                      |       |                 | 1/          |                  | 5        | ie i          |               |             | 120                 | 3      |              |                  |                           |                |                |

# Page écran Paramètres température :

Visualisation des paramètres PID des chauffes.

L'onglet moniteur chauffe est une option qui permet de détecter ces colliers chauffants qui ne fonctionneraient pas.

| FANUC ROBOSHOT α-S100/A                                                                                                    |                                                                                                    |                                                                                                    |
|----------------------------------------------------------------------------------------------------|----------------------------------------------------------------------------------------------------|----------------------------------------------------------------------------------------------------|
| VERR PARAMETRES<br>MOT PASSE ANNUL<br>VERR ENTR<br>MODE VER REGL                                                                                   |                                                                                                    | ACTUEL<br>POS VIS 117.33<br>POS FER. 0.00<br>(POS.PLAT.) 0.00<br>POS EJECT. 0.00<br>PRESSION -1                             |
| le resultat des changements parametres s<br>e fait<br>avec arret d'urgence.reset de l'arrêt d'<br>urgence par on-off puissance.<br>MOT PASSE ANNUL | MOT DE PASSE REGLAGI<br>VERROUILLAGE ENTREE<br>MODE VERR REGL                                                                                                    |                                                                                                    |
| MODE YER REGL                                                                                                    |                                                                                                    | 322.60   mm   0.00     DERNIERE DONNEE     PIC PRES.   0     MATELAS MIN   0.00                                             |
|                                                                                                    |                                                                                                    | V-P POS. 0.00<br>V-P PRS. 0<br>DEPART DOS. 0.00<br>TEMPS INJ 0.000<br>TEMP DOSAGE 0.00<br>TPS DE CYCL 0.00<br>CYCLES 9<br>N |
| SELECT AFFICH. REGL WEN PARAM.<br>Ion Seq. Param. U client temper.                                                                                 | INPUT REGLAGE1 REGLAGE2 COMMUNIC                                                                                                    |                                                                                                    |
| CYCLES INJCT T. DOS T. V-P POS V-P PRS<br>9 0.000 0.00 0.00 0                                                                                      | WIN WAT. DOS ST PIC-PRS NON UTIL TPS CYCL<br>0.00 0.00 0 33.98                                                                                                    | E                                                                                                    |
| $\begin{array}{c ccccccccccccccccccccccccccccccccccc$                                                                                              | 0.00         0.00         0         27.79           0.00         0.00         0         27.80           0.00         0.00         0         24.49           0.00         0.00         0         19.84 |                                                                                                    |
|                                                                                                    |                                                                                                    | E < ◆                                                                                                    |

# Page écran Input lock : Verrouillage des paramètres presse.

Cette page permet de verrouiller ou déverrouiller les réglages processus presses tels que la plastification ainsi que la configuration presse tel que réglage du diamètre de vis. Par défaut, les codes de déverrouillage sont 0.

# Page écran Paramètres machine :

| FANI<br>HOULE | UC ROBOSH                                                                                   | IOT Q-SI                                                       | ooia                                                   |                                                 |                   |                                                                        | COMMAN                                       | DE NON PRE                          | TE                                       | 05                                             | 201                                                                                          | 5/04/2                                                   | 1 09:37                                                     |        |
|---------------|---------------------------------------------------------------------------------------------|----------------------------------------------------------------|--------------------------------------------------------|-------------------------------------------------|-------------------|------------------------------------------------------------------------|----------------------------------------------|-------------------------------------|------------------------------------------|------------------------------------------------|----------------------------------------------------------------------------------------------|----------------------------------------------------------|-------------------------------------------------------------|--------|
|               | DIAMETRE<br>MODELE<br>AXE INJECT<br>AXE DOSAGE                                              | Г:X<br>5:C                                                     | α-S<br>0:33<br>0:45                                    | 100 i A<br>IOnn/s<br>IORPN                      |                   |                                                                        |                                              |                                     |                                          | <u> </u>                                       | POS VI<br>POS FE<br>(POS.PLA<br>POS EJ                                                       | ACTUEL<br>S<br>R.<br>T.)<br>ECT.                         | 117.33<br>0.00<br>0.00<br>0.00                              | 0<br>^ |
|               | CHANGEMENT<br>PERMIS: RES<br>SPEC FOURF<br>SPEC BUSE<br>SPEC NEZ<br>THERM. SPEC<br>DIAMETRE | E VIS<br>BIST PRES<br>REAU<br>C(VIS)<br>C(MOULE)               | SS NON<br>Cor.<br>Std.<br>J-Ty<br>J-Ty<br>26           | DISPO<br>R WORN-R<br>2PC<br>PE<br>PE            |                   | MANAGE. I<br>Calcul No                                                 | PRODUCT<br>DMBR DEMAN                        | IDE <mark>Cy</mark>                 | CLE . BASE                               |                                                | PRESS I                                                                                      |                                                          | -1                                                          | 昭区     |
|               | PROTECTION<br>ALM PRES E<br>MAX ROTATI                                                      | n<br>Buse<br>Ion dos n                                         | IAN.                                                   | 1000                                            | BAR<br>RPM        |                                                                        |                                              |                                     |                                          |                                                | PIC PR<br>MATELA<br>V-P PO<br>V-P PR<br>DEPART<br>TEMPS<br>TEMP D<br>TPS DE<br>CYCLES<br>BON | ES.<br>S MIN<br>S.<br>S.<br>DOS.<br>INJ<br>DSAGE<br>CYCL | 0<br>0.00<br>0.00<br>0.00<br>0.00<br>0.00<br>0.00<br>9<br>9 |        |
|               |                                                                                             | ECT AFF<br>Seq. Pa                                             | ICH. RE<br>RAM. U                                      | GL NEN<br>Client                                | PARAN.<br>Temper. | INPUT<br>VERROU                                                        | REGLAGE1<br>MACHINE                          | REGLAGE2<br>MACHINE                 | COMMUNIC<br>Ation                        |                                                |                                                                                              |                                                          |                                                             |        |
|               | CYCLES 9<br>9<br>8<br>7<br>6<br>5                                                           | INJCT T.<br>0.000<br>0.000<br>0.000<br>0.000<br>0.000<br>0.000 | DOS T.<br>0.00<br>0.00<br>0.00<br>0.00<br>0.00<br>0.00 | ¥-P POS<br>0.00<br>0.00<br>0.00<br>0.00<br>0.00 | V-P PR            | S WIN WAT.<br>0 0.00<br>0 0.00<br>0 0.00<br>0 0.00<br>0 0.00<br>0 0.00 | 0.00<br>0.00<br>0.00<br>0.00<br>0.00<br>0.00 | PIC-PRS NO<br>O<br>O<br>O<br>O<br>O | N UTIL TPS<br>3<br>2<br>2<br>2<br>2<br>1 | 5 CYCL<br>3.98<br>7.79<br>7.80<br>4.49<br>9.84 | 1                                                                                            | 1/3                                                      |                                                             |        |
|               | Ø)                                                                                          | ų,                                                             |                                                        | 3-                                              | I/0               |                                                                        |                                              |                                     | i J                                      | 2                                              | Ĩ                                                                                            | <                                                        | 2                                                           | ↑      |

Affichage type machine et type de connexion robot.

# Page écran Communication :

| FAN  | IUC ROBOSHOT α-                                                         | S1001A                                                                                                    |                                                                                                    | COM                                                   | MANDE NON PRETE                        |                                   | 2015/04/2                                                                                                  | 21 09:37                                                |
|------|-------------------------------------------------------------------------|----------------------------------------------------------------------------------------------------|----------------------------------------------------------------------------------------------------|-------------------------------------------------------|----------------------------------------|-----------------------------------|----------------------------------------------------------------------------------------------------|---------------------------------------------------------|
| MOOL | ·                                                                       |                                                                                                    |                                                                                                    |                                                       |                                        |                                   | ACTUE                                                                                                    |                                                         |
|      | MACHINE<br>ADRESSE IP<br>MASQUE SUBNET<br>DEFAUT LIAISON                | <b>172</b><br>255<br>0                                                                                                    | . 16 . 1 . 10<br>. 255 . 0 . 0<br>. 0 . 0 . 0                                                                                                    | ROBOSHOT-LINK<br>ETAT<br>MISE A JOUR<br>MACHINE ID    | i OFF<br>STOP                          |                                   | POS VIS<br>POS FER.<br>(POS.PLAT.)<br>POS EJECT.                                                           | 117.33<br>0.00<br>0.00<br>0.00                          |
|      | FACTOLINK<br>IP ADDRESS(SER<br>PORT NO.(SERVEU<br>NOM MACHINE<br>LANGUE | VEUR) 172<br>JR) 900<br>A14Y3<br>Engl                                                                                                    | . 16 . 254 . 60<br>0<br>52559<br>ISH                                                                                                    | ADRESSE IP<br>PORT NO.<br>PLAN. PROD.<br>REGL. AUTO   | 172   16<br>  9100<br> NON<br> SERVEUR | .  254 .  60<br>ID <mark>1</mark> |                                                                                                    |                                                         |
|      | AUXILLAIRE                                                              | ADD FROM                                                                                                    | DECIMAL IP                                                                                                    | ADDRESS                                               | PORT_NO.                               |                                   | 322.60 mm<br>DERNIERE D                                                                                    | 0.00<br>0NNEE                                           |
|      | SECHEUR<br>FRIGO<br>MOUL1<br>MOUL2<br>MOUL3<br>MOUL4<br>CHARGEUR        | 32           32         NON           32         NON           32         NON           32         NON           32         NON           32         NON           32         NON           32         NON | NON         1           NON         1           NON         1           NON         1           NON         1           NON         1           NON         1           NON         1           NON         1           NON         1           NON         1 | $\begin{array}{c ccccccccccccccccccccccccccccccccccc$ |                                        | 1 / 13 [                          | PIC PRES.<br>MATELAS MIN<br>V-P POS.<br>V-P PRS.<br>DEPART DOS.<br>TEMPS INJ<br>TEMP DOSAGE<br>TPS DE CYCL | 0.00<br>0.00<br>0.00<br>0.00<br>0.000<br>0.000<br>0.000 |
|      | ALIMENT<br>SELECT<br>ION SEQ.                                           | 32<br>AFFICH. RE<br>Param. U                                                                                                    | INON 11<br>GL NEN PARAN-<br>Client Temper                                                                                                    | 72. 16. 1. 35<br>Input Reglac<br>Verrou Machi         | 1111<br>GE1 REGLAGE2 C<br>Ne Machine   | ONNUNIC                           | CYCLES<br>BON                                                                                              | 9<br>9<br>1                                             |
|      | CYCLES INJCT T<br>9 0.000<br>8 0.000                                    | DOST.<br>0.00<br>0.00                                                                                                    | V-P POS V-P PF<br>0.00<br>0.00                                                                                                    | RS WIN WAT. DOS ST<br>0 0.00 0.00<br>0 0.00 0.00      | T PIC-PRS NON U<br>D 0<br>D 0          | UTIL TPS CYCL<br>33.98<br>27.79   |                                                                                                    | E                                                       |
|      | 7 0.000<br>6 0.000<br>5 0.000                                           | ) 0.00<br>) 0.00<br>) 0.00                                                                                                    | 0.00<br>0.00<br>0.00                                                                                                    | 0 0.00 0.00<br>0 0.00 0.00<br>0 0.00 0.00             | 0 0<br>0 0<br>0 0                      | 27.80<br>24.49<br>19.84           | 1/3                                                                                                    |                                                         |
|      | X -                                                                     | 10                                                                                                    | I/0                                                                                                    |                                                       |                                        | ez,                               | ы<br>К                                                                                                    |                                                         |

Cette page permet de configurer les connexions.

#### Page écran Alarme : Affichage des alarmes en cours

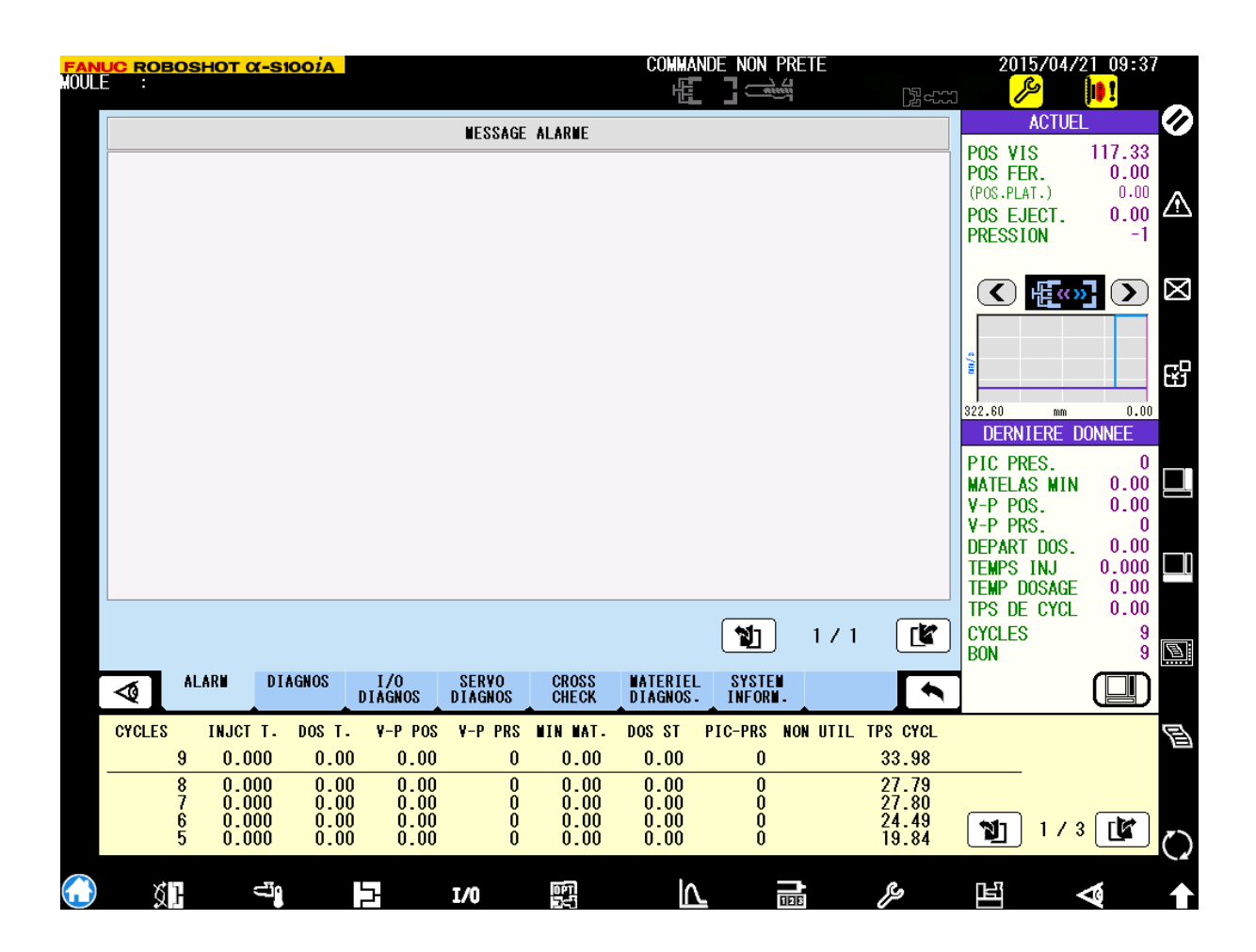

Affichage des alarmes en cours.

**Information**:

Les alarmes type PATH Y ou PATH A ou PATH X correspondent a une alarme surcharge moteur de l'axe :

PATH Y = axe de fermeture PATH A = axe d'éjection PATH X = axe d'injection

Pour pouvoir annuler cette alarme il est nécessaire de couper l'alimentation de la presse puis de la rallumer.

Dans le cas où il s'agirait d'une surcharge lente (par exemple un réglage limite des course d'éjection), ou le moteur aurait chauffé lentement jusqu'au déclenchement de la sécurité thermique, il est nécessaire de couper la presse pendant quelques minutes, le temps que le moteur refroidisse.

| <mark>FANU</mark><br>MOULE | I <mark>C</mark> R                     | ROB(                                 | OSH                                                   | IOT                                       | α-9                                              | <b>S100</b>                               | İA                                   |                                              |                                     |                                  |                                             |                         |                                                             | COM                                               | HAND                    | DE NON           | PRI      | 3113   |                      | <u>ر</u> ي ال                | 20<br>m                                     | 15/04/                                 | 21 09:                     | 37                    |
|----------------------------|----------------------------------------|--------------------------------------|-------------------------------------------------------|-------------------------------------------|--------------------------------------------------|-------------------------------------------|--------------------------------------|----------------------------------------------|-------------------------------------|----------------------------------|---------------------------------------------|-------------------------|-------------------------------------------------------------|---------------------------------------------------|-------------------------|------------------|----------|--------|----------------------|------------------------------|---------------------------------------------|----------------------------------------|----------------------------|-----------------------|
|                            |                                        |                                      |                                                       |                                           |                                                  |                                           |                                      |                                              |                                     | Ľ                                | ESSAG                                       | ED                      | IAGNOSIS                                                    |                                                   |                         |                  |          |        |                      | لی مر                        |                                             | ACTUE                                  | iL                         | _0                    |
|                            | 003<br>005<br>006<br>010<br>012<br>030 | Dosa<br>La c<br>La c<br>Ouve<br>Pont | age<br>chau<br>chau<br>chau<br>ertu<br>con            | désa<br>ffe<br>ffe<br>re<br>non<br>tura   | est<br>est<br>ould<br>acco                       | ré<br>coup<br>coup<br>non<br>isté         | ée<br>ée<br>fa                       | (zone<br>(zone<br>ite<br>hase                | e buse<br>noul                      | e-fo<br>le)                      | urreau                                      | ı)                      |                                                             |                                                   |                         |                  |          |        |                      |                              | POS V<br>POS F<br>(POS.PI<br>POS E<br>PRESS | IS<br>ER.<br>JAT.)<br>JECT.<br>ION     | 117.3<br>0.0<br>0.0<br>0.0 | 3<br>0<br>0<br>0<br>1 |
|                            | 033<br>034<br>035<br>039<br>121<br>312 | Tenn<br>Tenn<br>Tenn<br>Tenn<br>Avar | péra<br>péra<br>péra<br>péra                          | ture<br>ture<br>ture<br>ture<br>recu      | e fou<br>e fou<br>e fou<br>e fou<br>e em<br>e em | irrea<br>irrea<br>irrea<br>ibase<br>onton | u z<br>u z<br>u z<br>u z<br>tr<br>ut | one 1<br>one2<br>one 3<br>émie<br>il<br>OFF. | bass<br>basse<br>bass<br>basse      | ;e<br>;<br>;e                    |                                             |                         |                                                             |                                                   |                         |                  |          |        |                      |                              |                                             | HE co                                  | <b>7</b> (>                |                       |
|                            | 313<br>314<br>315<br>316<br>323        | Veri<br>(SQI<br>(SQI<br>(SQI<br>Test | rou<br>13)<br>11)<br>12)<br>1e i                      | port<br>Port<br>Port<br>Port<br>nco       | e an<br>e an<br>e an<br>e an<br>e an<br>plet     | rièr<br>vant<br>vant<br>vant<br>de        | e e:<br>est<br>est<br>est<br>KA1     | st OF<br>ouve<br>ouve<br>ouve<br>5, KA       | F.<br>ert.<br>ert.<br>ert.<br>16, M | (1)2 -                           |                                             |                         |                                                             |                                                   |                         |                  |          |        |                      |                              | 322.60<br>DER                               |                                        | 0.<br>DONNEE               |                       |
|                            | 325<br>365<br>514<br>637<br>638<br>651 | Lini<br>Vent<br>Libé<br>Libé<br>Node | ite<br>ila<br>ila<br>ila<br>ila<br>ila<br>iat<br>irat | use<br>de c<br>teur<br>ion<br>ion<br>inte | cont<br>cont<br>cont<br>cont                     | e du<br>vo-m<br>.act<br>.act<br>.act      | no<br>ote<br>bus<br>bus<br>ur        | teur<br>ur et<br>e est<br>e est<br>retra     | d'eje<br>armo<br>en<br>en<br>ait ur | ecti<br>arc<br>arc<br>arc<br>ité | on au<br>elect<br>he.(po<br>he.(co<br>d'inj | ve<br>ric<br>ort<br>oup | rrouillag<br>que sont<br>e avant o<br>ure puiss<br>tion est | e est di<br>stoppés.<br>uverte)<br>.)<br>en posit | spon                    | on.              |          |        |                      |                              | WATEL<br>V-P P<br>V-P P<br>DEPAR            | RES.<br>AS MIN<br>OS.<br>RS.<br>T DOS. | 0.0<br>0.0<br>0.0          |                       |
|                            | 677<br>Nomb                            | Unit<br>BRE                          | éd                                                    | 'inj                                      | ecti                                             | on a                                      | at                                   | teint                                        | le f                                | in                               | de cou                                      | Irse                    | e mi-cour                                                   | se sens                                           | retr                    | ait.             |          | 171    |                      |                              | TEMPS<br>TEMP<br>TPS D<br>Cycle             | INJ<br>DOSAGE<br>E CYCL<br>S           | 0.00                       |                       |
|                            | ৰ                                      | 1                                    | ALA                                                   | RM                                        | D                                                | IAGN                                      | )S                                   | I<br>DIA                                     | 70<br>GNOS                          | D                                | SERVO<br>I Agnos                            | S                       | CROSS<br>Check                                              | NATERI<br>Diagno                                  | IEL<br>DS.              | SYST             | E M<br>M |        |                      |                              | 2 BON                                       |                                        |                            | )                     |
|                            | CYCI                                   | LES                                  | 9                                                     | INJO                                      | ТТ.<br>000                                       | DO                                        | ST<br>00                             | . ¥                                          | -P PC                               | )S<br>N                          | V-P PF                                      | 85<br>0                 | NIN NAT.                                                    | DOS ST                                            | P<br>N                  | IC-PRS           | NO       | N UTIL | TPS                  | CYCL                         |                                             |                                        |                            | B                     |
|                            |                                        |                                      | 8<br>7<br>6<br>5                                      | 0.<br>0.<br>0.<br>0.                      | 000<br>000<br>000<br>000                         |                                           | 0.0                                  | 0<br>0<br>0<br>0                             | 0.0<br>0.0<br>0.0<br>0.0            | 0<br>0<br>0<br>0                 |                                             | 0<br>0<br>0<br>0        | 0.00<br>0.00<br>0.00<br>0.00<br>0.00                        | 0.00<br>0.00<br>0.00<br>0.00                      | )<br>)<br>)<br>)<br>)   | 0<br>0<br>0<br>0 |          |        | 27<br>27<br>24<br>19 | 7.79<br>7.80<br>4.49<br>9.84 | 1                                           | ] 17:                                  | 3                          |                       |
|                            |                                        | Ś                                    | ł                                                     |                                           | Ū,                                               | 1                                         |                                      |                                              |                                     | 1                                | /0                                          |                         |                                                             |                                                   | $\overline{\mathbf{V}}$ |                  | 121      |        | Ş                    | 2                            | Шщ                                          |                                        | 8                          |                       |

# Page écran Diagnostic : Affichage de l'asservissement presse

Affichage des états machine. Cette page est très utile dans le cas ou vous n'arrivez pas à démarrer votre presse, vous pouvez visualiser toutes les conditions qui pourraient vous bloquer.

| FAN        | UC ROB | osi | HOT  | rα   | -S1  | ooi/ | 4    |         |      |      |        |       |       | CO      |     | ande  | NON      | I PF      | RETE |            |     |         | 2015/04/    | 2 <u>1 0</u> 9:37 |                               |
|------------|--------|-----|------|------|------|------|------|---------|------|------|--------|-------|-------|---------|-----|-------|----------|-----------|------|------------|-----|---------|-------------|-------------------|-------------------------------|
| HUUL       | E :    |     |      |      |      |      |      |         |      |      |        |       |       |         | 냮   | 53    |          | <u> 1</u> |      |            |     | Ŋ.c.    | 1           |                   |                               |
|            |        |     |      |      |      |      |      |         |      |      |        |       |       |         |     |       | <u> </u> |           |      |            |     | 02 - 66 |             |                   |                               |
|            | EXT    |     | > M. | ACH  | INE  | (1)  | 0    | MA      | CHI  | NE   | ->     | EXT.  | (00   | T)      |     |       |          | IN        | TER  | <b>IAL</b> |     |         | ACTUL       | -                 | $\mathbf{\tilde{\mathbf{v}}}$ |
|            |        | ~   | ~    |      | n    | DT:  | r    |         | 00   | v    | Г      | 0     | Пт    | T       |     |       | ee       | C         |      |            |     | T       | POS VIS     | 117.33            |                               |
|            | ADDREG | 5   | ^    | -    | U    | рт   |      | ADUKE   | 55   | Т    |        | U     | рт    |         | 11  | ADDRE | 55       | l a       |      | U          | рт  |         | PUS FER.    | 0.00              |                               |
|            |        | 7 6 | Б    | 1.0  |      | 1.0  | UEV  |         | 7    | 6 5  |        | 0 0   | 1.0   |         |     |       | 7        | 6 F       |      | <u>。</u> , | 1.0 | LEV     | (PUS.PLAT.) | 0.00              | $\wedge$                      |
|            | VOOOO  | 0 0 |      | 4 0  | 0    |      |      | V0000   | 6    | 0 0  | 4      | 0 0   |       |         | Ш.  | 20000 | 6        | 0 0       | 1 0  | 0 Z<br>0 0 | 0 0 |         | PUS EJEUT.  | 0.00              |                               |
|            | X0000  | 0 0 | 0    | 00   |      | 0 0  | 00   | V0001   | 0    | 0 0  |        | 0 0   | 0 0   | 00      |     | 20000 | 0        |           |      | 00         | 00  | 00      | PRESSION    | -1                |                               |
|            | X0001  | 0 0 | U    | 00   | 0    | 0 0  | 00   | TUUUT   | U    | 0 0  | 0      | 00    | 0 0   | 00      |     | 1000  | 0        | 00        | J U  | 00         | 00  | 00      | II          |                   |                               |
|            | X0002  | 0 0 | 0    | 0 0  | 0 0  | 0 0  | 00   | Y0002   | 0    | 0 0  | 0      | 0 0   | 0 0   | 00      | 11  | G0002 | 0        | 0 (       | 0 0  | 0 0        | 0 0 | 00      |             | <b>7</b> ()       | $\boxtimes$                   |
|            | X0003  | 0 0 | 0    | 0 0  | 0 (  | 0 0  | 00   | Y0003   | 0    | 0 0  | 0      | 0 0   | 0 0   | 00      |     | G0003 | 0        | 0 (       | 0 (  | 0 0        | 0 0 | 00      |             |                   |                               |
|            | X0004  | 0 0 | 0    | 0 0  | 0 (  | 0 0  | 00   | Y0004   | 0    | 0 0  | 0      | 0 0   | 0 0   | 00      |     | G0004 | 0        | 0 (       | 0 (  | 0 0        | 0 0 | 00      |             |                   |                               |
|            | X0005  | 0 0 | 0    | 0 0  | 0 (  | 0 0  | 00   | Y0005   | 0    | 0 0  | 0      | 0 0   | 0 0   | 00      |     | G0005 | 0        | 0 (       | 0 (  | 0 0        | 0 0 | 00      | 2           |                   | -0                            |
|            | X0006  | 0 0 | 0    | n n  | 0    | 0 0  | 00   | 3000Y   | 0    | 0 0  | 0      | 0.0   | 0.0   | 00      | Ш   | 30002 | 0        | 0.0       | 0    | 0 0        | 0.0 | 00      |             |                   | ¥.                            |
|            | V0007  | 0 0 | ň    | 0.0  | , ŭ  | 0 0  | 00   | V0007   | ň    | 0 0  | ň      | 0 0   | 0.0   | 00      |     | 20000 | ň        | 0.0       | Ň    | 00         | 0.0 | 00      | 322.60 mm   | 0.00              |                               |
|            | X0007  | 0 0 | 0    | 1 1  |      | 1 0  | 10   | 10007   | 0    | 0 0  |        | 0 0   | 0 0   | 00      |     | 10006 | 0        | 0 0       |      | 00         | 0 0 | 00      | DERNIERE I  | ONNEE             |                               |
|            | 80008  | 0 0 | U    |      |      | 10   | IE   | 10008   | 0    | 0 0  | 0      | 0 0   | 0 1   | 01      | 11  | 8000£ | 0        | 0         | U    | 00         | 01  | 21      |             |                   |                               |
|            | X0009  | 0 1 | 1    | 1.0  | ) 1  | 0 0  | - 74 | Y0009   | 0    | 0 0  | 0      | 0 0   | 0 0   | 00      |     | 30009 | 0        | 0 (       | 0 0  | 0 0        | 0 0 | 00      | PIC PRES.   | 0 00              |                               |
|            | X0010  | 0 0 | 0    | 0 0  | ) () | 0 1  | 01   | Y0010   | 0    | 0 0  | 0      | 0 0   | 0 0   | 00      | 11  | G0010 | 0        | 0 (       | 0 (  | 0 0        | 0 0 | 00      | WATELAS MIN | 0.00              |                               |
|            | X0011  | 0 0 | 0    | 0 0  | 0 (  | 0 0  | 00   | Y0011   | 0    | 0 1  | 0      | 0 0   | 0 0   | 20      |     | G0011 | 0        | 0 (       | 0 (  | 0 0        | 0 0 | 00      | V-P PRS     | 0.00              |                               |
|            | X0012  | 0 0 | 0    | 0 0  | 0 (  | 0 0  | 00   | Y0012   | 0    | 0 0  | 0      | 0 0   | 0 0   | 00      |     | G0012 | 1        | 0 (       | 1    | 1 0        | 1.1 | 9B      | DEPART DOS  | 0.00              |                               |
|            | X0013  | n n | 0    | n n  | n n  | n n  | 00   | Y0013   | n    | n n  | 0      | n n   | 0.0   | 00      | Ш   | 30013 | n        | n n       | า ก  | n n        | 0.0 | 00      | TEMPS INJ   | 0.000             |                               |
|            | ¥0014  | 1 0 | ň    | n n  | n n  | n n  | 80   | V0014   | ň    | 0 0  | Ň      | 0 1   | n n   | 04      |     | 20014 | ň        | n n       | n n  | n n        | n n | 00      | TEMP DOSAGE | 0.00              |                               |
|            | X0014  | 1 0 | 1    | 1 1  | 1    | 00   | 00   | V0015   | ~    | 0 0  |        | 0 1   | 0.0   | 04      |     | 20015 | ~        | 00        |      | 00         | 00  | 00      | TPS DE CYCL | 0.00              |                               |
|            | XUU15  | 1 0 |      |      |      | 0 0  | BC   | 10015   | U    | 0 0  | U      | 0 0   | 0 0   | 00      | 11  | 30015 | U        | υι        | 0 0  | υu         | 0 0 | 00      | CYCLES      | 9                 |                               |
|            |        |     |      |      |      |      |      |         |      |      |        |       |       |         |     |       |          |           |      |            |     |         | BON         | 9                 | Ø                             |
|            |        | AL  | ARM  |      | DIA  | GNOS |      | [/0     | SE   | R¥O  |        | CRO   | SS    | MATE    | RI  | EL S  | SYST     | E         |      |            |     |         |             |                   |                               |
|            | 1      |     |      |      |      |      | DI   | AGNOS   | DIA  | GNOS |        | CHE   | CK    |         | ino | S. 1  | NFO      | RN .      |      |            |     |         |             |                   |                               |
|            | CYCLES |     | INJ  | CT . | Τ.   | DOS  | τ.   | /-P POS | ¥-I  | P PR | S      | NIN I | IAT - | DOS     | ST  | PIC-  | -PRS     | S N       | ON U | TIL        | TPS | CYCL    |             |                   | E                             |
|            |        | 9   | 0    | .00  | 0    | 0    | .00  | 0.00    |      |      | 0      | 0     | .00   | 0.      | 00  |       | 0        | )         |      |            | 33  | 3.98    |             |                   |                               |
|            |        | 8   | 0    | .00  | 0    | 0    | .00  | 0.00    |      |      | 0      | 0.    | .00   | 0.      | 00  |       | 0        | )         |      |            | 27  | 7.79    |             |                   |                               |
|            |        | 7   | 0    | .00  | 0    | 0    | .00  | 0.00    |      |      | 0<br>0 | 0     | .00   | 0.      | 00  |       | 0        | )         |      |            | 27  | 1.80    |             |                   |                               |
|            |        | 5   | Ň    | .00  | ň    | Ň    | .00  | 0.00    |      |      | Ň      | - Ŭ   | .00   | U.<br>N | 00  |       | 0        | í         |      |            | 19  | 1.49    | 1/:         | 3 [               | 2                             |
|            |        | ~   |      |      | -    |      |      | 0.00    |      |      | ~      |       |       | J.      | ~~  |       |          |           |      |            |     |         |             |                   | $\bigcirc$                    |
| $\bigcirc$ | ×      | 1   |      | -    | -10  |      |      |         | 7 /0 |      |        | man   |       |         | l   | ^     |          |           |      |            | a   |         |             | ~                 |                               |
|            | R      | Г   |      |      | -0   |      |      |         | LΛ,  |      |        | 50    |       |         |     |       |          | ۵E        | 16   |            | 17  | /       |             | 10                | Ì                             |

# Page écran I/O diagnostic : affichage des entrées/sorties presses

Cette page permet de visualiser toutes les entrées sorties de la machine et robot.

| FAN  | UC ROE                    | OSHO              | <mark>οτ α-s</mark> | 100 <i>i</i> /      | A                       |              |                       |              |                  | COMMA               | NDE NO           | N PRETE                      |                              |                              | 20 <u>15</u> /                                             | 04/21        | 09:38                                | 3           |
|------|---------------------------|-------------------|---------------------|---------------------|-------------------------|--------------|-----------------------|--------------|------------------|---------------------|------------------|------------------------------|------------------------------|------------------------------|------------------------------------------------------------|--------------|--------------------------------------|-------------|
| HOUL | : :                       |                   |                     |                     |                         |              |                       |              |                  | E E                 | .]⊂              |                              |                              | Di em                        | n <mark>P</mark>                                           |              | <b>I) !</b>                          |             |
|      | ARRET                     | D'UR(             | GENCE               | 0                   | FF                      | MOE          | )e aff                | ICH/         | AGE GRAPI        | I CHARGE            |                  |                              |                              |                              | AC                                                         | TUEL         |                                      | $\oslash$   |
|      | VIS                       | MAI               | N.VIT.              | mm/s                | POS AC<br>[mm]<br>117-9 | T. C<br>3    | HARGE<br>[X]<br>0-0   | - <b>200</b> | ) -100<br>' '''' | 0 10(<br>           | ) 200<br>''' ''' | TAUX<br>Charge<br>[X]<br>0.0 | TEMP1<br>Moter<br>[°c]<br>20 | TEMP2<br>Moter<br>[°C]<br>28 | POS VIS<br>POS FER.<br>(POS.PLAT.)<br>POS EJEC<br>PRESSION | )<br>T.      | 117.33<br>0.00<br>0.00<br>0.00<br>-1 | ⚠           |
|      | FERMET<br>PLAST<br>EJECTE | iure<br>(F<br>Eur | 1.0<br>1<br>1.0     | mm/s<br>RPM<br>mm/s | 0.0                     | 0            | 0.0<br>0.0<br>0.0     |              |                  |                     |                  | 0.0<br>0.0<br>0.0            | 20<br>20<br>20               | 26<br>26<br>26               |                                                            | «»           |                                      | $\boxtimes$ |
|      |                           |                   | ,                   |                     |                         |              |                       |              |                  |                     |                  |                              |                              |                              | 322.60                                                     | mm           | 0.00                                 | 弦           |
|      |                           |                   |                     |                     |                         |              |                       |              |                  |                     |                  |                              |                              |                              | DERNIER<br>PIC PRES<br>MATELAS                             | RE DO<br>MIN | NNEE<br>0<br>0.00                    |             |
|      |                           |                   |                     |                     |                         |              |                       |              |                  |                     |                  |                              |                              |                              | V-P PUS.<br>V-P PRS.<br>DEPART D<br>TEMPS IN               | OS.<br>J     | 0.00<br>0.00<br>0.000                |             |
|      | CHARGE                    | e ejeq            | T                   |                     | C                       | IARGE        | EJECT                 |              | MAX              | CHARG RES           | SORT             |                              |                              |                              |                                                            | AGE          | 0.00                                 |             |
|      |                           |                   |                     |                     | CON                     | 0-0<br>Roler | KN<br>: L <b>a</b> Ch | HARG         | <<br>ie en po    | 9.8 kN<br>SITION    |                  |                              |                              |                              | CYCLES                                                     | TUL          | 9                                    |             |
|      | 4                         | ALAR              | N DI                | AGNOS               |                         | 'O<br>INOS   | SERV                  | 0<br>0S      | CROSS<br>Check   | NATERIEL<br>DIAGNOS | SYS              | TEN<br>Dri .                 |                              |                              |                                                            |              | Ū                                    | ی <u>ت.</u> |
|      | CYCLES                    | T                 | LICT T.             | DOS                 | T. V.                   | P POS        | V-P P                 | PRS          | NTN NAT.         | TZ 200              | PIC-PR           | S NON I                      |                              | S CYCI                       |                                                            |              | _                                    | Ð           |
|      | JIVELU                    | 9                 | 0.000               | 0                   | .00                     | 0.00         |                       | 0            | 0.00             | 0.00                |                  | 0                            |                              | 33.98                        |                                                            |              |                                      | Ð           |
|      |                           | 8                 | 0.000               | 0                   | .00                     | 0.00         |                       | 0            | 0.00             | 0.00                |                  | 0                            | 2                            | 27.79                        |                                                            |              |                                      |             |
|      |                           | 7<br>6            | 0.000               | 0                   | .00                     | 0.00         |                       | 0<br>0       | 0.00             | 0.00                |                  | 0<br>0                       |                              | 27.80                        |                                                            |              | ( the )                              |             |
|      |                           | 5                 | 0.000               | ŏ                   | . ŐŐ                    | 0.00         |                       | Ŏ            | ŏ.ŏŏ             | Ŏ.ŎŎ                | I                | Ŏ                            | 1                            | 9.84                         |                                                            | / 3          |                                      | ()          |
|      | Ø                         | }                 | ų                   |                     | Þ                       |              | I/0                   |              |                  |                     | <u> </u>         | IEE                          | 0                            | e<br>e                       | Ъ                                                          | <            | Q                                    |             |

#### Page écran Servo-diagnostics : visualisation des couples moteurs

Cette page permet de visualiser les couples moteurs de chaque axe.

En bas de la page on peut visualiser le couple maxi admissible sur l'éjection. Dans le cas ou la charge à la rentrée ou sortie serait supérieur à la limite une alarme servo PATH (A) sera affcihée.

**<u>VIS</u>**:-Si mode arrêt d'urgence sur OFF =>Vitesse de purge en manuel

-Si mode arrêt d'urgence sur ON =>Vitesse à 1mm/s car c'est une inhibition de surveillance capteur.

**FERMETURE, PLASTIFICATION ET EJECTEUR :** Vitesse en mode montage moule avec le mode sur ON.

Mode arrêt d'urgence doit-être en position OFF en marche normal.

# QUAND PROBLEME SURCOTE COURSE METTRE ARRET D'URGENCE SUR ON ET AFFICHER UNE FAIBLE VITESSE.
| FAN  | <mark>UC ROBOSHOT α</mark>                                                                                                    | -S1001A                                                                                                    |                                                                                                    |                                    |                                                                                                    | COMMAI                                                                | NDE NON PR                                                                                                    | ETE .                                                                                   |                                                      | 20 <u>15</u> /04                                                                                                    | /21 09:38                                                                                                    |
|------|----------------------------------------------------------------------------------------------------|----------------------------------------------------------------------------------------------------|----------------------------------------------------------------------------------------------------|------------------------------------|----------------------------------------------------------------------------------------------------|-----------------------------------------------------------------------|----------------------------------------------------------------------------------------------------|-----------------------------------------------------------------------------------------|------------------------------------------------------|----------------------------------------------------------------------------------------------------|----------------------------------------------------------------------------------------------------|
| HUUL | £ :                                                                                                    |                                                                                                    |                                                                                                    |                                    |                                                                                                    | HE HE                                                                 | 3                                                                                                    |                                                                                         | [].                                                  | le le le le le le le le le le le le le l                                                                                            |                                                                                                    |
|      | SOFTWARE (APLI)<br>CE-SHOT<br>CE-AUX<br>CE-FACTOLINK<br>CE-FMGR<br>CE-FTP<br>CE-FTP_LIB1<br>CE-FTP_LIB2<br>CE-IOCMFIG<br>CE-LINKI<br>CE-PARAMETER<br>CE-PARAMETER<br>CE-SYSTEM | SERIES<br>485Y<br>486Z<br>488Y<br>488Z<br>483Z<br>483Z<br>483Z<br>483Z<br>483Z<br>487Y<br>487Y<br>487Y<br>489Y<br>486Y | EDITION<br>09.3<br>03.0<br>03.0<br>01.0<br>01.0<br>01.0<br>06.0<br>06.8<br>05.0<br>04.0                                                                     |                                    | SOFTW<br>LADDER<br>LADDER<br>A1-SHC<br>CEXE_/<br>CHC_BA<br>SERVOI<br>EWBED<br>PMC_SY<br>PMC_IS<br>PMC_SS<br>BOOT | ARE (CNC)<br>11<br>12<br>12<br>12<br>12<br>12<br>12<br>12<br>12<br>12 | SERIES<br>483Y<br>4852<br>4858<br>484Y<br>8L04<br>906J<br>906J<br>906J<br>906J<br>906J<br>906J<br>906J<br>906J | EDITION<br>09.3<br>07.0<br>02.0<br>10.0<br>13.0<br>18.0<br>03.0<br>04.0<br>04.0<br>0014 | #EU                                                  | ACTU<br>POS VIS<br>POS FER.<br>(POS.PLAT.)<br>POS EJECT.<br>PRESSION                                                                |                                                                                                    |
|      | TYPE MACHINE<br>NO. SERIE<br>MODELE<br>AXE INJECT:X<br>AXE FENHET:Y<br>AXE EJECT:A<br>AXE ADD:TA<br>AXE ADD:TA<br>SPEC FOURREAU<br>SPEC BUSE<br>DIAMETRE                       | A14YS2559<br>a - S100iA<br>0:330mm/s<br>0:450RPM<br>1:HI CLMP<br>0:STANDAR<br><br>COR.R WOR<br>STD. 2PC<br>36          | FORCE<br>D<br>N.R                                                                                                    | #Exx<br>#320STD                    | HARDW<br>TYPE L<br>UNIT E<br>INVERT<br>UNITE<br>MAIN E<br>AFFICH<br>APPRAL<br>AUTRES                             | ARE<br>IACHINE<br>LECTRIQ<br>ER<br>TEMP<br>BOARD<br>IAGE              | A078-xx23-<br>A078-xx65-<br>H:#J200-V2<br>NBH:B703(6i<br>A02/128<br>P-W CF:<br>72/74<br>                       | B001 #Exx<br>B201<br>-4<br>ch)-¥201<br>ch)-¥201<br>957                                  |                                                      | DERNIERE<br>PIC PRES.<br>MATELAS MI<br>V-P POS.<br>V-P PRS.<br>DEPART DOS<br>TEMPS INJ<br>TEMP DOSAG<br>TPS DE CYC<br>CYCLES<br>BON | DONNEE         0           N         0.00           0         0           0         0           0         0           0         0           0         0           0         0           0         0           0         0           0         0           0         0           0         0           0         0           0         0           0         0           0         0           0         0           0         0           0         0 |
|      |                                                                                                    | DIAGNUS                                                                                                    | DIAGNOS                                                                                                    | DIAGNOS                            | CHECK                                                                                                    | DIAGNOS                                                               | INFORM.                                                                                                    |                                                                                         | •                                                    |                                                                                                    |                                                                                                    |
|      | CYCLES         INJCT           9         0.00           8         0.00           7         0.00           6         0.00           5         0.00                              | T. DOS T.<br>0 0.00<br>0 0.00<br>0 0.00<br>0 0.00<br>0 0.00<br>0 0.00                                                  | ¥-P         POS           0.00         0.00           0.00         0.00           0.00         0.00           0.00         0.00           0.00         0.00 | ¥-P PRS 1<br>0<br>0<br>0<br>0<br>0 | IIN WAT.<br>0.00<br>0.00<br>0.00<br>0.00<br>0.00<br>0.00                                                         | 0.00<br>0.00<br>0.00<br>0.00<br>0.00<br>0.00                          | PIC-PRS NO<br>O<br>O<br>O<br>O<br>O<br>O                                                                       | ON UTIL 1                                                                               | PS CYCL<br>33.98<br>27.79<br>27.80<br>24.49<br>19.84 | 1/                                                                                                    | 3 <b>(k</b> )<br>B                                                                                                    |
|      | <u> </u>                                                                                                    | <u></u>                                                                                                    | 5                                                                                                    | I/0                                | <u>o</u> g                                                                                                    | $\land$                                                               | 12                                                                                                    |                                                                                         | <i>ح</i> ج                                           | 15                                                                                                    |                                                                                                    |

#### Page écran Système info. : Affichage type presse et version des logiciels

Cette page permet de visualiser le type machine.

#### **NOTES:**

### **Electric Injection Molding Machine**

## FANUC ROBOSHOT

 $\alpha - s50ia/\alpha - s100ia/\alpha - s150ia$ 

## Specifications

- Specifications and installation conditions
- External dimensions
- Standard and optional features (Mechanical unit, Control unit, Software, Barrel/Screw)
- Floor plan / Utility

### • ROBOSHOT-LINKi

#### FANUC ROBOSHOT $\alpha$ -\$50iA

#### **Mechanical specifications**

|                    | Item                  |                                       |                    | Data                                                                                                    |                                  |                                         |                                          |                            |  |  |
|--------------------|-----------------------|---------------------------------------|--------------------|----------------------------------------------------------------------------------------------------|----------------------------------|-----------------------------------------|------------------------------------------|----------------------------|--|--|
|                    | Clamping m            | echanism                              |                    |                                                                                                    |                                  | Double toggle                           |                                          |                            |  |  |
|                    | Tonnage               |                                       | kN                 | Standa                                                                                                    | rd 500 (50tonf) /                | Clamp force varia                       | tion 650 (65tonf)(C                      | ption)                     |  |  |
|                    | Maximum ai            | nd minimum die height                 | mm                 | Doubleplaten 350-150 / Extended die height 400-150(Option)<br>Singleplaten 410-210 / Extended die height 460-210(Option) |                                  |                                         |                                          |                            |  |  |
|                    | Clamping stroke       |                                       |                    | 250                                                                                                    |                                  |                                         |                                          |                            |  |  |
| Clamping           | Locating ring         | g diameter                            | mm                 | φ 100                                                                                                    |                                  |                                         |                                          |                            |  |  |
| unit               | Tie bar space         | sing (H×V)                            | mm                 |                                                                                                    |                                  | 360×320                                 |                                          |                            |  |  |
|                    | Platen size           | (H×V)                                 | mm                 |                                                                                                    |                                  | 500×470                                 |                                          |                            |  |  |
|                    | Minimum me            | old size (H×V) *1)                    | mm                 |                                                                                                    |                                  | 205×185                                 |                                          |                            |  |  |
|                    | Ejector stroke        |                                       | mm                 |                                                                                                    |                                  | 70                                      |                                          |                            |  |  |
|                    | Maximum ejector force |                                       | kN                 |                                                                                                    |                                  | 20 (2.0tonf)                            |                                          |                            |  |  |
|                    | Screw diam            | eter                                  | mm                 | 20                                                                                                    | 22                               | 26                                      | 28                                       | 32 *7)                     |  |  |
|                    | Injection stroke      |                                       |                    | 75                                                                                                    | 75                               | 95                                      | 95                                       | 95                         |  |  |
|                    | Maximum in            | jection volume                        | cm <sup>3</sup>    | 24                                                                                                    | 29                               | 50                                      | 58                                       | 76                         |  |  |
|                    | Inj.speed<br>330mm/s  | Maximum injection pressure (*2),*3)   | MPa                | 360                                                                                                    | 340                              | 290                                     | 250                                      |                            |  |  |
|                    |                       | (High pressure filling mode)          | MD-                | 200                                                                                                    | 000                              | 210                                     | 100                                      | 150                        |  |  |
|                    |                       | Maximum injection pressure 3)         | MPa                | 280                                                                                                    | 260                              | 210                                     | 190                                      | 150                        |  |  |
|                    |                       | Maximum pack pressure (3)             | мра                | 280                                                                                                    | 240                              | 190                                     | 160                                      | 130                        |  |  |
|                    |                       | Maximum injection rate 4              | cm°/s              | 104                                                                                                    | 125                              | 175                                     | 203                                      | 265                        |  |  |
|                    |                       | Maximum injection speed <sup>-4</sup> | mm/s               | 3 33U                                                                                                    |                                  |                                         |                                          |                            |  |  |
| Injection          |                       | Maximum screw rotation speed          | min '              |                                                                                                    |                                  | 450                                     |                                          |                            |  |  |
| unit               |                       | (High pressure filling mode) *2),*3)  | MPa                | 360                                                                                                    | 340                              | 275                                     | 240                                      |                            |  |  |
|                    |                       | Maximum injection pressure *3)        | MPa                | 280                                                                                                    | 260                              | 210                                     | 190                                      |                            |  |  |
|                    | Inj.speed             | Maximum pack pressure *3)             | MPa                | 280                                                                                                    | 240                              | 190                                     | 160                                      |                            |  |  |
|                    | 500mm/s               | Maximum injection rate *4)            | cm <sup>3</sup> /s | 157                                                                                                    | 190                              | 265                                     | 308                                      |                            |  |  |
|                    |                       | Maximum injection speed *4)           | mm/s               |                                                                                                    |                                  | 500                                     |                                          |                            |  |  |
|                    |                       | Maximum screw rotation speed          | min <sup>-1</sup>  |                                                                                                    |                                  | 450                                     |                                          |                            |  |  |
|                    | Nozzle touc           | h force                               | kN                 |                                                                                                    |                                  | 15 (1.5tonf)                            |                                          |                            |  |  |
|                    | Scrow 8               | Number of pyrometers                  | Barrel             |                                                                                                    |                                  | 3                                       |                                          |                            |  |  |
|                    | Barrel                | Number of pyrometers                  | Nozzle             |                                                                                                    |                                  | 1                                       |                                          |                            |  |  |
|                    | Darrel                | Total heater wattage                  | kW                 | 3.5                                                                                                    | 3.8                              | 6.5                                     | 7.2                                      | 8.4                        |  |  |
| Machine Weight *6) |                       |                                       | t                  | Inj.speed 3<br>Inj.speed 9                                                                                               | 330mm/s 2.9(Dc<br>500mm/s 3.1(Dc | ubleplaten) 2.85(<br>publeplaten) 3.05( | Singleplaten) (App<br>Singleplaten) (App | roximately)<br>roximately) |  |  |

\*1) Smaller mold than this size may limit clamp force.

\*2) The maximum injection pressure setting at high pressure filling mode option.

There is a limitation in injection time setting and pack time setting, when high pressure filling mode option is selected.(Contact sales for detail) High pressure resistance barrel and nozzle are necessary, when high pressure filling option is selected. (Contact sales for detail)

\*3) The maximum injection pressure and maximum pack pressure is not melt pressure but injection unit output. The maximum injection pressure and maximum pack pressure is the maximum value can be set.

The maximum injection pressure and maximum pack pressure might be limited depending on the molding condition.

\*4) Maximum injection rate and maximum injection speed is a theoretical value.

Maximum injection rate and maximum injection speed can not be guaranteed when the injection pressure is maximum.

\*5) The machine without option.

\*6) The pressure conversion is 1MPa=10kgf/cm<sup>2</sup>

\*7) After shipment, the machine equipped with screw diameter  $\phi 20 - \phi 28$ mm cannot install  $\phi 32$ mm. The machine equipped with screw diameter  $\phi$  32mm can install  $\phi$  26- $\phi$  32mm and cannot install  $\phi$  20mm and  $\phi$  22mm.

#### The molding condition might be limited by the resin.(Contact sales for detail)

#### Installation conditions

|                      | Item         |           | Data                                                                                                    |                                     |  |  |  |
|----------------------|--------------|-----------|----------------------------------------------------------------------------------------------------|-------------------------------------|--|--|--|
| Input                | power source |           | 3-phase AC200V±10% 50/60Hz±1Hz<br>3-phase AC220V±10% 60Hz±1Hz                                                  |                                     |  |  |  |
| Inj.speed<br>330mm/s |              |           | 150A (With peripheral devices)                                                                                 | *9)                                 |  |  |  |
|                      |              |           | 50A (With no peripheral device)                                                                                | *9)                                 |  |  |  |
| Iviali               | i Dieakei Oj | Inj.speed | 175A (With peripheral devices)                                                                                 | *9)                                 |  |  |  |
|                      |              | 500mm/s   | 75A (With no peripheral device)                                                                                | 75A (With no peripheral device) *9) |  |  |  |
|                      | Ground       |           | Follow relevant laws and standards of the country where the machine is installed when<br>performing grounding. |                                     |  |  |  |
|                      | Temperature  |           | 0~40°C( 20~25°C recommended)                                                                                   |                                     |  |  |  |
| Installing           | Humidity     |           | Below 75% (Below 95% under short term operation)                                                               |                                     |  |  |  |
| environment          | Vibration    |           | Below 0.5G                                                                                                    |                                     |  |  |  |
|                      | Atmosphere   |           | Take care of corrosive gas.                                                                                    |                                     |  |  |  |

\*8) Connect power cable to the machine's main breaker directly
 \*9) With peripheral devices: When peripheral devices "External outlet + Mold heater controller" or "External outlet +

Integrated hotrunner controller" are used in addition to the molding machine

With no peripheral device: When only the molding machine is used

### FANUC ROBOSHOT @-\$50iA

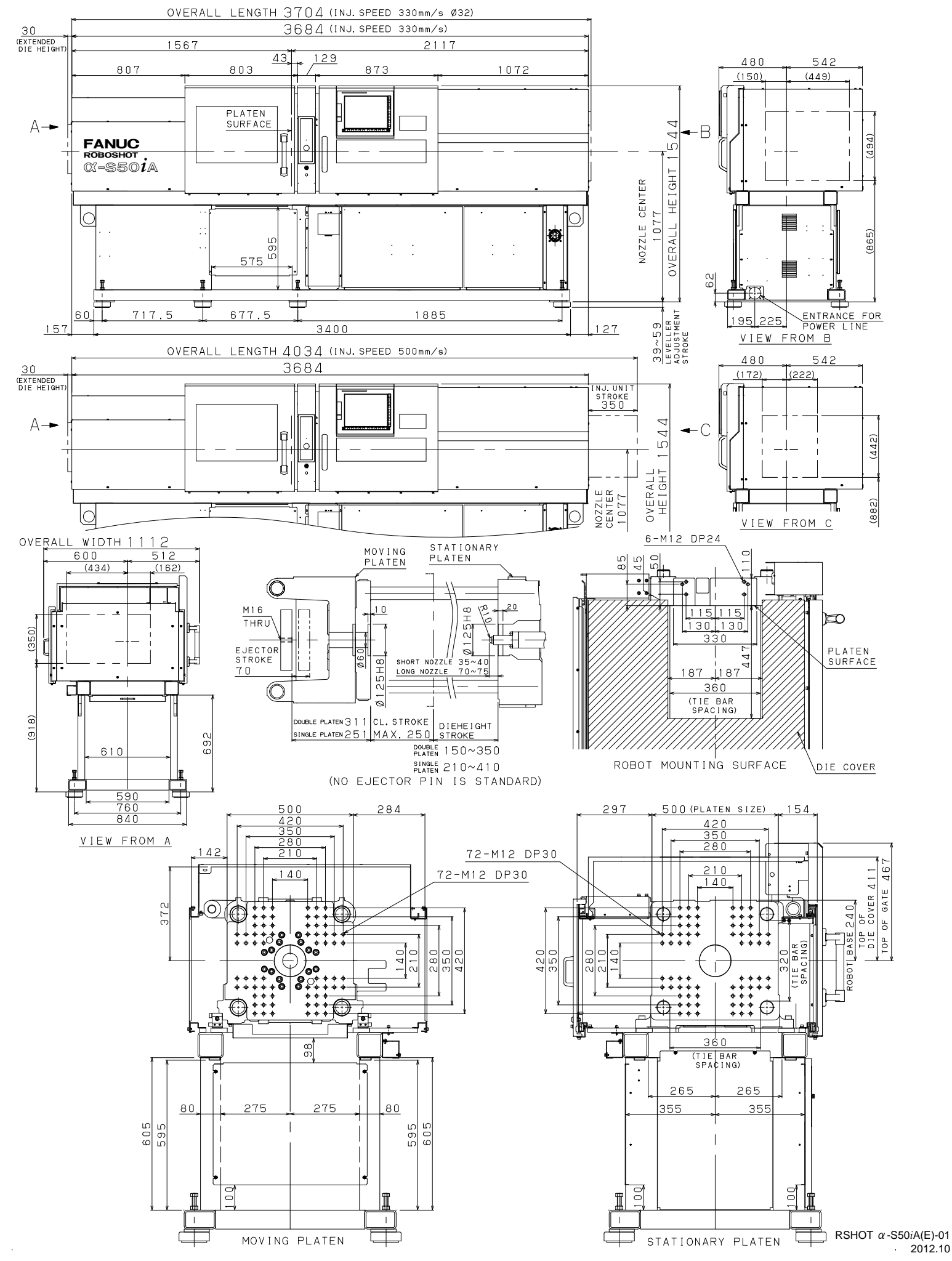

#### FANUC ROBOSHOT $\alpha$ -S100iA

| wiechan            | ical speci               | Ications                                                  |                    |         |                                                                                                    |                    |                   |                   |        |  |  |
|--------------------|--------------------------|-----------------------------------------------------------|--------------------|---------|----------------------------------------------------------------------------------------------------|--------------------|-------------------|-------------------|--------|--|--|
|                    | Item                     |                                                           | Unit               |         |                                                                                                    | Da                 | ata               |                   |        |  |  |
|                    | Clamping m               | echanism                                                  |                    |         |                                                                                                    | Double             | toggle            |                   |        |  |  |
|                    | Tonnage                  |                                                           | kN                 | St      | andard 1000 (10                                                                                                    | Otonf) / Clamp for | rce variation 125 | 0 (125tonf)(Optio | n)     |  |  |
|                    | Maximum ar               | d minimum die beight                                      |                    |         | Doubleplaten                                                                                                    | 450-150 / Extend   | ded die height 55 | 0-150(Option)     |        |  |  |
|                    | Maximum ai               | la minimum die neight                                     |                    |         | Singleplaten                                                                                                    | 520-220 / Extend   | ed die height 620 | 0-220(Option)     |        |  |  |
| Clama              | Clamping sti             | roke                                                      | mm                 |         |                                                                                                    | 35                 | 50                |                   |        |  |  |
| Clamp              | Locating ring diameter   |                                                           | mm                 | φ 100   |                                                                                                    |                    |                   |                   |        |  |  |
| unit               | Tie bar spac             | ing (H×V)                                                 | mm                 | 460×410 |                                                                                                    |                    |                   |                   |        |  |  |
|                    | Platen size (H×V)        |                                                           | mm                 | 660×610 |                                                                                                    |                    |                   |                   |        |  |  |
|                    | Minimum mo               | bld size (HxV) *1)                                        | mm                 | 265×240 |                                                                                                    |                    |                   |                   |        |  |  |
|                    | Ejector stroke           |                                                           | mm                 |         |                                                                                                    | 1(                 | 00                |                   |        |  |  |
|                    | Maximum ejector force    |                                                           | kN                 |         |                                                                                                    | 25 (2.             | 5tonf)            |                   |        |  |  |
|                    | Screw diame              | eter                                                      | mm                 | 22      | 26                                                                                                    | 28                 | 32                | 36                | 40 *7) |  |  |
|                    | Injection stro           | oke                                                       | mm                 | 75      | 95                                                                                                    | 95                 | 128               | 144               | 144    |  |  |
|                    | Maximum injection volume |                                                           | cm <sup>3</sup>    | 29      | 50                                                                                                    | 58                 | 103               | 147               | 181    |  |  |
|                    |                          | Maximum injection pressure *3)                            | MPa                | 260     | 260                                                                                                    | 240                | 220               | 190               | 160    |  |  |
|                    | • · ·                    | Maximum pack pressure *3)                                 | MPa                | 260     | 260                                                                                                    | 220                | 200               | 170               | 140    |  |  |
|                    | Inj.speed                | Maximum injection rate *4)                                | cm <sup>3</sup> /s | 76      | 106                                                                                                    | 123                | 161               | 204               | 251    |  |  |
|                    | 2001111/5                | Maximum injection speed *4)                               | mm/s               |         |                                                                                                    | 20                 | 00                |                   |        |  |  |
|                    |                          | Maximum screw rotation speed                              | min <sup>-1</sup>  |         |                                                                                                    | 30                 | 00                |                   |        |  |  |
|                    |                          | Maximum injection pressure (2) *3)                        | MPa                | 340     | 340                                                                                                    | 320                | 270               | 220               |        |  |  |
|                    |                          | (High pressure filling mode)                              |                    | 010     | 010                                                                                                    | 020                | 210               | 220               |        |  |  |
|                    | Ini speed                | Maximum injection pressure *3)                            | MPa                | 260     | 260                                                                                                    | 240                | 220               | 190               | 160    |  |  |
|                    | 330mm/s                  | Maximum pack pressure *3)                                 | MPa                | 260     | 260                                                                                                    | 220                | 200               | 170               | 140    |  |  |
| Injection          | 0001111/0                | Maximum injection rate *4)                                | cm <sup>3</sup> /s | 125     | 175                                                                                                    | 203                | 265               | 336               | 415    |  |  |
| unit               |                          | Maximum injection speed *4)                               | mm/s               |         |                                                                                                    | 33                 | 30                |                   |        |  |  |
|                    |                          | Maximum screw rotation speed                              | min <sup>-1</sup>  |         | 1                                                                                                    | 4                  | 50                | 1                 |        |  |  |
|                    |                          | (High pressure filling mode) (High pressure filling mode) | MPa                | 340     | 320                                                                                                    | 280                |                   |                   |        |  |  |
|                    | 1.1.1.1.1.1              | Maximum injection pressure *3)                            | MPa                | 260     | 260                                                                                                    | 240                | 220               | 170               |        |  |  |
|                    | Inj.speed                | Maximum pack pressure *3)                                 | MPa                | 260     | 260                                                                                                    | 220                | 200               | 170               |        |  |  |
|                    | 500mm/s                  | Maximum injection rate *4)                                | cm <sup>3</sup> /s | 190     | 265                                                                                                    | 308                | 402               | 509               |        |  |  |
|                    |                          | Maximum injection speed *4)                               | mm/s               |         |                                                                                                    | 50                 | 00                |                   |        |  |  |
|                    |                          | Maximum screw rotation speed                              | min <sup>-1</sup>  |         |                                                                                                    | 45                 | 50                |                   |        |  |  |
|                    | Nozzle touch             | n force                                                   | kN                 |         |                                                                                                    | 15 (1.             | 5tonf)            |                   |        |  |  |
|                    | Sorow                    | Number of pyrometers                                      | Barrel             |         |                                                                                                    | 3                  | 3                 |                   |        |  |  |
|                    | Barrel                   |                                                           | Nozzle             |         |                                                                                                    |                    | 1                 |                   |        |  |  |
|                    | Darrel                   | Total heater wattage                                      | kW                 | 3.8     | 6.5                                                                                                    | 7.2                | 8.4               | 9.1               | 10.1   |  |  |
| Machine Weight *5) |                          |                                                           | t                  |         | 3.8 b.5 7.2 8.4 9.1 10.1<br>Inj.speed 200mm/s 4.3 (Doubleplaten) 4.15(Singleplaten) (Approximately)<br>Inj.speed 330mm/s 4.3 (Doubleplaten) 4.15(Singleplaten) (Approximately)<br>Inj.speed 500mm/s 4.5 (Doubleplaten) 4.3(Singleplaten) (Approximately) |                    |                   |                   |        |  |  |

\*1) Smaller mold than this size may limit clamp force.

\*2) The maximum injection pressure setting at high pressure filling mode option.

There is a limitation in injection time setting and pack time setting, when high pressure filling mode option is selected. (Contact sales for detail) High pressure resistance barrel and nozzle are necessary, when high pressure filling option is selected.(Contact sales for detail)

\*3) The maximum injection pressure and maximum pack pressure is not melt pressure but injection unit output. The maximum injection pressure and maximum pack pressure is the maximum value can be set.

The maximum injection pressure and maximum pack pressure might be limited depending on the molding condition.

\*4) Maximum injection rate and maximum injection speed is a theoretical value.

Maximum injection rate and maximum injection speed can not be guaranteed when the injection pressure is maximum.

\*5) The machine without option.

\*6) The pressure conversion is 1MPa=10kgf/cm<sup>2</sup>.

\*7) The molding condition might be limited by the resin.(Contact sales for detail)

#### Installation conditions

|                                                       | Item             |           | Data                                                                                    |            |  |  |  |
|-------------------------------------------------------|------------------|-----------|-----------------------------------------------------------------------------------------|------------|--|--|--|
| Inp                                                   | out power source |           | 3-phase AC200V±10% 50/60Hz±1Hz<br>3-phase AC220V±10% 60Hz±1Hz                           |            |  |  |  |
| Inj.speed       200mm/s       Inj.speed       330mm/s |                  | Inj.speed | 150A (With peripheral devices)                                                          | *9)        |  |  |  |
|                                                       |                  | 200mm/s   | 60A (With no peripheral device)                                                         | *9)        |  |  |  |
|                                                       |                  | Inj.speed | 150A (With peripheral devices)                                                          | *9)        |  |  |  |
|                                                       |                  | 330mm/s   | 60A (With no peripheral device)                                                         | *9)        |  |  |  |
|                                                       |                  | Inj.speed | 200A (With peripheral devices)                                                          | *9)        |  |  |  |
|                                                       |                  | 500mm/s   | 100A (With no peripheral device)                                                        |            |  |  |  |
|                                                       | Ground           |           | Follow relevant laws and standards of the country where the machine is installed when p | performing |  |  |  |
|                                                       | Cloand           |           | grounding.                                                                              |            |  |  |  |
|                                                       | Temperature      |           | 0~40°C( 20~25°C recommended)                                                            |            |  |  |  |
| Installing                                            | Humidity         |           | Below 75% (Below 95% under short term operation)                                        |            |  |  |  |
| environment                                           | Vibration        |           | Below 0.5G                                                                              |            |  |  |  |
|                                                       | Atmosphere       |           | Take care of corrosive gas.                                                             |            |  |  |  |

 \*8) Connect power cable to the machine's main breaker directly.
 \*9) With peripheral devices: When peripheral devices "External outlet + Mold heater controller" or "External outlet + Integrated hotrunner controller" are used in addition to the molding machine

With no peripheral device: When only the molding machine is used

All specifications are subject to change without notice.

### FANUC ROBOSHOT M = 100i

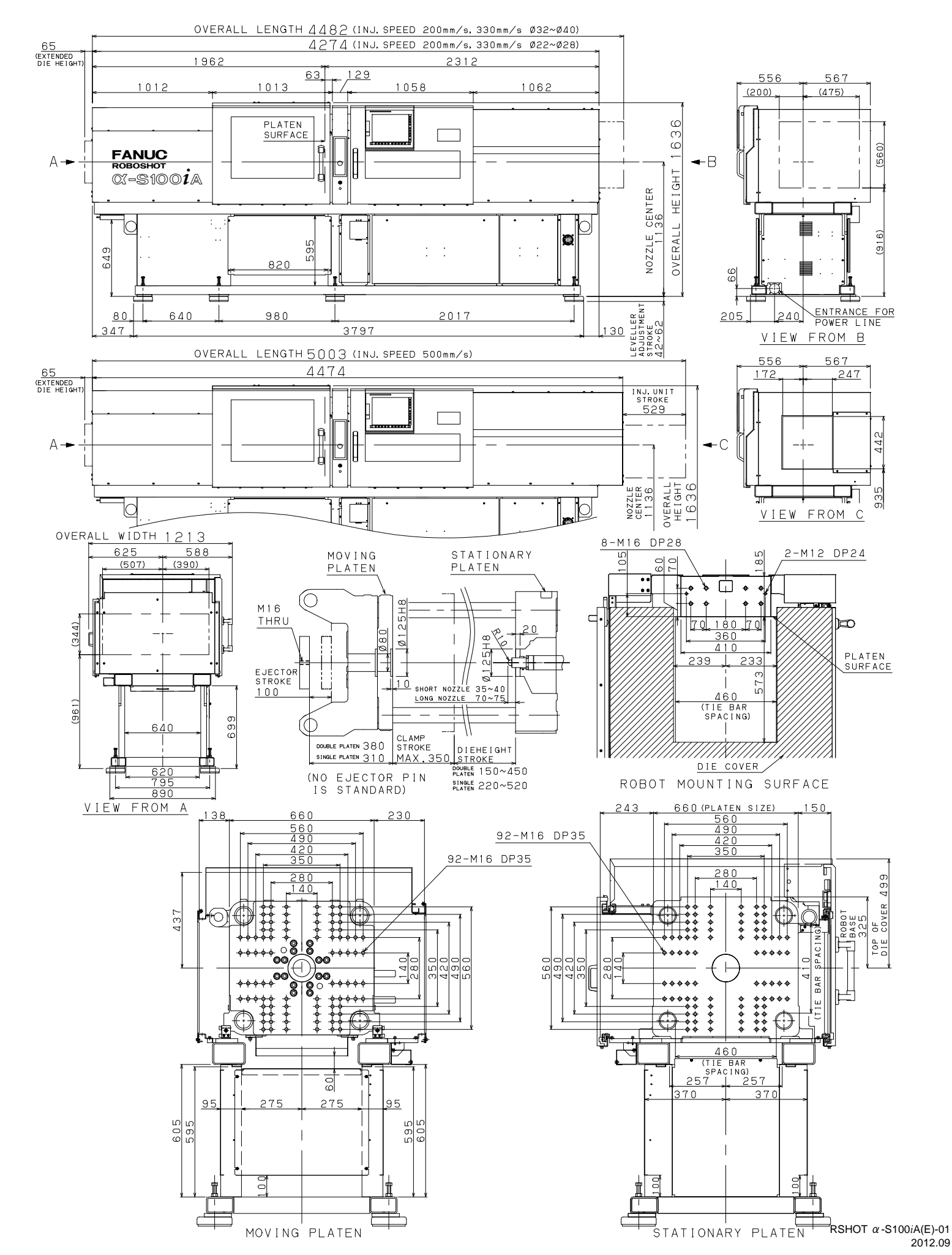

#### FANUC ROBOSHOT $\alpha$ -S150iA

#### Mechanical specifications

|                    | Item                         |                                      | Unit                       |         |                                                              | Da                                                          | ata                                                              |                                                                  |                       |  |  |  |
|--------------------|------------------------------|--------------------------------------|----------------------------|---------|--------------------------------------------------------------|-------------------------------------------------------------|------------------------------------------------------------------|------------------------------------------------------------------|-----------------------|--|--|--|
|                    | Clamping m                   | echanism                             |                            |         |                                                              | Double                                                      | toggle                                                           |                                                                  |                       |  |  |  |
|                    | Tonnage                      |                                      | kN                         |         | Standard 1500 (1                                             | 150tonf) / Clamp fo                                         | rce variation 1800                                               | (180tonf)(Option)                                                |                       |  |  |  |
|                    | Maximum a                    | nd minimum die height                | mm                         |         | Doubleplate<br>Singleplate                                   | en 500-200 / Extend<br>n 575-275 / Extend                   | ded die height 600-<br>led die height 675-:                      | -200(Option)<br>275(Option)                                      |                       |  |  |  |
|                    | Clamping st                  | roke                                 | mm                         |         |                                                              | 44                                                          | 40                                                               | × 1 /                                                            |                       |  |  |  |
| Clamp unit         | Locating ring                | g diameter                           | mm                         |         |                                                              | φ.                                                          | 100                                                              |                                                                  |                       |  |  |  |
| -                  | Tie bar spacing (H×V)        |                                      |                            |         | 560×510                                                      |                                                             |                                                                  |                                                                  |                       |  |  |  |
|                    | Platen size (HxV)            |                                      |                            | 800×750 |                                                              |                                                             |                                                                  |                                                                  |                       |  |  |  |
|                    | Minimum m                    | old size (HxV) *1)                   | mm                         | 325×300 |                                                              |                                                             |                                                                  |                                                                  |                       |  |  |  |
|                    | Ejector stroke               |                                      |                            | 150     |                                                              |                                                             |                                                                  |                                                                  |                       |  |  |  |
|                    | Maximum ejector force        |                                      |                            |         |                                                              | 35 (3.                                                      | 5tonf)                                                           |                                                                  |                       |  |  |  |
|                    | Screw diam                   | eter                                 | mm                         | 32      | 36                                                           | 40                                                          | 44                                                               | 48                                                               | 52                    |  |  |  |
|                    | Injection stre               | oke                                  | mm                         | 150     | 150                                                          | 150                                                         | 176                                                              | 176                                                              | 208                   |  |  |  |
|                    | Maximum injection volume     |                                      | cm <sup>3</sup>            | 121     | 153                                                          | 188                                                         | 268                                                              | 318                                                              | 442                   |  |  |  |
|                    |                              | Maximum injection pressure *2)       | MPa                        | 280     | 280                                                          | 260                                                         | 220                                                              | 190                                                              | 160 *7)               |  |  |  |
|                    | Ini an a d                   | Maximum pack pressure *2)            | MPa                        | 280     | 280                                                          | 220                                                         | 190                                                              | 160                                                              | 130 *7)               |  |  |  |
|                    | 200mm/c                      | Maximum injection rate *3)           | cm <sup>3</sup> /s         | 161     | 204                                                          | 251                                                         | 304                                                              | 362                                                              | 425                   |  |  |  |
|                    | 2001111/5                    | Maximum injection speed *3)          | mm/s                       |         |                                                              | 20                                                          | 00                                                               |                                                                  |                       |  |  |  |
|                    |                              | Maximum screw rotation speed         | veed min <sup>-1</sup> 300 |         |                                                              |                                                             |                                                                  |                                                                  |                       |  |  |  |
|                    |                              | Maximum injection pressure (*2) *4)  | MPa                        | 380     | 345                                                          | 280                                                         |                                                                  |                                                                  |                       |  |  |  |
| Injection unit     |                              | (High pressure filling mode)         |                            | 000     | 010                                                          | 200                                                         |                                                                  |                                                                  |                       |  |  |  |
|                    | Ini speed                    | Maximum injection pressure *2)       | MPa                        | 280     | 280                                                          | 260                                                         | 220                                                              | 190                                                              | 160                   |  |  |  |
|                    | 330mm/s                      | Maximum pack pressure *2)            | MPa                        | 280     | 280                                                          | 260                                                         | 220                                                              | 190                                                              | 160                   |  |  |  |
|                    | 000111140                    | Maximum injection rate *3)           | cm³/s                      | 265     | 336                                                          | 415                                                         | 502                                                              | 597                                                              | 701                   |  |  |  |
|                    |                              | Maximum injection speed *3)          | mm/s                       |         |                                                              | 33                                                          | 30                                                               |                                                                  |                       |  |  |  |
|                    | Maximum screw rotation speed |                                      |                            | 400     |                                                              |                                                             |                                                                  |                                                                  |                       |  |  |  |
|                    | Nozzle touch force           |                                      | kN                         |         |                                                              | 30 (3.                                                      | Otonf)                                                           |                                                                  |                       |  |  |  |
|                    | Screw &                      | Number of pyrometers                 | Barrel                     |         |                                                              |                                                             | 3                                                                |                                                                  |                       |  |  |  |
|                    | Barrel                       |                                      | Nozzle                     |         |                                                              |                                                             |                                                                  |                                                                  |                       |  |  |  |
|                    |                              | Total heater wattage                 | kW                         | 12.0    | 13.0                                                         | 14.9                                                        | 15.9                                                             | 17.9                                                             | 20.2                  |  |  |  |
|                    | Screw diam                   | eter                                 | mm                         | 22      | 26                                                           | 28                                                          | 32                                                               | 36                                                               | 40 *7)                |  |  |  |
|                    | Injection stre               | oke                                  | mm                         | 75      | 95                                                           | 95                                                          | 128                                                              | 144                                                              | 144                   |  |  |  |
|                    | Maximum in                   | jection volume                       | cm <sup>3</sup>            | 29      | 50                                                           | 58                                                          | 103                                                              | 147                                                              | 181                   |  |  |  |
|                    |                              | (High pressure filling mode) *2),*4) | MPa                        | 340     | 340                                                          | 320                                                         | 270                                                              | 220                                                              |                       |  |  |  |
| Injection unit     |                              | Maximum injection pressure *2)       | MPa                        | 260     | 260                                                          | 240                                                         | 220                                                              | 190                                                              | 160                   |  |  |  |
| ingeotion unit     | Inj.speed                    | Maximum pack pressure *2)            | MPa                        | 260     | 260                                                          | 220                                                         | 200                                                              | 170                                                              | 140                   |  |  |  |
| Small              | 330mm/s                      | Maximum injection rate *3)           | cm <sup>3</sup> /s         | 125     | 175                                                          | 203                                                         | 265                                                              | 336                                                              | 415                   |  |  |  |
| capacity           |                              | Maximum injection speed *3)          | mm/s                       |         | •                                                            | 33                                                          | 30                                                               | •                                                                | •                     |  |  |  |
|                    |                              | Maximum screw rotation speed         | min <sup>-1</sup>          |         |                                                              | 4                                                           | 50                                                               |                                                                  |                       |  |  |  |
|                    | Nozzle touc                  | h force                              | kN                         |         |                                                              | 15 (1.                                                      | 5tonf)                                                           |                                                                  |                       |  |  |  |
|                    | C                            | Number of summer stars               | Barrel                     |         |                                                              |                                                             | 3                                                                |                                                                  |                       |  |  |  |
|                    | Screw &                      | number of pyrometers                 | Nozzle                     |         |                                                              |                                                             | 1                                                                |                                                                  |                       |  |  |  |
|                    | Dallel                       | Total heater wattage                 | kW                         | 3.8     | 6.5                                                          | 7.2                                                         | 8.4                                                              | 9.1                                                              | 10.1                  |  |  |  |
| Machine weight *5) |                              |                                      | t                          | Small   | Inj.speed 200mm/<br>Inj.speed 330mm/<br>capacity Ini.speed 3 | s 7.05 (Doublepla<br>s 7.2 (Doubleplate<br>330mm/s 6.5 (Dou | ten) 6.8(Singleplat<br>en) 6.95(Singleplat<br>bleplaten) 6.25(Si | ten) (Approximately<br>ten) (Approximately<br>ngleplaten) (Appro | /)<br>/)<br>ximately) |  |  |  |

\*1) Smaller mold than this size may limit clamp force.

\*2) The maximum injection pressure and maximum pack pressure is not melt pressure but injection unit output.

The maximum injection pressure and maximum pack pressure is the maximum value can be set.

The maximum injection pressure and maximum pack pressure might be limited depending on the molding condition.

\*3) Maximum injection rate and maximum injection speed is a theoretical value.

Maximum injection rate and maximum injection speed can not be guaranteed when the injection pressure is maximum.

\*4) The maximum injection pressure setting at high pressure filling mode option.

There is a limitation in injection time setting and pack time setting, when high pressure filling mode option is selected.(Contact sales for detail)

High pressure resistance barrel and nozzle are necessary, when high pressure filling option is selected.(Contact sales for detail) \*5) The machine without option.

\*6) The pressure conversion is 1MPa=10kgf/cm2.

\*7) The molding condition might be limited by the resin.(Contact sales for detail)

#### Installation conditions

|                  | Item                | Data                                                                                          |                 |  |  |  |
|------------------|---------------------|-----------------------------------------------------------------------------------------------|-----------------|--|--|--|
| Input p          | power source        | 3-phase AC200V±10% 50/60Hz±1Hz<br>3-phase AC220V±10% 60Hz±1Hz                                 |                 |  |  |  |
|                  | Ini speed 200mm/s   | 175A (With peripheral devices)                                                                | *9)             |  |  |  |
|                  | inj:speed 2001111/S | 75A (With no peripheral device)                                                               | *9)             |  |  |  |
| Main brooker *9) | lai speed 220mm/s   | 225A (With peripheral devices)                                                                | *9)             |  |  |  |
| Main Dieaker 0)  | nij.speed 330mm/s   | 125A (With no peripheral device)                                                              | *9)             |  |  |  |
|                  | Small capacity      | 150A (With peripheral devices)                                                                | *9)             |  |  |  |
|                  | Inj.speed 330mm/s   | 60A (With no peripheral device)                                                               | *9)             |  |  |  |
|                  | Ground              | Follow relevant laws and standards of the country where the machine is installed when perform | ming grounding. |  |  |  |
|                  | Temperature         | 0~40°C( 20~25°C recommended)                                                                  |                 |  |  |  |
| Installing       | Humidity            | Below 75% (Below 95% under short term operation)                                              |                 |  |  |  |
| environment      | Vibration           | Below 0.5G                                                                                    |                 |  |  |  |
|                  | Atmosphere          | Take care of corrosive gas.                                                                   |                 |  |  |  |

\*8) Connect power cable to the machine's main breaker directly.
 \*9) With peripheral devices: When peripheral devices "External outlet + Mold heater controller" or "External outlet + Integrated hotrunner controller" are used in addition to the molding machine With no peripheral device: When only the molding machine is used

### FANUC ROBOSHOT $\alpha$ -S150iA

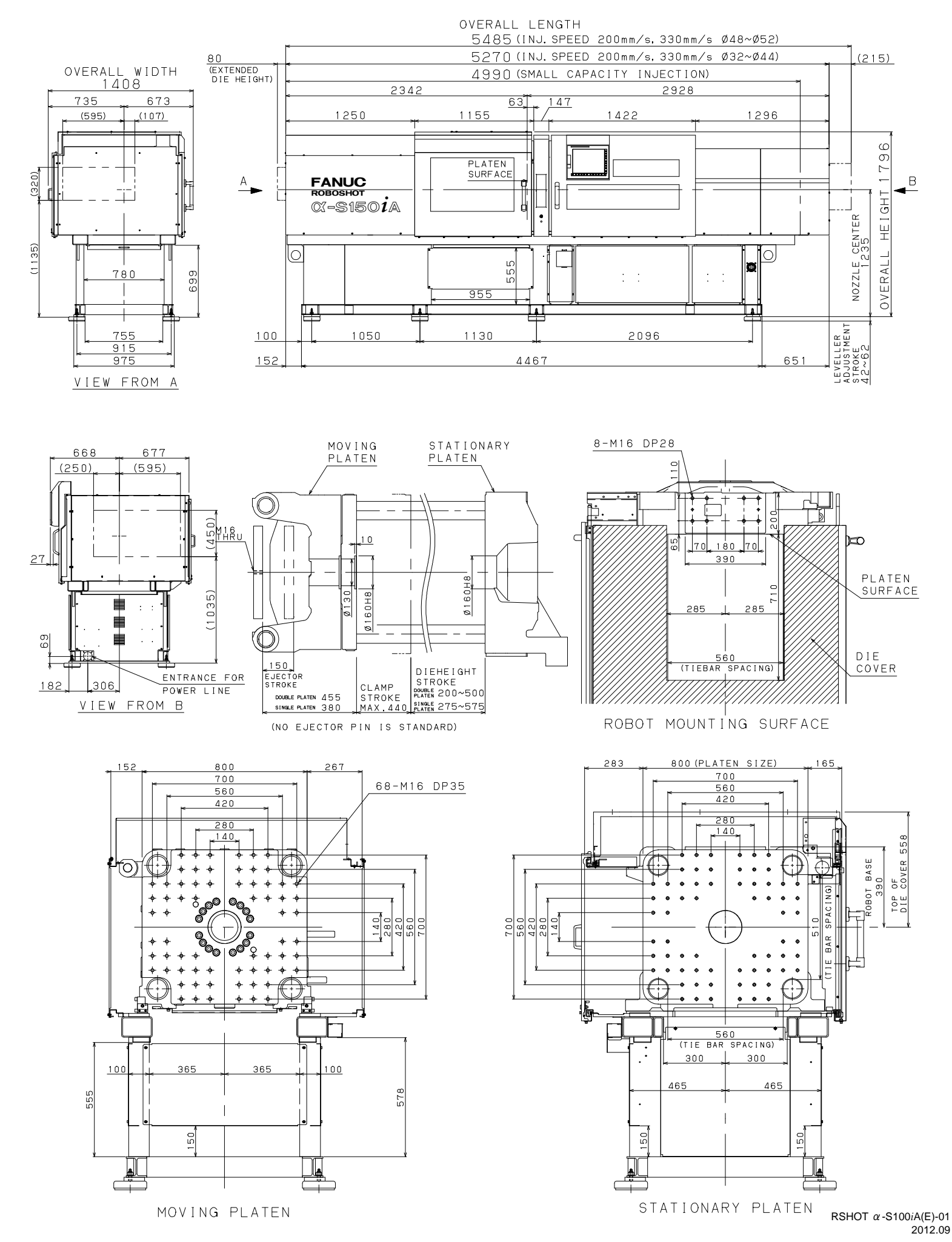

#### Features of $\alpha$ -S*i* A series

|                               | 14                                         |           | Suitable category |           |            |         |           |        |  |
|-------------------------------|--------------------------------------------|-----------|-------------------|-----------|------------|---------|-----------|--------|--|
|                               | Item                                       | Thin-wall | Lens              | Connector | Automotive | Medical | Container | Detail |  |
| High Performance              |                                            | ι – Ι     |                   |           |            |         |           |        |  |
|                               | Selectable injection acceleration profile  | 0         | 0                 | 0         |            |         |           | D 10   |  |
|                               | Precise injection/Pack switch over         | 0         | 0                 | 0         | 0          | 0       |           | B-10   |  |
|                               | Decompression control in Injection/Packing | 0         |                   | 0         |            |         |           | B-14   |  |
| FANUC standard CNC            | Backflow monitor                           |           | 0                 | 0         | 0          | 0       | 0         | B-51   |  |
|                               | Precise metering                           |           |                   | 0         | 0          |         |           | B-17   |  |
|                               | Al pressure profile trace control          |           | 0                 |           | 0          |         |           | B-18   |  |
|                               | AI metering control                        |           |                   |           | 0          | 0       |           | B-19   |  |
| High rigidity,                | Selectable 2 types of moving platen        | 0         | 0                 | 0         | 0          | 0       | 0         | A-20   |  |
| Low friction mechanism        | Moving platen support by Linear Guide      | 0         | 0                 | 0         |            |         |           | A-18   |  |
|                               | Suitable feeding device                    |           | 0                 | 0         | 0          | 0       |           |        |  |
| Additional servo axes control | Servo nozzle touch                         |           | 0                 | 0         |            |         |           | B-77   |  |
|                               | Mold core drive                            |           |                   |           | 0          | 0       | 0         |        |  |
| High Reliability              |                                            |           |                   | •         |            |         |           |        |  |
| Safety, Usability             | Fully covered mechanism                    | 0         | 0                 | 0         | 0          | 0       | 0         | A-12   |  |
| Operation rate improvement    | AI mold protection                         |           | 0                 | O         | Ø          | 0       | O         | B-27   |  |
| Operation rate improvement    | Start up function                          |           |                   |           | 0          |         | 0         | B-20   |  |
|                               | Conformation to safety requirements        | 0         | 0                 | 0         | 0          | 0       | O         | A-17   |  |
| Global support                | Multi language display                     | 0         | 0                 | 0         | 0          | Ô       | O         | B-4    |  |
| High Productivity             |                                            |           |                   |           |            |         |           |        |  |
|                               | Low electricity heat up                    |           |                   |           | 0          | 0       | 0         | B-39   |  |
| Energy saving                 | Power consumption monitor                  | O         | 0                 | O         | O          | O       | Ø         | B-50   |  |
|                               | Precise clamping force control             | 0         | 0                 |           |            |         |           | B-25   |  |
| Cycle time reduction          | Simultaneous motion                        | 0         |                   | 0         | 0          |         | 0         | B-26   |  |
| Cycle lime reduction          | Cycle diagnosis                            |           |                   | 0         | 0          |         | 0         | B-49   |  |
| Product/Quality management    | ROBOSHOT-LINKi                             | 0         | 0                 | 0         | 0          | O       | 0         | B-55   |  |
|                               | Customizable machine status signals        |           |                   |           | 0          | 0       |           | B-58   |  |
| System integration            | Customizable core motion                   |           |                   |           | 0          | 0       | 0         | B-59   |  |
|                               | External sensor connection                 |           | 0                 | 0         | 0          |         |           | B-80   |  |

#### Standard and Optional features (Mechanical unit)

Std: Standard feature

| Refer to | the other pages for the barrel/screw options             |                                                                                                    | Option with     O:Option with | h no retrofitting<br>h retrofitting ce | J capability   |
|----------|----------------------------------------------------------|----------------------------------------------------------------------------------------------------|-------------------------------|----------------------------------------|----------------|
| No       |                                                          | Item                                                                                                    | 50 <i>i</i> A                 | 100 <i>i</i> A                         | 150 <i>i</i> A |
| Inje     | ction unit                                               |                                                                                                    |                               |                                        |                |
| A-1      |                                                          | ① Slide type safety gate                                                                                                    | Std                           | Std                                    | Std            |
| A-2      | Safety gate, covers                                      | ② Injection unit top cover (Covering mechanical portion away from dust)                                                                                                    | Std                           | Std                                    | Std            |
| A-3      |                                                          | ③ Purge cover                                                                                                    | Std                           | Std                                    | Std            |
| A-4      | Injection unit swivel                                    | Swivels the injection unit to the operator's side in changing screw / barrel. With the safety stopper.                                                                              | Std                           | Std                                    | Std            |
| A-5      | Closed loop feed throat temperature control              | Using the solenoid valve with strainer. Effective in reducing the deviation of the metering time                                                                                    | Std                           | Std                                    | Std            |
| A-6      | Feed throat surface temperature                          | Thermometer mounted on the side of the water jacket                                                                                                    | 0                             | 0                                      | 0              |
| A-7      | Increased nozzle touch force                             | 5.0 ton type ( increased to 5.0 ton from standard 1.5 ton) Sprue break function is not available                                                                                    | 0                             | 0                                      |                |
|          |                                                          | S.0 ton type (increased to 5.0 ton from standard 5.0ton) Sprue break function is not available     (1.15 litter aluminum or stainless hopper with shutter (#28 or smaller diameter) |                               |                                        |                |
| Δ_8      | Honner                                                   | (7) 15 littler aluminum of stainless hopper with shutter (#20 of smaller diameter)                                                                                                  |                               | 0                                      |                |
| A-0      | Поррег                                                   | 3 50 litter aluminum or stainless hopper with shutter (\$22 or larger diameter)                                                                                                    |                               | 0                                      | õ              |
| A-9      | Feed throat safety block                                 | With safety pin                                                                                                    | Std                           | Std                                    | Std            |
| A-10     | Thermal insulation cover                                 | Heat cover with the thermal insulator (Thermal insulation cover cannot be used on ceramic heater)                                                                                   | 0                             | 0                                      | 0              |
| A-11     | Additional temperature control zone for nozzle or barrel | To equip 2 zones nozzle temperature control or 4 zones barrel temperature control                                                                                                   | Ŏ                             | ŏ                                      | ŏ              |
| Cla      | mp unit                                                  |                                                                                                    |                               |                                        |                |
| A-12     |                                                          | Operator's side safety gate (Immediate stop by the gate open.)                                                                                                    | Std                           | Std                                    | Std            |
| A-13     |                                                          | Non-operator's side safety gate (Immediate stop by the gate open.)                                                                                                    | Std                           | Std                                    | Std            |
| A-14     | Safety gate, covers                                      | Die cover for safety and die protection                                                                                                    | Std                           | Std                                    | Std            |
| A-15     |                                                          | Clamp unit top cover for safety (Covering mechanical portion away from dust)                                                                                                    | Std                           | Std                                    | Std            |
| A-16     |                                                          | Parts drop area covers for safety                                                                                                    | Std                           | Std                                    | Std            |
| A-17     | Ejector servo motor equipped with brake                  | Keep position when safety gate open and emergency stop condition                                                                                                    | Std                           | Std                                    | Std            |
| A 18     | Platen support                                           | Improves parallelism at mold open/close and preciseness at mold touch                                                                                                    | Std                           | Std                                    | Std            |
| A-10     |                                                          | Further advanced parallelism at mold open/close by using linear guide                                                                                                    | •                             | •                                      |                |
| A-19     | Robot mounting holes                                     | Refer to the other page for the detail dimension                                                                                                    | Std                           | Std                                    | Std            |
|          |                                                          | 65 ton package                                                                                                    | 0                             |                                        |                |
| A-20     | Clamp force variation                                    | 125 ton package                                                                                                    |                               | •                                      |                |
|          |                                                          | 180 ton package                                                                                                    |                               |                                        | 0              |
|          |                                                          | Double platen : Maximum die height + 50mm (350→400mm) / Minimum die height No change (150mm)                                                                                        | 0                             |                                        |                |
|          |                                                          | Single platen : Maximum die height + 50mm (410-460mm) / Minimum die height No change (210mm)                                                                                        |                               | '                                      | 1              |
| A-21     | Extended die height                                      | Double platen : Maximum die height + 100mm(450→550mm) / Minimum die height No change (150mm)                                                                                        |                               | 0                                      |                |
|          | No clamp stoke change                                    | Single platen : Maximum die neight + 100mm (520+620mm) / Minimum die neight No change (220mm)                                                                                       |                               |                                        |                |
|          |                                                          | Double platen : Maximum die height + 100mm(500-600mm) / Minimum die height No change (200mm)                                                                                        |                               |                                        | •              |
|          |                                                          | Single platen : Maximum die height + 100mm (373-075mm) / Minimum die height No change (275mm)                                                                                       |                               |                                        |                |
| A-22     | Locate ring variation                                    | φού<br>φ100                                                                                                    |                               |                                        |                |
| 7-22     | Diameter can be changed to fit the mold.                 | m120                                                                                                    |                               |                                        |                |
| A-23     | Air elector                                              | Independent 3 outputs control (One on the stationary platen / Two on the moveable platen)                                                                                           |                               | ŏ                                      | 0              |
| A-24     | Insulator plate                                          | Package for both halves./ Made by ROSNA PGE or HEG. Select thickness from either 5 or 10mm                                                                                          | ŏ                             | õ                                      | ŏ              |
| Aux      | iliary unit                                              |                                                                                                    |                               |                                        |                |
| Δ_25     | Manifolds for piping                                     | 4 lines (with flow control values)                                                                                                    |                               | 0                                      | 0              |
| A-26     | Alarm Jamp Note 2)                                       | Red colored with selectable blinking /no blinking LED type Mounted on clamp top cover                                                                                               |                               | 0                                      |                |
| Δ_27     | Multiple color signal tower Note 2)                      | Three different colors with selectable flashing/no flashing. LED type: Mounted on clamp top cover                                                                                   | -                             | 0                                      | - ŏ            |
| A-28     | Memory card                                              | 128MB compact flash card for 300 molding condition files storage and screen dump capability                                                                                         | - 0                           | ŏ                                      | Õ              |
|          |                                                          | Exclusive card adapter for memory card slot.                                                                                                    |                               |                                        | ~              |
| A-29     | Memory card adaptor                                      | Memory card can be inserted to the slot without protruding.                                                                                                    | 0                             | 0                                      | 0              |
| Ove      | rall                                                     |                                                                                                    |                               |                                        |                |
| A-30     | Audible buzzer                                           |                                                                                                    | Std                           | Std                                    | Std            |
| A-31     | Machine mount                                            |                                                                                                    | Std                           | Std                                    | Std            |
| A-32     | Emergency stop buttons                                   | Emergency stop buttons on both operator and non-operator side                                                                                                    | Std                           | Std                                    | Std            |
| A-33     | Main breaker                                             |                                                                                                    | Std                           | Std                                    | Std            |
|          |                                                          | Electric type automatic lubrication system performs periodical automatic lubrication which is                                                                                       |                               |                                        | 1              |
| A-34     | Central lubrication                                      | demanded to maintain the machine accuracy for long term.                                                                                                    | Std                           | Std                                    | Std            |
|          |                                                          | Grease shortage or tube disconnection can be detected by valve switch.                                                                                                    |                               |                                        |                |
| A 25     | Grease cartridge for maintenance                         | Cararuge grease provides easy remit. One spare caratral lubrication(for 6 unite)                                                                                                    | +                             | 0                                      | 0              |
| A-35     | Grease cartridge for maintenance                         | Select from followings                                                                                                    |                               | 0                                      |                |
|          |                                                          | ① Grease run only                                                                                                    | 1                             |                                        | Ì              |
|          |                                                          | 2 Tool set (Std.); Hex wrench set (1.5-14mm). Spanners (nozzle detaching, width 19/24/32).                                                                                          | 1                             |                                        | Ì              |
|          |                                                          | + screwdriver and Tool box                                                                                                    |                               |                                        | -              |
| A-36     | l ool kit                                                | ③ Tool set (Full) : Hex wrench set (1.5-19mm), Spanners (nozzle detaching, width 17/19/24/27/32/36).                                                                                | 0                             | 0                                      | 0              |
|          |                                                          | Screwdriver, T-shape hex wrench (5mm), Precision screwdriver(2.3mm) and tool box                                                                                                    | 1                             |                                        | Ì              |
|          |                                                          | ④ Grease gun+Tool set (Std.)                                                                                                    | 1                             |                                        | Ì              |
|          |                                                          | (5) Grease gun+Tool set (Full)                                                                                                    | 1                             |                                        | Ì              |
| A-37     | Fuse kit                                                 | Fuse set for control unit and heater                                                                                                    | 0                             | 0                                      | 0              |
| A-38     | Touch up paint                                           | For painting repair (200cc can)                                                                                                    | 0                             | 0                                      | 0              |
| A-39     | SPI robot interface                                      |                                                                                                    | Std                           | Std                                    | Std            |

Note 1) The retrofit option after the machine shipment requires additional construction and tuning fee. Note 2) Both cannot be installed. Note 3) Outer dimension of the nozzle will be restricted. Consult with our sales person.

#### Standard and optional features location ROBOSHOT $\alpha$ -S50iA / $\alpha$ -S100iA / $\alpha$ -S150iA

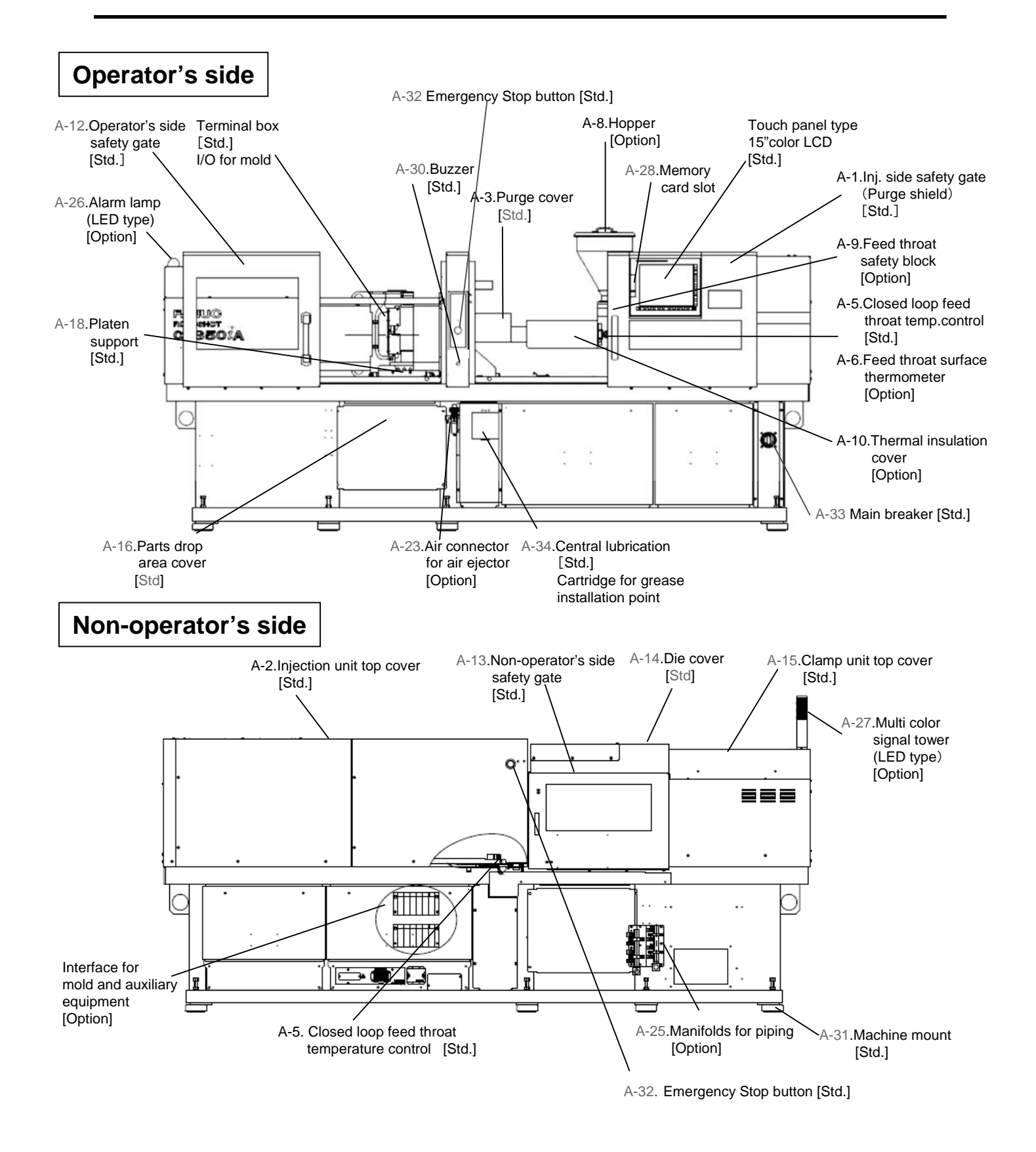

#### Standard / Optional features (Control unit and Software)

| Display                                                                                                    | Item                                                                                                    |                                                                                                    | Description                                                                                                    | S50IA/S100IA/S150IA                                                                                                    |
|----------------------------------------------------------------------------------------------------|----------------------------------------------------------------------------------------------------|----------------------------------------------------------------------------------------------------|----------------------------------------------------------------------------------------------------|----------------------------------------------------------------------------------------------------|
|                                                                                                    | and Input                                                                                                    |                                                                                                    |                                                                                                    |                                                                                                    |
| B-1                                                                                                    | Display unit                                                                                                    |                                                                                                    | Display unit (15" color LCD & with touch panel)                                                                                                    | Standard                                                                                                    |
| B-2                                                                                                    | Display mode                                                                                                    |                                                                                                    | Standard (setting screen and actual value) / Maximum (setting screen) / 4 divided screen (setting screen x 4)                                                                                                    | Standard                                                                                                    |
| B-3                                                                                                    | Systems of measurement                                                                                                    |                                                                                                    | SI unit (kN,MPa etc.) capability                                                                                                    | Standard                                                                                                    |
| B-4                                                                                                    | Display languages                                                                                                    |                                                                                                    | 14 languages (Japanese, English, Simplified Chinese, Traditional Chinese, Korean, Thai, German, French, Italian, Spanish, Portuguese,                                                                                                    | Standard                                                                                                    |
|                                                                                                    |                                                                                                    |                                                                                                    | Finnish, Czech, Dutch                                                                                                    | 0                                                                                                    |
| B-5                                                                                                    | Input mode                                                                                                    | C                                                                                                    | Numeric input, increment input                                                                                                    | Standard                                                                                                    |
| B-6                                                                                                    | Automatic backlight off                                                                                                    | Screen saver                                                                                                    | 1-99 min                                                                                                    | Standard                                                                                                    |
| B-7                                                                                                    | Input lock function with password                                                                                                    | Operator management                                                                                                    | Datch management<br>50 operators, operator's ID is recorded in Last Change Log                                                                                                    | Option                                                                                                    |
| B-8                                                                                                    | Customization of menu buttons                                                                                                    | Custom menu                                                                                                    |                                                                                                    | Standard                                                                                                    |
| B-9                                                                                                    | Setting profile display                                                                                                    |                                                                                                    | Injection, Packing, Extruder ,Clamp open/close, Eject, Temperature                                                                                                    | Standard                                                                                                    |
| Injection                                                                                                    | and Extruder control                                                                                                    |                                                                                                    |                                                                                                    |                                                                                                    |
|                                                                                                    |                                                                                                    |                                                                                                    | 10 steps of pressure and speed control (step can be specified), Constant injection acceleration ratio                                                                                                    | Standard                                                                                                    |
|                                                                                                    |                                                                                                    | Injection response                                                                                                    | FFF, A, B, C, user setting                                                                                                    | Standard                                                                                                    |
| B-10                                                                                                    | Injection control                                                                                                    |                                                                                                    | Switch over by Position, Pressure, Time                                                                                                    | Standard                                                                                                    |
|                                                                                                    |                                                                                                    | Injection/Pack switch over                                                                                                    | Switch over by Signal                                                                                                    | Option                                                                                                    |
| 0.44                                                                                                    |                                                                                                    |                                                                                                    | Switch over by Cavity pressure, Nozzle pressure                                                                                                    | Option                                                                                                    |
| B-11                                                                                                    | Packing control                                                                                                    |                                                                                                    | 6 steps of pressure and time control (step can be specified), Maximum pack speed control, Extruder delay timer                                                                                                    | Standard                                                                                                    |
| B-12                                                                                                    | Extruder control                                                                                                    | Pre-suck back                                                                                                    | o steps of sciew K+w and back pressure control (step can be specified), Suck back function  Peromotesion before extruder  Provide and the struder  Provide sciew of the struder  Provide sciew of the struder  Provide sciew of the sciew of th | Ontion                                                                                                    |
|                                                                                                    |                                                                                                    | niection pressure alarm                                                                                                    | Decompression before exitable                                                                                                    | Standard                                                                                                    |
| B-13                                                                                                    | Maximum pressure monitoring in Injection/Packing                                                                                                    |                                                                                                    | Cavity pressure. Nozzle pressure (No cavity pressure sensor, nozzle pressure sensor, amplifier or cable is included)                                                                                                    | Option                                                                                                    |
| B-14                                                                                                    | Decompression control in Injection/Packing                                                                                                    | HR mode                                                                                                    | Selectable 8 modes pressure response                                                                                                    | Standard                                                                                                    |
| B-15                                                                                                    | Automatic purging of resin                                                                                                    | Auto purge                                                                                                    | Normal mode/Refresh mode. Automatic calibration of injection pressure sensor is also available.                                                                                                    | Standard                                                                                                    |
| B-16                                                                                                    | Sprue break                                                                                                    |                                                                                                    |                                                                                                    | Standard                                                                                                    |
| B-17                                                                                                    | Backflow prevention control                                                                                                    | Precise metering control                                                                                                    | Decompression after metering (Precise metering 2), Compression before injection (Precise metering 3)                                                                                                    | Standard                                                                                                    |
| B-18                                                                                                    | Pressure curve repeating at good parts molding                                                                                                    | Al pressure profile trace control                                                                                                    |                                                                                                    | Standard                                                                                                    |
| B-19                                                                                                    | Recovery process repeating at good parts molding                                                                                                    | Al metering control                                                                                                    |                                                                                                    | Standard                                                                                                    |
| B-20                                                                                                    | Automatic start up parameter change                                                                                                    | start up function                                                                                                    | 5 steps : A part of injection, packing, extruding and temperature parameter                                                                                                    | Option                                                                                                    |
|                                                                                                    |                                                                                                    |                                                                                                    |                                                                                                    | Otexalend                                                                                                    |
| B-20                                                                                                    | Clamp close/open control                                                                                                    |                                                                                                    | Close 6 steps /open 5 steps of position and speed control (Step can be specified), Cycle time reduction by automatic acceleration control<br>Maximum 41 pulses circleton                                                                                                    | Standard                                                                                                    |
| B-21                                                                                                    | Elector control                                                                                                    | 2 stage ejector                                                                                                    | Z stace elector (4 patterns of elector motion profile)                                                                                                    | Standard                                                                                                    |
| 0-21                                                                                                    |                                                                                                    | Eiector delay timer                                                                                                    | Delaved election                                                                                                    | Ganualu                                                                                                    |
| B-22                                                                                                    | In-mold degating                                                                                                    | Pre-ejector                                                                                                    |                                                                                                    | Standard                                                                                                    |
| B-23                                                                                                    | Ejector compression function Note 2)                                                                                                    | Ejector compression                                                                                                    |                                                                                                    | Option                                                                                                    |
| B-24                                                                                                    | Automatic adjustment of die height                                                                                                    | Automatic die height adjustment                                                                                                    | OkN - Maximum clamp force                                                                                                    | Standard                                                                                                    |
| B-25                                                                                                    | Automatic adjustment of optimum clamping force                                                                                                    | Precise clamping force control                                                                                                    |                                                                                                    | Option                                                                                                    |
| 1                                                                                                    | 1                                                                                                    | Ejection in clamp opening                                                                                                    | Simultaneous ejector forward and clamp open                                                                                                    | Standard                                                                                                    |
| B-26                                                                                                    | Simultaneous motion                                                                                                    | Pre-injection                                                                                                    | Simultaneous camp and injection                                                                                                    | Standard                                                                                                    |
|                                                                                                    |                                                                                                    | Liamp open and extruder                                                                                                    | Simultaneous ciamp open and extruder                                                                                                    | Standard                                                                                                    |
|                                                                                                    |                                                                                                    | Al mold protection                                                                                                    | Simulaneous ejector retract and ciamp close                                                                                                    | Option                                                                                                    |
| B-27                                                                                                    | Protection of mold and ejector                                                                                                    | Al elector                                                                                                    | Clamp open and Close                                                                                                    | Standard                                                                                                    |
| Tempera                                                                                                    | ature control                                                                                                    |                                                                                                    |                                                                                                    | otaridard                                                                                                    |
| B-28                                                                                                    | Nozzle/Barrel temperature control                                                                                                    |                                                                                                    | High precision PID loop temperature control (0.01 degree resolution)                                                                                                    | Standard                                                                                                    |
| B-29                                                                                                    | Closed loop feed throat temperature control                                                                                                    |                                                                                                    | Solenoid valve ON/OFF control                                                                                                    | Standard                                                                                                    |
| B-30                                                                                                    | Temperature alarm detection                                                                                                    |                                                                                                    | Upper/lower band setting                                                                                                    | Standard                                                                                                    |
| P 24                                                                                                    | PID parameters tuning                                                                                                    | Auto-tuning function                                                                                                    | Automatic tuning after heat up end                                                                                                    | Standard                                                                                                    |
| B-31                                                                                                    | PID parameters tuning                                                                                                    | Self-tuning function                                                                                                    | Automatic tuning during heat up                                                                                                    | Standard                                                                                                    |
| B-32                                                                                                    | Synchronous nozzle/barrel heat up                                                                                                    |                                                                                                    |                                                                                                    | Standard                                                                                                    |
| B-33                                                                                                    | Selectable temperature control ON/OFF                                                                                                    | Manned/Unmanned operation                                                                                                    | At alarm occurrence or production end                                                                                                    | Standard                                                                                                    |
|                                                                                                    |                                                                                                    | Heater management                                                                                                    | At specified time (set for each date)                                                                                                    | <b>a</b>                                                                                                    |
| B-34                                                                                                    | Nozzle tip protection by cold resin                                                                                                    | Soak timer                                                                                                    |                                                                                                    | Standard                                                                                                    |
| B-30<br>B-26                                                                                                    | Nozzle/Barrei temperature holding                                                                                                    | Low temperature noiding<br>Residence time monitor                                                                                                    | Hontes control when societones time becomes long                                                                                                    | Standard                                                                                                    |
| B-30<br>B-37                                                                                                    | Thermocounie break detection                                                                                                    | residence une monitor                                                                                                    | neater control when residence time becomes long                                                                                                    | Standard                                                                                                    |
| 0.01                                                                                                    |                                                                                                    |                                                                                                    | Heat up rate detection by software                                                                                                    | Standard                                                                                                    |
| B-38                                                                                                    | Heater disconnection detection                                                                                                    |                                                                                                    | Heater current detection by special hardware                                                                                                    | Option                                                                                                    |
| B-39                                                                                                    | Reduction of maximum electricity power                                                                                                    | Low electricity heat up                                                                                                    | Suppress heater output by 50% or 70%                                                                                                    | Standard                                                                                                    |
| B-40                                                                                                    | Automatic transition to stop mode                                                                                                    | Shutdown sequence                                                                                                    | Temperature control/Clamp close/Nozzleetract/Auxiliary outlet                                                                                                    | Option                                                                                                    |
| Output/I                                                                                                    | nput of mold conditions                                                                                                    |                                                                                                    |                                                                                                    |                                                                                                    |
| B-41                                                                                                    | Mold file                                                                                                    |                                                                                                    | 500 files. File name, comment, memo input is available.                                                                                                    | Standard                                                                                                    |
| B-42                                                                                                    | Mold file storage                                                                                                    |                                                                                                    | Output device : memory card / USB flash device, Format : JPEG / text                                                                                                    | Standard                                                                                                    |
| Monitor/                                                                                                    | Alarm/Diagnosis                                                                                                    |                                                                                                    | Output device . memory card / OSB hash device, Pormat . BMP                                                                                                    | Stanuaru                                                                                                    |
| B-44                                                                                                    | Process monitor                                                                                                    |                                                                                                    | Cycle alarm. Parts rejection for 24 items. Trend chart for last 20000 shots                                                                                                    | Standard                                                                                                    |
| B-45                                                                                                    | Self-diagnostic message/ Alarm message                                                                                                    |                                                                                                    |                                                                                                    | Standard                                                                                                    |
|                                                                                                    |                                                                                                    | Alarm log                                                                                                    | Alarm (5000 logs)                                                                                                    |                                                                                                    |
| B-46                                                                                                    | Log management                                                                                                    | Last change log                                                                                                    | Setting parameters (10000 logs)                                                                                                    | Standard                                                                                                    |
| 5 40                                                                                                    | Log management                                                                                                    | Operation log                                                                                                    | Machine operation (10000 logs)                                                                                                    | otaridara                                                                                                    |
|                                                                                                    |                                                                                                    | Production log                                                                                                    | Production number (100 logs)                                                                                                    |                                                                                                    |
| D 47                                                                                                    | Destaution and a little                                                                                                    | Production management                                                                                                    | Production number, Start up NG, Consecutive bad cycles, product completion date calculation                                                                                                    | Oteradavd                                                                                                    |
| B-47                                                                                                    | Production management                                                                                                    | Countainer management                                                                                                    | Number of parts-filled container                                                                                                    | Standard                                                                                                    |
| B-48                                                                                                    | Production information entry                                                                                                    | counter stop function                                                                                                    | Stops production counter temporarily<br>Mold ID Mold model number Parts model number. Resin name. Resin grade. Cavity number and Memo                                                                                                    | Standard                                                                                                    |
| B-49                                                                                                    | Graphical timing chart display of each molding process                                                                                                    | Cycle diagnosis                                                                                                    | Display with reference data, elapsed time measurement                                                                                                    | Standard                                                                                                    |
| D 60                                                                                                    | Power expounding month-in-                                                                                                    | Power consumption monitor                                                                                                    | Power consumption and regeneration of ROBOSHOT                                                                                                    | Standard                                                                                                    |
| B-50                                                                                                    | rower consumption monitoring                                                                                                    | Wattmeter                                                                                                    | Power consumption of peripheral equipment                                                                                                    | Option                                                                                                    |
| B-51                                                                                                    | Graphical display of waveform                                                                                                    | Wave monitor                                                                                                    | Position (screw, clamp, eject), Speed (screw, clamp, eject), Pressure (injection), Rotation, Backflow, Load (clamp, eject), 5 points pressure monitor:                                                                                                    | Standard                                                                                                    |
| 2.51                                                                                                    |                                                                                                    |                                                                                                    | Reject and alarm, 6 sections metering monitor: Reject                                                                                                    |                                                                                                    |
| B-52                                                                                                    | Signal output for sampling inspection Note 5)                                                                                                    | sample function                                                                                                    | warruar sample operation Automatic complexitient (obst count or time interval)                                                                                                    | Standard                                                                                                    |
| Interface                                                                                                    | , , , , , , , , , , , , , , , , , , ,                                                                                                    | www.mauc.sample.iunction                                                                                                    | กานหากสมห ออกกุทอ รัฐกิสโปนเป็นนี้ (รักษีเ บนแห่น เห็นการไป)                                                                                                    | Sidnuard                                                                                                    |
| monact                                                                                                    | Evention and attack in installation of                                                                                                    | Machine status input                                                                                                    | Standard 12 inputs                                                                                                    | Standard                                                                                                    |
| B-53                                                                                                    | Function selectable input signals                                                                                                    |                                                                                                    |                                                                                                    |                                                                                                    |
| B-53<br>B-54                                                                                                    | Function selectable input signals                                                                                                    | Machine status output                                                                                                    | Standard 8 outputs                                                                                                    | Standard                                                                                                    |
| B-53<br>B-54<br>B-55                                                                                                    | Function selectable input signals Function selectable output signals I Ethernet port                                                                                                    | Machine status output                                                                                                    | Standard 8 outputs<br>100BASE-TX, For ROBOSHOT-LINKi                                                                                                    | Standard<br>Standard                                                                                                    |
| B-53<br>B-54<br>B-55<br>B-56                                                                                                    | Function selectable input signals I<br>Function selectable output signals I<br>Ethernet port<br>Ethernet HUB                                                                                                    | Machine status output                                                                                                    | Standard 8 outputs<br>100BASE-TX, For ROBOSHOT-LINKi<br>100BASE-TX (5 ports)                                                                                                    | Standard<br>Standard<br>Option                                                                                                    |
| B-53<br>B-54<br>B-55<br>B-56<br>B-57                                                                                                    | Function selectable input signals in<br>Function selectable output signals in<br>Ethernet port<br>Ethernet HUB<br>Memory card slot, USB slo <sup>Note 3</sup>                                                                                                    | Machine status output                                                                                                    | Standard 8 outputs         100BASE-TX, For ROBOSHOT-LINKi           100BASE-TX (5 ports)         100BASE-TX (5 ports)                                                                                                    | Standard<br>Standard<br>Option<br>Standard                                                                                                    |
| B-53<br>B-54<br>B-55<br>B-56<br>B-57<br>B-58                                                                                                    | Function selectable input signals I<br>Ethernet port<br>Ethernet port<br>Ethernet HUB<br>Memory card slot, USB slo <sup>Note 3</sup> )<br>Configurable machine signals (<br>Configurable machine signals                                                                                                    | Machine status output                                                                                                    | Standard 8 outputs DioRASE-TX, For ROBOSHOT-LINKi DioRASE-TX (5 ports) Maximum 32 points available Maximum 42 points available                                                                                                    | Standard<br>Standard<br>Option<br>Standard<br>Standard                                                                                                    |
| B-53<br>B-54<br>B-55<br>B-56<br>B-57<br>B-58<br>B-59<br>B-60                                                                                                    | Function selectable input signals         1           Ethemet port         1           Ethemet port         1           Ethemet HUB         1           Memory card slot, USB slo Nota 3)         1           Configurable machine signals         0           Configurable machine signals         0           Exploration and 20 admits         0           Exploration and 20 admits         0                                                                                                    | Machine status output<br>Custom signal function<br>Custom core function                                                                                                    | Standard 8 outputs 100BASE-TX, For ROBOSHOT-LINKi 100BASE-TX (§ ports)  Maximum 32 points available Maximum 6 systems are available.  Maximum 6 systems are available.                                                                                                    | Standard<br>Standard<br>Option<br>Standard<br>Standard<br>Standard<br>Standard                                                                                                    |
| B-53<br>B-54<br>B-55<br>B-56<br>B-57<br>B-58<br>B-59<br>B-60<br>B-60<br>B-61                                                                                                    | Function selectable input signals  Function selectable output signals  Function selectable output signals  Ethernet PUB  Ethernet PUB  Memory card slot, USB slo Note 3)  Configurable machine signals  Configurable core sequence  Picker interface  Picker interface  Cone interface  Cone                                                          | Machine status output<br>Custorn signal function<br>Custorn core function                                                                                                    | Standard 8 outputs 100BASE-TX, For ROBOSHOT-LINKi 100BASE-TX (5 ports)  Maximum 32 points available Maximum 6 systems are available. 12 outputs (blamp open limit) etc.), 10 inputs (clamp permission signal, etc.) 2 sustems for and-core nulliset                                                                                                    | Standard<br>Standard<br>Option<br>Standard<br>Standard<br>Standard<br>Standard                                                                                                    |
| B-53<br>B-54<br>B-55<br>B-56<br>B-57<br>B-58<br>B-59<br>B-60<br>B-61<br>B-62                                                                                                    | Function selectable input signals         1           Ethemet port         1           Ethemet port         1           Ethemet HUB         1           Memory card slot, USB slo         1           Configurable machine signals         0           Configurable machine signals         0           Picker interface         0           Shu off nozzle interface         Nois 9                                                                                                    | Machine status output                                                                                                    | Standard 8 outputs 1008ASE-TX, For ROBOSHOT-LINKG 100BASE-TX, For ROBOSHOT-LINKG 100BASE-TX, for stallable Maximum 32 points available 102 102 102 102 102 102 102 102 102 102                                                                                                    | Standard<br>Standard<br>Option<br>Standard<br>Standard<br>Standard<br>Standard<br>Standard<br>Standard                                                                                                    |
| B-53<br>B-54<br>B-55<br>B-56<br>B-57<br>B-58<br>B-59<br>B-60<br>B-61<br>B-62<br>B-63                                                                                                    | Function selectable input signals         1           Ethernet port         1           Ethernet HUB         1           Memory card slot, USB slo. <sup>Note 3</sup> )         1           Configurable machine signals         1           Configurable core sequence         1           Core interface         1           Shut off nozzle interface. <sup>Note 5</sup> 1           Vacuum device interface. <sup>Note 5</sup> 1                                                                                                    | Machine status output<br>Custom signal function<br>Custom core function                                                                                                    | Standard 8 outputs<br>100BASE-TX, For ROBOSHOT-LINKi<br>100BASE-TX (5 ports)<br>Maximum 32 points available<br>Maximum 6 systems are available.<br>12 outputs (clamp open limit etc.), 10 inputs (clamp permission signal, etc.)<br>2 systems for each core pull/set                                                                                                    | Standard<br>Option<br>Standard<br>Standard<br>Standard<br>Standard<br>Standard<br>Standard<br>Standard<br>Standard                                                                                                    |
| B-53<br>B-54<br>B-55<br>B-56<br>B-57<br>B-58<br>B-59<br>B-60<br>B-61<br>B-62<br>B-63<br>B-64                                                                                                    | Punction selectable input signals  I  Ethernet port  Ethernet HUB  Memory card slot, USB slo Note 3)  Configurable core sequence  Configurable core sequence  Configurable core sequence  Picker interface  Shut off nozzle interface  Note 5)  Vacuum device interface  Vale gata interface  Note 5)  Vacuum device interface  Vale gata interface  Note 5)  Vacuum device interface  Note 5)  Vacuum device interface  Note 5)  Vacuum device interface  Note 5)  Vacuum device interface  Note 5)  Vacuum device interface  Note 5)  Vacuum device interface  Vale gata interface  Note 5)  Vacuum device interface  Vale gata interface  Note 5)  Vacuum device interface  Vale gata interface  Vale gata interface  Vale                                                         | Machine status output                                                                                                    | Standard 8 outputs DioBASE-TX, For ROBOSHOT-LINKI DIOBASE-TX, For ROBOSHOT-LINKI DIOBASE-TX, for ROBOSHOT-LINKI DIOBASE-TX (5 ports) Maximum 32 points available T2 outputs [clamp open limit etc.], 10 inputs (clamp permission signal, etc.) 2 systems for each core pull/set Casimum 8 circuits are available.                                                                                                    | Standard<br>Option<br>Standard<br>Standard<br>Standard<br>Standard<br>Standard<br>Standard<br>Standard<br>Standard<br>Standard                                                                                                    |
| B-53<br>B-54<br>B-55<br>B-56<br>B-57<br>B-58<br>B-59<br>B-60<br>B-61<br>B-62<br>B-63<br>B-64<br>B-65                                                                                                    | Function selectable input signals         1           Ethemet port         1           Ethemet port         1           Ethemet HUB         1           Memory card slot, USB slo         Nes 3)           Configurable machine signals         0           Configurable machine signals         0           Picker interface (12 outputs and 10 inputs)         0           Picker interface (12 outputs and 10 inputs)         0           Vacuum device interface (Nes 6)         0           Valve gate interface (Nes 6)         1           Parts removal detector interface (Nes 6)         1                                                                                                    | Machine status output                                                                                                    | Standard 8 outputs 1008ASE-TX, For ROBOSHOT-LINKG 1008ASE-TX, For ROBOSHOT-LINKG 1008ASE-TX (5 ports)  Maximum 8 cystems are available 12 outputs (lamp open limit etc.). 10 inputs (clamp permission signal, etc.) 2 systems for each core pull/set  Maximum 8 circuits are available.                                                                                                    | Standard<br>Option<br>Standard<br>Standard<br>Standard<br>Standard<br>Standard<br>Standard<br>Standard<br>Standard<br>Standard<br>Standard<br>Standard                                                                                                    |
| B-53<br>B-54<br>B-55<br>B-56<br>B-57<br>B-58<br>B-59<br>B-60<br>B-61<br>B-62<br>B-63<br>B-64<br>B-65<br>B-66<br>B-65                                                                                                    | Function selectable input signals         1           Ethernet port         1           Ethernet HUB         1           Memory card slot, USB slo. <sup>Note 3</sup> )         1           Configurable machine signals         6           Configurable core sequence         6           Corinfurable core sequence         6           Corinfurable core sequence         6           Corinfurable core sequence         6           Core interface         1           Shut off nozzle interface. <sup>Note 5</sup> 1           Valuer gate interface. <sup>Note 5</sup> 1           Valuer gate interface. <sup>Note 5</sup> 1           Montor camera interface. <sup>Note 6</sup> 1                                                                                                    | Machine status output                                                                                                    | Standard 8 outputs 100BASE-TX, For ROBOSHOT-LINKi 100BASE-TX (5 ports) Maximum 32 points available 12 outputs (clamp permission signal, etc.) 2 systems for each core pull/set Maximum 8 circuits are available. Interlock with ejector is available Interlock with ejector is available                                                                                                    | Standard<br>Standard<br>Option<br>Standard<br>Standard<br>Standard<br>Standard<br>Standard<br>Standard<br>Standard<br>Standard<br>Standard<br>Standard<br>Standard<br>Standard                                                                                                    |
| B-53<br>B-54<br>B-55<br>B-56<br>B-57<br>B-58<br>B-59<br>B-60<br>B-61<br>B-62<br>B-63<br>B-64<br>B-65<br>B-66<br>B-67                                                                                                    | Turnical selectable input signals     Incrition selectable output signals     Incrition selectable output signals     Incrition selectable output signals     Ethement HUB     Memory card slot, USB slot Nets 3)     Configurable machine signals     (0     Configurable machine signals     (0     machine signals     (0     machine signals     (0     machine signals     (0     machine signals     (0     machine signals     (0     machine signals     (0     machine signals     machine signalsin     machine signals     mac                                                             | Machine status output                                                                                                    | Standard 8 outputs Standard 8 outputs Dispa5ETX (5 ports) Maximum 32 points available Maximum 32 points available To uptus (stained open limit etc.), 10 inputs (damp permission signal, etc.) 2 systems for each core pullVset  Maximum 8 circuits are available. Interfack with ejector is available 3 outputs                                                                                                    | Standard<br>Standard<br>Option<br>Standard<br>Standard<br>Standard<br>Standard<br>Standard<br>Standard<br>Standard<br>Standard<br>Standard<br>Standard<br>Standard<br>Standard<br>Standard<br>Standard                                                                                                    |
| B-53<br>B-54<br>B-55<br>B-56<br>B-57<br>B-58<br>B-59<br>B-60<br>B-61<br>B-62<br>B-63<br>B-64<br>B-65<br>B-66<br>B-67<br>B-68<br>B-67<br>B-68                                                                                                    | Function selectable input signals         1           Ethemet port         1           Ethemet port         1           Ethemet HUB         1           Memory card slot, USB slo Note 3)         1           Configurable machine signals         0           Configurable machine signals         0           Picker interface (12 outputs and 10 inputs)         0           Core interface         5           Shut off nozzle interface Note 5         1           Value gate interface Note 5         1           Parts removal detector interface Note 5         1           Monitor camera interface Note 5         1           Are jector interface         1           Monitor camera interface Note 5         1           Are jector interface         1           Monitor camera interface Note 5         1           Are jector interface         1           Are jector interface         1           Are jector interface         1           Are jector interface         1           Are jector interface         1           Are jector interface         1           Are jector interface         1           Are jector interface         1           Are jector interfa                                                                                                    | Machine status output                                                                                                    | Standard 8 outputs 100BASE-TX, For ROBOSHOT-LINKi 100BASE-TX, For ROBOSHOT-LINKi 100BASE-TX, fo ports)  Maximum 32 points available Maximum 6 systems are available.  2 systems for each core pull/set  Maximum 8 circuits are available.  Interfack with ejector is available 2 inputs, 2 outputs 2 systems 2 inputs 2 inputs 2 inputs 2 inputs 2 inputs 2 inputs 2 inputs 2 inputs 2 inputs 2 inputs 3 outputs 3 outputs 3 outputs 3 inputs 3 outputs 3 inputs 3 in | Standard<br>Standard<br>Option<br>Standard<br>Standard<br>Standard<br>Standard<br>Standard<br>Standard<br>Standard<br>Standard<br>Standard<br>Standard<br>Option<br>Option                                                                                                    |
| B-53<br>B-54<br>B-55<br>B-56<br>B-57<br>B-58<br>B-60<br>B-61<br>B-62<br>B-63<br>B-64<br>B-65<br>B-66<br>B-67<br>B-68<br>B-68<br>B-69<br>B-69<br>B-69<br>B-70                                                                                                    | Function selectable input signals         1           Ethernet port         1           Ethernet HUB         1           Memory card slot, USB slo         Nos 3)           Configurable machine signals         0           Configurable machine signals         0           Configurable core sequence         0           Picker interface (12 outputs and 10 inputs)         0           Core interface         1           Shut off nozzle interface. Nos 6)         1           Vacuum device interface. Nos 6)         1           Vacuum device interface. Nos 6)         1           Monitor camers interface. Nos 6)         1           Araise fort interface. Nos 6)         1           Araise fort interface. Nos 6)         1           Araise fort interface. Nos 6)         1           Araise fort interface. Nos 6)         1           Araise fort interface. Nos 6)         1           Injection interface. Nos 6)         1           Injection interface. Nos 6)         1           Injection interface. Nos 6)         1           Injection interface. Nos 6)         1                                                                                                    | Machine status output                                                                                                    | Standard 8 outputs Standard 8 outputs DioBASE-TX, For ROBOSHOT-LINKI DIOBASE-TX, For ROBOSHOT-LINKI DIOBASE-TX (5 ports) Maximum 32 points available Maximum 6 systems are available. 2 systems for each core pull/set Maximum 8 circuits are available. 1 Maximum 8 circuits are available. 1 Maximum 8 circuits are available. 1 Maximum 8 circuits are available. 1 Maximum 8 circuits are available. 1 Maximum 8 circuits are available. 1 Maximum 8 circuits are available. 1 Maximum 8 circuits are available. 1 Maximum 8 circuits are available. 1 Maximum 8 circuits are available. 1 Maximum 8 circuits are available. 1 Maximum 8 circuits are available. 1 Maximum 8 circuits are available. 1 Maximum 8 circuits are available. 1 Maximum 9 circuits are available. 1 Maximum 9 circuits are availabl | Standard<br>Standard<br>Option<br>Standard<br>Standard<br>Standard<br>Standard<br>Standard<br>Standard<br>Standard<br>Standard<br>Standard<br>Standard<br>Standard<br>Option<br>Option<br>Standard                                                                                                    |
| B-53<br>B-54<br>B-55<br>B-56<br>B-57<br>B-58<br>B-59<br>B-60<br>B-61<br>B-62<br>B-63<br>B-64<br>B-65<br>B-66<br>B-67<br>B-68<br>B-69<br>B-70                                                                                                    | Function selectable input signals         1           Ethemet port         1           Ethemet port         1           Ethemet port         1           Ethemet Port         1           Configurable machine signals         0           Configurable machine signals         0           Configurable machine signals         0           Picker interface (2 outputs and 10 inputs)         0           Core interface         1           Value gate interface (New 9)         1           Value gate interface (New 9)         1           Parts removal detector interface (New 9)         1           Monitor camera interface (New 9)         1           Injection interface New 9         1           Injection interface New 9         1           Injection interface New 9         1           Injection interface New 9         1           Clamp interface New 9         1           Clamp interface New 9         1                                                                                                    | Machine status output  Custom signal function  Custom core function  Injection permission  External signal clamp  External signal clamp                                                                                                    | Standard 8 outputs 1008ASE-TX, For ROBOSHOT-LINKG 1008ASE-TX, For ROBOSHOT-LINKG 1008ASE-TX, For ROBOSHOT-LINKG 100BASE-TX (5 ports)  Maximum 32 points available 12 outputs (lamp open limit etc.), 10 iputs (lamp permission signal, etc.) 2 systems for each core pull/set 2 systems for each core pull/set 11 terfock with ejector is available 2 inputs, 2 outputs 12 iputs, 2 outputs 12 iputs, 2 outputs 12 iputs, 2 outputs 12 iputs, 2 outputs 12 iputs, 2 outputs 13 iputs 14 iputs, 2 iputs, 2 iputs 15 iputs, 2 iputs 16 iputs, 2 iputs, 2 | Standard<br>Standard<br>Option<br>Standard<br>Standard<br>Standard<br>Standard<br>Standard<br>Standard<br>Standard<br>Standard<br>Standard<br>Standard<br>Standard<br>Standard<br>Standard<br>Standard<br>Standard<br>Standard<br>Standard<br>Standard<br>Standard<br>Standard<br>Standard                                                                                                    |
| B-53<br>B-54<br>B-55<br>B-56<br>B-57<br>B-58<br>B-59<br>B-60<br>B-61<br>B-62<br>B-63<br>B-64<br>B-63<br>B-64<br>B-65<br>B-66<br>B-67<br>B-68<br>B-69<br>B-70<br>B-71                                                                                                    | Function selectable input signals         1           Ethernet port         1           Ethernet HUB         1           Memory card slot, USB slo Nos 3)         1           Configurable nachine signals         (1           Configurable nachine signals         (2           Configurable core sequence         (2           Picker interface (12 outputs and 10 inputs)         1           Core interface         1           Shut off nozzle interface Note 5)         1           Value gate interface Note 5)         1           Parts removal detector interface Note 5)         1           Air detector interface Note 5)         1           Injection interface Note 5)         1           Injection interface Note 5)         1           Injection interface Note 5)         1           Element Hack         Note 5)           Injection interface Note 5)         1           Injection interface Note 5)         1           Elector interface Note 5)         1           Elector interface Note 5)         1                                                                                                    | Machine status output                                                                                                    | Standard 8 outputs Standard 8 outputs DioBASE-TX, for ROBOSHOT-LINKI DIOBASE-TX, for ROBOSHOT-LINKI DIOBASE-TX (5 ports) Maximum 32 points available Maximum 6 systems are available.  2 systems for each core pulliset  Maximum 8 circuits are available.  Interlock with ejector is available 2 outputs 2 number 2 outputs Motion permission Motion permission Motion permission                                                                                                    | Standard<br>Standard<br>Option<br>Standard<br>Standard                                                                                                    |
| B-53<br>B-54<br>B-55<br>B-56<br>B-57<br>B-58<br>B-60<br>B-61<br>B-62<br>B-63<br>B-64<br>B-65<br>B-66<br>B-65<br>B-66<br>B-67<br>B-68<br>B-69<br>B-71                                                                                                    | Function selectable input signals         1           Ethermet port         1           Ethermet Port         1           Ethermet HUB         1           Memory card slot, USB slo <sup>Note 3</sup> )         0           Configurable machine signals         0           Configurable machine signals         0           Configurable machine signals         0           Core interface         1           Shu off nozels interface, <sup>Note 5</sup> )         1           Value gate interface, <sup>Note 5</sup> )         1           Parts removal detector interface, <sup>Note 5</sup> )         1           Monitor camera interface, <sup>Note 5</sup> )         1           Monitor camera interface, <sup>Note 5</sup> )         1           Injector interface <sup>Note 5</sup> )         1           Injector interface <sup>Note 5</sup> )         1           Ejector interface <sup>Note 5</sup> )         1           Ejector interface <sup>Note 5</sup> )         1                                                                                                    | Machine status output                                                                                                    | Standard 8 outputs DioBASE-TX, For ROBOSHOT-LINKG DIOBASE-TX, For ROBOSHOT-LINKG DIOBASE-TX, For ROBOSHOT-LINKG DIOBASE-TX (5 ports) Maximum 32 points available Maximum 5 systems are available. 2 systems for each core pullVset Maximum 8 circuits are available. 2 systems for each core pullVset Maximum 8 circuits are available. 2 systems for each core pullVset 2 systems for each core pullVset Composition and to be the system of the system of the sy | Standard<br>Standard<br>Option<br>Standard<br>Standard<br>Standard<br>Standard<br>Standard<br>Standard<br>Standard<br>Standard<br>Standard<br>Standard<br>Standard<br>Standard<br>Standard<br>Standard<br>Standard<br>Standard<br>Standard<br>Standard<br>Standard<br>Standard<br>Standard<br>Standard<br>Standard                                                                                                    |
| B-53<br>B-54<br>B-55<br>B-55<br>B-55<br>B-55<br>B-55<br>B-55<br>B-55                                                                                                    | Function selectable input signals         I           Ethermet port         E           Ethermet port         E           Ethermet HUB         Memory card slot, USB slo Note 3)           Configurable machine signals         (d           Configurable machine signals         (d           Configurable machine signals         (d           Configurable machine signals         (d           Configurable machine signals         (d           Configurable machine signals         (d           Configurable machine signals         (d           Configurable machine signals         (d           Configurable machine signals         (d           Configurable machine signals         (d           Shut off nozzle interface         Note 6)           Value gate interface         Note 6)           Monitor camera interface         Note 6)           An ejoctor interface         Note 6)           Injection interface         Note 6)           Ejector interface         Note 6)           Ejector interface         Note 6)                                                                                                    | Machine status output Custom signal function Custom core function Injection permission External signal clamp Ejector single-fork Signed reader External signal elector Ejector single-are elector External signal elector External signal elector External signal elector                                                                                                    | Standard 8 outputs 100BASE-TX, For ROBOSHOT-LINKG 100BASE-TX, For ROBOSHOT-LINKG 100BASE-TX, For ROBOSHOT-LINKG 100BASE-TX (5 ports)  Maximum 32 points available 12 outputs (almon permission signal, etc.) 2 systems for each core pull/set 12 systems for each core pull/set 12 systems for each core pull/set 12 systems for each core pull/set 12 systems for each core pull/set 12 systems for each core pull/set 12 systems for each core pull/set 12 systems for each core pull/set 12 systems for each core pull/set 12 systems for each core pull/set 12 systems for each core pull/set 12 systems for each core pull/set 12 systems for each core pull/set 13 soutputs 14 systems for each core pull/set 14 systems for each core pull/set 15 systems for each core pull/set 15 systems for each core pul | Standard<br>Standard<br>Option<br>Standard<br>Standard<br>Standard<br>Standard<br>Standard<br>Standard<br>Standard<br>Standard<br>Standard<br>Option<br>Option<br>Standard<br>Standard<br>Standard<br>Standard<br>Standard<br>Standard<br>Standard<br>Standard<br>Standard<br>Standard<br>Standard<br>Standard<br>Standard                                                                                                    |
| B-53<br>B-54<br>B-55<br>B-56<br>B-57<br>B-58<br>B-57<br>B-58<br>B-60<br>B-61<br>B-62<br>B-63<br>B-64<br>B-65<br>B-64<br>B-65<br>B-66<br>B-67<br>B-68<br>B-70<br>B-71<br>B-72<br>B-73                                                                                                    | Function selectable input signals         1           Ethermet port         1           Ethermet port         1           Ethermet HUB         1           Memory card slot, USB slo <sup>Note 3</sup> )         0           Configurable machine signals         0           Configurable machine signals         0           Picker interface (2 outputs and 10 inputs)         0           Shu off nozzle interface, <sup>Note 8</sup> 1           Vacuum device interface, <sup>Note 8</sup> 1           Valve pate interface, <sup>Note 8</sup> 1           Aré godor interface, <sup>Note 8</sup> 1           Aré godor interface, <sup>Note 8</sup> 1           Pats removal detector interface, <sup>Note 9</sup> 1           Pats removal detector interface, <sup>Note 9</sup> 1           Injection interface, <sup>Note 9</sup> 1           Ejector interface, <sup>Note 9</sup> 1           Ejector interface, <sup>Note 9</sup> 1           Ejector interface, <sup>Note 9</sup> 1           Ejector interface, <sup>Note 9</sup> 1           Ejector interface, <sup>Note 9</sup> 1           Ejector sterenal signal: <sup>Note 9</sup> 1                                                                                                    | Machine status output Custom signal function Custom core function Custom core function External signal clamp External signal dignal Categor Interfock External signal digetor Cipicoto pile retract confirmation External signal digetor                                                                                                    | Standard 8 outputs DioBASE-TX, For ROBOSHOT-LINKi DIOBASE-TX, For ROBOSHOT-LINKi DIOBASE-TX, For ROBOSHOT-LINKI DIOBASE-TX, For ROBOSHOT-LINKI DIOBASE-TX, For ROBOSHOT-LINKI DIOBASE-TX, For ROBOSHOT-LINKI DIOBASE-TX, For ROBOSHOT-LINKI DIOBASE-TX, For ROBOSHOT-LINKI DIOBASE-TX, For ROBOSHOT-LINKI DIOBASE-TX, For ROBOSHOT-LINKI DIOBASE-TX, For ROBOSHOT-LINKI DIOBASE-TX, For ROBOSHOT-LINKI DIOBASE-TX, FOR ROBOSHOT-LINKI DIOBASE-TX, FOR ROBOSHOT-LINKI DIOBASE-TX, FOR ROBOSHOT-LINKI DIOBASE-TX, FOR ROBOSHOT-LINKI DIOBASE-TX, FOR ROBOSHOT-LINKI DIOBASE-TX, FOR ROBOSHOT-LINKI DIOBASE-TX, FOR ROBOSHOT-LINKI DIOBASE-TX, FOR ROBOSHOT-LINKI, FOR ROBOSHOT-LINKI, FOR RO | Standard<br>Standard<br>Option<br>Standard<br>Standard<br>Standard<br>Standard<br>Standard<br>Standard<br>Standard<br>Standard<br>Standard<br>Standard<br>Standard<br>Standard<br>Standard<br>Standard<br>Standard<br>Standard<br>Standard<br>Standard<br>Standard<br>Standard<br>Standard<br>Standard<br>Standard<br>Standard                                                                                                    |
| B-53<br>B-54<br>B-55<br>B-56<br>B-57<br>B-58<br>B-59<br>B-60<br>B-61<br>B-62<br>B-63<br>B-64<br>B-63<br>B-64<br>B-65<br>B-66<br>B-67<br>B-68<br>B-69<br>B-71<br>B-71<br>B-71<br>B-72<br>B-73<br>B-74                                                                                                    | Function selectable input signals         1           Ethemet port         1           Ethemet port         1           Ethemet port         1           Ethemet port         1           Ethemet port         1           Configurable machine signals         0           Configurable machine signals         0           Core interface         10           Picker interface (12 outputs and 10 inputs)         0           Core interface         10           Value gate interface         10           Monitor camera interface         10           Monitor camera interface         10           Monitor camera interface         10           Parts removal detector interface         10           Injectori interface         10           Parts removal detector interface         10           Injectori interface         10           Injectori interface         10           Ejector interface         10           Ejector interface         10           Ejector interface         10           Data communication with auditing device by SPI protocol         10                                                                                                    | Machine status output Custom signal function Custom core function Custom core function External signal clamp Epictor interlock Epicot relation Epicot plate retract confirmation Nam signal riput Naminy device communication                                                                                                    | Standard 8 outputs 1008ASE-TX, For ROBOSHOT-LINKG 1008ASE-TX, For ROBOSHOT-LINKG 1008ASE-TX, FOR ROBOSHOT-LINKG 1008ASE-TX, FOR ROBOSHOT-LINKG 1008ASE-TX,  | Standard<br>Standard<br>Option<br>Standard<br>Standard<br>Standard<br>Standard<br>Standard<br>Standard<br>Standard<br>Standard<br>Standard<br>Option<br>Option<br>Option<br>Standard<br>Standard<br>Standard<br>Standard<br>Standard<br>Standard<br>Standard<br>Standard<br>Standard<br>Standard<br>Standard<br>Standard<br>Standard<br>Standard                                                                                                    |
| B-53<br>B-54<br>B-55<br>B-56<br>B-57<br>B-58<br>B-59<br>B-60<br>B-61<br>B-62<br>B-63<br>B-64<br>B-65<br>B-66<br>B-67<br>B-68<br>B-69<br>B-70<br>B-71<br>B-71<br>B-72<br>B-73<br>B-74<br>B-75                                                                                                    | Function selectable input signals         I           Ethement port         I           Ethement port         I           Ethement Put         I           Ethement HUB         Memory card slot, USB slo Nos 3)           Configurable nachine signals         I           Configurable nachine signals         I           Configurable nachine signals         I           Cordigurable nachine signals         I           Cordigurable nachine signals         I           Cordigurable nachine signals         I           Shut Off nozzle interface         Nos 5)           Valve gate interface         Nos 5)           Valve gate interface         Nos 6)           Monitor cameral interface         Nos 6)           Air ejector interface         Nos 6)           Injection interface         Nos 6)           Injection interface         Nos 6)           Injection interface         Nos 6)           Injection interface         Nos 6)           Ejector interface         Nos 6)           Injection interface         Nos 6)           Injection interface         Nos 6)           Injection interface         Nos 6)           Injection interface         Nos 6)                                                                                                    | Machine status output Custom signal function Custom core function Custom core function  Injection permission External signal clamp Ejector singler entract confirmation External signal quector Ejector plate retract confirmation Aum Sagnal ripot AumSang velvoice communication                                                                                                    | Standard 8 outputs Standard 8 outputs DioBASE-TX, for ROBOSHOT-LINKI DIOBASE-TX, for ROBOSHOT-LINKI DIOBASE-TX, for ROBOSHOT | Standard<br>Siandard<br>Option<br>Standard<br>Standard                                                                                                    |
| B-53<br>B-564<br>B-555<br>B-566<br>B-57<br>B-588<br>B-59<br>B-600<br>B-611<br>B-622<br>B-63<br>B-661<br>B-663<br>B-663<br>B-663<br>B-665<br>B-666<br>B-667<br>B-688<br>B-690<br>B-770<br>B-771<br>B-772<br>B-773<br>B-774<br>B-775<br>B-776                                                                                                    | Function selectable input signals         1           Ethemet port         1           Ethemet port         1           Ethemet port         1           Ethemet HUB         1           Memory card slot, USB slo         Nex 3)           Configurable machine signals         0           Configurable machine signals         0           Picker interface (2 outputs and 10 inputs)         0           Shu off nozale interface, <sup>Nex 6</sup> )         1           Value gale interface         Nex 6)           Parts removal detector interface         Nex 6)           Ari gedori interface         Nex 6)           Monitor camera interface, <sup>Nex 6</sup> )         1           Ejector interface         Nex 6)           Injectori interface         Nex 6)           Ejector interface         Nex 6)           Ejector interface         Nex 6)           Ejector interface         Nex 6)           Ejector interface         Nex 6)           Ejector interface         Nex 6)           Ejector interface         Nex 6)           Ejector interface         Nex 6)           Ejector interface         Nex 6)           Ejector interface         Nex 6)           Ejector interfac                                                                                                    | Machine status output                                                                                                    | Standard 8 outputs DioBASE-TX, for POBOSHOT-LINKG DIOBASE-TX, for POBOSHOT-LINKG DIOBASE-TX, for POBOSHOT-LINKG DIOBASE-TX, for POBOSHOT-LINKG DIOBASE-TX, for POBOSHOT-LINKG DIOBASE-TX, for POBOSHOT-LINKG DIOBASE-TX, for POBOSHOT-LINKG DIABASE-TX, for POBOSHOT-LINKG DIABASE-TX, for POBOSHOT-LINKG, for POBOSHOT-LINKG DIABASE-TX, for POBOSHOT-LINKG, for POBOSHOT-LINKG, for POBOSHOT-LI | Standard<br>Standard<br>Option<br>Standard<br>Standard<br>Standard<br>Standard<br>Standard<br>Standard<br>Standard<br>Standard<br>Standard<br>Standard<br>Option<br>Option<br>Standard<br>Standard                                                                                                    |
| B-53<br>B-54<br>B-55<br>B-56<br>B-57<br>B-58<br>B-57<br>B-58<br>B-59<br>B-61<br>B-62<br>B-61<br>B-62<br>B-64<br>B-62<br>B-64<br>B-65<br>B-66<br>B-66<br>B-66<br>B-66<br>B-66<br>B-67<br>B-68<br>B-70<br>B-71<br>B-72<br>B-73<br>B-74<br>B-75<br>B-75<br>B-75<br>B-75<br>B-75<br>B-75<br>B-75<br>B-75                                                                                                    | Function selectable input signals  Function selectable input signals  Function select                                                         | Machine status output Custom signal function Custom core function Custom core function Injection permission External signal clamp Ejector single depetor Ejector single elector Ejector single elector Signal signal right Audility device communication Bad parts reject function Suitable feeding device                                                                                                    | Standard 8 outputs Standard 8 outputs DioBASE-TX, for ROBOSHOT-LINKI DIOBASE-TX, for ROBOSHOT-LINKI DIOBASE-TX, for ROBOSHOT-LINKI DIOBASE-TX, for ROBOSHOT-LINKI DIOBASE-TX, for ROBOSHOT-LINKI DIOBASE-TX, for ROBOSHOT-LINKI Maximum 32 points available Maximum 6 systems are available.  Maximum 8 circuits are available.  Maximum 8 circuits are available.  Interfock with ejector is available DIOBASE-TX, for the system 2 DIOBASE-TX (Second 2) DIOBASE-TX, for the system 2 DIOBASE-TX, for the system 2 DIOBASE- | Standard<br>Standard<br>Option<br>Standard<br>Standard<br>Standard<br>Standard<br>Standard<br>Standard<br>Standard<br>Standard<br>Standard<br>Option<br>Option<br>Option<br>Standard<br>Standard<br>Standard<br>Standard<br>Standard<br>Standard<br>Standard<br>Standard<br>Standard<br>Standard<br>Standard<br>Standard<br>Standard<br>Standard<br>Standard<br>Standard<br>Standard                                                                                                    |
| B-53<br>B-54<br>B-55<br>B-56<br>B-56<br>B-57<br>B-58<br>B-69<br>B-61<br>B-62<br>B-63<br>B-64<br>B-65<br>B-66<br>B-66<br>B-66<br>B-67<br>B-67<br>B-71<br>B-71<br>B-77<br>B-77<br>B-77<br>B-77                                                                                                    | Punction selectable input signals  Function selectable output signals  Ethement port  Ethement Port  Ethement PUB  Memory card slot, USB slot Nets 3)  Configurable machine signals  Configurable machine signals  Core interface  Pucker interface (2 outputs and 10 inputs)  Core interface  Shut off nozel interface, <sup>Nets 6</sup> Vacuum device interface, <sup>Nets 6</sup> Vacuum device interface, <sup>Nets 6</sup> Vacuum device interface, <sup>Nets 6</sup> Parts removal detector interface, <sup>Nets 6</sup> Parts removal detector interface, <sup>Nets 6</sup> Parts removal detector interface, <sup>Nets 6</sup> Etadet (Nets 6)  Etadet (Nets 6)  Etadet | Machine status output                                                                                                    | Standard 8 outputs DioBASE-TX, for ROBOSHOT-LINKI DIOBASE-TX, for ROBOSHOT-LINKI DIOBASE-TX, for ROBOSHOT-LINKI DIOBASE-TX, for ROBOSHOT-LINKI DIOBASE-TX, for ROBOSHOT-LINKI DIOBASE-TX, for ROBOSHOT-LINKI DIABASE-TX, for ROBOSHOT-LINKI DIABASE-TX, for ROBOSHOT-LINKI, for ROBOSHOT-LINKI, for ROBOSHOT-LINK | Standard<br>Standard<br>Option<br>Standard<br>Standard<br>Stand |
| B-53<br>B-54<br>B-55<br>B-56<br>B-57<br>B-58<br>B-57<br>B-58<br>B-57<br>B-58<br>B-61<br>B-62<br>B-63<br>B-64<br>B-63<br>B-64<br>B-63<br>B-64<br>B-65<br>B-66<br>B-67<br>B-77<br>B-77<br>B-77<br>B-77<br>B-77<br>B-77                                                                                                    | Function selectable input signals         1           Ethemet port         1           Ethemet port         1           Ethemet port         1           Ethemet port         1           Ethemet port         1           Configurable machine signals         0           Configurable machine signals         0           Configurable machine signals         0           Picker interface (2 outputs and 10 inputs)         0           Core interface         1           Valve gate interface         1           Monitor camera interface         1           Monitor camera interface         1           Monitor camera interface         1           Injectori interface         1           Ejector interface         1           Ejector interface         1           Ejector interface         1           Injection interface         1           Ejector interface         1           Forced rejection when bad parts occurs         1           Forced rejection when bad parts occurs         1           Forced rejection when bad parts occurs         1           Additional axes control         2                                                                                                    | Machine status output  Custom signal function  Custom core function  Injection permission  External signal camp  Ejector instrock  Ejector skip  External signal ejector  Ejector skip  External signal ejector  Ejector skip  External  External  Externa | Standard 8 outputs 1008ASE-TX, for POBOSHOT-LINKG 1008ASE-TX (5 ports)  Maximum 32 points available Maximum 6 systems are available.  Maximum 6 systems are available.  2 systems for each core pull/set  Maximum 8 circuits are available.  Maximum 8 circuits are available.  Maximum 8 circuits are available.  Interlock with ejector is available 2 inputs, 2 outputs Clamp open inmit etc.)  Clamp open and close Motion permission  Eject star, advanced, retracted, middle in advance and middle in retract  Immediate stop signals, Cycle end stop signals Motion permission  EUROMAP 73 (HARTING connector is option)  Fiector forward, retract flowtfaulic ejector)                                                                                                    | Standard<br>Standard<br>Option<br>Standard<br>Standard<br>Standard<br>Standard<br>Standard<br>Standard<br>Standard<br>Standard<br>Standard<br>Option<br>Option<br>Standard<br>Standard                                                                                                    |
| B-53<br>B-54<br>B-55<br>B-56<br>B-55<br>B-58<br>B-59<br>B-60<br>B-67<br>B-68<br>B-69<br>B-67<br>B-68<br>B-69<br>B-67<br>B-68<br>B-69<br>B-70<br>B-71<br>B-72<br>B-73<br>B-74<br>B-77<br>B-77<br>B-77<br>B-78<br>B-78<br>B-78                                                                                                    | Punction selectable input signals  Function selectable input signals  Function selectable output signals  Function selectable output signals  Function selectable output signals  Function selectable output signals  Configurable and the signals  Configurable and the signals  Function signals  Function signals  Function signals  Function signals  Function signals  Function  Function  F                                                         | Machine status output  Custom signal function  Custom core function  Custom core function  Injection permission  External signal clamp  Epotor ship  External signal ejector  Epicor ship  External signal ejector  Epicor ship  External signal ejector  Epicor ship  Statutabe feeding device  Sarva naczel touch  Maniao output                                                                                                    | Standard 8 outputs DioBASE-TX, for ROBOSHOT-LINKI DIOBASE-TX, for ROBOSHOT-LINKI DIOBASE-TX, for ROBOSHOT-LINKI, for runner (SPI connector is option) DIOBASE-TX, for ROBOSHOT-LINKI, for runner (SPI connector is option) DIOBASE-TX, for ROBOSHOT-LINKI, for ROBOSHOT-LINKI, for ROBOSHOT-LINKI DIOBASE-TX, for ROBOSHOT-LINKI, for ROBOSHOT-LINKI,  | Standard<br>Standard<br>Option<br>Standard<br>Standard                                                                                                    |
| B-53<br>B-54<br>B-56<br>B-56<br>B-56<br>B-57<br>B-58<br>B-60<br>B-61<br>B-62<br>B-63<br>B-64<br>B-62<br>B-63<br>B-64<br>B-63<br>B-64<br>B-65<br>B-66<br>B-67<br>B-68<br>B-70<br>B-71<br>B-71<br>B-72<br>B-73<br>B-74<br>B-77<br>B-77<br>B-77<br>B-77<br>B-77<br>B-77<br>B-77                                                                                                    | Function selectable input signals         1           Ethemet port         1           Ethemet port         1           Ethemet port         1           Ethemet Port         1           Gronfigurable machine signals         0           Configurable machine signals         0           Configurable machine signals         0           Picker interface (2 outputs and 10 inputs)         0           Vacuum device interface <sup>Nets 0</sup> 1           Value gate interface <sup>Nets 0</sup> 1           Parts removal detector interface <sup>Nets 0</sup> 1           Monitor camera interface <sup>Nets 0</sup> 1           Ari gedori interface <sup>Nets 0</sup> 1           Injection interface <sup>Nets 0</sup> 1           Camp interface <sup>Nets 0</sup> 1           Ejector interface <sup>Nets 0</sup> 1           Cycle stop by external signalt <sup>Nets 0</sup> 1           Data communication with auxiliary device by SPI protocol <i>n</i> 1           Foread rejection when bad parts occurs         1           Mon-operator's side parts inloading         1           Additional axes control         1           Etatomary side ejector signal         1                                                                                                    | Machine status output  Custom signal function  Custom core function  Custom core function  Injection permission  External signal damp  External signal algorit  External signal algorit  External signal algorit  External signal algorit  Save signal function  External signal algorit  Save signal function  External signal algorit  Save signal function  Save signal function  Save signal function  Save signal function  Save signal function  Save signal function  Save signal function  Save signal function  Save signal function  Save signal function  Save signal function  Save signal function  Save signal function  Save signal function  Availage signal function  Availage output                                                                                                    | Standard 8 outputs DioBASE-TX (5 ports)  Maximum 32 points available Maximum 32 points available Maximum 6 systems are available.  Maximum 6 systems are available.  Maximum 8 circuits are available.  Maximum 8 circuits are available.  Maximum 8 circuits are available.  Interfack with ejector is available 3 outputs 3 outputs 2 inputs, 2 outputs Clamp open and close Motion permission Clamp open and close Motion skip Eject start, advanced, retracted, middle in advance and middle in retract  Interfack with op signals.  Motion skip Eject start, advanced, retracted, middle in advance and middle in retract  Motion skip Eject start, advanced, retracted, middle in advance and middle in retract  Motion for Signals.  Motion skip Eject start, advanced, retracted, middle in advance and middle in retract  Motion for Signals.  Motion for Signals.  Moti | Standard<br>Standard<br>Option<br>Standard<br>Standard                                                                                                    |
| B-53<br>B-54<br>B-55<br>B-56<br>B-55<br>B-56<br>B-59<br>B-60<br>B-61<br>B-62<br>B-63<br>B-64<br>B-62<br>B-63<br>B-64<br>B-66<br>B-67<br>B-70<br>B-71<br>B-77<br>B-73<br>B-77<br>B-77<br>B-77<br>B-77<br>B-77<br>B-77                                                                                                    | Function selectable input signals  Function selectable input signals  Function select                                                         | Machine status output Custom signal function Custom core function Custom core function  rigication permission External signal clamp Ejector singual ejector Ejector singual ejector External signal ejector External signal ejector External signal ejector Sector plate reterior Suitable feeding device Servio nazie touch Maxing output Vaxing output Vaxing output                                                                                                    | Standard 8 outputs DioBASE-TX, for ROBOSHOT-LINKI DIOBASE-TX, for ROBOSHOT-LINKI DIOBASE-TX, for ROBOSHOT-LINKI DIOBASE-TX, for ROBOSHOT-LINKI DIOBASE-TX, for ROBOSHOT-LINKI DIOBASE-TX, for ROBOSHOT-LINKI Maximum 8 zystems are available DIOBASE-TX (5 ports) DIOBASE-TX, for ROBOSHOT-LINKI DIOBASE-TX, for ROBOSHOT-LINKI, for runner (SPI connector is option) DIOBASE-TX, for ROBOSHOT, for ROBOSHOT, for ROBOSHO | Standard<br>Option<br>Option<br>Standard<br>Standard<br>Standar |
| B-53<br>B-54<br>B-56<br>B-56<br>B-56<br>B-57<br>B-58<br>B-60<br>B-61<br>B-62<br>B-63<br>B-64<br>B-62<br>B-63<br>B-64<br>B-65<br>B-66<br>B-66<br>B-66<br>B-67<br>B-71<br>B-71<br>B-71<br>B-72<br>B-73<br>B-74<br>B-76<br>B-77<br>B-78<br>B-77<br>B-78<br>B-77<br>B-78<br>B-77<br>B-78<br>B-76<br>B-76<br>B-76<br>B-76<br>B-76<br>B-76<br>B-76<br>B-76                                                                                                    | Punction selectable input signals  Function selectable input signals  Ethemet Port  Ethemet Port  Ethemet PUB  Memory card slot, USB sio Nels 3)  Configurable machine signals  Configurable machine signals  Configurable machine signals  Configurable machine signals  Configurable machine signals  Configurable machine signals  Configurable machine signals  Packer interface  Packer interface  Valve gate interface  Valve gate interface  Valve gate interface  Valve gate interface  And  Configurable machine signal  Valve gate interface  And  Configurable machine signal  Valve gate interface  And  Configurable machine signal  Valve gate interface  Rack motor interface  Rack motor interface  Rack motor interface  Rack motor interface  Rack motor interface  Nels  Ejector interface  Nels   I  Ejector interface  Nels  I  Biector interface  Nels  I  Additional axes control   Stationary side ejector signal  Mavelor  Additional axes control   I  Mavelor  Additional axes control  I  Additional axes control  I  Additional axes control  I  Additional axes control  I  I  I  I I I I I I I I I I I I I I                                                                                                    | Machine status output Custom signal function Custom core function Custom core function  injection permission Ejector interlock Ejector signal clamp Ejector interlock Ejector signal ejector Cistomal signal ejector Cistomal ejector Cistomal ejector | Standard 8 outputs DioBASE-TX, for PROBOSHOT-LINKG DIOBASE-TX, for PROBOSHOT-LINKG DIOBASE-TX, for PROBOSHOT-LINKG, for PROBOSHOT-LINKG DIOBASE-TX, for PROBOSHOT, for PROBOSHOT, for PROBOSHOT-LINKG, for PROBOSHOT-LINKG, for PROBOSHOT-LINKG, for PROBOSHOT, for PROBOSHOT, for PR | Standard<br>Standard<br>Option<br>Standard<br>Standard<br>Stand |
| B-53<br>B-54<br>B-56<br>B-56<br>B-56<br>B-57<br>B-58<br>B-60<br>B-61<br>B-62<br>B-63<br>B-64<br>B-63<br>B-64<br>B-65<br>B-66<br>B-67<br>B-70<br>B-71<br>B-72<br>B-73<br>B-77<br>B-77<br>B-77<br>B-77<br>B-77<br>B-77<br>B-77                                                                                                    | Punction selectable input signals  Function selectable input signals  Ethement Port  Ethement Port  Ethement P                                                         | Machine status output Custom signal function Custom core function Custom core function  Injection permission External signal clamp Ejector singual clamp Ejector singual clamp Ejector singual ejector Ejector signal spat Autilisty device communication Bad parts reject function Suitable fixeding device Savo nozcla touch Mad o come could function Picker data link function Picker data link function                                                                                                    | Standard 8 outputs DioBASE-TX, for PROBOSHOT-LINKG 100BASE-TX, for PROBOSHOT-LINKG 100BASE-TX, | Standard<br>Standard<br>Option<br>Standard<br>Standard<br>Standard<br>Standard<br>Standard<br>Standard<br>Standard<br>Standard<br>Standard<br>Standard<br>Option<br>Option<br>Standard<br>Standard  |
| B-53           B-54           B-55           B-56           B-57           B-58           B-59           B-60           B-61           B-62           B-63           B-64           B-65           B-66           B-67           B-68           B-69           B-70           B-71           B-72           B-73           B-74           B-75           B-76           B-77           B-78           B-78           B-78           B-78           B-880           B-881           B-882 | Punction selectable input signals  Function selectable input signals  Function selectable output signals  Function selectable output signals  Function selectable output signals  Function selectable output signals  Configurable and the signals  Configurable and the signal signals  Configurable and the signal signals  Configurable and the signal signal signal signal signal signal signals  Configurable and the signal signal signal signal signal signal signal signal signal signal signal signal signal signal signal signal signal signal signal signal signal signal signal signal signal                                                         | Machine status output Custom signal function Custom core function Custom core function Custom core function External signal clamp External signal clamp External signal extend External signal extend External extend External extend Extend External  | Standard 8 outputs DioBASE-TX, For ROBOSHOT-LINKI DIOBASE-TX, For ROBOSHOT-LINKI DIOBASE-TX, FOR ROBOSHOT-LINKI DIOBASE-TX, FOR ROBOSHOT-LINKI DIOBASE-TX,  | Standard<br>Standard<br>Option<br>Standard<br>Standard<br>Stand |

Note 1) The retrofit option after the machine shipment requires additional construction and tuning fee. Note 2) Please contact FANUC for the detail because mechanical modification is required. Note 3) FANUC can provide memory card as an option. Note 4) Please contact FANUC for available device. Commercially available USB flash device can be used, but it may not function properly. Note 5) machine status signals are available as input/output signal.

#### Cylinder / Screw / Nozzle Specification

#### 1. Cylinder / Screw / Screw Head / Nozzle

| Purpose                                                    | Major polymer<br>(Moldings)                                                                                               | Cylinder <sup>3)</sup>                                                                                                    |                                 | Screw                                                                                                | Screw head <sup>5)</sup>       | Nozzle                                                            |                                            |
|------------------------------------------------------------|----------------------------------------------------------------------------------------------------|----------------------------------------------------------------------------------------------------|---------------------------------|----------------------------------------------------------------------------------------------------|--------------------------------|-------------------------------------------------------------------|--------------------------------------------|
| General purpose                                            | PP, PS, PE                                                                                                    | PAL(Bi-metal wear-<br>resistance cylinder<br>made by Hitachi<br>Metals,Ltd.)                                              |                                 | Nitride                                                                                              | Nitride                        | Standard Nozzle /<br>Chrome plating Nozzle                        |                                            |
| Low friction polymer                                       | POM ( Polyacetal )                                                                                                    | PAL(Bi-metal wear-<br>resistance cylinder<br>made by Hitachi<br>Metals,Ltd.)                                              | Max Setting<br>Temp.350(c.deg.) | Nitride<br>It is recommendable to use Double flight screw<br>in the case of Screw Dia. 32mm and over | YPT42<br>(Hitachi Metals,Ltd.) | Standard Nozzle /<br>Chrome plating Nozzle                        |                                            |
| Transparent polymer                                        | PS, ABS, AS                                                                                                    | PAL(Bi-metal wear-<br>resistance cylinder<br>made by Hitachi<br>Metals,Ltd.)                                              |                                 | Chrome plating                                                                                       | YPT42<br>(Hitachi Metals,Ltd.) | Chrome plating Nozzle<br>/ TiCN Nozzle                            |                                            |
| Lens spec. I                                               | PMMA, PC                                                                                                    | H503(Hitachi                                                                                                    |                                 | W/C + Surface treatment                                                                              | W/C + Surface                  |                                                                   |                                            |
| Lens spec. II                                              | Transparent Polyolefin                                                                                                    | Metals,Ltd.)                                                                                                    |                                 | W/C + Surface treatment                                                                              | treatment                      | Nozzle for Polyolefin                                             |                                            |
| Wear-resistance<br>and anti-corrosion<br>(W/C)             | PS, ABS( with flame retardant ),<br>PC ( GF reinforced ),<br>PBT, Nylon, LCP                                              | H610(Hitachi<br>Metals,Ltd.)                                                                                              |                                 | YPT42<br>(Hitachi Metals,Ltd.)                                                                       | YPT42<br>(Hitachi Metals,Ltd.) |                                                                   |                                            |
| High wear-resistance<br>and anti-corrosion<br>(High W/C)   | PPS (GF under 30%),<br>High GF concentration resin,<br>High Filler concentration resin,<br>PA/ABS, Materials for MIM, CIM | C900 (KOBELCO)<br>(Screw dia.44mm and<br>under)                                                                           |                                 | S50iA - S150iAs <sup>4)</sup><br>KAM21<br>(Mitsubishi Materials)                                     | KH<br>(Toyo Koban CO   TD)     | Middle Dia. Nozzle                                                |                                            |
| Ultra wear-resistance<br>and anti-corrosion<br>(Ultra W/C) | PPS (GF 30% and over) ,<br>Silicone, Aromatic nylon,<br>Halogen free flame-retardant<br>resin                             | KH(Toyo Kohan<br>CO.,LTD)                                                                                                 | Max Setting                     | S150iA<br>YPT71<br>(Hitachi Metals,Ltd.)                                                             |                                | KH<br>(Toyo Kohan CO.,LTD)<br>(Standard/ Middle Dia./<br>Slender) |                                            |
| Semi-high pressure<br>resistance                           | Mobile phone<br>(Body, Button)                                                                                            | S50iA - S150iAs <sup>4)</sup><br>Special spec.                                                                            | Temp.400(c.deg.)                | YPT42                                                                                                |                                | Standard Nozzle                                                   |                                            |
| High pressure<br>resistance                                | Battery case,<br>Memory card                                                                                              | S50iA - S150iAs <sup>4)</sup><br>Special spec.                                                                            |                                 | (Hitachi Metals,Ltd.)                                                                                | YPT42<br>(Hitachi Metals,Ltd.) |                                                                   |                                            |
| Optical high pressure<br>resistance                        | Light guide panel                                                                                                    | S50iA - S150iAs <sup>4)</sup><br>Special spec.                                                                            |                                 | W/C + Surface treatment                                                                              |                                | Standard Nozzle / TiCN<br>Nozzle                                  |                                            |
| Connector spec. I                                          | PPS(GF 30% and under)<br>PBT, Nylon, LCP                                                                                  | C900<br>(KOBELCO)                                                                                                    |                                 | W/C                                                                                                  | YPT42                          | Middle Dia. Nozzle /<br>Slender Nozzle                            |                                            |
| Connector spec. II                                         | LCP<br>Screw Dia. 22mm and under                                                                                          | KH(Toyo Kohan<br>CO.,LTD)                                                                                                 |                                 | High W/C                                                                                             | (Hitachi Metals,Ltd.)<br>KH    | Nozzle for LCP<br>(Screw Dia.22mm<br>and under)                   |                                            |
| Connector spec. III                                        | Heat resistant LCP<br>Screw Dia. 22mm and under                                                                           | C900(High temp.)<br>(KOBELCO)                                                                                             |                                 | W/C + Surface treatment                                                                              | (Toyo Rohan CO.,ETD)           | Nozzle for LCP<br>(Screw Dia.22mm<br>and under)                   |                                            |
| High temperature                                           |                                                                                                    | S50iA - S150iAs <sup>4)</sup><br>C900(High temp.)<br>(KOBELCO)                                                            | Max Setting                     |                                                                                                    |                                |                                                                   |                                            |
|                                                            | LCP, Polysulfone, PEI                                                                                                    | erature LCP, Polysulfone, PEI S150iA<br>H610(High temp.)<br>(Hitachi Metals,Ltd.)<br>Ultra W/C KH (Toyo<br>Kohan CO.,LTD) |                                 | Temp.450(c.deg.)                                                                                     | YPT42<br>(Hitachi Metals,Ltd.) | YPT42<br>(Hitachi Metals,Ltd.)                                    | Standard Nozzle /<br>Chrome plating Nozzle |
|                                                            |                                                                                                    |                                                                                                    |                                 |                                                                                                    |                                |                                                                   |                                            |

Note 1) Materials and combination of cylinder-screw may be changed to improve without any information.

Note 2) For other molding materials (Thermo-sets, PVC, etc), other cylinder-screw manufacturers and other cylinder-screw materials are also available.

Note 3), Refer to 3.(Setting Tempareture) Note 4) S150iA Small capacity injection Note 5) Screw head is Non-castle type except for [Nitride] and [W/C Surface treatment].

Note 6) In the case of peak pressure is higher than catalog max. pressure, mount Semi-high press. or High press. or Optical high press. resistance barrel.

(High pressure filling mode goes to usable.)

#### 2. Screw Type

| 2. 001011 1990                                                                                                   |                                            |  |  |  |  |  |  |
|----------------------------------------------------------------------------------------------------|--------------------------------------------|--|--|--|--|--|--|
| Choice of suitable screw type for your resin.                                                                    |                                            |  |  |  |  |  |  |
| Screw type                                                                                                    | Purpose                                    |  |  |  |  |  |  |
| Single flight screw                                                                                              | General purpose                            |  |  |  |  |  |  |
| Double flight screw POM, High distributive mixing, Homogenization of melt temp, Prevention of non-melting pellet |                                            |  |  |  |  |  |  |
| High plasticating screw                                                                                          | High cycle for PP, PS, PE, etc.            |  |  |  |  |  |  |
| Lens                                                                                                    | PC,PMMA(Anti-Contamination)                |  |  |  |  |  |  |
| Transparent Polyolefin                                                                                           | Transparent Polyolefin(Anti-Contamination) |  |  |  |  |  |  |
| Smear head screw                                                                                                 | Thermo-sets, PVC                           |  |  |  |  |  |  |

Note 7) Custom profile or other surface treatment are also available.

#### 3. Setting Temperature

| Sarow Dia 20mm E2mm                |                                  | Setting Temperature(c.deg.) |          |          |          |          |              |  |
|------------------------------------|----------------------------------|-----------------------------|----------|----------|----------|----------|--------------|--|
| Sciew                              | Dia.2011111 - 5211111            | Nozzle                      | Barrel 1 | Barrel 2 | Barrel 3 | Barrel 4 | Under Hopper |  |
| Standard                           | Max Setting Temp.<br>350(c.deg.) | 0~350                       | 0~350    | 0~350    | 0~350    | -        | 0~95         |  |
| Wear-resistance and anti-corrosion | Max Setting Temp.<br>400(c.deg.) | 0~400                       | 0~400    | 0~400    | 0~350    | -        | 0~95         |  |
| High Temperature                   | Max Setting Temp.<br>450(c.deg.) | 0~450                       | 0~450    | 0~450    | 0~430    | -        | 0~95         |  |

Note 8)The temperature may not rise to the maximum setting temperature depending on the molding condition.

Especially, the rear zone (Barrel 3) temperature may not rise to the setting temperature because it is close to the cooling water line under hopper. Note 9) By a molding condition, there is sometimes a difference in displayed Temperature and resin Temperature.

#### 4. Nozzle Type

| Nozzle type                                         |              | Shape                                  | Purpose                                                                   | Application                                                                                                   |  |
|-----------------------------------------------------|--------------|----------------------------------------|---------------------------------------------------------------------------|----------------------------------------------------------------------------------------------------|--|
| Oten dead Nerrals <sup>10)</sup>                    | Short / Long | Reference Fig.1                        | Conoral purpose                                                           | Screw Dia.22mm and under                                                                                      |  |
| Standard Nozzle                                     | Short / Long | Reference Fig.4                        | General purpose                                                           | Screw Dia.26mm and over                                                                                       |  |
| Slender Nozzle                                      | Short / Long | Heater out.dia.22mm<br>Reference Fig.2 | Short sprue mold                                                          | S50iA - S150iAs <sup>12)</sup><br>Screw Dia.22mm and under                                                    |  |
| Middle Die Nezzle                                   | Short / Long | Heater out.dia.28mm<br>Reference Fig.3 | Short sprue mold,                                                         | S50iA - S150iAs <sup>12)</sup><br>Screw Dia.22mm and under                                                    |  |
|                                                     | Short / Long | Heater out.dia.28mm<br>Reference Fig.5 | Low pressure loss                                                         | S50iA - S150iAs <sup>12)</sup><br>Screw Dia.26mm and over                                                     |  |
| Chrome plating Nozzle                               |              | Reference Fig.1,4                      | Lens Molding                                                              | Standard Short, Long                                                                                          |  |
| TiCN Nozzle                                         |              |                                        | Lens molding, Prevention of contamination and degradation                 | All Nozzles except Needle Valve<br>Nozzle                                                                     |  |
| Needle Valve Nozzle <sup>11)</sup><br>(Air driving) |              | Nozzle penetration 35mm                | Gas injection<br>High cycle molding<br>Prevention of stringy and drooling | S50iA<br>Screw Dia.26mm and under<br>S100iA<br>Screw Dia.32mm and under<br>S150iA<br>Screw Dia.48mm and under |  |
| Nozzle for LCP                                      | Short        | Nozzle penetration 35mm                | LCP connector                                                             | Screw Dia.22mm and under                                                                                      |  |
| Nozzle for Transparent                              | Short        | Nozzle penetration 35mm                | Transparent polyolefin                                                    | SECIA S1501Ac <sup>12)</sup>                                                                                  |  |
| Polyolefin                                          | Long         | Nozzle penetration 65mm                | and Contamination)                                                        | S50IA - S150IAS <sup>127</sup>                                                                                |  |

Note 10) One Piece nozzle is available.

Note 11) In the case of screw dia.20mm or 22mm, special Barrel is required. Note 12) S150iA Small capacity injection

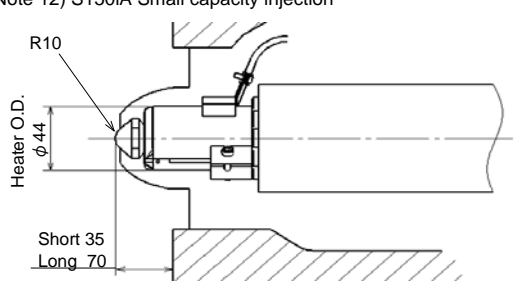

Fig.1 Standard Two Piece Nozzle Dia.22mm and under (Orifice Dia. \phi1.5, \phi2, \phi2.5, \phi3, \phi4)

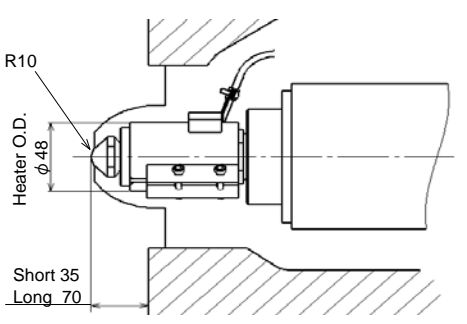

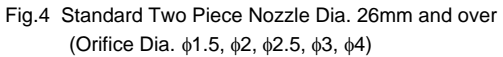

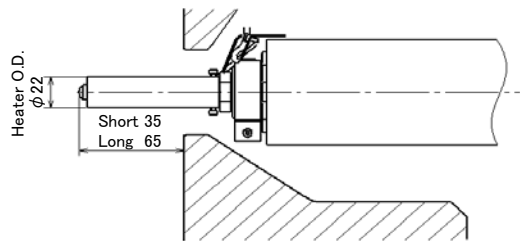

Fig.2 Slender Nozzle (Orifice Dia. \phi1.5, \phi2, \phi2.5)

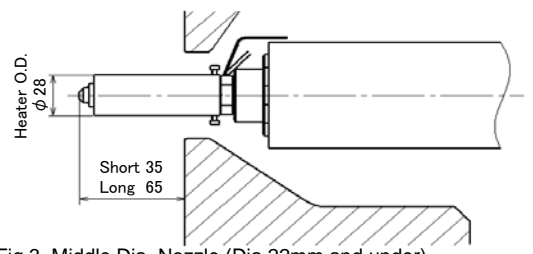

Fig.3 Middle Dia. Nozzle (Dia.22mm and under) (Orifice Dia. \01.5, \02.6, \03.6, \04.3)

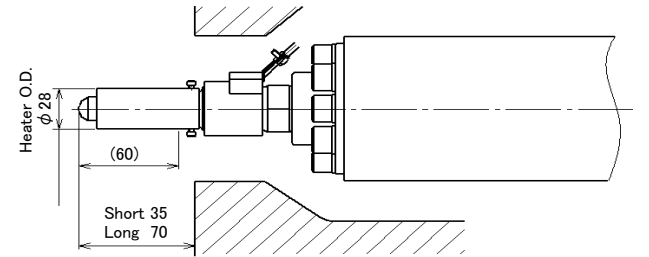

Fig.5 Middle Dia. Nozzle (Dia.26mm and over) (Orifice Dia. \phi15, \phi2, \phi2.5, \phi3, \phi4)

#### 5. Dimensions of Water jacket and Hopper attachment

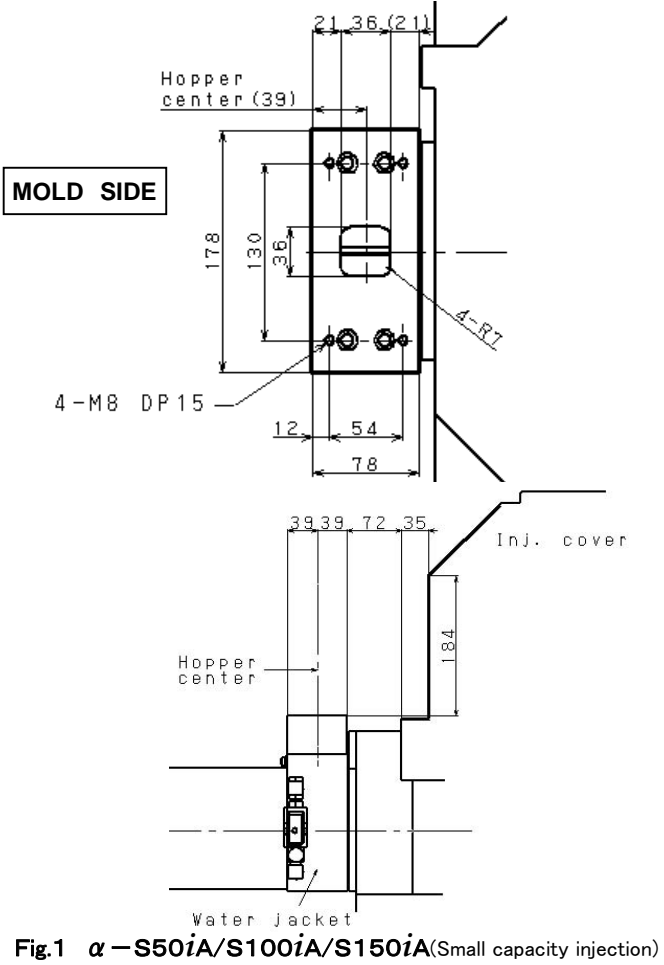

Screw Dia.  $\phi$  22 and under <sup>note1)</sup>

note1) except for High press. resist., Semi-high press. resist., Optical high press. resist. (refer to Fig.2)

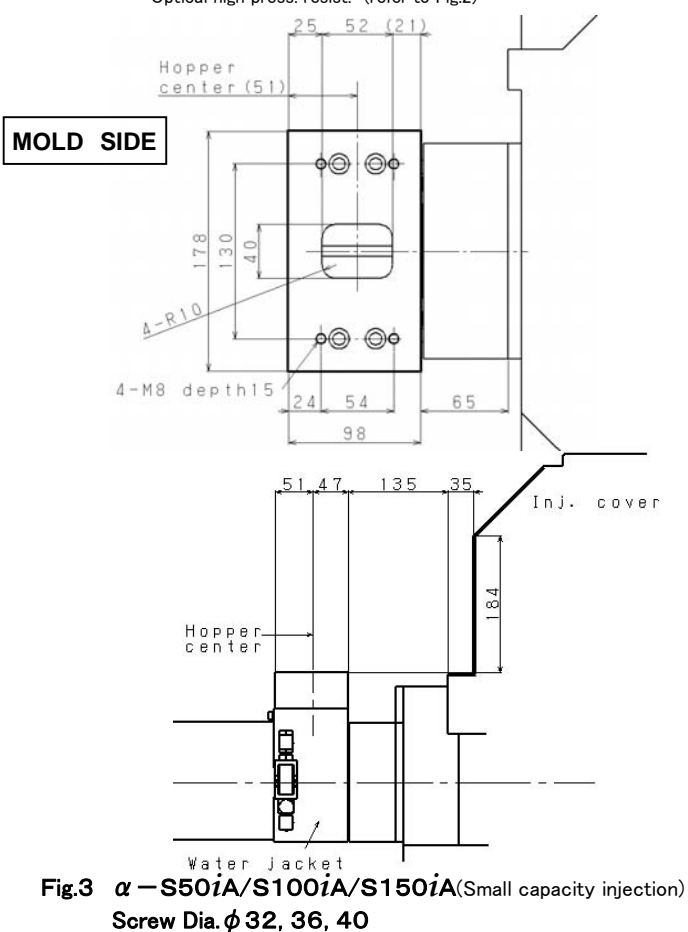

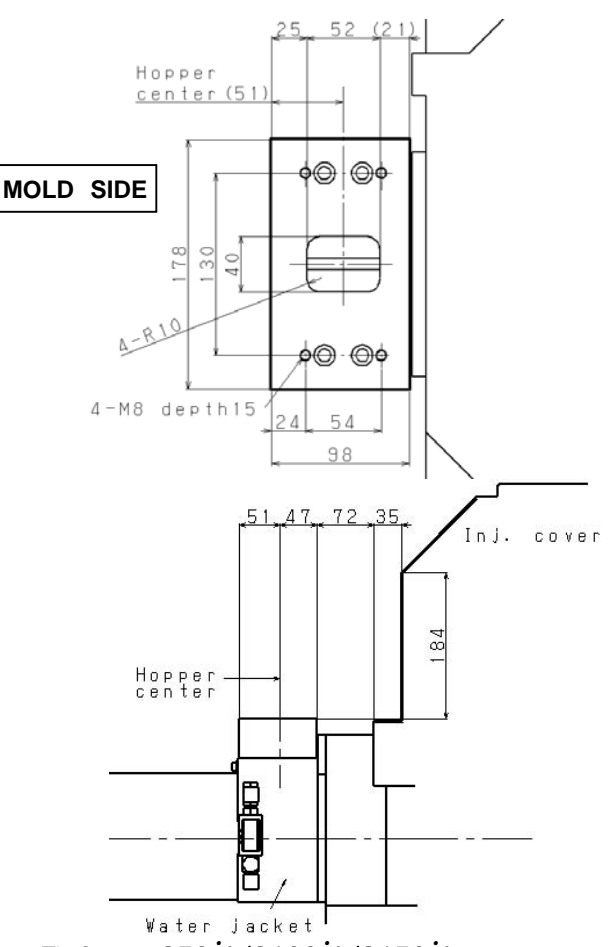

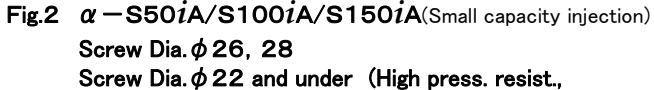

Semi-high press. resist, Optical high press. resist.)

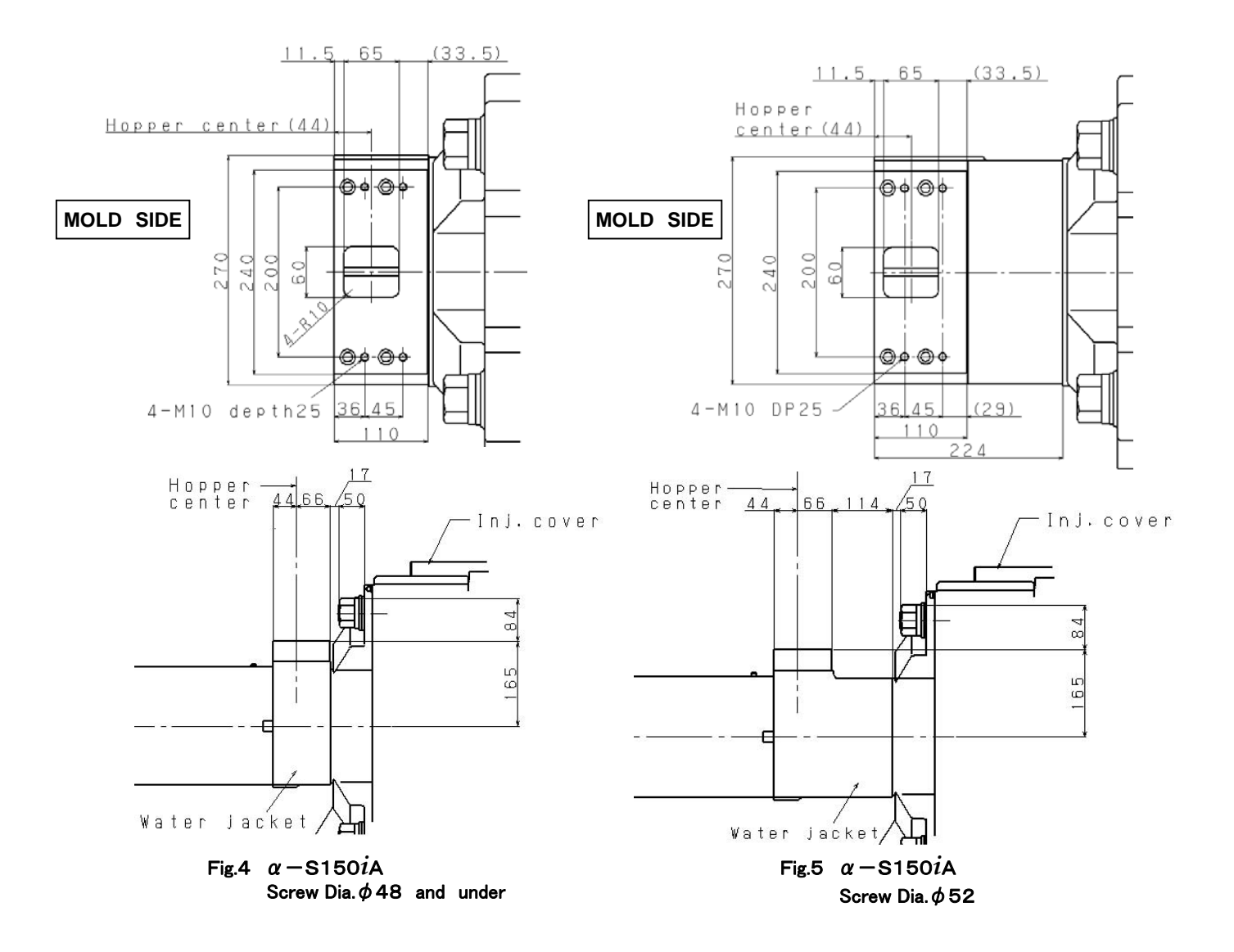

### **Floor Plan**

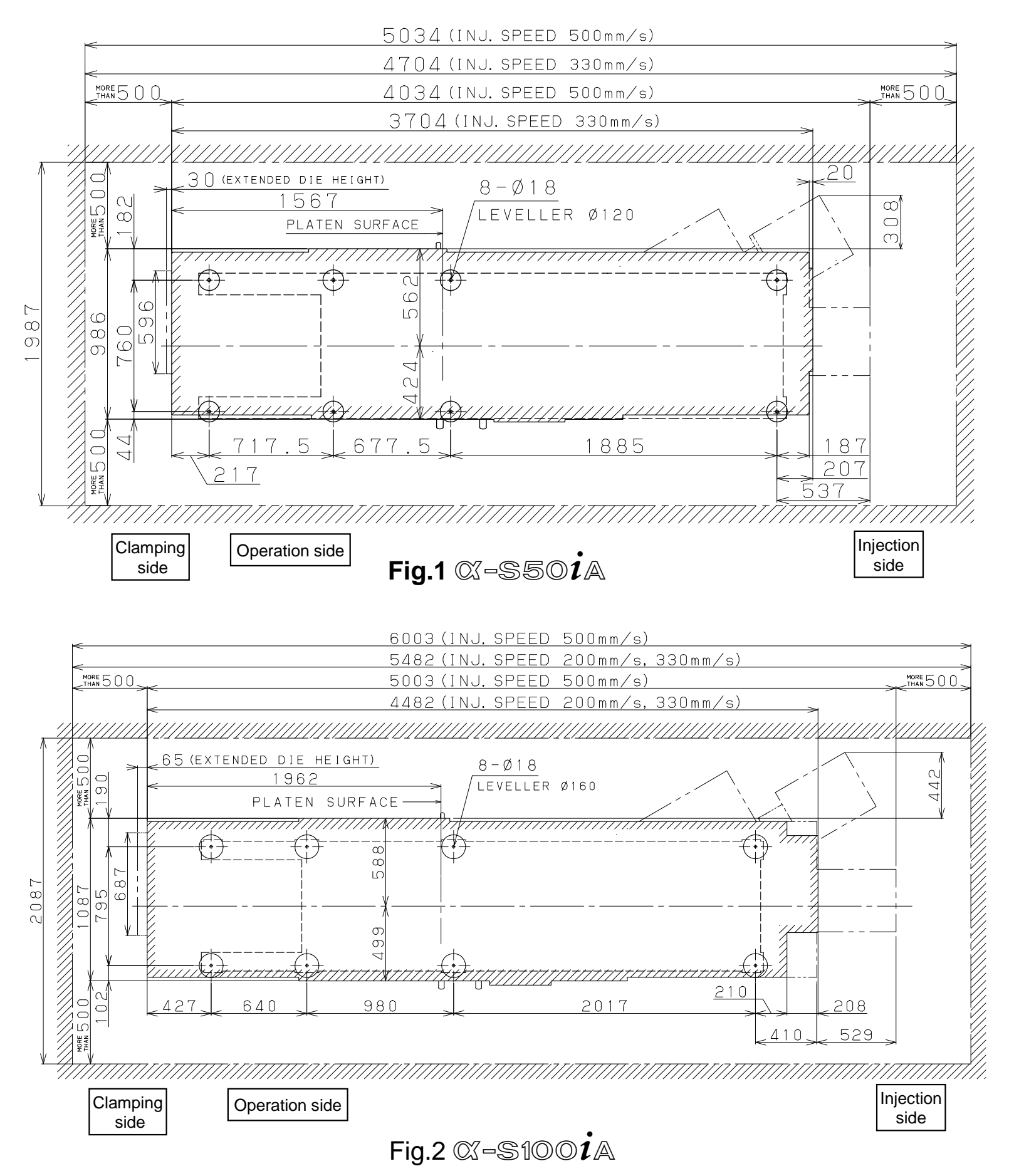

### **Floor Plan**

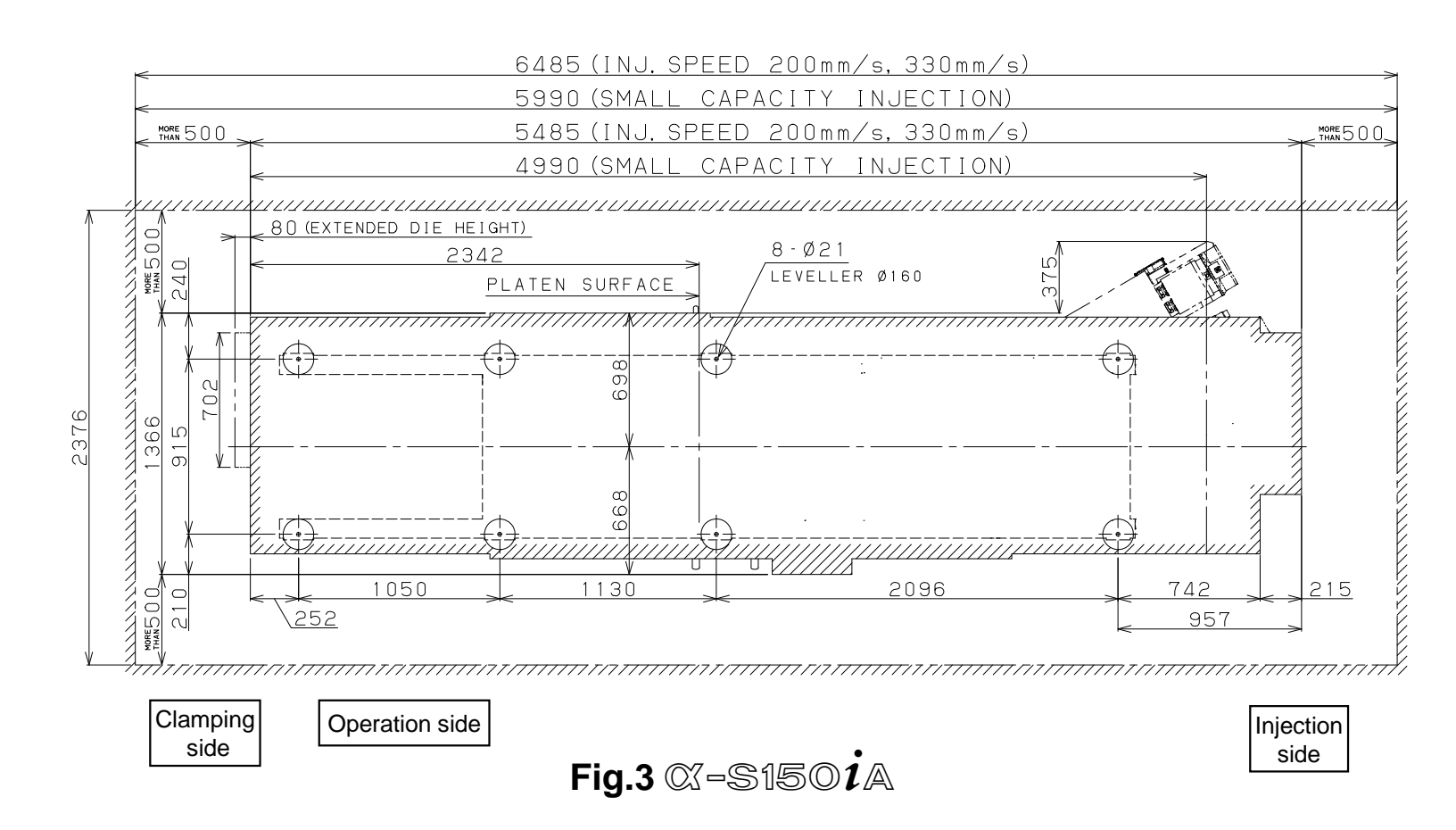

#### Utility

#### 1. Main breaker and primary side power cable

|                                              | α – S50 <i>i</i> A             |                                  |                                |                                  |  |  |
|----------------------------------------------|--------------------------------|----------------------------------|--------------------------------|----------------------------------|--|--|
| Items                                        | Inj.speed                      | 330mm/s                          | Inj.speed 500mm/s              |                                  |  |  |
|                                              | With peripheral devices Note1) | With no peripheral device Note1) | With peripheral devices Note1) | With no peripheral device Note1) |  |  |
| Main breaker                                 | 150A                           | 50A                              | 175A                           | 75A                              |  |  |
| Size of primary side power cable             | 50mm <sup>2</sup>              | 8mm <sup>2</sup>                 | 60mm <sup>2</sup>              | 22mm <sup>2</sup>                |  |  |
| Terminal size of<br>primary side power cable | M8                             | M5                               | M8                             | M8                               |  |  |
| Terminal size of grounding cable             | M8                             | M8                               | M8                             | M8                               |  |  |
| Power supply capacity Note4)                 | 47.3~50.3kVA                   | 12.6~15.7kVA                     | 54.7~57.5kVA                   | 20.1~22.9kVA                     |  |  |
| Power transformer capacity Note5)            | 55kVA                          | 30kVA                            | 65kVA                          | 35kVA                            |  |  |

|                                              | α-S100 <i>i</i> A              |                                  |                                |                                  |                                |                                  |  |
|----------------------------------------------|--------------------------------|----------------------------------|--------------------------------|----------------------------------|--------------------------------|----------------------------------|--|
| Items                                        | Inj.speed 200mm/s              |                                  | Inj.speed 330mm/s              |                                  | Inj.speed 500mm/s              |                                  |  |
|                                              | With peripheral devices Note1) | With no peripheral device Note1) | With peripheral devices Note1) | With no peripheral device Note1) | With peripheral devices Note1) | With no peripheral device Note1) |  |
| Main breaker                                 | 150A                           | 60A                              | 150A                           | 60A                              | 200A                           | 100A                             |  |
| Size of primary side power cable             | 50mm <sup>2</sup>              | 14mm <sup>2</sup>                | 50mm <sup>2</sup>              | 14mm <sup>2</sup>                | 80mm <sup>2</sup>              | 30mm <sup>2</sup>                |  |
| Terminal size of<br>primary side power cable | M8                             | M6                               | M8                             | M6                               | M8                             | M8                               |  |
| Terminal size of grounding cable             | M8                             | M8                               | M8                             | M8                               | M8                             | M8                               |  |
| Power supply capacity Note4)                 | 47.9~52.8kVA                   | 13.3~18.1kVA                     | 47.9~52.8kVA                   | 13.3~18.1kVA                     | 62.1~65.0kVA                   | 27.5~30.4kVA                     |  |
| Power transformer capacity Note5)            | 55kVA                          | 35kVA                            | 55kVA                          | 35kVA                            | 70kVA                          | 45kVA                            |  |

|                                              | α-S150 <i>i</i> A              |                                  |                                |                                  |                                |                                  |  |  |
|----------------------------------------------|--------------------------------|----------------------------------|--------------------------------|----------------------------------|--------------------------------|----------------------------------|--|--|
| Items                                        | Inj.speed 200mm/s              |                                  | Inj.speed 330mm/s              |                                  | Small capacity injection       |                                  |  |  |
|                                              | With peripheral devices Note1) | With no peripheral device Note1) | With peripheral devices Note1) | With no peripheral device Note1) | With peripheral devices Note1) | With no peripheral device Note1) |  |  |
| Main breaker                                 | 175A                           | 75A                              | 225A                           | 125A                             | 150A                           | 60A                              |  |  |
| Size of primary side power cable             | 60mm <sup>2</sup>              | 22mm <sup>2</sup>                | 100mm <sup>2</sup>             | 38mm <sup>2</sup>                | 50mm <sup>2</sup>              | 14mm <sup>2</sup>                |  |  |
| Terminal size of<br>primary side power cable | M8                             | M8                               | M8                             | M8                               | M8                             | M6                               |  |  |
| Terminal size of grounding cable             | M8                             | M8                               | M8                             | M8                               | M8                             | M8                               |  |  |
| Power supply capacity Note4)                 | 51.2~59.8kVA                   | 16.6~25.2kVA                     | 73.8~76.9kVA                   | 39.2~42.2kVA                     | 47.9~52.8kVA                   | 13.3~18.1kVA                     |  |  |
| Power transformer capacity Note5)            | 65kVA                          | 35kVA                            | 80kVA                          | 45kVA                            | 55kVA                          | 35kVA                            |  |  |

Note1) The machine with peripheral devices and that with no peripheral device have the following machine specifications, respectively. With peripheral devices: When peripheral devices "External outlet + Mold heater controller" or "External outlet +

Integrated hotrunner controller" are used in addition to the molding machine

With no peripheral device: When only the molding machine is used

Note2) The wire sizes are based on the values of the maximum permissible current of 600-V vinyl-insulated wires in exposed wiring at an ambient temperature of 40°C that are listed in Table 1 in Annex 4 in JIS B 6015.

Note3) When connecting the input power supply to the machine, be sure to connect the ground wire. When installing the machine in a country other than Japan, follow relevant laws and standards of the country.

- Note4) The power requirement depends on the screw diameter. Contact FANUC for details.
- Note5) When installing a power transformer, be sure to select a transformer having the recommended capacity or more.

#### 2. Cooling water (for feed throat control)

| Machine type      | Flux                          | Pressure       | Connection                                        |
|-------------------|-------------------------------|----------------|---------------------------------------------------|
| α—S50i A/S100i A  | More than<br>3.0l/min(Normal) | 0 15~0 /0MPa   | The socket (for I.D.=φ9mm horse) is attached with |
| α-S150 <i>i</i> A | More than 5.0l/min(Normal)    | 0.15° 0.49Mi a | ROBOSHOT                                          |

#### 3. Dry air (for air ejector)

| Connection            | The connection coupler is attached with ROBOSHOT |
|-----------------------|--------------------------------------------------|
| Required air pressure | 0.5MPa                                           |
| Flux                  | More than 2001/min(Normal).                      |

#### **ROBOSHOT-LINK***i*

1. Platform configuration

| Items   |                                                   | Contents                                                                                                    |
|---------|---------------------------------------------------|----------------------------------------------------------------------------------------------------|
| PC      | •OS                                               | Windows® Vista / 7(X86/X64)                                                                                                    |
|         | •Main memory                                      | Corresponds to the above-mentioned OS, Windows® Vista: 1GB, Windows® 7(X86): 2GB, Windows® 7(X64): 4GB or above is recommended.        |
|         | •Hard disk                                        | Server: "3GB + number of the maximum connection × (4.8GB*1 + 6.5GB*2)" or above is recommended. / Client: 3GB or above is recommended. |
|         | •LAN                                              | 1000 Mbit(s)/sec or faster Ethernet card                                                                                               |
|         | •USB                                              | One USB port for standard function of ROBOSHOT-LINKi, Additional USB port for every additional option.                                 |
|         | •DVD                                              | DVD drive is needed for software installation                                                                                          |
|         | •UPS                                              | Installation of UPS is recommended.                                                                                                    |
|         | <ul> <li>Microsoft office<sup>*3</sup></li> </ul> | Excel® : Required for a report output function / Access® : Recommended to database maintenance:                                        |
| Network | •LAN                                              | Recommends to prepare independent LAN for this system.                                                                                 |
|         | •Ethernet cable                                   | Recommends shielded cable for Ethernet cable in a factory.                                                                             |
|         | •RS-232C/Ethernet converter                       | Connect ROBOSHOT $\alpha$ –C series or later machine to this system. And need RS-232C cable.                                           |
|         | •HUB                                              | Recommends switching HUB of transmission speed above 100Mbit/sec                                                                       |

#### 2. System configuration

| Items                          | Contents                       |                                                                                                    |                                  |                                   |  |  |
|--------------------------------|--------------------------------|----------------------------------------------------------------------------------------------------|----------------------------------|-----------------------------------|--|--|
| Number of terminals            | •System terminal(Server)       | 1 unit                                                                                                    |                                  |                                   |  |  |
|                                | •User terminal (Client)        | Maximum 3 units                                                                                                    |                                  |                                   |  |  |
| Number of connection machine*4 | Maximum 128 units per 1 system | n 128 units per 1 system According to number of connection machine, the environment of a mass high-speed hard disk, a high-speed personal computer, |                                  |                                   |  |  |
|                                |                                | and high-speed LAN                                                                                                    | l is required. 24 or more connec | tion is dependent on environment. |  |  |
|                                | In case of above 129 machines  | Two or more ROBOS                                                                                                    | SHOT-LINKi is required.          |                                   |  |  |
| Connectable molding machine*5  | ROBOSHOT series.               |                                                                                                    |                                  |                                   |  |  |
| Monitor data                   | Amount of preservation / items | Maximum 1,200,000 s                                                                                                    | shots/machine                    | 30 items or more                  |  |  |
| Wave data                      | Amount of preservation / items | S-2000 <i>i</i> A                                                                                                    | 2,000 shots,                     | 3 kinds of wave data              |  |  |
|                                |                                | $S=2000iB$ $\alpha = SiA$                                                                                                    | seven days in automatic          | Specific wave data among 18 kinds |  |  |

#### 3. Main functions

#### 3.1.ROBOSHOT-LINK*i* Standard functions

| Main functions                             | Contents                                                                                                    |
|--------------------------------------------|----------------------------------------------------------------------------------------------------|
| Production information                     | Various production information is monitored.                                                                                                    |
| Process monitor                            | In real time, monitors operating state of a molding machine.                                                                                                    |
|                                            | Launches each function of production and quality information monitor.                                                                                                |
|                                            | Real-time monitor of power consumption / Demand alarm display                                                                                                    |
| Alarm log                                  | Records alarm on ROBOSHOT, and enables to analyze the stop factor.                                                                                                   |
| Molding results                            | Displays production and molding result per job code, per lot, per shift, per day, per week or per month.                                                             |
| Consumption power log                      | Displays Demand power or consumption power of each machine or multiple machines.                                                                                     |
| Data output                                | Molding(Production) results / Monitored data / Alarm log / Molding parameter change log / Molding parameter* <sup>3</sup>                                            |
| Lot management                             | Reprinting of ID tag (actual production record sheet). Monitor data of the lot searching capability based on the specified time or information provided by bar code. |
| Quality information                        | Various quality information is monitored.                                                                                                    |
| Quality monitor                            | In real time, displays newest monitor data.                                                                                                    |
| Molding parameter change log <sup>*1</sup> | Logs the molding parameter change on ROBOSHOT screen. Resumes past molding parameter at specified time                                                               |
| Profile analysis                           | Various wave data are drawn in a colored graph or a pile, and 3 dimensional grapht. Wave data detached from the threshold value is extracted.                        |
| Making report                              | A quality report (a shift/daily report), production reporting (a shift / daily / weekly / monthly report), and molding conditions are outputted to the Excel file.   |
|                                            | Customization of a format by edit of Excel is possible.                                                                                                    |
| Data master                                | A setup of information required in order to employ a system, and maintenance of a database                                                                           |
| Database utility                           | Backup(Periodical) Monitor data / Molding file / Parameter change log / Wave data / Alarm log / Molding results / Consumption power / Machine master                 |
| Package                                    | The function operated on the ROBOSHOT screen (FACTOLINK script screen)                                                                                               |
| ISO9000 compliant                          | Processes ISO9000 operations online and stores monitored data and molding parameters together with lot information.                                                  |
| Remote mold file                           | Allows to store and to read molding parameters including reference pressure waveform to and from system terminal.                                                    |
| Manual display                             | Displays manuals on the ROBOSHOT screen. Alarm release manual / Molding parameter setup manual of FANUC ROBOSHOT school                                              |
| Production information                     | Mold file name and number of cavity for the Process monitor and Molding results function are able to set from the ROBOSHOT screen.                                   |
| Molding test report                        | Create the molding test report                                                                                                    |
| JOB code                                   | Sets JOB code on the ROBOSHOT screen JOB code is set and display in the Molding result function                                                                      |
| Change lot                                 | Manual lot change operation (Exchange of a box)                                                                                                    |
| 3.2.ROBOSHOT-LINKi Option fu               | Inction                                                                                                    |
| Main functions                             | Contents                                                                                                    |

| Wall Turictions         | Contents                                                                                                    |
|-------------------------|----------------------------------------------------------------------------------------------------|
| E-mail transmit         | Reports the machine stop caused by an alarm and periodical operational status. (Available E-mail server is required for this function)                  |
| Resin evaluation system | Resin characteristic analysis function / Database of resin                                                                                              |
| System link interface   | Production plan of a production management system display on ROBOSHOT screen. / Molding parameter setup corresponding to the production plan. / Molding |
|                         | result data output corresponding to the production plan.                                                                                                |

\*1 Monitor data capacity is 1.20 million shots/machine

\*2 Wave data on default setting (15 kinds of wave data x 7 days [Auto state] per machine)

\*3 64-bit Office is not supported.

 $\ast 4$  The maximum number of machine dependent on communication environment or equipment.

\*5 Function may be restricted by machine type or installed software. Please contact FANUC for the details.

#### FANUC CORPORATION

Oshino-mura, Yamanashi 401-0597, Japan Phone: 81-555-84-5555 Fax: 81-555-84-5512

http://www.fanuc.co.jp

All specifications are subject to change without notice.
No part of this catalog may be reproduced in any form.
The products in this catalog are controlled based on Japan's "Foreign Exchange and Foreign Trade Law". The export from Japan may be subject to an export license by the government of Japan. Further, re-export to another country may be subject to the license of the government of the country from where the product is re-exported. Furthermore, the product may also be controlled by re-export regulations of the United States government. Should you wish to export or re-export these products, please contact FANUC for advice.

© FANUC CORPORATION 2012 RSHOT α-SiA(E)-01, 2012.10, Printed in Japan

#### **MAGNUM™** 3453

#### Trinseo - Acrylonitrile Butadiene Styrene

#### Action

#### **General Information**

#### **Product Description**

MAGNUM\* 3453 ABS is a general purpose injection moulding resin suitable for a wide range of applications. The product combines a medium to high impact impact performance with good flowability.

The mass (continuous process) ABS technology ensures an ABS resin that combines excellent processability with a stable light base colour that is ideal for self-colouring.

#### Applications:

- Household appliances
- Telephones
- Electrical and computer equipment
- Consumer goods
- Toys

#### General Material Commercial: Active • Status Availability Asia Pacific Europe • • North America Features Good Processability High Impact Resistance Good Flow ) Uses General Purpose Appliances • Electrical/Electronic Applications • ) Toys Forms Pellets

 ASTM & ISO Properties 1

 Physical
 Nominal Value Unit
 Test Method

 Density
 1.05 g/cm<sup>3</sup>
 ISO 1183/B

| Apparent<br>(Bulk) Density                                                | 0.65 g/cm <sup>3</sup> | ISO 60       |  |
|---------------------------------------------------------------------------|------------------------|--------------|--|
| Melt Mass-<br>Flow Rate<br>(MFR)                                          |                        | ISO 1133     |  |
| 220°C/10.0 kg                                                             | 15 g/10 min            |              |  |
| 230°C/3.8 kg                                                              | 5.0 g/10 min           |              |  |
| Molding<br>Shrinkage -<br>Flow                                            | 0.40 to 0.70%          | ISO 294-4    |  |
| Mechanical                                                                | Nominal Value Unit     | Test Method  |  |
| Tensile<br>Modulus (3.20<br>mm, Injection<br>Molded)                      | 2280 MPa               | ISO 527-2    |  |
| Tensile<br>Stress (Yield,<br>3.20 mm,<br>Injection<br>Molded)             | 45.0 MPa               | ISO 527-2/50 |  |
| Tensile<br>Strain (Yield,<br>3.20 mm,<br>Injection<br>Molded)             | 2.5%                   | ISO 527-2/50 |  |
| Flexural<br>Modulus <sup>2, 3</sup> (3.<br>20 mm,<br>Injection<br>Molded) | 2300 MPa               | ISO 178      |  |
| Flexural<br>Stress <sup>2,3</sup> (3.20<br>mm, Injection<br>Molded)       | 68.0 MPa               | ISO 178      |  |
| Impact                                                                    | Nominal Value Unit     | Test Method  |  |
| Charpy<br>Notched<br>Impact<br>Strength                                   |                        | ISO 179/1eA  |  |

| -30°C.                                                         |                                                         |             |  |
|----------------------------------------------------------------|---------------------------------------------------------|-------------|--|
| Injection                                                      | 10 kJ/m²                                                |             |  |
| Molded                                                         |                                                         |             |  |
| 23°C, Injection                                                | 20 k l/m²                                               |             |  |
| Molded                                                         | 20 KJ/m²                                                |             |  |
| Notched Izod                                                   |                                                         | ISO 180/A   |  |
| Impact                                                         |                                                         |             |  |
| Strength                                                       |                                                         |             |  |
| -30°C,                                                         |                                                         |             |  |
| Injection                                                      | 9.0 kJ/m <sup>2</sup>                                   |             |  |
| Molded                                                         |                                                         |             |  |
| 23°C, Injection                                                | 10 k l/m²                                               |             |  |
| Molded                                                         | 19 80/11                                                |             |  |
| Thermal                                                        | Nominal Value Unit                                      | Test Method |  |
| Heat                                                           | 100 °C                                                  | ISO 75-2/A  |  |
| Deflection                                                     |                                                         |             |  |
| Temperature (                                                  |                                                         |             |  |
| 1.8 MPa,                                                       |                                                         |             |  |
| Annealed)                                                      |                                                         |             |  |
| Vicat                                                          | 97.0 °C                                                 | ISO 306/B50 |  |
| Softening                                                      |                                                         |             |  |
| Temperature                                                    |                                                         |             |  |
| Flammability                                                   | Nominal Value Unit                                      | Test Method |  |
| Burning                                                        | 55 mm/min                                               | ISO 3795    |  |
| Rate <sup>4</sup> (2.00                                        |                                                         |             |  |
| )                                                              |                                                         |             |  |
| Flame Rating <sup>4</sup>                                      |                                                         | UL 94       |  |
| 1.5 mm                                                         | HB                                                      |             |  |
| 3.0 mm                                                         | HB                                                      |             |  |
| Carbon                                                         | 25.0 µg/g                                               | VDA 277     |  |
| Emission <sup>4</sup>                                          |                                                         |             |  |
| Fogging <sup>4</sup>                                           | 97 %                                                    | ISO 294-4   |  |
|                                                                | Notes                                                   |             |  |
| <sup>1</sup> Typical properties: these are not to be construed | as specifications                                       |             |  |
| $^{2}2.0 \text{ mm/min}$                                       |                                                         |             |  |
| <sup>3</sup> 3-points                                          |                                                         |             |  |
|                                                                | ted by this or any other material under actual fire and | ditiona     |  |

Customer is responsible for determining whether products and the information in this document are appropriate for Customer's use and for ensuring that Customer's workplace and disposal practices are in compliance with applicable laws and other governmental enactments. Seller assumes no obligation or liability for the information in this document. NO WARRANTIES ARE GIVEN; ALL IMPLIED WARRANTIES OF MERCHANTABILITY OR FITNESS FOR A PARTICULAR PURPOSE ARE EXPRESSLY EXCLUDED.

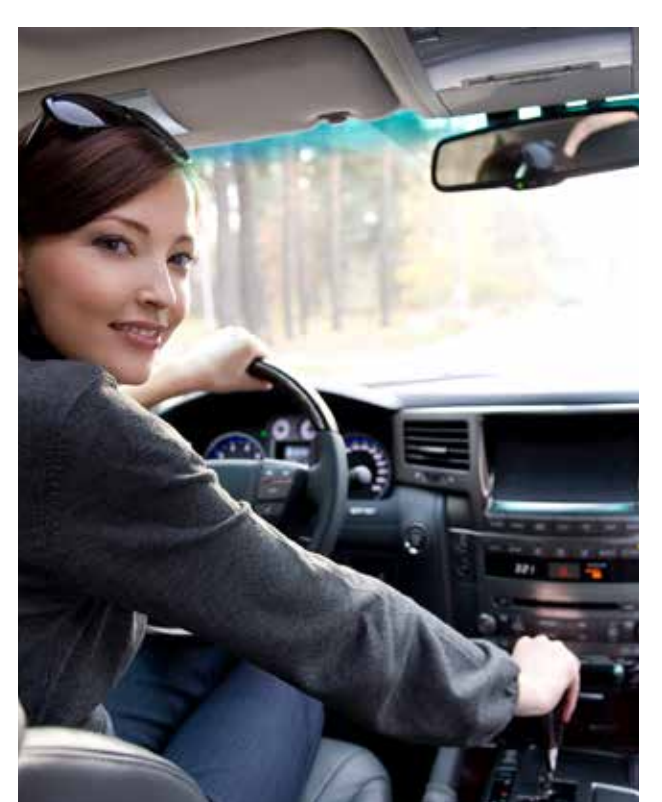

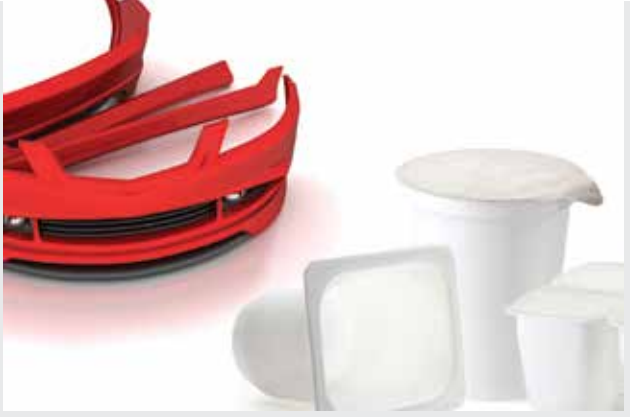

### Polyolefins

products and properties Europe

## Braskem

# **PP** · Polypropylene

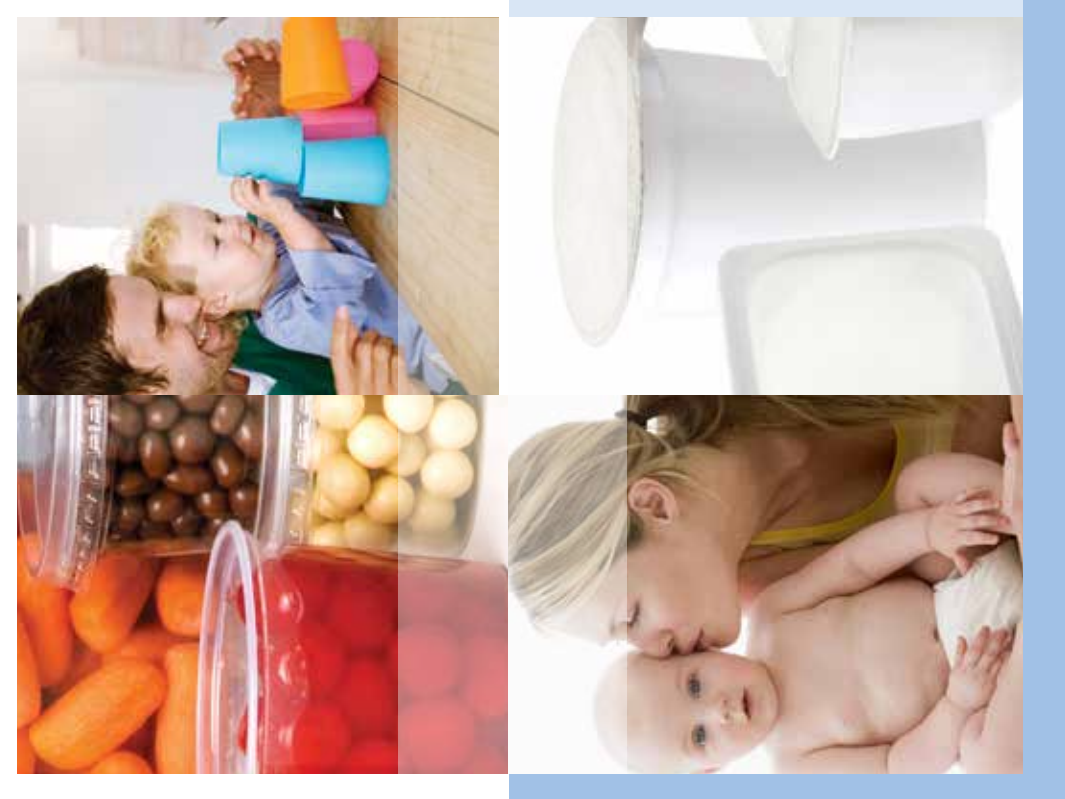

Nomenclature РР

RACO = Random Copolymer HOMO = Homopolymer

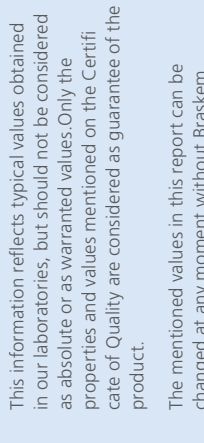

The mentioned values in this report can be changed at any moment without Braskem previous communication. Braskem does not recommend the use of its products for storage or contact with parenteral solutions, except where explicitly indicated. For usage doubts or to discuss other applications, contact our Technical Service Engineers.

# Braskem: expanding horizons with products and services

With installed resin production capacity of over 7 million tons a year, Braskem has supported expositions and events related to the plastics industry and by providing technical know-how largest producer of biopolymers, has constantly innovated by launching new products in partnership with Clients, bringing about improvements to society and the environment. Braskem, the leading producer of thermoplastic resins in the Americas and the world's the plastic chain by developing more modern and innovative products, sponsoring and defending the manufacturing industry.

acquisitions, or by opening new plants, such as the recently inaugurated units, in Alagoas to produce PVC. Investments of over R\$ 1 billion went into these projects, mobilizing diverse Braskem constantly invests in expanding production capacity - whether through sectors of the economy, especially local players.

Investments of around US\$ 4.5 billion have gone into this project, which is expected to start partnership with Idesa, which will supply 1 million tons/year of polyethylene to the market. in Europe, Schkopau and Wesseling. Braskem also invests in other projects across Latin Investments are not restricted to Brazil alone. In 2011 Braskem aquired two PP plants America: the Ethylene XXI project is a petrochemical complex installed in Mexico in production in 2015.

The global presence does not translate merely into investments. The operational synergy growing needs of both our global and local Clients through the supply of products and between Braskem's plants and offices around the world enables it to better meet the services.

monitors and seeks ways to reduce water and energy consumption, as well as waste and effluent generation, further reducing the environmental impact of its operations in Brazil Besides offering products and services that promote sustainability, Braskem constantly and around the world.

translate into dreams come true for Clients, and in each new partnership, Braskem creates Innovation, technology, sustainability and the unceasing quest for the best way to serve new ways to look at the world

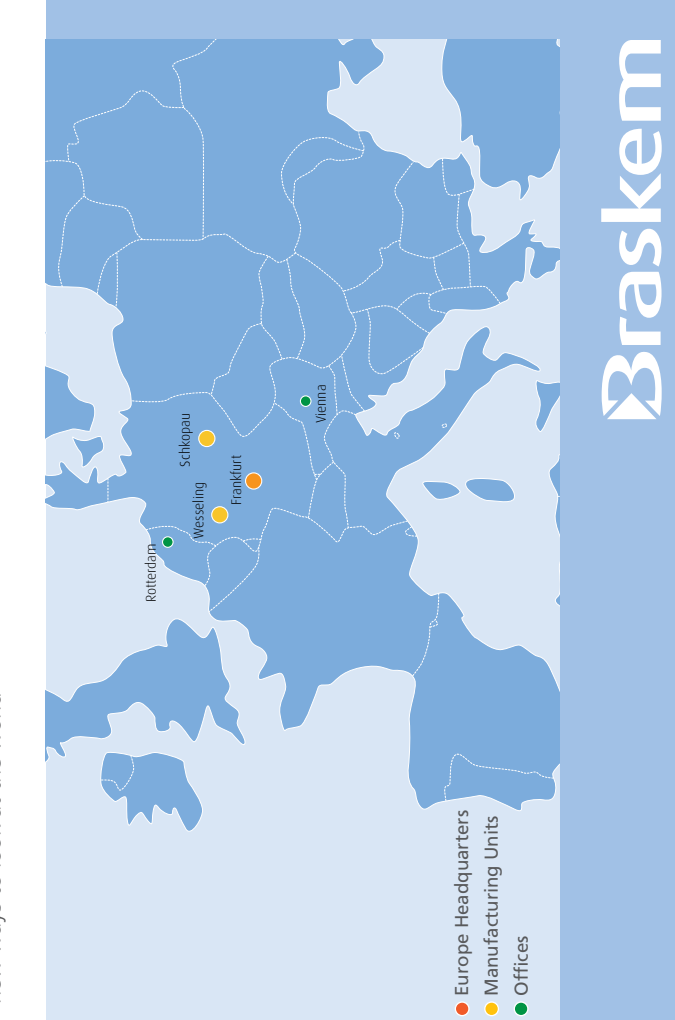

**PP** · Polypropylene

|       | Injection Mole | ding                        |                               |                              |                      |                   |                                     |                                                                                |
|-------|----------------|-----------------------------|-------------------------------|------------------------------|----------------------|-------------------|-------------------------------------|--------------------------------------------------------------------------------|
| Typi  | cal Properties | eit Flow Rate               | Viizn9Ū                       | Flexural Modulus<br>(MPa)    | (69M) zzərtZ əliznəT | (%) niຣນ2 əliznəT | (23°C)<br>Impact Strength<br>(23°C) | Heat Deflection<br>Temperature - under<br>load66 psi (0.45<br>MPa), Unannealed |
| SO M  | ethod          | ISO 1133                    | ISO 1183                      | ISO 178                      | ISO 527-2            | ISO 527-2         | ISO 179-1/1eA                       | ISO 75-2/B                                                                     |
| Units |                | g/10min                     | g/cm³                         | MPa                          | MPa                  | %                 | kJ/m²                               | С.                                                                             |
|       |                | 7                           | 006.0                         | 1700                         | 35                   | 6                 | 4                                   | 94                                                                             |
|       | 10.ct/HU       | Rigid packaging, cosmeti    | ic packaging, excellent orga  | anoleptic properties         |                      |                   |                                     |                                                                                |
|       |                | 7.5                         | 006.0                         | 1300                         | 34                   | 13                | 4.5                                 | 112                                                                            |
|       | Н/33-U/        | Rigid packaging, consum     | ier goods, automotive, gene   | eral compounding             |                      |                   |                                     |                                                                                |
|       |                | 9.5                         | 006.0                         | 1200                         | 32                   | 13                | 5                                   | 110                                                                            |
|       | 8679U-/CEH     | Film for flexible and rigid | l food packaging, textile ap  | plications                   |                      |                   |                                     |                                                                                |
|       |                | 9.5                         | 0.900                         | 1200                         | 32                   | 13                | 5                                   | 110                                                                            |
| OW    | 10./csHU       | Film for flexible and rigid | l food packaging, textile ap  | plications                   |                      |                   |                                     |                                                                                |
| IOF   |                | 12                          | 006.0                         | 1700                         | 35                   | 8                 | 3.8                                 | 97                                                                             |
|       | UH/42.01       | Rigid packaging, cosmeti    | ic packaging, excellent org   | anoleptic properties         |                      |                   |                                     |                                                                                |
|       |                | 25                          | 006.0                         | 1650                         | 35                   | 8                 | 3.5                                 | 100                                                                            |
|       | 10.со/нл       | Rigid packaging, consum     | ier goods, general compour    | nding, excellent organolept  | tic properties       |                   |                                     |                                                                                |
|       |                | 52                          | 006.0                         | 1600                         | 37                   | 6                 | 2.5                                 | 105                                                                            |
|       | A134-52KNA     | Thin wall consumer good     | ls, thin wall rigid packaging |                              |                      |                   |                                     |                                                                                |
|       |                | 50                          | 0.9                           | 1700                         | 35                   | 8                 | 2.5                                 | 100                                                                            |
|       | 10.60/00       | Thin wall consumer good     | ls, thin wall rigid packaging | I, high flow, excellent orga | noleptic properties  |                   |                                     |                                                                                |

| q                                                                              | ISO N         | Units   |       |                          |       |                          |       |                          |       |                          |       |                          |       |                          |          |                         |           |                         |             | ıəu                     | ιλu       | odc                     | יכי   | De                       | dw    |                            |       |                             |           |                             |             |                            |       |                            |       |                             |       |                             |       |                             |       |                           |
|--------------------------------------------------------------------------------|---------------|---------|-------|--------------------------|-------|--------------------------|-------|--------------------------|-------|--------------------------|-------|--------------------------|-------|--------------------------|----------|-------------------------|-----------|-------------------------|-------------|-------------------------|-----------|-------------------------|-------|--------------------------|-------|----------------------------|-------|-----------------------------|-----------|-----------------------------|-------------|----------------------------|-------|----------------------------|-------|-----------------------------|-------|-----------------------------|-------|-----------------------------|-------|---------------------------|
| ical Properties                                                                | Method        | 10      |       | C7061-01N                |       | DC7061.01                |       | D153.00                  |       | Inspire 153              |       | 50-0CU/J                 |       | c0.9c0/JU                | C7057-07 |                         | DC7057.01 | 10.100100               | C71E 12NIHB |                         | 1111 1111 | ANICI-CO/D              |       | C/U0-21NAHP              |       | C791-30NA                  |       | L/U82-30NA                  | MIC OLOCY |                             | CTOF 44NAUD |                            | COL   | Inspire/uz                 |       | DC/09-01                    |       | C711-70RNA                  |       | DC707.01                    |       | C7069-100NA               |
| 916/1 Wolf 719M                                                                | ISO 1133      | g/10min | 1.5   | Durable goods, thern     | 1.5   | Durable goods, thern     | 2.3   | Durable goods, thern     | 2.3   | Durable goods, thern     | 3.5   | Durable goods, thern     | 3.5   | Durable goods, thern     | 7        | Rigid packaging, con    | 7         | Rigid packaging, con    | 12          | Rigid packaging, con    | 15        | Rigid packaging, con    | 21    | Thin wall packaging,     | 30    | Thin wall consumer g       | 30    | Thin wall consumer <u>c</u> | 35        | Thin wall consumer <u>g</u> | 44          | Thin wall consumer g       | 44    | Thin wall consumer g       | 50    | Thin wall consumer <u>g</u> | 70    | Thin wall consumer <u>c</u> | 70    | Thin wall consumer <u>g</u> | 100   | Thin wall consumer o      |
| γtisnoΩ                                                                        | ISO 1183      | g/cm³   | 0.900 | noforming, rigid packagi | 0.900 | noforming, rigid packagi | 0.900 | noforming, rigid packagi | 0.900 | noforming, rigid packagi | 0.900 | noforming, rigid packagi | 0.900 | noforming, rigid packagi | 0.900    | sumer goods, automotiv  | 0.900     | sumer goods, automotiv  | 0.900       | sumer goods, automotiv  | 0.900     | sumer goods, automotiv  | 0.900 | consumer goods, other i  | 0.900 | joods, thin wall rigid pao | 0.900 | Joods, thin wall rigid pao  | 0.900     | joods, thin wall rigid pao  | 0.900       | joods, thin wall rigid pao | 0.900 | joods, thin wall rigid pao | 0.900 | joods, thin wall rigid pac  | 0.900 | joods, thin wall rigid pao  | 0.900 | joods, thin wall rigid pao  | 0.900 | oods. thin wall rivid pag |
| Fiexural Modulus<br>(MPa)                                                      | ISO 178       | MPa     | 1300  | bu                       | 1300  | bu                       | 1400  | ing                      | 1400  | ing                      | 1150  | ing                      | 1150  | ing                      | 1200     | /e, general compounding | 1300      | /e, general compounding | 1450        | re, general compounding | 1200      | /e, general compounding | 1450  | injection moulding artic | 1300  | ckaging                    | 1300  | ckaging                     | 1350      | ckaging                     | 1450        | ckaging                    | 1350  | ckaging                    | 1400  | ckaging, high flow, excel   | 1250  | ckaging                     | 1300  | ckaging, very high flow,    | 1580  | rkaqing, verv hiqh flow r |
| (69M) zzesző eliznet                                                           | ISO 527-2     | MPa     | 27    |                          | 27    |                          | 28    |                          | 28    |                          | 26    |                          | 26    |                          | 26       |                         | 27        |                         | 24          |                         | 26        |                         | 27    | les                      | 26    |                            | 25    |                             | 25        |                             | 28          |                            | 25    |                            | 28    | lent organoleptic prop      | 24    |                             | 24    | excellent organoleptic      | 28    | esin                      |
| (%) nistič aliznaT                                                             | ISO 527-2     | %       | 7     |                          | 7     |                          | 6     |                          | 6     |                          | 10    |                          | 10    |                          | 10       |                         | 9         |                         | 80          |                         | 10        |                         | 8     |                          | 6     |                            | 5     |                             | 5         |                             | 7           |                            | 42    |                            | 40    | erties                      | 7     |                             | 5     | properties                  | 5     |                           |
| (23°C)<br>Impact 55tength<br>Charpy Notched                                    | ISO 179-1/1eA | kJ/m²   | 18    |                          | 18    |                          | 7.5   |                          | 7.5   |                          | 12    |                          | 12    |                          | 10       |                         | 10        |                         | 10          |                         | 12        |                         | 80    |                          | 7     |                            | 8.5   |                             | 6.5       |                             | 7           |                            | 9     |                            | 7     |                             | ∞     |                             | 9     |                             | 4     |                           |
| (-20°C)<br>Impact 55rength<br>Charpy Votched                                   | ISO 179-1/1eA | kJ/m²   | 9     |                          | 9     |                          | 2.5   |                          | 2.5   |                          | 5     |                          | 5     |                          | 3        |                         | 5         |                         | 4.5         |                         | 6.5       |                         | 4.5   |                          | 3     |                            | 5     |                             | 4.5       |                             | 4           |                            | Э     |                            | 4     |                             | 4     |                             | £     |                             | 2.5   |                           |
| Heat Deflection<br>Temperature - under<br>Ioad66 psi (0.45<br>MPa), Unannealed | ISO 75-2/B    | 0°      | 95    |                          | 95    |                          | 86    |                          | 86    |                          | 88    |                          | 88    |                          | 88       |                         | 95        |                         | 100         |                         | 06        |                         | 100   |                          | 96    |                            | 98    |                             | 85        |                             | 100         |                            | 06    |                            | 67    |                             | 95    |                             | 95    |                             | 105   |                           |

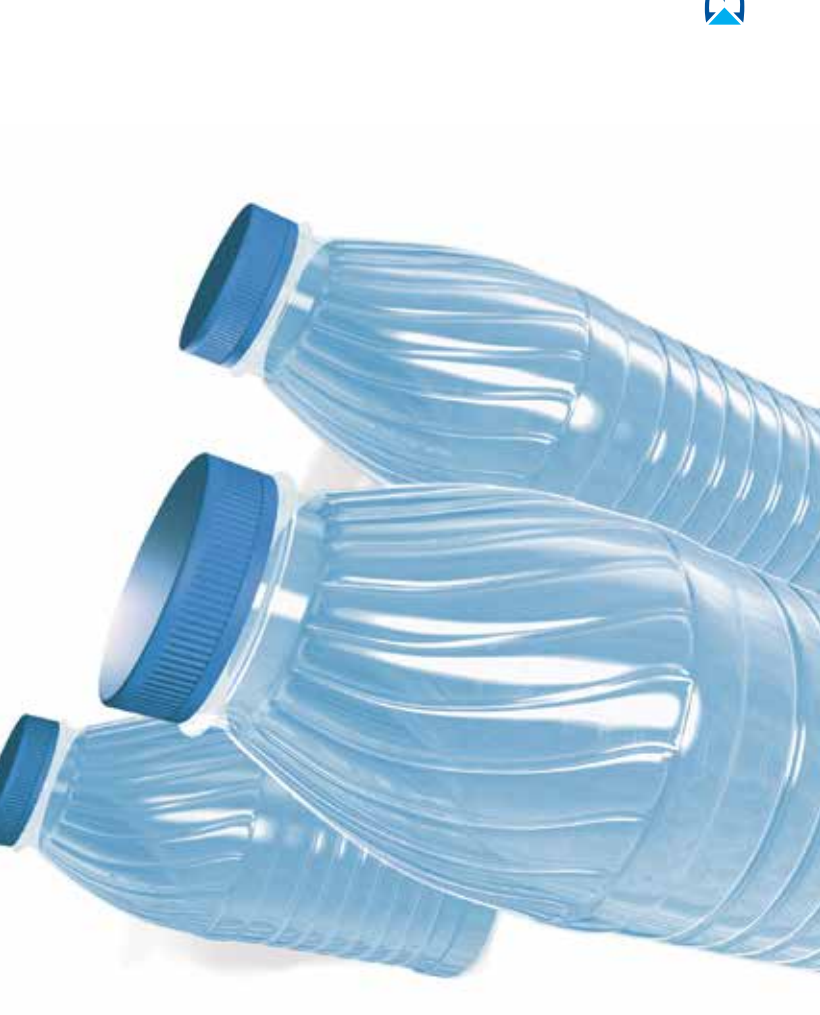

Braskem

# PP · Polypropylene

# Injection Molding

ISO 75-2/B

ISO 179-1/1eA ISO 179-1/1eA

ISO 527-2

ISO 527-2 MPa 24

ISO 178

ISO 1183

MPa

g/cm³

ISO 1133 g/10min

ISO 1133

**Typical Properties** 

ISO Method

Ŝ

kJ/m² ∞

kJ/m² 55

15 %

1000

006.0

0.8

Inspire137

Flexible packaging, speciality film, durable sheets

85

85

∞

55

15

24

1000

006.0

0.8

D137.00

Impact Copolymer

88

S

12

10

26

1150

0.9

3.5

Inspire 136

Flexible packaging, speciality film, durable sheets

88

2

12

10

26

1150

6.0

3.5

DC7056.05

Flexible packaging, speciality film

Flexible packaging, speciality film

Heat Deflection Temperature - under Poad66 psi (0.45 MPa), Unannealed

Charpy Notched Impact Strength (-20°C)

(23°C) Impact 5trength Charpy Notched

Flexural Modulus (MPa)

**Blown Film** 

| lim 4.9E) غکط<br>((mų 0001)                                                    | ASTM D1003    | %     | 12  | 12  |        | 11 | 11 | 12 | 12 |                    | 11 | 11 |                   |
|--------------------------------------------------------------------------------|---------------|-------|-----|-----|--------|----|----|----|----|--------------------|----|----|-------------------|
| Heat Deflection<br>Temperature - under<br>Ioad66 psi (0.45<br>MPa), Unannealed | ISO 75-2/B    | С°    | 80  | 80  |        | 80 | 80 | 83 | 83 |                    | 83 | 83 |                   |
| עפראפל (0°C)<br>מאפכז לגרפחטַלא<br>מיר)                                        | ISO 179-1/1eA | kJ/m² | 2.5 | 2.5 |        | 2  | 2  | 2  | 2  |                    | 2  | 2  |                   |
| (23°C)<br>mpact Strength<br>Charpy Notched                                     | ISO 179-1/1eA | kJ/m² | 7   | 9   |        | 9  | 9  | 9  | 9  |                    | 5  | 5  |                   |
| (%) nisət2 əliznəT                                                             | ISO 527-2     | %     | 12  | 12  |        | 11 | 11 | 12 | 12 | ic properties      | 13 | 13 | e monortion       |
|                                                                                | ISO 527-2     | MPa   | 28  | 28  | erties | 30 | 30 | 28 | 28 | ellent organolepti | 30 | 30 | itud ama analanti |

| Blown | lypical Propertie                                                              | O Method      | nits     |       | Inspire 301         | 1     | zcı əriqsni              |       |                     |       | 20.261310                | DD4FF 04 | 10.66131                 |       | 20.CC1 NU               |
|-------|--------------------------------------------------------------------------------|---------------|----------|-------|---------------------|-------|--------------------------|-------|---------------------|-------|--------------------------|----------|--------------------------|-------|-------------------------|
| Eli-  | م<br>Melt Flow Rate                                                            | ISO 1133      | g/10 min | 1.8   | Flexible packaging, | 2     | Flexible packaging,      | 2     | Flexible packaging, | 2     | Flexible packaging,      | 2        | Flexible packaging,      | 2     | Flexible nackaning      |
|       | Viizned                                                                        | ISO 1183      | g/cm3    | 0.900 | speciality film     | 0.900 | speciality film, high tr | 0.900 | speciality film     | 0.900 | speciality film, excelle | 0.900    | speciality film, high tr | 0.900 | sneciality film excelle |
|       | Flexural Modulus<br>(MPa)                                                      | 150 178       | MPa      | 840   |                     | 1100  | ransparency, excellent   | 1100  |                     | 1100  | ent organoleptic prope   | 006      | ransparency, excellent   | 006   | ent organoleptic prope  |
|       | (69M) zzesze eliznet                                                           | ISO 527-2     | MPa      | 25    |                     | 30    | organoleptic propert     | 30    |                     | 30    | rities                   | 26       | organoleptic propert     | 26    | rties                   |
|       | (%) nisıt2 əliznəT                                                             | ISO 527-2     | %        | 12    |                     | 10    | ies                      | 10    |                     | 10    |                          | 12       | ies                      | 12    |                         |
|       | (23°C)<br>Impact Strength<br>(23°C)                                            | ISO 179/eA    | kJ/m²    | 18    |                     | 8.5   |                          | 8.5   |                     | 8.5   |                          | 15       |                          | 15    |                         |
|       | (0°C)<br>mpact Strength<br>(0°C)                                               | ISO 179-1/1eA | kJ/m²    | 5     |                     | 2.5   |                          | 2.5   |                     | 2.5   |                          | 4        |                          | 4     |                         |
|       | Heat Deflection<br>Temperature - under<br>load66 psi (0.45<br>MPa), Unannealed | ISO 75-2/B    | О°       | 81    |                     | 79    |                          | 79    |                     | 79    |                          | 70       |                          | 70    |                         |
|       | lim 4.05) əseH<br>(mų 0001)                                                    | ASTM D1003    | %        | 12    |                     | 12    |                          | 12    |                     | 25    |                          | 12       |                          | 25    |                         |

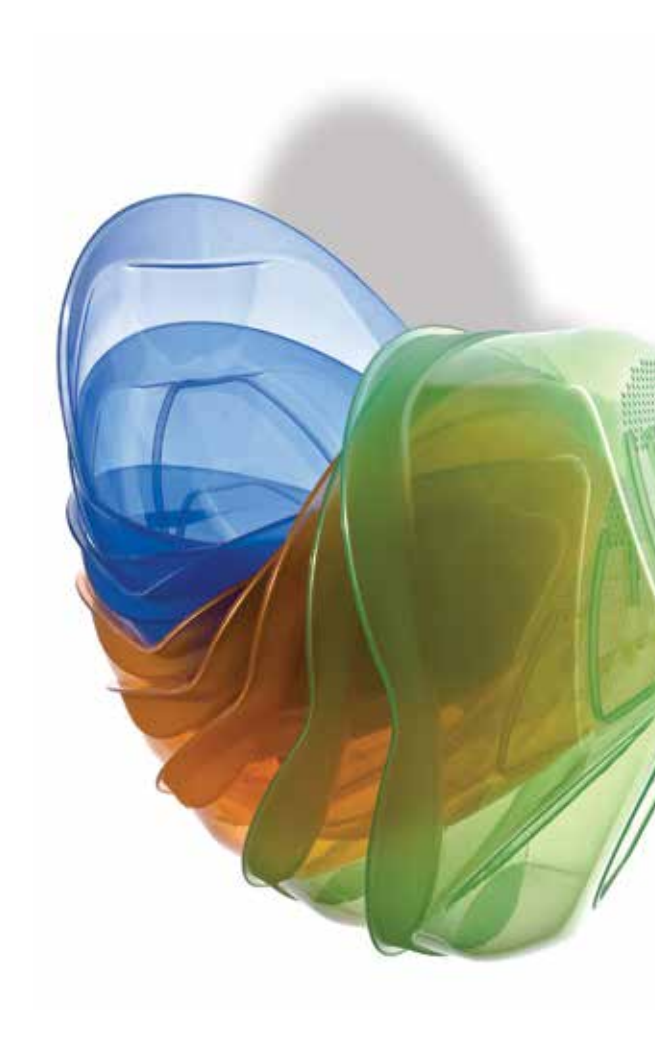

# Braskem

# **PP** · Polypropylene

#### 10 0.900 1200 28 Rigid packaging, cosmetic packaging, excellent organoleptic properties 20 0.900 1060 30 42 0.900 1050 28 Thin wall consumer goods, thin wall rigid packaging, high flow, excellent or 70 0.900 1060 30 10 0.900 1050 Thin wall consumer goods, thin wall rigid packaging, high flow Thin wall consumer goods, thin wall rigid packaging, high flow 0.900 1060 ISO 178 Rigid packaging, consumer goods, general compounding 1050 MPa Rigid packaging, consumer goods, general compounding 1200 Flexural Modulus F ISO 1183 ø<sup>(cm3</sup> 006.0 Rigid packaging, cosmetic packaging 0.900 ISO 1133 g/10 min Injection Molding 42 70 25 **Typical Properties** Inspire 364 DR7037.00 R7051-10N DR7051.01 DR7037.01 D364.01 D382.00 D382.01 ISO Method Units RACO

Thin wall consumer goods, thin wall rigid packaging, high flow, excellent or

**PP** · Polypropylene

|                      | 3.5                                                |
|----------------------|----------------------------------------------------|
|                      |                                                    |
|                      | 10                                                 |
|                      | 45                                                 |
|                      | 2100                                               |
| et and thermoforming | 0.900                                              |
| Rigid packaging, she | 3.2                                                |
| H105-03NA            | D334.00                                            |
|                      | H105-03NA Rigid packaging, sheet and thermoforming |

| Heat Deflection<br>Temperature - under<br>load66 psi (0.45<br>MPa), Unannealed | ISO 75-2/B    | 0°                | 105 | 85 | 85 | 95 | 95 | 95 |  |
|--------------------------------------------------------------------------------|---------------|-------------------|-----|----|----|----|----|----|--|
| Charpy Notched<br>Impact Strength<br>(-20°C)                                   | ISO 179-1/1eA | kJ/m <sup>2</sup> | 8   | œ  | œ  | 9  | 9  | 9  |  |
| (23°C)<br>Impact 5trength<br>Charpy Wotched                                    | ISO 179-1/1eA | kJ/m²             | 68  | 55 | 55 | 18 | 18 | 18 |  |
| (%) nistit əliznəT                                                             | ISO 527-2     | %                 | 6   | 15 | 15 | ٢  | ٢  | 7  |  |
| (69M) zeotič oliznoT                                                           | ISO 527-2     | MPa               | 31  | 24 | 24 | 27 | 27 | 27 |  |

|          | Typi                                                                           | ISO M         | Units             |       |                         | 00    | AA                   |          |                         |
|----------|--------------------------------------------------------------------------------|---------------|-------------------|-------|-------------------------|-------|----------------------|----------|-------------------------|
| Blow Mol | cal Properties                                                                 | lethod        |                   |       | zcı əridsur             |       | 00.26130             | D0117.04 | 10.66130                |
| ding     | 915A wol1 119M                                                                 | ISO 1133      | g/10 min          | 2     | Rigid packaging, hig    | 2     | Rigid packaging, hig | 2        | Rigid packaging, hig    |
|          | ViiznaŪ                                                                        | 150 1183      | g/cm3             | 006.0 | jh transparency, excel  | 006:0 | jh transparency      | 006.0    | jh transparency, excel  |
|          | Flexural Modulus<br>(MPa)                                                      | ISO 178       | MPa               | 1100  | llent organoleptic prop | 1100  |                      | 006      | llent organoleptic prop |
|          | (69M) 22912 9lizn9T                                                            | ISO 527-2     | MPa               | 30    | perties                 | 30    |                      | 26       | oerties                 |
|          | (%) nistt? əliznəT                                                             | ISO 527-2     | %                 | 10    |                         | 10    |                      | 12       |                         |
|          | (23°C)<br>Impact Strength<br>Charpy Notched                                    | ISO 179-1/1eA | kJ/m <sup>2</sup> | 8.5   |                         | 8.5   |                      | 15       |                         |
|          | (0°C)<br>Impact Strength<br>Charpy Notched                                     | ISO 179-1/1eA | kJ/m <sup>2</sup> | 2.5   |                         | 2.5   |                      | 4        |                         |
|          | Heat Deflection<br>Temperature - under<br>load66 psi (0.45<br>MPa), Unannealed | ISO 75-2/B    | 0°                | 79    |                         | 62    |                      | 70       |                         |
|          | lim 4.9E) əsəH<br>(my 0001)                                                    | ASTM D1003    | %                 | 12    |                         | 12    |                      | 12       |                         |

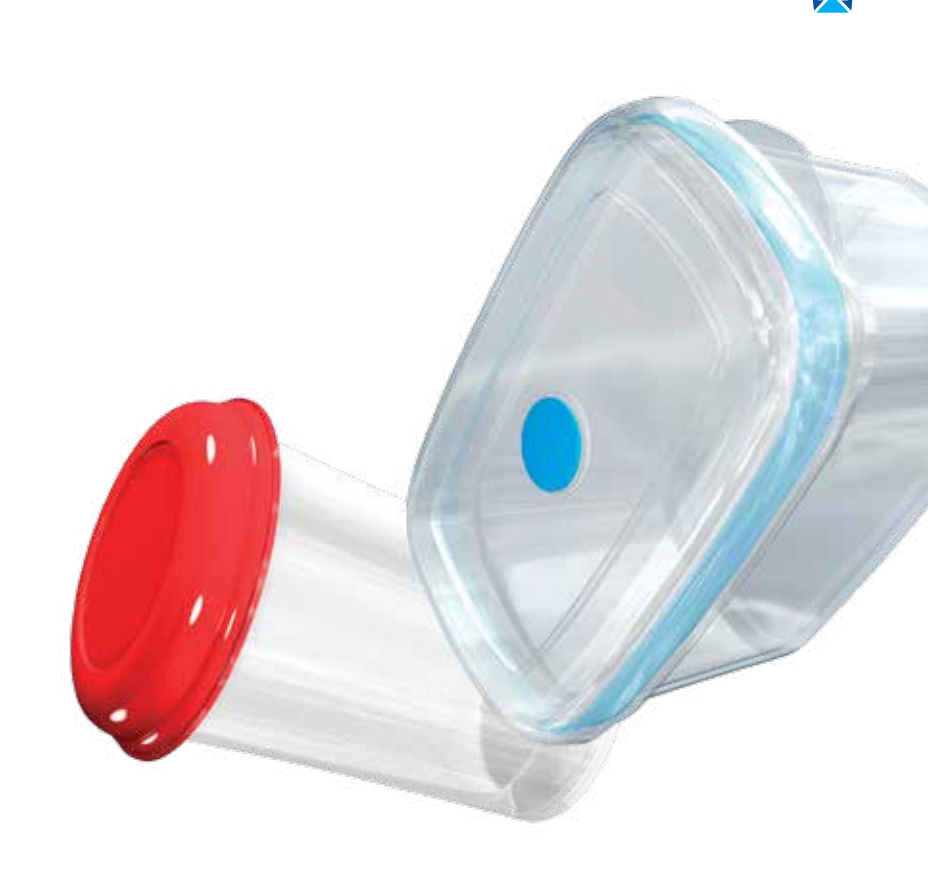

Braskem

|       | Blow Molding    |                       |                        |                           |
|-------|-----------------|-----------------------|------------------------|---------------------------|
| Typ   | ical Properties | 9168 Wolf Flow Rate   | Viizn9O                | Flexural Modulus<br>(MPa) |
| ISO N | Aethod          | ISO 1133              | ISO 1183               | ISO 178                   |
| Units |                 | g/10min               | g/cm³                  | MPa                       |
|       |                 | 0.5                   | 0.900                  | 1600                      |
|       | Inspirei 14eU   | Rigid packaging, cons | umer goods, durable go | spoc                      |
|       |                 | 0.8                   | 0.900                  | 1000                      |
| ner   | Inspire 37      | Rigid packaging, cons | umer food and non-foc  | d goods                   |
| ηγη   |                 | 0.8                   | 006:0                  | 1000                      |
| odo   | 00.7510         | Rigid packaging, cons | umer food and non-foc  | d goods                   |
| י כי  |                 | 1.3                   | 0.900                  | 1300                      |
| Jeo   | C123-UIN        | Rigid packaging, cons | umer goods, durable go | spoc                      |
| Jul   | M10 130230      | 1.5                   | 0.900                  | 1300                      |
|       |                 | Rigid packaging, cons | umer goods, durable go | spoc                      |
|       | N10 130E2       | 1.5                   | 0.900                  | 1300                      |
|       |                 | Rigid packaging, cons | umer goods, durable go | spoo                      |

## **PP** • Polypropylene

|       | Extrusion       |                        |                            |                           |                     |                    |                                             |                                          |                                                                                           |
|-------|-----------------|------------------------|----------------------------|---------------------------|---------------------|--------------------|---------------------------------------------|------------------------------------------|-------------------------------------------------------------------------------------------|
| Typ   | ical Properties | 916Я Wolf I JaM        | ViiznaŪ                    | Flexural Modulus<br>(MPa) | (69M) zzenz elizneT | (%) nisıt2 əliznəT | Charpy Notched<br>Impact Strength<br>(23°C) | bətðiða Votched<br>أكم∩ Votched<br>(2°C) | Heat Deflection<br>Temperature - under<br>Opad6 psi (0.45<br>balsannealed<br>balsannealed |
| ISO N | fethod          | ISO 1133               | ISO 1183                   | ISO 178                   | ISO 527-2           | ISO 527-2          | ISO 179-1/1eA                               | ISO 179-1/1eA                            | ISO 75-2/B                                                                                |
| Units |                 | g/10min                | g/cm³                      | MPa                       | MPa                 | %                  | kJ/m²                                       | kJ/m²                                    | J₀                                                                                        |
|       |                 | 0.5                    | 0.900                      | 1600                      | 31                  | 6                  | 68                                          | ∞                                        | 105                                                                                       |
|       | Inspire114EU    | Extruded consumer g    | oods and durable goods     |                           |                     |                    |                                             |                                          |                                                                                           |
|       |                 | 0.8                    | 0.900                      | 1000                      | 24                  | 15                 | 55                                          | ∞                                        | 85                                                                                        |
|       | Inspire137      | Flexible packaging, s  | oeciality film, durable sh | eets                      |                     |                    |                                             |                                          |                                                                                           |
|       |                 | 0.8                    | 006.0                      | 1000                      | 24                  | 15                 | 55                                          | 8                                        | 85                                                                                        |
|       | 00.7510         | Flexible packaging, s  | oeciality film, durable sh | eets                      |                     |                    |                                             |                                          |                                                                                           |
|       |                 | 1.3                    | 0.900                      | 1300                      | 27                  | 7                  | 18                                          | 9                                        | 95                                                                                        |
|       | C123-UIN        | Rigid packaging, cons  | sumer goods, durable go    | ods                       |                     |                    |                                             |                                          |                                                                                           |
|       |                 | 1.5                    | 0.900                      | 1300                      | 27                  | 7                  | 18                                          | 9                                        | 95                                                                                        |
| ner   | DC/061-01N      | Rigid packaging, cons  | sumer goods, durable go    | spo                       |                     |                    |                                             |                                          |                                                                                           |
| uλl   |                 | 1.5                    | 0.900                      | 1300                      | 27                  | 7                  | 18                                          | 9                                        | 95                                                                                        |
| odo   | C/061-01N       | Rigid packaging, cons  | sumer goods, durable go    | spo                       |                     |                    |                                             |                                          |                                                                                           |
| י כמ  |                 | 2.3                    | 006.0                      | 1400                      | 28                  | 6                  | 7.5                                         | 2.5                                      | 86                                                                                        |
| JPC   | 00.6610         | Durable goods, techni  | ical moulded goods         |                           |                     |                    |                                             |                                          |                                                                                           |
| dw    |                 | 2.3                    | 006.0                      | 1400                      | 28                  | 6                  | 7.5                                         | 2.5                                      | 86                                                                                        |
|       | cci alidsui     | Durable goods, techni  | ical moulded goods         |                           |                     |                    |                                             |                                          |                                                                                           |
|       |                 | 3.5                    | 006.0                      | 1150                      | 26                  | 10                 | 12                                          | 5                                        | 88                                                                                        |
|       | C/U36-U3        | Flexible packaging, s  | beciality film             |                           |                     |                    |                                             |                                          |                                                                                           |
|       |                 | 3.5                    | 0.900                      | 1150                      | 26                  | 10                 | 12                                          | 5                                        | 88                                                                                        |
|       | c0.9c0/JU       | Flexible packaging, s  | beciality film             |                           |                     |                    |                                             |                                          |                                                                                           |
|       |                 | 7                      | 006.0                      | 1200                      | 26                  | 10                 | 10                                          | S                                        | 88                                                                                        |
|       | 10-16010        | Flexible packaging, s  | beciality film             |                           |                     |                    |                                             |                                          |                                                                                           |
|       |                 | 7                      | 0.900                      | 1300                      | 27                  | 9                  | 10                                          | 5                                        | 95                                                                                        |
|       | וטילכטלטם       | Flexible and rigid pac | kaging, speciality film    |                           |                     |                    |                                             |                                          |                                                                                           |

| Heat Deflection<br>Temperature - under<br>Ioad66 ps) (0.45<br>Mealed<br>Mealed | ISO 75-2/B    | 0°    | 88 | 95 | 110 | 110 |  |
|--------------------------------------------------------------------------------|---------------|-------|----|----|-----|-----|--|
| (-20°C)<br>Impact Strength<br>(-20°C)                                          | ISO 179-1/1eA | kJ/m² | ĸ  | 5  |     |     |  |
| (23°C)<br>Impact 55rength<br>Charpy Wotched                                    | ISO 179-1/1eA | kJ/m² | 10 | 10 | S   | 5   |  |
| (%) nistt2 əliznəT                                                             | ISO 527-2     | %     | 10 | 9  | 13  | 13  |  |
| (69M) zzətzəliznəT                                                             | ISO 527-2     | MPa   | 26 | 27 | 32  | 32  |  |

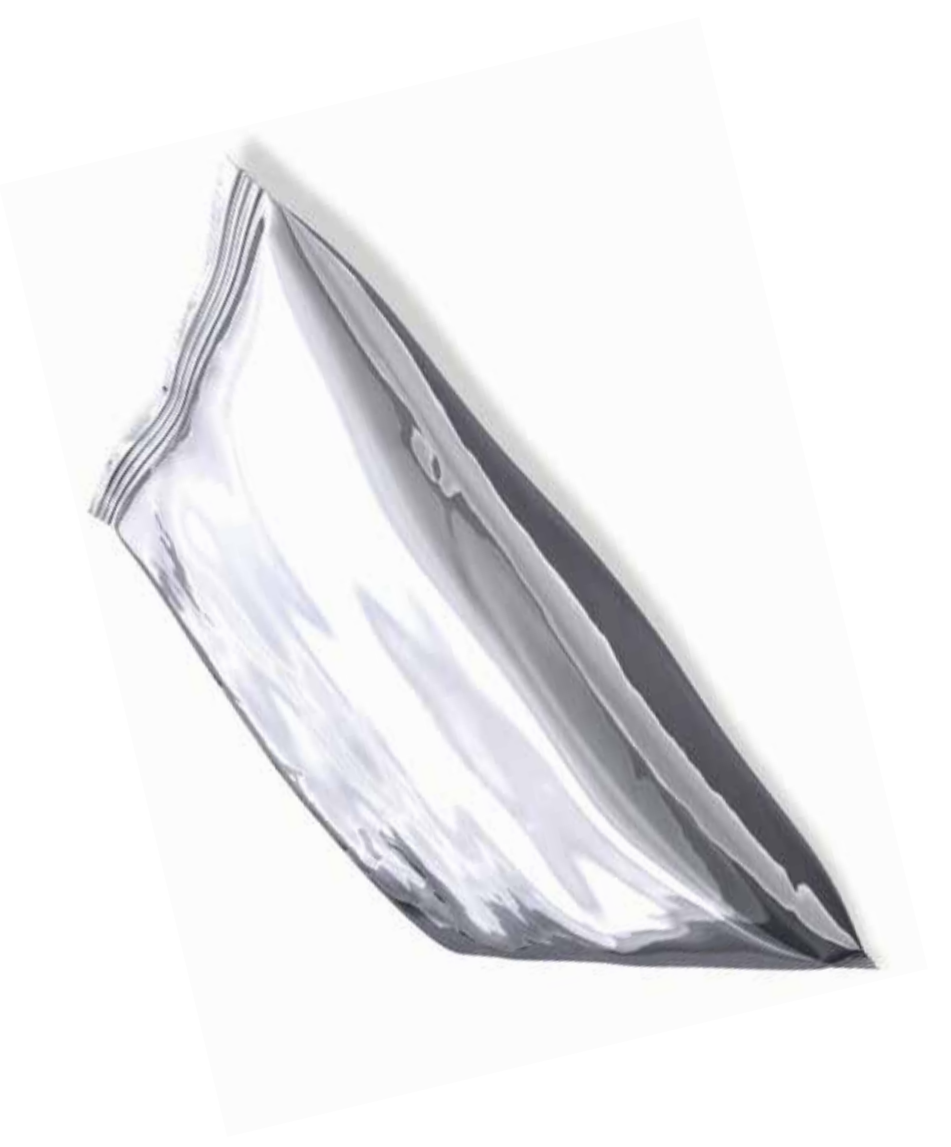

# Braskem

| Ext        | rusion Filn | n Coating           |          |                          |
|------------|-------------|---------------------|----------|--------------------------|
| Typical P  | roperties   | 916R Wolf Flow Rate | ViienoQ  | suluboM lasura)<br>(MPa) |
| ISO Methoa |             | ISO 1133            | ISO 1183 | ISO 178                  |
| Units      |             | g/10min             | g/cm³    | MPa                      |
| βL         |             | 7                   | 0.900    | 1200                     |
| /me        | 10-160/2    | Speciality film     |          |                          |
| راہ<br>du  |             | 7                   | 0.900    | 1300                     |
| do)<br>ul  | DC7057.01   | Speciality film     |          |                          |
|            |             | 9.5                 | 0.900    | 1200                     |
| oM         | 863FU-/65H  | Speciality film     |          |                          |
| OF         | 013E7.01    | 9.5                 | 0.900    | 1200                     |
|            | 10./021/1   | Speciality film     |          |                          |

## **PP** · Polypropylene

| Extrusi | Iypical Properti                                                                              | O Method      | nits    |       | H105-03NA                   |       | D234.00                  |       | 10.65/HU                    |       | П/33-0/                    |       | 86790-705H                   |      |                              |       | DH542.01                    |      | DH/42.01                    |       | 0))C2-20CH                 |       | 00.20cHU                   |       | 7ХС2-20СН                  |       | 10.20CHU                   |
|---------|-----------------------------------------------------------------------------------------------|---------------|---------|-------|-----------------------------|-------|--------------------------|-------|-----------------------------|-------|----------------------------|-------|------------------------------|------|------------------------------|-------|-----------------------------|------|-----------------------------|-------|----------------------------|-------|----------------------------|-------|----------------------------|-------|----------------------------|
| on      | s                                                                                             |               |         |       |                             |       |                          |       |                             |       |                            |       |                              |      |                              |       |                             |      |                             |       |                            |       |                            |       |                            |       |                            |
|         | eit Flow Rate                                                                                 | ISO 1133      | g/10min | 3.2   | Blister packaging, rigid p  | 3.2   | Rigid packaging, durable | 7     | Rigid packaging, cosmeti    | 7.5   | Rigid packaging, consum    | 9.5   | Film for food packaging,     | 9.5  | Film for food packaging,     | 12    | Textile applications - stap | 12   | Rigid packaging, cosmeti    | 25    | Textile applications - Nor | 25    | Textile applications - Nor | 25    | Textile applications - Non | 25    | Textile applications - Nor |
|         | Viisn9D                                                                                       | ISO 1183      | g/cm³   | 0.900 | ackaging, durable goods, tt | 0.900 | goods, thermoforming     | 006.0 | c packaging, excellent orga | 0.900 | er goods, automotive, gene | 0.900 | textile packaging, rigid pac | 6.0  | textile packaging, rigid pac | 0.900 | ole fibers                  | 6.0  | c packaging, excellent orga | 0.900 | I-wovens, fibers           | 0.900 | I-wovens, fibers           | 0.900 | I-wovens, fiber coating    | 0.900 | I-wovens, fiber coating    |
|         | Flexural Modulus<br>(69M)                                                                     | ISO 178       | MPa     | 1600  | hermoforming                | 2100  |                          | 1700  | anoleptic properties        | 1300  | eral compounding           | 1200  | kaging                       | 1200 | kaging                       | 1500  |                             | 1700 | anoleptic properties        | 1300  |                            | 1300  |                            | 1300  |                            | 1300  |                            |
|         | (69M) zzerze elizneT                                                                          | ISO 527-2     | MPa     | 35    |                             | 45    |                          | 35    |                             | 34    |                            | 32    |                              | 32   |                              | 36    |                             | 35   |                             | 30    |                            | 30    |                            | 30    |                            | 30    |                            |
|         | (%) nistt? əliznəT                                                                            | ISO 527-2     | %       | Ħ     |                             | 10    |                          | 6     |                             | 13    |                            | 13    |                              | 13   |                              | 6     |                             | ω    |                             | 10    |                            | 10    |                            | 10    |                            | 10    |                            |
|         | (23°C)<br>Impact Strength<br>Charpy Notched                                                   | ISO 179-1/1eA | kJ/m²   | 5.5   |                             | 3.5   |                          | 4     |                             | 4.5   |                            | 5     |                              | 5    |                              | 4     |                             | 3.8  |                             | 2     |                            | 2     |                            | 2     |                            | 2     |                            |
|         | Heat Deflection<br>Temperature - under<br>70-0) izg aðabeol<br>10-0) (GMM<br>baleannenU ,(69M | ISO 75-2/B    | ç       | 120   |                             | 123   |                          | 94    |                             | 112   |                            | 110   |                              | 110  |                              | 83    |                             | 97   |                             | 80    |                            | 80    |                            | 80    |                            | 80    |                            |

|           | Heat Denection<br>Temperature - under<br>load66 psi (0.45<br>MPa), Unannealed | ISO 75-2/B    | 0°                | 79    |                        | 79    |                     | 79    |                   | 70    |                        | 70    |                   |
|-----------|-------------------------------------------------------------------------------|---------------|-------------------|-------|------------------------|-------|---------------------|-------|-------------------|-------|------------------------|-------|-------------------|
|           | رامین و مدرست<br>۱۳۵۵ کریدهم<br>۱۳۵۵ کریدهم<br>۱۳۵۵ کریدهم                    | ISO 179-1/1eA | kJ/m <sup>2</sup> | 2.5   |                        | 2.5   |                     | 2.5   |                   | 4     |                        | 4     |                   |
|           | (23°C)<br>Impact Strength<br>Charpy Notched                                   | ISO 179-1/1eA | kJ/m²             | 8.5   |                        | 8.5   |                     | 8.5   |                   | 15    |                        | 15    |                   |
|           | (%) nistt? əliznəT                                                            | ISO 527-2     | %                 | 10    |                        | 10    |                     | 10    |                   | 12    |                        | 12    |                   |
|           | (69M) zzesz elizneT                                                           | ISO 527-2     | MPa               | 30    | oerties                | 30    |                     | 30    |                   | 26    | berties                | 26    |                   |
|           | Flexural Modulus<br>(MPa)                                                     | ISO 178       | MPa               | 1100  | lent organoleptic prol | 1100  |                     | 1100  |                   | 006   | lent organoleptic pro  | 006   |                   |
|           | Density                                                                       | ISO 1183      | g/cm3             | 0.900 | h transparency, excell | 006.0 | h transparency      | 006.0 |                   | 0.900 | h transparency, excell | 006.0 |                   |
|           |                                                                               | 0 1133        | g/10 min          | 2     | igid packaging, hig    | 2     | igid packaging, hig | 2     | lexible packaging | 2     | gid packaging, hig     | 2     | lexible packaging |
|           | Melt Flow Rate                                                                | IS            |                   |       | 2                      |       | æ                   |       | ш.                |       | Β.                     |       | ш.                |
| Extrusion | al Properties                                                                 | ethod IS      |                   |       | Ri Ri                  |       | 00.2CINU<br>R       |       | F                 |       | Ri Ri                  |       | F                 |

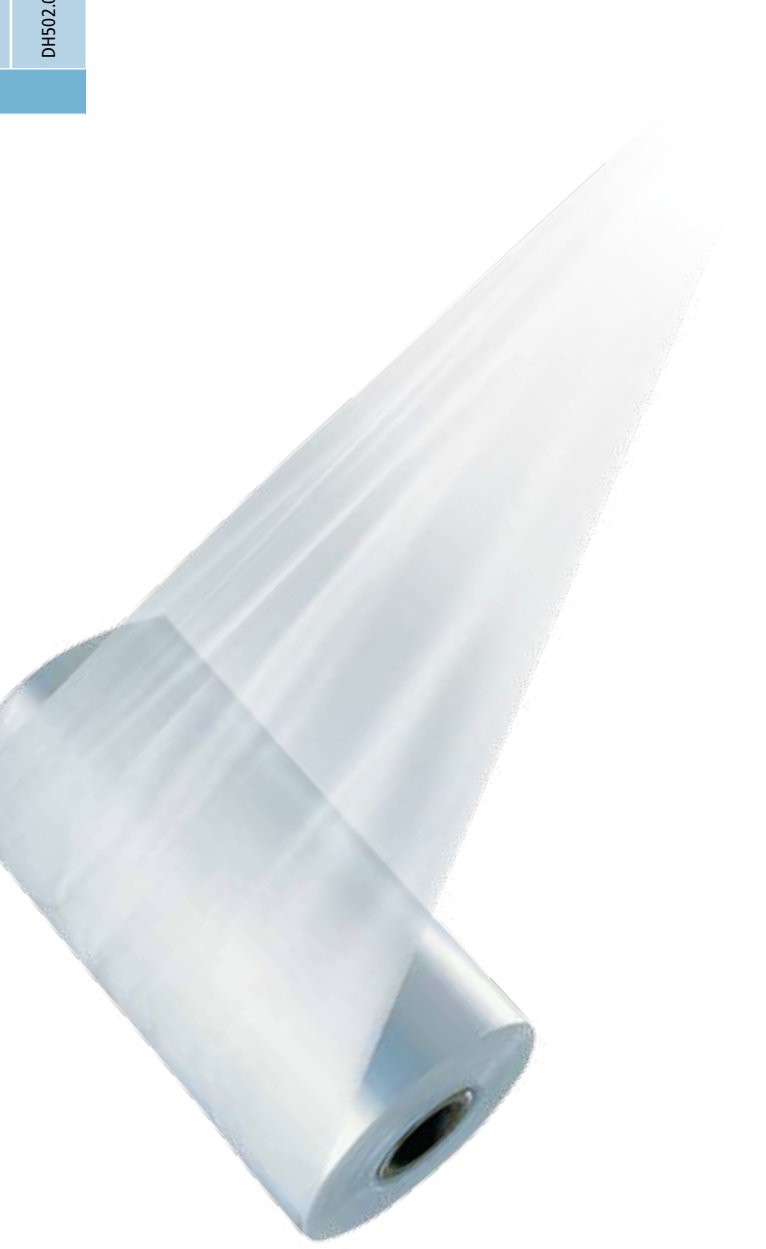

# Braskem

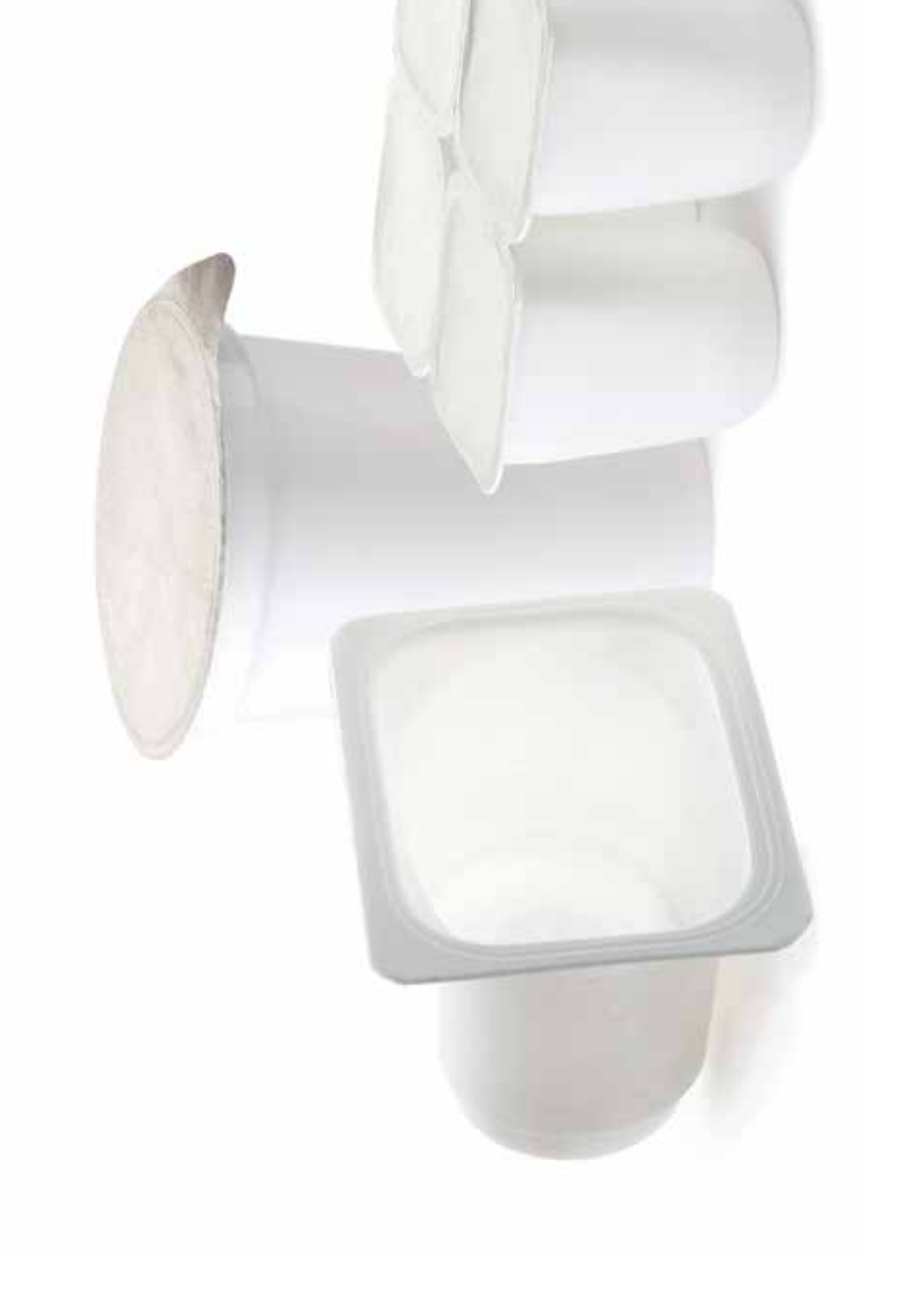

|              | Typic                                                                          | ISO M          | Units   |       |                              |       |                             | ow    | OF                          |       |                             |       |                             |
|--------------|--------------------------------------------------------------------------------|----------------|---------|-------|------------------------------|-------|-----------------------------|-------|-----------------------------|-------|-----------------------------|-------|-----------------------------|
| Fibers Nonwo | cal Properties                                                                 | ethod          |         |       | 10.24c.UI                    |       | DNC2-20CH                   |       | 00.2000                     |       | 7XC7-70CH                   |       | 10.70GH/                    |
| ven          | eit Flow Rate                                                                  | ISO 1133       | g/10min | 12    | Textile applications - stapl | 25    | Textile applications - Non- | 25    | Textile applications - Non- | 25    | Textile applications - Non- | 25    | Textile applications - Non- |
|              | Density                                                                        | ISO 1183       | g/cm³   | 0.900 | le fibers                    | 0.900 | wovens, fibers              | 0.900 | wovens, fibers              | 0.900 | wovens, fiber coating       | 0.900 | wovens, fiber coating       |
|              | Flexural Modulus<br>(MPa)                                                      | ISO 178        | MPa     | 1500  |                              | 1300  |                             | 1300  |                             | 1300  |                             | 1300  |                             |
|              | (69M) zzəti2 əliznəT                                                           | ISO 527-2      | MPa     | 36    |                              | 30    |                             | 30    |                             | 30    |                             | 30    |                             |
|              | (%) niຣນ2 ອliznອT                                                              | ISO 527-2      | %       | 6     |                              | 10    |                             | 10    |                             | 10    |                             | 10    |                             |
|              | Charpy Notched<br>Impact Strength<br>(23°C)                                    | IISO 179-1/1eA | kJ/m²   | 4     |                              | 2     |                             | 2     |                             | 2     |                             | 2     |                             |
|              | Heat Deflection<br>Temperature - under<br>Ioad66 ps) (0.45<br>MPa), Unannealed | ISO 75-2/B     | D∘      | 83    |                              | 80    |                             | 80    |                             | 80    |                             | 80    |                             |

#### www.braskem.com

europe.polypropylene@braskem.com

**Braskem Europe GmbH** - European Headquarter An der Welle 3, 60322 Frankfurt am Main, Germany Phone: +49 69 427 299 200 Fax: +49 69 427 299 260

## Braskem

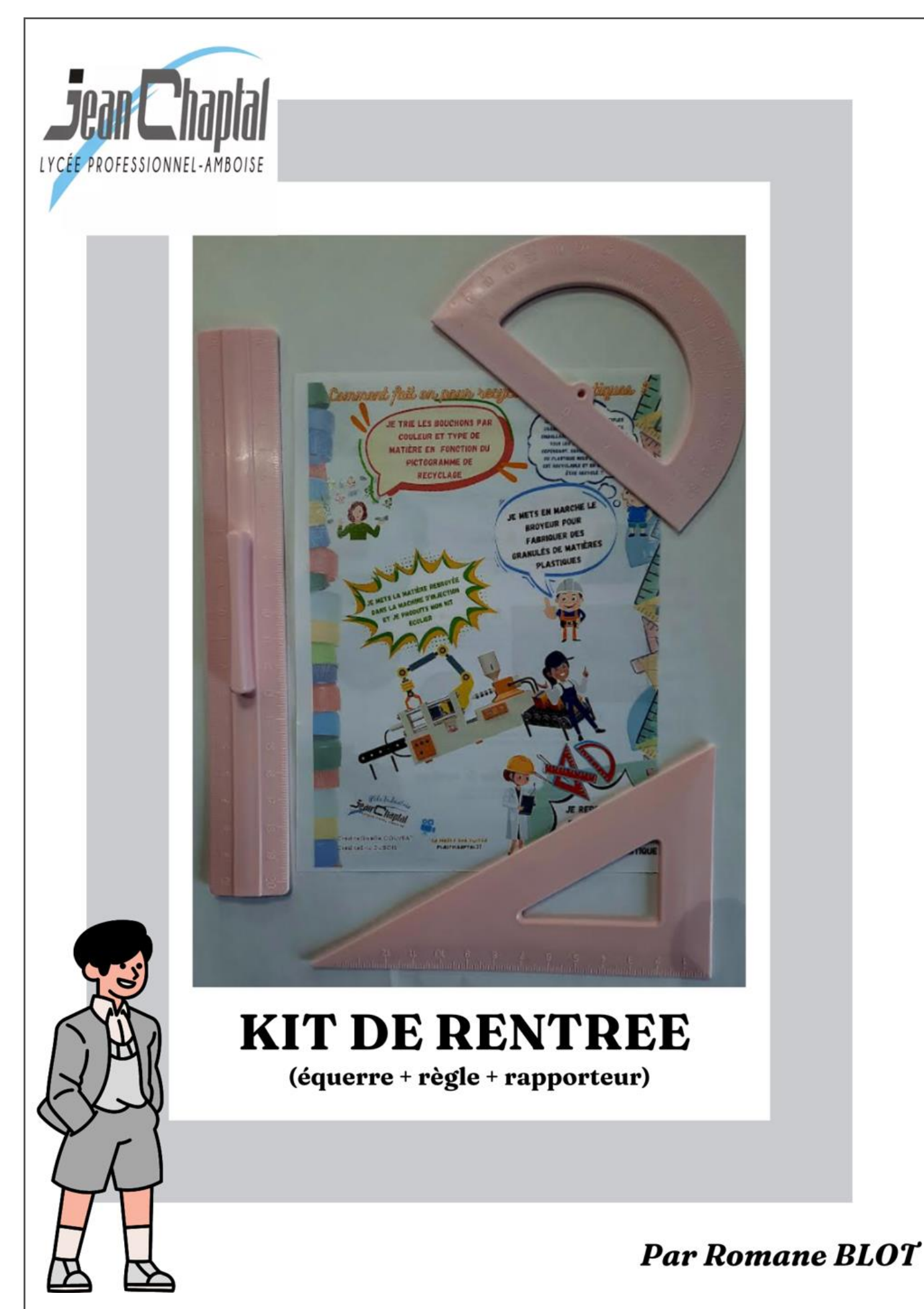
| Découverte ≥ Préparatio<br>Documents<br>□ Affichage<br>⊠ Elève<br>□ Professeur<br>□ Affichage | n <u>Réa</u>                            |                        |               |                |                 |                | Approfond       | Euro Plastics<br>et Composite | n > Maitrise     | Version × F<br>Date de créa<br>Réalisé par l | P 2/13<br>P 2/13<br>» : 15/05/202<br>ation 13/05/2<br>Éric DUBOIS | Innovation     |
|-----------------------------------------------------------------------------------------------|-----------------------------------------|------------------------|---------------|----------------|-----------------|----------------|-----------------|-------------------------------|------------------|----------------------------------------------|-------------------------------------------------------------------|----------------|
| □ Information<br>□ BAC 3 ans 0<br>□ BTS 2 ans 0<br>□ BTS 5 ans 0<br>□ Autre                   | bjectif de l                            | R<br>a séance :        | DOS           | SSIER          | <b>DE FA</b>    | ABRI(          | CATION          | er) <u>http://lpchapta</u>    | al.fr/           | Temps alloué : &                             | 3h TD & 2h 1<br>lés<br>nnel                                       | P<br>N°        |
| Référenc                                                                                      | ce d                                    | u dos                  | ssier :       | ••••           |                 | ••••           |                 | IN                            | J-AMB            | RE-65-Kit                                    | écolie                                                            | r- <b>2024</b> |
| Référenc                                                                                      | ce d                                    | e l'ou                 | utillag       | ge:.           |                 |                |                 | • • • • • • • • • • • •       | ••••             | CI                                           | DA-202                                                            | 20-034         |
| Type d'o                                                                                      | outillo                                 | age :                  | ••••          | • • • • • •    | • • • • • • • • | ••••           |                 | à version.                    | dans             | l'outillage                                  | e par ro                                                          | tation         |
| Masse ou                                                                                      | Jtillo                                  | ige :                  | • • • • • • • | •••••          |                 | ••••           |                 | • • • • • • • • • • • •       | • • • • • • •    | • • • • • • • • • • • •                      | 2                                                                 | 212 Kg         |
| Rangem                                                                                        | ent                                     | outille                | age :         |                |                 |                | N° du Re        | ack: 🛛 0                      | 01 🗆 0           | 02 🗆 003                                     | □ 004                                                             | □ 005          |
| ⊂ 0                                                                                           | $\boxtimes A$                           | <b>\-01</b>            | □B            | -01            |                 | -01            | sur<br>ite      | 🗆 Sans                        | s pale           | ette                                         | 1                                                                 | 2              |
| ositio<br>Sur la<br>alett                                                                     | D O D D D D D D D D D D D D D D D D D D |                        | □B            | -02            | × C             | -02            | iition<br>palet | ⊠ 4 en                        | 3                | 4                                            |                                                                   |                |
| с ° с                                                                                         |                                         |                        | □B            | -03            |                 | -03            | la<br>Pos       | 🗆 6 en                        | nplac            | ements                                       | 5                                                                 | 6              |
| Ordre de                                                                                      | e fak                                   | oricat                 | ion           |                |                 |                |                 |                               |                  |                                              |                                                                   |                |
| Référenc<br>pièce                                                                             | ce                                      | EQ-A                   | BS-B2         | RE-A           | BS-B2           | RA-            | ABS-B2          | RA-PP-V                       | 4 E0             | Q-PP-V4                                      | RE-PI                                                             | P-V4           |
| Masse mo                                                                                      | ulée                                    | A. [                   |               | •              | DC              |                |                 |                               |                  | DD                                           |                                                                   |                |
| Matiere                                                                                       | <u>)</u>                                | At                     | 35            | A              | 'R2             |                | 4R2             | PP                            |                  | PP                                           | P                                                                 |                |
| normalis                                                                                      | ée                                      | Acry                   | lonitri       |                | tadièr          | ne Str         | yrène           |                               | Poly             | oropylèn                                     | e                                                                 |                |
| Fabrica                                                                                       | nt                                      |                        |               | Irir           | ISEO            |                |                 |                               | В                | rasken                                       |                                                                   |                |
| Référenc                                                                                      | ce                                      |                        | MA            | GNU            | <u>M™ 3</u>     | 453            | 1.5             |                               | H                | /33-0/                                       |                                                                   |                |
| Colorar                                                                                       | 1†<br>                                  | 2% t                   |               | 3%             | Violet          | 4,5%           | 6 Rose          | 3,5 Or                        | 2<br>0 E(        | 4% Vert                                      | 2% JC                                                             |                |
|                                                                                               | e<br>Io                                 | 50 FI                  | aces          | 30 F           | leces           | 50 r           | leces           | 30 FIECE                      | 5 50             | JFIECES                                      | JU FI                                                             | eces           |
| cvcle                                                                                         |                                         |                        |               |                |                 |                |                 |                               |                  |                                              |                                                                   |                |
| Référenc                                                                                      | ce                                      | KIT-E                  | CO-           | KIT-           | ECO-            | KIT            | -ECO-           | KIT-ECO                       | - K              | IT-ECO-                                      | KIT-E                                                             | CO-            |
| program                                                                                       | me                                      | EQ-                    | ABS           | RE-            | ABS             | RA             | -ABS            | RA-PP                         |                  | EQ-PP                                        | RE-                                                               | PP             |
| Masse piè<br>en gr                                                                            | èce                                     | 11,7 ±0,15 15,15 ±0,15 |               | <b>5</b> ±0,15 | 10,             | <b>5</b> ±0,15 | <b>8,6</b> ±0,1 | 5 9                           | <b>7,8</b> ±0,15 | 13,25                                        | <b>±</b> 0,15                                                     |                |
| Rebroy                                                                                        | é                                       | Non                    | 0%            | No             | n 0%            | Nc             | on 0%           | Non 0%                        | 1                | Non 0%                                       | Non                                                               | 0%             |
| Etuvago                                                                                       | е                                       | 3hà                    | 80°C          | 3hò            | 180°C           | 3ho            | à 80°C          | /                             |                  | /                                            | /                                                                 | 1              |
|                                                                                               |                                         |                        |               |                |                 |                |                 |                               |                  |                                              |                                                                   |                |

|                                                   |                  | ouge y rolession      |          |                                                                             |                                                                                                    | martinoe                                            |                                                                             |                                                                                                    |                 |
|---------------------------------------------------|------------------|-----------------------|----------|-----------------------------------------------------------------------------|----------------------------------------------------------------------------------------------------|-----------------------------------------------------|-----------------------------------------------------------------------------|----------------------------------------------------------------------------------------------------|-----------------|
| Documents  Affichage Elève Professeur Information | Rue du Clos de   | See PROFESSI          |          | A MBOISE<br>2 47 23 46 20 (Atelier)                                         | uro Plastics<br>Composites                                                                                                    | PC<br>r/                                            | Version « F<br>Date de cré<br>Réalisé par<br>plastichapt                    | P 3/13<br>= : 15/05/202<br>= ation 13/05/2<br>Éric DUBOIS<br>al@gmail.com                                                                     | 24<br>2024<br>n |
| BAC 3 ans Objectif                                | de la séance :   |                       |          |                                                                             |                                                                                                    | -                                                   | Temps alloué :                                                              | 8h TD & 2h 1                                                                                                    | ГР              |
| □ BTS 2 ans<br>□ BTS 5 ans<br>□ Autre             | DOSS             | SIER DE               | FABI     | RICATION                                                                    |                                                                                                    |                                                     | <ul> <li>Travaux Diri</li> <li>Travail Perso</li> <li>Ressources</li> </ul> | gés<br>onnel                                                                                                    | N°              |
| FICHE DE C                                        | ARACTERIST       | IQUES (               | DUTI     | LLAGE - I                                                                   | MACHI                                                                                                    | NE                                                  |                                                                             |                                                                                                    |                 |
|                                                   | Outille          | age <                 |          | > M                                                                         | achine                                                                                                    |                                                     |                                                                             |                                                                                                    |                 |
|                                                   |                  |                       |          |                                                                             | FANUC<br>monosory<br>Carlo<br>Carlo<br>Car |                                                     |                                                                             |                                                                                                    |                 |
|                                                   |                  | Dimen                 | sion (   | de l'outilla                                                                | ge:                                                                                                    |                                                     |                                                                             |                                                                                                    |                 |
| Ep                                                | aisseur (E)      | 230                   | mm       |                                                                             | Epaisseu                                                                                                    | r mini c                                            | outillage                                                                   | 150                                                                                                    | mm              |
| Ľ                                                 | argeur (L)       | 296                   | mm       |                                                                             | Epaisseur                                                                                                    | maxi c                                              | outillage                                                                   | : 350                                                                                                    | mm              |
| Lor                                               | ngueur (H)       | 296                   | mm       | Passage e                                                                   | entre color                                                                                                    | ne hor                                              | izontale                                                                    | : 360                                                                                                    | mm              |
|                                                   | Masse            | 212                   | kg       | Passage                                                                     | e entre col                                                                                                    | onne v                                              | erticale                                                                    | : 320                                                                                                    | mm              |
| Nombre d'err                                      | npreinte(s)      | +1+1                  |          |                                                                             |                                                                                                    |                                                     | Palar                                                                       | n <b>500</b>                                                                                                    | Kg              |
| Outillag                                          | e <              |                       | Forn     | ne de la b                                                                  | use                                                                                                    |                                                     | -> Mc                                                                       | ichine                                                                                                    | <b>)</b>        |
| Sphérique 🔀                                       | Conique 🗌        | Plane                 |          | Sphérique                                                                   | 🔀 Co                                                                                                    | onique                                              |                                                                             | Plane                                                                                                    |                 |
| Diamètre de                                       | e la buse :      | 9                     | mm       | Diamè                                                                       | etre de la b                                                                                                    | ouse :                                              | 10                                                                          |                                                                                                    | mm              |
| Changement                                        | de buse Oui      | Style 87<br>Ecoulemen | at libre | TYPE D'EMBOUT<br>RT : universel<br>NT : passage conique renversé<br>pour PA | LONGUEUR TOTALE<br>(y compris filetage)<br>1= 38mm<br>2= 70mm (impossible pour AB)<br>3= 95mm (impossible pour AB<br>4= 127mm (impossible pour AB                                                                                                    | RAYON<br>0= plat<br>5= 12,7mm<br>6= 15mm<br>7= 19mm | Y = cône 90° H=<br>Z = cône 120° J=                                         | Bifice           = 1,5mm *         D= 5,5mr           2,5mm *         E= 6,5mr           = 3mm         F= 8mm           -4mm         C= 0.5mr | n               |
|                                                   |                  |                       |          | AB : alesage entierement<br>conique pour ABS et PVC                         | longueur du filetage : 19mm                                                                                                    | 8= 9mm<br>9= 35mm                                   | Č=                                                                          | Smm                                                                                                    |                 |
| Outiliage                                         |                  | <i>α</i> 105          | Bag      | ue ae cen                                                                   | mage                                                                                                    |                                                     | -> MC                                                                       |                                                                                                    | <b>)</b>        |
| Bag                                               | ue de centrage : | Ø125                  | mm       | Bag                                                                         | ue de cer                                                                                                    | itrage :                                            |                                                                             | Ø100                                                                                                    | MM              |
| Cn .                                              | anger la bague   | e de centi            | age      | ou Rajouter u                                                               |                                                                                                    | bague                                               |                                                                             | <u>י</u>                                                                                                    |                 |
|                                                   | age de l'outille | age                   |          | Caracte                                                                     | eristique                                                                                                    | s du k                                              | ploc fei                                                                    | metui                                                                                                    | re:             |
| Diameti                                           | re de l'anneau a | e levage :            | M12      | Force de ve                                                                 | rrouiliage :                                                                                                    |                                                     | 650                                                                         | KIN                                                                                                    |                 |
| NOIT                                              |                  | e levage :            | <u> </u> | Course a ou<br>Prossion hyd                                                 | raulique m                                                                                                    |                                                     | <u>440</u>                                                                  | imm<br>Suite :                                                                                                    |                 |
|                                                   | injection :      |                       |          |                                                                             |                                                                                                    |                                                     |                                                                             |                                                                                                    |                 |
| CAROTTE + C                                       | CANAL + SEUIL S  | OUS MAR               | IN       | Presse                                                                      | e Electriqu                                                                                                    | e                                                   | 0                                                                           | M                                                                                                    | pa              |
|                                                   | Ejection :       |                       | -        | Caract                                                                      | éristique                                                                                                    | es du                                               | bloc in                                                                     | jectio                                                                                                    | n :             |
| Contrôler :                                       | Oui              | Non 📐                 |          | Pression d'in                                                               | jection mo                                                                                                    | <mark>axi en b</mark>                               | out de v                                                                    | is :                                                                                                    |                 |
| Centrale :                                        | Oui 🔀            | Non                   |          |                                                                             |                                                                                                    |                                                     | 259                                                                         | Мра                                                                                                    |                 |
| Attelée :                                         | Oui 🔀            | Non                   |          | Diamètre de                                                                 | e la vis :                                                                                                    |                                                     | Ø 28                                                                        | mm                                                                                                    |                 |
| Plaque                                            | Oui              | Non                   |          | Course de d                                                                 | losage ma                                                                                                    | xi :                                                | 95                                                                          | mm                                                                                                    |                 |
| Coulisseaux :                                     | Oui              | Non                   |          | Pression hyd                                                                | raulique m                                                                                                    | naxi dai                                            | ns les cira<br>T                                                            | cuits :                                                                                                    |                 |
| A                                                 | sservissemen     | :                     |          |                                                                             |                                                                                                    |                                                     | 0                                                                           | Мра                                                                                                    |                 |
| Hydraulique :                                     | Oui 📃            | Non [                 |          | Volume injed                                                                | ctable ma                                                                                                    | xi :                                                | <b>58</b>                                                                   | CM <sup>3</sup>                                                                                                    |                 |
| Electrique                                        | Oui 🔀            | Non                   |          |                                                                             |                                                                                                    |                                                     |                                                                             |                                                                                                    |                 |
| Pneumatique                                       | Oui 🔀            | Non                   |          |                                                                             |                                                                                                    |                                                     |                                                                             |                                                                                                    |                 |
|                                                   |                  |                       |          |                                                                             |                                                                                                    |                                                     |                                                                             |                                                                                                    |                 |

| Documents         □ Affichage         □ Elève         □ Professeur         □ Information         ⊠ BAC 3 ans       Objectif de la séance :                                                                                                    | U Clos des Gardes 37400 AMBOISE 02 47                                                                                                    | BOISE BTS Euro Plastics<br>et Composites<br>7 23 46 20 (Atelier) http://lpchaptal.fr/                                                                                                    | P 4/13         Version « F » : 15/05/2024         Date de création 13/05/2024         Réalisé par Éric DUBOIS         plastichaptal@gmail.com         Temps alloué : 8h TD & 2h TP         Travaux Dirigés |                      |  |
|----------------------------------------------------------------------------------------------------|----------------------------------------------------------------------------------------------------|----------------------------------------------------------------------------------------------------|----------------------------------------------------------------------------------------------------|----------------------|--|
| BTS 2 ans     BTS 5 ans     Autre                                                                                                    | DOSSIER DE FABRI                                                                                                    | CATION                                                                                                    | <ul> <li>Travaux Dirigés</li> <li>Travail Personnel</li> <li>Ressources</li> </ul>                                                                                                    | N°                   |  |
| Bridage de l'outilla                                                                                                    | ge                                                                                                    |                                                                                                    |                                                                                                    |                      |  |
| Plateaux n                                                                                                    | nachine                                                                                                    | Outils pour l                                                                                                    | e montage                                                                                                    |                      |  |
| <ul> <li>Ø frous faraudés</li> <li>Cote plaque fixation Pm</li> <li>Cote plaque fixation PF</li> </ul>                                                                                                    | M12<br>165 mm<br>55 mm                                                                                                    | ⊠ Clet Chc de 6<br>⊠ Clef plate de 22<br>□                                                                                                    | □<br>□                                                                                                    |                      |  |
| Type de bride                                                                                                    | e/ Bridage                                                                                                    | Eject                                                                                                    | ion/                                                                                                    |                      |  |
| 🗆 Plateau aimanté                                                                                                    |                                                                                                    | ⊠Øde la queue d'éjectio                                                                                                    | n M16                                                                                                    |                      |  |
| 🛛 Montage rapide                                                                                                    | LENKENS (MQ100-8)                                                                                                    | 🛛 Longueur de la tige d'éj                                                                                                    | ection 230 mm                                                                                                    |                      |  |
| 🗆 A travers le plateau                                                                                                    |                                                                                                    |                                                                                                    |                                                                                                    |                      |  |
| □ Avec lardons                                                                                                    |                                                                                                    |                                                                                                    | e du moul                                                                                                    |                      |  |
| □ Avec cale                                                                                                    |                                                                                                    | Éjection Coupleur FasTie                                                                                                    | Sté mobile<br>Côté fixe                                                                                                    |                      |  |
| □ Hauteur des cales PF                                                                                                    |                                                                                                    |                                                                                                    |                                                                                                    |                      |  |
| □ Hauteur des cales PM                                                                                                    |                                                                                                    | Embout mâle côte moul                                                                                                    | e FasTie 1"                                                                                                    |                      |  |
| 🗆 Épaisseur plaque fixation Pr                                                                                                    | n                                                                                                    | Filetage M20X2,5                                                                                                    | Adaptateur central 1"<br>Coupleur 1"                                                                                                    |                      |  |
| 🗆 Épaisseur plaque fixation Pl                                                                                                    | F                                                                                                    | Filetage M12X1,75<br>Filetage M16X2                                                                                                    | Seulement 93                                                                                                    | Embout 1" côté moule |  |
| 🗆 Bridage auto référence                                                                                                    |                                                                                                    | Thetage WIDAZ                                                                                                    | S.J. Min                                                                                                    |                      |  |
| 🗆 Épaisseur de l'écrou                                                                                                    |                                                                                                    | 🛛 Référence du Fastie 1                                                                                                    | FTMH S-M1                                                                                                    | 6x2                  |  |
| 🗆 Épaisseur de la rondelle                                                                                                    |                                                                                                    | Régul                                                                                                    | ation                                                                                                    |                      |  |
| 🗆 Épaisseur de la bride                                                                                                    |                                                                                                    |                                                                                                    |                                                                                                    |                      |  |
| 🗆 Épaisseur semelle                                                                                                    |                                                                                                    |                                                                                                    |                                                                                                    |                      |  |
| □ Implantation de la vis                                                                                                    |                                                                                                    |                                                                                                    |                                                                                                    |                      |  |
| □ Type de vis                                                                                                    |                                                                                                    |                                                                                                    |                                                                                                    | and the second       |  |
| 🗆 Épaisseur de l'écrou                                                                                                    |                                                                                                    |                                                                                                    |                                                                                                    |                      |  |
|                                                                                                    |                                                                                                    |                                                                                                    |                                                                                                    |                      |  |
| H         d         a         Art. N         mov<br>rainures en         mov<br>trous tara           H         d         a         Art. N         Art. N         A | V         k         I         B         h         HI         IN           15-31         48         10         42         20         30         4         24           13-39         65         10         42         20         30         4         24           13-39         65         10         42         20         30         4         24           13-39         65         10         42         20         30         4         24           13-39         65         10         42         20         30         4         24           13-39         65         10         42         20         30         4         24           13-39         65         10         42         20         30         4         24           13-39         65         10         42         20         30         4         24           13-39         65         10         42         20         30         4         24           10         10         10         10         10         10         10         10 | <ul> <li>PARTIE FIXE :</li> <li>Réseau          <ul> <li>Réfroidisseur I</li> <li>Températur</li> </ul> </li> <li>PARTIE MOBILE :</li> <li>Réseau          <ul> <li>Réfroidisseur</li> <li>Températur</li> </ul> </li> </ul> | Réchauffeur  re affichée 40°C To  Réchauffeur  re affichée 40°C To  Réchauffeur                                                                                                    | ol. ± 5°C            |  |

ľ

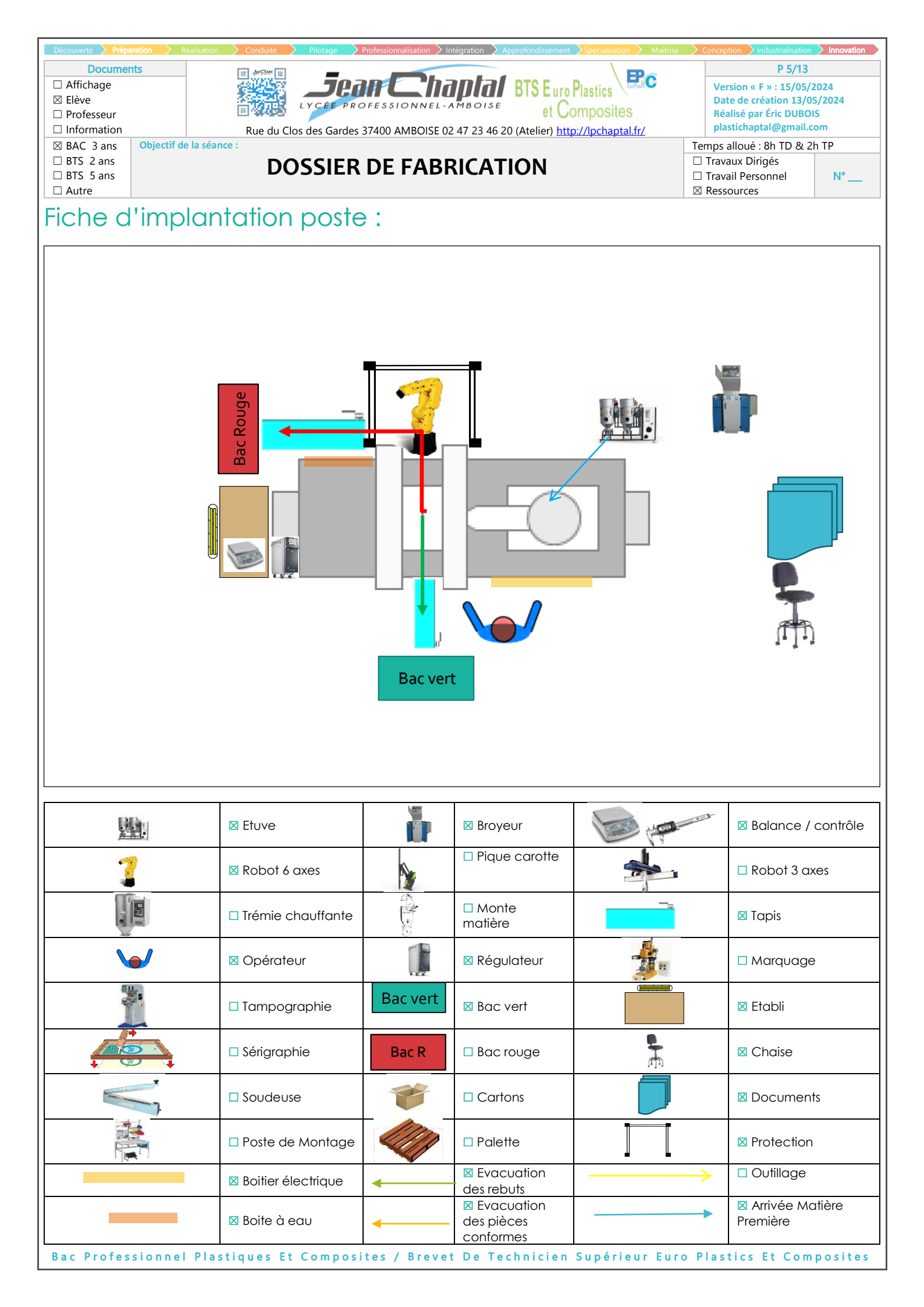

| Découverte <b>Prép</b>        | paration > Réalisation > Conduite | Pilotage Professionnalisation | Intégration 🔰 Approfondiss | ement Spécialisation > N       | laitrise 🔷 Conception | Industrialisation Innovation       |
|-------------------------------|-----------------------------------|-------------------------------|----------------------------|--------------------------------|-----------------------|------------------------------------|
| Docume                        | ents                              | -                             |                            |                                | ,                     | P 6/13                             |
| Affichage                     |                                   | - Jean C'h                    | antal BTSE                 | uro Plastics                   | Version               | « F » : 15/05/2024                 |
| 🖾 Elève                       |                                   | LYCÉE PROFESSIONNEL           | -AMBOISE                   | t Compositos                   | Date de               | création 13/05/2024                |
| Professeur                    |                                   |                               | CO 47 00 46 00 (A) - 1     |                                | Realise               | par Eric DUBOIS<br>antal@gmail.com |
|                               | Chiectif de la séance :           | los des Gardes 37400 AMBOISE  | 02 47 23 46 20 (Ateliei    | r) <u>http://ipchaptal.fr/</u> | Temps allou           |                                    |
| $\square$ BTS 2 ans           |                                   |                               |                            |                                |                       | Dirigés                            |
| □ BTS 5 ans                   | D                                 | JSSIER DE FAB                 | RICATION                   |                                |                       | ersonnel N°                        |
| □ Autre                       |                                   |                               |                            |                                | 🛛 Ressourc            | es                                 |
| LA GAI                        | MME DE CON                        | TROLE                         |                            |                                |                       |                                    |
|                               | SCHE                              | MATISATION DE                 | LA PIECE                   | A CONTRC                       | DLER                  |                                    |
|                               |                                   |                               |                            |                                |                       |                                    |
| Bruygnce                      | Touché Touché suivi               | Tenue Visuel                  | Dimensionnel (             | Couleur Etat de sur            | face Fonction         | alité Environnement                |
| Dioyunce                      |                                   |                               |                            |                                |                       |                                    |
| 5                             |                                   |                               |                            |                                |                       |                                    |
|                               | Point à surveille                 | r                             | Fiche nost                 | FICHE D'A                      | Fiche service         | e contrôle qualité                 |
| Dev                           |                                   |                               |                            |                                | Fré.                  |                                    |
| kepere D                      | resignation des operations        | Criteres                      | Moyens                     | Fre. Operateur                 | Encadrement           | Lieu                               |
| CA1 Reta                      | ssures                            | Aucune                        | Visuel                     | 1 Pièce / 15min                | 1 pièce / 8 h         | Sur poste                          |
| CA 3 Aras                     | age des points d'iniection        | Aucun                         | Visuel                     | 1 Pièce / 15min                | 1 pièce / 8 h         | Sur poste                          |
| CA 4                          |                                   |                               |                            |                                |                       |                                    |
| Repère D                      | ésignation des opérations         | Critères                      | Moyens                     | Fré. Opérateur                 | Fré.                  | Lieu                               |
| CD 1 Mag                      | se pièce                          | VOIR OF                       | Visuel                     | 1 Pièce / 15min                | 1 pièce / 9 b         | Sur poste                          |
| CD 2 Plan                     | éité des pièces                   | 0.1 mm± 0.05                  | Comparateur                | /                              | 1 pièce / 8 h         |                                    |
| CD 3                          |                                   | -,                            |                            |                                |                       |                                    |
| CD 4                          |                                   |                               |                            |                                |                       |                                    |
| Repère D                      | ésignation des opérations         | Critères                      | Moyens                     | Fré. Opérateur                 | Fré.<br>Encadrement   | Lieu                               |
| CF 1                          |                                   |                               |                            |                                | Lite dialer field     |                                    |
| CF 2                          |                                   |                               |                            |                                |                       |                                    |
| Observations<br>Constructions | s particulieres :                 |                               |                            |                                |                       |                                    |
| Légendo                       | CA · Contrôla d'ar                |                               | ntrôle dimensionn          |                                | CE · Contrôla fa      | nctionnel                          |
| Legende.                      |                                   |                               |                            |                                |                       |                                    |
|                               | sionnal Plastiques E              | t Compositor ( Brow           |                            |                                | Euro Dischie          |                                    |

| Docu                                                                                         | iments     |           |          | a destruction | _                | _            |       |                            |         |                            |                                                                                                    |                                                                                 | P 7/13                                                           |                   |
|----------------------------------------------------------------------------------------------|------------|-----------|----------|---------------|------------------|--------------|-------|----------------------------|---------|----------------------------|----------------------------------------------------------------------------------------------------|---------------------------------------------------------------------------------|------------------------------------------------------------------|-------------------|
| <ul> <li>□ Affichage</li> <li>∞ Elève</li> <li>□ Professeu</li> <li>□ Information</li> </ul> | ır<br>on   |           |          | Rue du Cl     | LYCE<br>os des G | Bardes 37400 |       | ар<br>- Амво<br>- 02 47 23 | 46 20 ( | et Cor<br>(Atelier) http:/ | hastics Provide American American Ame<br>American American American American American American American American American American American American Americ<br>American American American American American American American American American American American American Ameri<br>Americ | Version « I<br>Date de cru<br>Réalisé par<br>plastichap                         | F » : 15/05/20<br>éation 13/05,<br>r Éric DUBOIS<br>tal@gmail.co | )24<br>/2024<br>m |
| 🛛 BAC 3 an                                                                                   | s Obje     | ctif de l | a séance | e :           |                  |              |       |                            |         |                            |                                                                                                    | Temps alloué :                                                                  | 8h TD & 2h                                                       | ТР                |
| □ BTS 2 ans<br>□ BTS 5 ans<br>□ Autre                                                        | s<br>s     |           |          | DC            | )SSI             | ER DE        | FAE   | BRIC                       | ATI     | ON                         |                                                                                                    | <ul> <li>□ Travaux Dir</li> <li>□ Travail Pers</li> <li>⊠ Ressources</li> </ul> | gés<br>onnel                                                     | N°                |
| LA FI                                                                                        | ICHE       | E DI      | E PF     | RE-RE         | GLA              | ٩GE          |       |                            |         |                            |                                                                                                    |                                                                                 |                                                                  |                   |
| Désignatio                                                                                   | on prod    | uit :     |          |               |                  |              |       | Ré                         | férenc  | e produit :                |                                                                                                    |                                                                                 |                                                                  |                   |
| Caractéri                                                                                    | stiques o  | de la p   | oresse   |               |                  |              |       |                            |         |                            |                                                                                                    |                                                                                 |                                                                  |                   |
| Machine                                                                                      | :          |           |          |               |                  |              |       | C                          | Diamèt  | tre de la vis              | ;                                                                                                    | <br>                                                                            |                                                                  |                   |
| Force de                                                                                     | verrouille | age n     | naxi :   |               |                  |              |       | Т                          | emps    | de cycle :                 |                                                                                                    |                                                                                 |                                                                  |                   |
| Pression d                                                                                   | l'injectic | n ma      | xi:      |               |                  |              |       | C                          | Caden   | ce horaire                 | :                                                                                                    |                                                                                 |                                                                  |                   |
| Moule n°                                                                                     | :          |           |          |               |                  |              |       | P                          | rograi  | mme n° :                   |                                                                                                    | <br>                                                                            |                                                                  |                   |
| Matière                                                                                      |            |           |          |               |                  |              |       |                            |         |                            |                                                                                                    |                                                                                 |                                                                  |                   |
| Abréviatio                                                                                   | on         |           | _        |               |                  |              |       | Ré                         | férenc  | e                          |                                                                                                    |                                                                                 |                                                                  |                   |
| Broyé                                                                                        |            |           | _        |               |                  |              |       | Po                         | urcent  | age                        |                                                                                                    | <br>                                                                            |                                                                  |                   |
| Colorant                                                                                     |            |           |          |               |                  |              |       |                            |         |                            |                                                                                                    |                                                                                 |                                                                  |                   |
| Référence                                                                                    | е          |           | _        |               |                  |              |       | Ро                         | urcent  | age                        |                                                                                                    | %                                                                               | ,<br>,                                                           |                   |
| Contrôle                                                                                     | colorimè   | ètre      |          |               |                  |              |       |                            |         |                            |                                                                                                    |                                                                                 |                                                                  |                   |
| Δ                                                                                            |            | L         | _        |               |                  | А            |       |                            | _       | В                          |                                                                                                    | Tolérance                                                                       |                                                                  |                   |
|                                                                                              |            |           |          |               |                  | VALEUR       | UNITE |                            |         |                            |                                                                                                    |                                                                                 | <u>VALEUR</u>                                                    | <u>UNITE</u>      |
| Ouve                                                                                         | erture     |           |          |               |                  |              |       |                            |         | Ouvertur                   | e palier nº 1                                                                                                    |                                                                                 |                                                                  |                   |
| Sécu                                                                                         | urité outi | llage     |          |               |                  |              |       |                            |         | Ouvertur                   | e palier nº 2                                                                                                    |                                                                                 |                                                                  |                   |

n 🔰 Intégration 🔪 Apj

Innovation

|     | Sécurité outillage                |  |           | Ouverture palier nº 2          |  |
|-----|-----------------------------------|--|-----------|--------------------------------|--|
|     | Verrouillage                      |  |           | Ouverture palier nº 3          |  |
|     | Ejection                          |  |           | Fermeture palier nº 1          |  |
|     | Commande éjection                 |  |           | Fermeture palier nº 2          |  |
| S   | Vitesse lente rapide en fermeture |  | 6         | Fermeture palier nº 3          |  |
| RSE | Vitesse rapide lente en fermeture |  | SSE       | Verrouillage                   |  |
| OO  | Vitesse lente rapide en ouverture |  | ,ILE      | Sortie éjection                |  |
| U   | Vitesse rapide lente en ouverture |  | >         | Rentrée éjection               |  |
|     | Contact buse                      |  |           | Injection palier n°1           |  |
|     | Recul ponton                      |  |           | Injection palier n°2           |  |
|     | Point de commutation              |  |           | Injection palier n°3           |  |
|     | Dosage                            |  |           | Injection palier n°4           |  |
|     | Décompression avant dosage        |  |           | Dosage                         |  |
|     | Décompression après dosage        |  |           | Avance ponton                  |  |
|     |                                   |  |           | Recul ponton                   |  |
|     | Ouverture                         |  |           | Zone nº 1 (buse)               |  |
|     | Fermeture                         |  |           | Zone nº 2                      |  |
|     | Sécurité outillage                |  | RES       | Zone nº 3                      |  |
|     | Verrouillage                      |  | IUF.      | Zone nº 4                      |  |
| NS  | Ejection sortie                   |  | ERA       | Zone nº 5                      |  |
| 00  | Ejection rentrée                  |  | MPI       | Buse chaude du moule           |  |
| SES | Avance ponton                     |  | Ë         | Bloc chaud zone nº 1/2/3       |  |
| đ   | Injection affichée                |  |           | Bloc chaud zone nº 4/5/6       |  |
|     | Injection réelle                  |  |           | Régulation PF du moule         |  |
|     | Maintien palier N°1 / 2 / 3       |  |           | Régulation PM du moule         |  |
|     | Maintien palier N°4 / 5 / 6       |  |           | Injection                      |  |
|     | Réelle sur la matière             |  |           | De maintien palier N°1 / 2 / 3 |  |
|     | Contre pression                   |  |           | De maintien palier N°4 / 5 / 6 |  |
|     | Temps de durée de réglage         |  |           | De refroidissement             |  |
|     | Production horaire                |  | <b>PS</b> | Entre cycle                    |  |
| ŝ   | Retard dosage                     |  | TEN       | De cycle                       |  |
| UTR | Température de masse              |  |           | D'incident                     |  |
| ∢   |                                   |  |           | De contrôle de cycle           |  |
|     |                                   |  |           |                                |  |
|     |                                   |  |           |                                |  |
|     |                                   |  |           |                                |  |
|     |                                   |  |           |                                |  |

• Fiche de conditionnement

| Découverte <b>&gt; Préparation &gt;</b> Réalisation > Conduite <b>&gt; Pilotage &gt;</b> Professionnalisation > Intégrat | ion > Approfondissement > Spécialisation > Maitrise | Conception Industrialisation Innovation   |
|----------------------------------------------------------------------------------------------------|-----------------------------------------------------|-------------------------------------------|
| Documents                                                                                                    |                                                     | P 8/13                                    |
| Affichage                                                                                                    | BTS Euro Plastics                                   | Version « F » : 15/05/2024                |
| Elève                                                                                                    | oise et Composites                                  | Date de création 13/05/2024               |
| □ Information Bue du Clos des Gardes 37400 AMBOISE 02 47 2                                                               | 23 46 20 (Atelier) http://lpchaptal.fr/             | plastichaptal@gmail.com                   |
| BAC 3 ans Objectif de la séance :                                                                                        |                                                     | Temps alloué : 8h TD & 2h TP              |
| DOSSIER DE FABRIC                                                                                                    | ATION                                               | Travaux Dirigés                           |
|                                                                                                    |                                                     | Travail Personnel      N°      Ressources |
|                                                                                                    |                                                     |                                           |
|                                                                                                    | $\square$ Dimension(s) :                            |                                           |
|                                                                                                    | Dimension(s):                                       |                                           |
|                                                                                                    |                                                     |                                           |
|                                                                                                    |                                                     |                                           |
|                                                                                                    |                                                     |                                           |
| Nombre total pour la production :                                                                                        |                                                     | Dauction :                                |
|                                                                                                    | • PALETTE                                           |                                           |
| INTERCALAIRES                                                                                                    | Référence tournisseur : _                           |                                           |
| Référence fournisseur :                                                                                                  | Référence espace indus                              | striel :                                  |
| Référence espace industriel :                                                                                            |                                                     |                                           |
| □ Dimension(s) :                                                                                                    | Nombre de cartons / co                              | uche :                                    |
| Nombre / carton :                                                                                                    | Nombre de couches / p                               | alette :                                  |
| □ Nombre total pour la production :                                                                                      | Nombre de cartons / pc                              | llette :                                  |
| Détails :                                                                                                    | Nombre total pour la pro                            | oduction :                                |
| ETIQUETTES                                                                                                    | 🗆 Filmer la palette :                               |                                           |
| Référence Client :                                                                                                    | Type de palette de chai                             | rgement :                                 |
| □ Référence espace industriel :                                                                                          |                                                     |                                           |
| □ Dimension(s) :                                                                                                    |                                                     |                                           |
| □ Nombre / carton :                                                                                                    |                                                     |                                           |
| □ Nombre total pour la production :                                                                                      |                                                     |                                           |
|                                                                                                    |                                                     |                                           |
| □ Position de l'étiquette :                                                                                              |                                                     |                                           |
| Identifier chaque carton avec une étiquette                                                                              | 🗆 Emballage / unité Schér                           | mal:                                      |
| suivant modèle :                                                                                                    |                                                     |                                           |
| L.P Jean Chaptal                                                                                                    |                                                     | 4                                         |
| 37400 AMBOISE                                                                                                    |                                                     |                                           |
|                                                                                                    |                                                     | 37.                                       |
| Réf. :                                                                                                    | 13                                                  |                                           |
|                                                                                                    | 15.                                                 | as Al                                     |
|                                                                                                    |                                                     |                                           |
| N° Commande                                                                                                    |                                                     | 1.07                                      |
| N° lot                                                                                                    |                                                     |                                           |
| Date : Equipe :<br>Pourse : Nº OP : Nº San                                                                               |                                                     |                                           |
|                                                                                                    | K- P                                                |                                           |
| 🗆 Unité d'emballage :                                                                                                    |                                                     | tto Cobérs - O :                          |
| Autre (préciser) :                                                                                                    | L Conditionnement / pale                            | arie schema z :                           |
| Gerbable :                                                                                                    | 1                                                   |                                           |
| Carton :                                                                                                    |                                                     |                                           |
| Conteneur :                                                                                                    |                                                     |                                           |
| Palette :                                                                                                    |                                                     |                                           |
| Emballage de rotation :                                                                                                  |                                                     |                                           |
| 🗆 Quantité emballée / unité :                                                                                            |                                                     | -                                         |
| □ Pièces :                                                                                                    |                                                     | I I I I I I I I I I I I I I I I I I I     |
| 🗆 Quantité à peser avant expédition :                                                                                    |                                                     | -                                         |
| 🗆 Emballage / unité :                                                                                                    |                                                     |                                           |
| Conditionnement / palette :                                                                                              |                                                     |                                           |
|                                                                                                    |                                                     |                                           |
|                                                                                                    |                                                     |                                           |
| Cartons                                                                                                    |                                                     |                                           |
| Référence fournisseur :                                                                                                  |                                                     |                                           |
|                                                                                                    |                                                     |                                           |
| Bac Professionnel Plastiques Et Composites / Brevet D                                                                    | e Technicien Supérieur Euro                         | o Plastics Et Composites                  |
|                                                                                                    |                                                     |                                           |

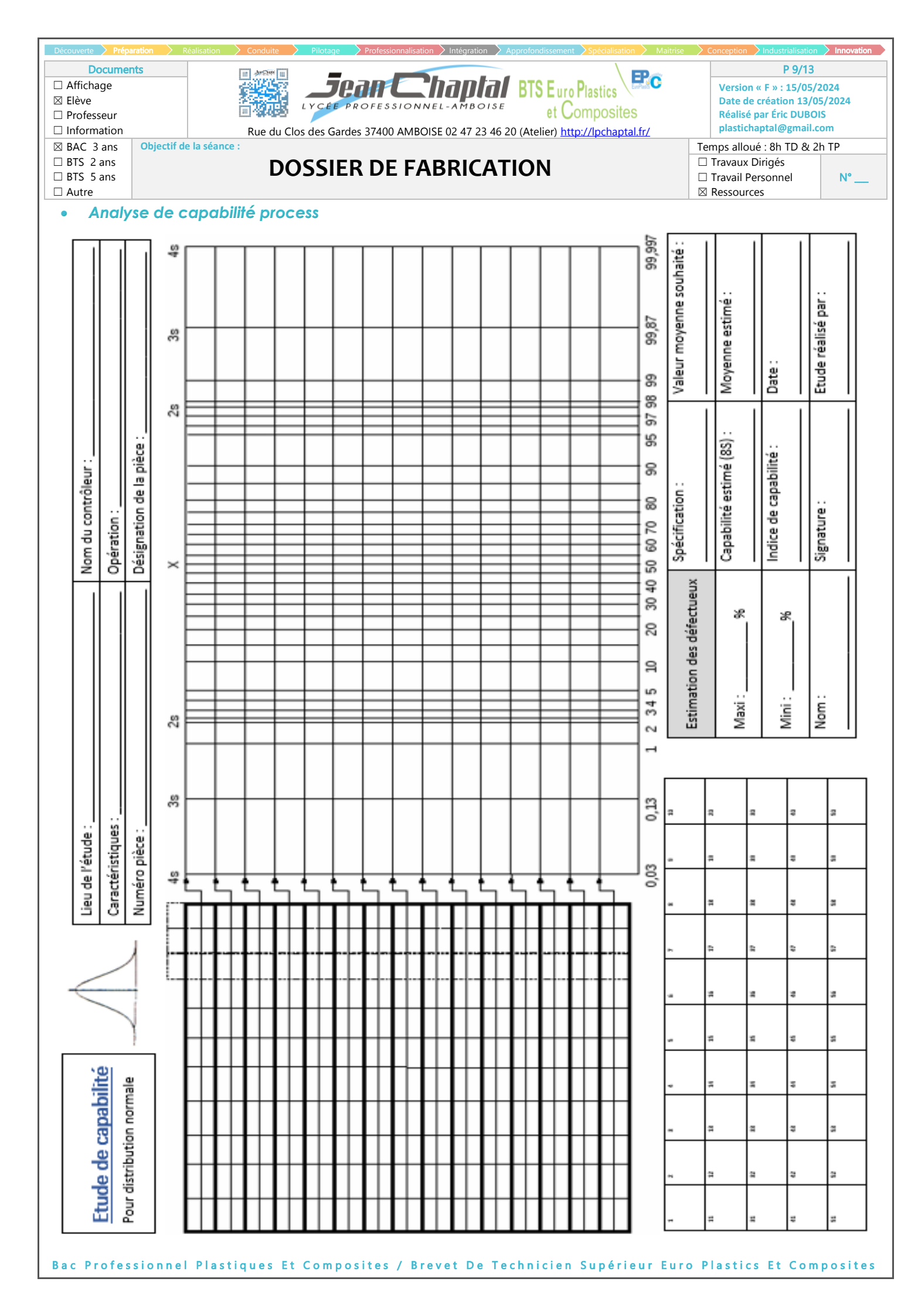

| ☐ Affich<br>⊠ Elève<br>□ Profe<br>□ Inforr<br>⊠ BAC | Documer<br>hage<br>sseur<br>mation<br>3 ans | Obje             | ectif d | e la sé          | P 10/13         Version « F » : 15/05/2024         Date de création 13/05/2024         Rue du Clos des Gardes 37400 AMBOISE 02 47 23 46 20 (Atelier) http://lpchaptal.fr/         séance : |     |     |      |    |          |                                                                                                    |                     |     |     |      |     |      |            |      |    |       |      |      |     |   |    |          |                         |                          |                      |            |          |     |                     |
|-----------------------------------------------------|---------------------------------------------|------------------|---------|------------------|----------------------------------------------------------------------------------------------------|-----|-----|------|----|----------|----------------------------------------------------------------------------------------------------|---------------------|-----|-----|------|-----|------|------------|------|----|-------|------|------|-----|---|----|----------|-------------------------|--------------------------|----------------------|------------|----------|-----|---------------------|
| BTS 2<br>BTS 2<br>Autre                             | 2 ans<br>5 ans                              |                  |         |                  |                                                                                                    |     | C   | 00   | SS | SIE      | R                                                                                                    | DI                  | EF  | FA  | B    | RI  | CA   | T          | 10   | N  |       |      |      |     |   |    |          | Trava<br>Trava<br>Resso | iux D<br>iil Pe<br>ource | irigé<br>rsoni<br>es | s<br>nel   |          | N   | °                   |
| • C                                                 | arte a                                      |                  | onti    | rõle             |                                                                                                    |     |     |      | Т  |          |                                                                                                    | _                   | = / | 014 | u    |     |      |            | - v  | ٨o | AI    |      | uue  | na  |   |    | шоя      | ອາອມ                    | v                        |                      | רב         | ABC      | STE | <u>ه</u> (          |
|                                                     |                                             | $\left  \right $ |         |                  |                                                                                                    |     | = > |      | 4  | $\vdash$ |                                                                                                    |                     |     |     | •    |     |      |            |      |    |       |      |      |     | 1 |    | 1.0.     |                         | ~                        |                      | NO         | ISI      |     |                     |
| mité                                                | orocédé                                     |                  |         |                  |                                                                                                    |     |     |      | -  | $\vdash$ |                                                                                                    |                     |     |     |      |     |      |            |      |    |       |      |      |     |   |    |          |                         |                          |                      |            |          |     | améliorer le        |
| Confor                                              | apacité p                                   | e contrôl        |         |                  |                                                                                                    |     |     |      |    |          |                                                                                                    |                     |     |     |      |     |      |            |      |    |       |      |      |     |   |    |          |                         |                          |                      |            |          |     | tives pour          |
|                                                     | 0                                           | oyen d           |         |                  | $\vdash$                                                                                                    |     |     |      | -  | $\vdash$ | $\vdash$                                                                                                    |                     |     |     |      |     | -    |            |      |    |       |      |      |     |   |    |          |                         |                          |                      |            |          |     | IIS COLLEC          |
|                                                     |                                             | 2                |         |                  |                                                                                                    |     |     |      |    | $\vdash$ |                                                                                                    |                     |     |     |      |     |      |            |      |    |       |      |      |     |   |    |          |                         |                          |                      |            | _        |     | des actio           |
| ge                                                  | s<br>nnelles                                |                  |         |                  |                                                                                                    |     |     |      |    |          |                                                                                                    |                     |     |     |      |     |      |            |      |    |       |      |      |     |   |    |          |                         |                          |                      |            |          |     | a prendre           |
| urveillar                                           | Valeur                                      |                  |         |                  |                                                                                                    |     |     |      |    |          |                                                                                                    |                     |     |     |      |     |      |            |      |    |       |      |      |     |   |    |          |                         |                          |                      |            |          |     | aideront            |
| S                                                   | p uou                                       | Date :           |         |                  | $\vdash$                                                                                                    |     |     |      | -  | $\vdash$ | $\vdash$                                                                                                    | $\vdash$            |     |     |      |     |      |            |      |    |       |      |      |     |   |    |          |                         |                          |                      |            |          |     | es notes            |
|                                                     |                                             |                  |         |                  |                                                                                                    |     |     |      |    | $\vdash$ |                                                                                                    |                     |     |     |      |     |      |            |      |    |       |      |      |     |   |    |          |                         |                          |                      |            | _        |     |                     |
| RES                                                 |                                             |                  |         |                  |                                                                                                    |     |     |      |    |          |                                                                                                    |                     |     |     |      |     |      |            |      |    |       |      |      |     |   |    |          |                         |                          |                      |            |          |     | locédé              |
| SU                                                  |                                             | duence           |         |                  |                                                                                                    |     |     |      | _  |          |                                                                                                    |                     |     |     |      |     |      |            |      |    |       |      |      |     |   |    |          |                         |                          |                      |            |          |     | rnal du pr          |
| W                                                   |                                             | _ Fré            |         |                  | ┝                                                                                                    |     |     |      | +  | ┝        | $\vdash$                                                                                                    | $\vdash$            |     |     |      |     |      |            |      |    |       |      |      |     |   |    |          |                         |                          |                      |            |          |     | sur le iou          |
| PA                                                  | <br>                                        |                  |         |                  |                                                                                                    |     |     |      |    |          |                                                                                                    |                     |     |     |      |     |      |            |      |    |       |      |      |     |   |    |          |                         |                          |                      |            | -        |     | être noté           |
| Ľ۳                                                  | ristique                                    | ces :            |         |                  |                                                                                                    |     |     |      |    |          |                                                                                                    |                     |     |     | _    |     | -    |            |      |    |       |      |      |     |   |    |          |                         |                          |                      |            |          |     | ment doit           |
| <b>H</b>                                            | Caracté                                     | Toléran          |         |                  |                                                                                                    |     |     |      |    |          |                                                                                                    |                     |     |     |      |     |      |            |      |    |       |      |      | _   |   |    |          |                         |                          |                      |            | -        |     | environne           |
| S<br>S                                              |                                             |                  |         |                  | $\vdash$                                                                                                    |     |     |      | -  | $\vdash$ | $\vdash$                                                                                                    |                     |     |     |      |     |      |            |      |    |       |      |      |     |   |    |          |                         |                          |                      |            |          |     | odes ou e           |
| Ш                                                   | èce :                                       |                  |         |                  |                                                                                                    |     |     |      |    | $\vdash$ |                                                                                                    |                     |     |     |      | +   |      |            |      |    |       |      |      | -   |   |    |          |                         | -                        |                      | +          | -        |     | inel. méth          |
| E                                                   | de la pi                                    |                  |         |                  |                                                                                                    |     |     |      |    |          |                                                                                                    |                     |     |     |      |     |      |            |      |    |       |      |      |     |   |    |          |                         |                          |                      |            |          |     | eres. mate          |
| CAF                                                 | jnation                                     | ine :            |         |                  |                                                                                                    |     |     |      | -  |          |                                                                                                    |                     |     |     |      | +   |      |            | -    |    |       |      |      | -   |   |    |          |                         | _                        |                      | -          | -        |     | es premié           |
|                                                     | Dési <u>c</u>                               | Mach             |         | $\left  \right $ |                                                                                                    |     |     |      | _  | $\vdash$ | $\vdash$                                                                                                    |                     |     |     |      |     | +    |            |      |    |       |      |      |     |   |    |          |                         |                          |                      |            | -        |     | is. matière         |
|                                                     | apla                                        |                  |         | $\left  \right $ | -                                                                                                    | 2   | ĉ   | 4    | ç  | S        | $\times$                                                                                                    | ш                   |     |     |      |     |      |            |      |    |       |      |      |     |   |    |          |                         |                          |                      |            |          |     | Dersonne            |
|                                                     | ົບ                                          |                  | )ate    | eure             |                                                                                                    | evé | SS  | seru |    | nme      | enne                                                                                                    | Jdue                | (:  | ΓІС | l) ə | lôn | lno: | с с        | р ә. | )  | îtêri | ui é | ətin | μįη |   | əp | C)<br>IG | N9İ                     | lè (                     | us<br>ôth            | eti<br>noc | )<br>Mir | ,   | érateur<br>ement de |
|                                                     |                                             |                  |         |                  |                                                                                                    | Rel | ğ   | mes  |    | Son      | لتوامط الت المراجع المراجع |                     |     |     |      |     |      | out change |      |    |       |      |      |     |   |    |          |                         |                          |                      |            |          |     |                     |
|                                                     | ·                                           |                  |         |                  |                                                                                                    |     |     |      |    |          |                                                                                                    | X enneyoM 3 eubnet3 |     |     |      |     |      |            |      |    |       |      |      |     |   |    |          |                         |                          |                      |            |          |     |                     |

Intégration

Innovation

| BTS 2 and<br>DATE       DOSSIER DE FABRICATION       Invalue Dingle<br>Resources       Invalue Dingle<br>Resources       Invalue Dinvalue Dingle<br>Re                                                                                                    | Documents       □ Affichage       ☑ Elève       □ Professeur       □ Information       ☑ BAC 3 ans     Objettion | Realisation Conduite | Plastics Plastics omposites | P 11/13       Version « F » : 15/05/2024       Date de création 13/05/2024       Réalisé par Éric DUBOIS       plastichaptal@gmail.com       Temps alloué : 8h TD & 2h TP |              |
|----------------------------------------------------------------------------------------------------|----------------------------------------------------------------------------------------------------|----------------------|-----------------------------|----------------------------------------------------------------------------------------------------|--------------|
| Jourdi de bord         Date         Defauit / INCIDENTS         ANCIENNE VALEUR         NOUVELLE VALEUR         OBSERVATIONS           DATE         FEURE         FEURE         FEURE         FEURE         FEURE         OBSERVATIONS           Image: Service Service                                                                                                    | □ BTS 2 ans<br>□ BTS 5 ans<br>□ Autre                                                                            | DO                   |                             | <ul> <li>□ Travaux Dirigés</li> <li>□ Travail Personnel</li> <li>№</li> <li>№ Ressources</li> </ul>                                                                       |              |
| Image: state state stat                | Jounal de b     DATE HEURE                                                                                       | DEFAUTS / INCIDENTS  | ANCIENNE VALEUR             | NOUVELLE VALEUR                                                                                                    | OBSERVATIONS |
| Image: selection of the selection of the  |                                                                                                    |                      |                             |                                                                                                    |              |
| Image: selection of the selection of the  |                                                                                                    |                      |                             |                                                                                                    |              |
| Image: selection of the selection of the  |                                                                                                    |                      |                             |                                                                                                    |              |
| Image: boot stateImage: boot state                                                                                                    |                                                                                                    |                      |                             |                                                                                                    |              |
| Image: selection of the selection of the  |                                                                                                    |                      |                             |                                                                                                    |              |
| Image: selection of the selection of the  |                                                                                                    |                      |                             |                                                                                                    |              |
| Image: selection of the selection of the  |                                                                                                    |                      |                             |                                                                                                    |              |
| Image: selection of the selection of the  |                                                                                                    |                      |                             |                                                                                                    |              |
| Image: series of the series of the series  |                                                                                                    |                      |                             |                                                                                                    |              |
| Image: selection of the selection of the  |                                                                                                    |                      |                             |                                                                                                    |              |
| Image: selection of the selection of the  |                                                                                                    |                      |                             |                                                                                                    |              |
| Image: state of the state of the state of |                                                                                                    |                      |                             |                                                                                                    |              |
| Image: Note of the second second s                |                                                                                                    |                      |                             |                                                                                                    |              |
| Image: selection of the selection of the  |                                                                                                    |                      |                             |                                                                                                    |              |
| Image: selection of the selection of the  |                                                                                                    |                      |                             |                                                                                                    |              |
| Image: second second                |                                                                                                    |                      |                             |                                                                                                    |              |
|                                                                                                    |                                                                                                    |                      |                             |                                                                                                    |              |
|                                                                                                    |                                                                                                    |                      |                             |                                                                                                    |              |
|                                                                                                    |                                                                                                    |                      |                             |                                                                                                    |              |
|                                                                                                    |                                                                                                    |                      |                             |                                                                                                    |              |
|                                                                                                    |                                                                                                    |                      |                             |                                                                                                    |              |
|                                                                                                    |                                                                                                    |                      |                             |                                                                                                    |              |
|                                                                                                    |                                                                                                    |                      |                             |                                                                                                    |              |
|                                                                                                    |                                                                                                    |                      |                             |                                                                                                    |              |
|                                                                                                    |                                                                                                    |                      |                             |                                                                                                    |              |
|                                                                                                    |                                                                                                    |                      |                             |                                                                                                    |              |
|                                                                                                    |                                                                                                    |                      |                             |                                                                                                    |              |
|                                                                                                    |                                                                                                    |                      |                             |                                                                                                    |              |
|                                                                                                    |                                                                                                    |                      |                             |                                                                                                    |              |

| Découverte <b>Prépa</b>                                                                    | aration > R | téalisation 💙 Conduite | Pilotage Profession   | nalisation $>$ Intégration $>$ A | .pprofondissement $>$ Spécialisation $>$ Mai | itrise 🔷 Conception 🔪 Industrialisa                                              | ation Innovation                     |
|--------------------------------------------------------------------------------------------|-------------|------------------------|-----------------------|----------------------------------|----------------------------------------------|----------------------------------------------------------------------------------|--------------------------------------|
| Documer<br>□ Affichage<br>⊠ Elève<br>□ Professeur                                          | nts         |                        | LYCEE PROFESS         |                                  | BTS Euro Plastics                            | P 12<br>Version « F » : 15/<br>Date de création 1<br>Réalisé oar Éric DL         | /13<br>05/2024<br>3/05/2024<br>JBOIS |
|                                                                                            |             | Rue du Cl              | os des Gardes 37400 A | AMBOISE 02 47 23 46 2            | 0 (Atelier) <u>http://lpchaptal.fr/</u>      | plastichaptal@gm                                                                 | ail.com                              |
| <ul> <li>☑ BAC 3 ans</li> <li>□ BTS 2 ans</li> <li>□ BTS 5 ans</li> <li>□ Autre</li> </ul> | Objectif de | e la séance :<br>DC    | SSIER DE              | FABRICAT                         | ION                                          | Temps alloué : 8h TD<br>□ Travaux Dirigés<br>□ Travail Personnel<br>⊠ Ressources | & 2h TP                              |
| • Plan pie                                                                                 | èce         |                        |                       |                                  |                                              |                                                                                  |                                      |
|                                                                                            |             |                        |                       |                                  |                                              |                                                                                  |                                      |
|                                                                                            |             |                        |                       |                                  |                                              |                                                                                  |                                      |
|                                                                                            |             |                        |                       |                                  |                                              |                                                                                  |                                      |
|                                                                                            |             |                        |                       |                                  |                                              |                                                                                  |                                      |
|                                                                                            |             |                        |                       |                                  |                                              |                                                                                  |                                      |
|                                                                                            |             |                        |                       |                                  |                                              |                                                                                  |                                      |
|                                                                                            |             |                        |                       |                                  |                                              |                                                                                  |                                      |
|                                                                                            |             |                        |                       |                                  |                                              |                                                                                  |                                      |
|                                                                                            |             |                        |                       |                                  |                                              |                                                                                  |                                      |
|                                                                                            |             |                        |                       |                                  |                                              |                                                                                  |                                      |
|                                                                                            |             |                        |                       |                                  |                                              |                                                                                  |                                      |
|                                                                                            |             |                        |                       |                                  |                                              |                                                                                  |                                      |
|                                                                                            |             |                        |                       |                                  |                                              |                                                                                  |                                      |
|                                                                                            |             |                        |                       |                                  |                                              |                                                                                  |                                      |
|                                                                                            |             |                        |                       |                                  |                                              |                                                                                  |                                      |
|                                                                                            |             |                        |                       |                                  |                                              |                                                                                  |                                      |
|                                                                                            |             |                        |                       |                                  |                                              |                                                                                  |                                      |
|                                                                                            |             |                        |                       |                                  |                                              |                                                                                  |                                      |
|                                                                                            |             |                        |                       |                                  |                                              |                                                                                  |                                      |
|                                                                                            |             |                        |                       |                                  |                                              |                                                                                  |                                      |
|                                                                                            |             |                        |                       |                                  |                                              |                                                                                  |                                      |
|                                                                                            |             |                        |                       |                                  |                                              |                                                                                  |                                      |
|                                                                                            |             |                        |                       |                                  |                                              |                                                                                  |                                      |
|                                                                                            |             |                        |                       |                                  |                                              |                                                                                  |                                      |
|                                                                                            |             |                        |                       |                                  |                                              |                                                                                  |                                      |
|                                                                                            |             |                        |                       |                                  |                                              |                                                                                  |                                      |
|                                                                                            |             |                        |                       |                                  |                                              |                                                                                  |                                      |
|                                                                                            |             |                        |                       |                                  |                                              |                                                                                  |                                      |
|                                                                                            |             |                        |                       |                                  |                                              |                                                                                  |                                      |
|                                                                                            |             |                        |                       |                                  |                                              |                                                                                  |                                      |
|                                                                                            |             |                        |                       |                                  |                                              |                                                                                  |                                      |
|                                                                                            |             |                        |                       |                                  |                                              |                                                                                  |                                      |
|                                                                                            |             |                        |                       |                                  |                                              |                                                                                  |                                      |
|                                                                                            |             |                        |                       |                                  |                                              |                                                                                  |                                      |
|                                                                                            |             |                        |                       |                                  |                                              |                                                                                  |                                      |
|                                                                                            |             |                        |                       |                                  |                                              |                                                                                  |                                      |
|                                                                                            |             |                        |                       |                                  |                                              |                                                                                  |                                      |
|                                                                                            |             |                        |                       |                                  |                                              |                                                                                  |                                      |
|                                                                                            |             |                        |                       |                                  |                                              |                                                                                  |                                      |
|                                                                                            |             |                        |                       |                                  |                                              |                                                                                  |                                      |

| Découverte <b>Prépa</b> | aration > R | Réalisation 🔪 Conduite 🔪 Pilotage 💙 Professionnalisation 🖉 Intégration 🔰 Approfondissement 💙 Spécialisation 义 Maitrise | Conception > Industrialisation | Innovation |
|-------------------------|-------------|----------------------------------------------------------------------------------------------------|--------------------------------|------------|
| Documer                 | nts         |                                                                                                    | P 13/13                        |            |
| Affichage               |             |                                                                                                    | Version « F » : 15/05/2        | 2024       |
| 🛛 Elève                 |             | LYCEE PROFESSIONNEL-AMBOISE                                                                                            | Date de création 13/05         | 5/2024     |
| Professeur              |             | et Composites                                                                                                    | Réalisé par Éric DUBOI         | S          |
| □ Information           |             | Rue du Clos des Gardes 37400 AMBOISE 02 47 23 46 20 (Atelier) http://lpchaptal.fr/                                     | plastichaptal@gmail.co         | om         |
| 🖾 BAC 3 ans             | Objectif de | le la séance :                                                                                                    | Temps alloué : 8h TD & 2h      | n TP       |
| □ BTS 2 ans             |             | DOSSIER DE EARRICATION                                                                                                 | Travaux Dirigés                |            |
| □ BTS 5 ans             |             | DOJJILK DLI ADNICATION                                                                                                 | Travail Personnel              | N°         |
| Autre                   |             |                                                                                                    | Ressources                     |            |
| • Plan ou               | tillage     |                                                                                                    |                                |            |